# **LWEB-900**

Building Management System

# **User Manual**

LOYTEC electronics GmbH

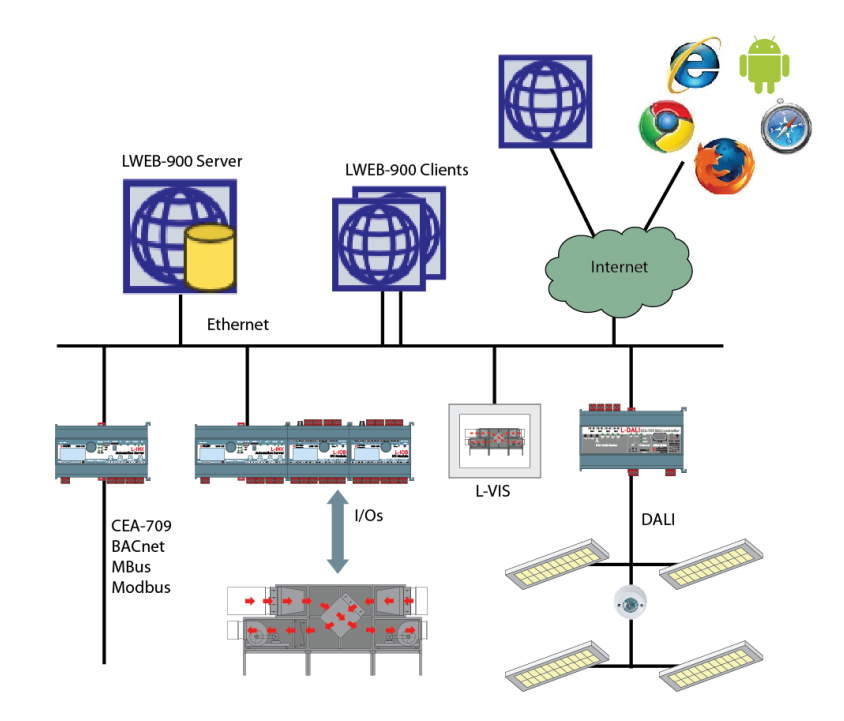

Contact

LOYTEC electronics GmbH Blumengasse 35 1170 Vienna AUSTRIA/EUROPE support@loytec.com http://www.loytec.com

Version 2.1

Document № 88081506

#### LOYTEC MAKES AND YOU RECEIVE NO WARRANTIES OR CONDITIONS, EXPRESS, IMPLIED, STATUTORY OR IN ANY COMMUNICATION WITH YOU, AND

LOYTEC SPECIFICALLY DISCLAIMS ANY IMPLIED WARRANTY OF MERCHANTABILITY OR FITNESS FOR A PARTICULAR PURPOSE. THIS PRODUCT IS NOT DESIGNED OR INTENDED FOR USE IN EQUIPMENT INTENDED FOR SURGICAL IMPLANT INTO THE BODY OR OTHER APPLICATIONS INTENDED TO SUPPORT OR SUSTAIN LIFE, FOR USE IN FLIGHT CONTROL OR ENGINE CONTROL EQUIPMENT WITHIN AN AIRCRAFT, OR FOR ANY OTHER APPLICATION IN WHICH IN THE FAILURE OF SUCH PRODUCT COULD CREATE A SITUATION IN WHICH PERSONAL INJURY OR DEATH MAY OCCUR. LOYTEC MAKES NO REPRESENTATION AND OFFERS NO WARRANTY OF ANY KIND REGARDING OF ANY THIRDPARTY COMPONENTS MENTIONED IN THIS MANUAL.

No part of this publication may be reproduced, stored in a retrieval system, or transmitted, in any form or by any means, electronic, mechanical, photocopying, recording, or otherwise, without the prior written permission of LOYTEC.

LC3020<sup>TM</sup>, L-Chip<sup>TM</sup>, L-Core<sup>TM</sup>, L-DALI<sup>TM</sup>, L-GATE<sup>TM</sup>, L-INX<sup>TM</sup>, L-IOB<sup>TM</sup>, LIOB-Connect<sup>TM</sup>, LIOB-FT<sup>TM</sup>, L-IP<sup>TM</sup>, LPA<sup>TM</sup>, L-Proxy<sup>TM</sup>, L-Switch<sup>TM</sup>, L-Term<sup>TM</sup>, L-VIS<sup>TM</sup>, L-WEB<sup>TM</sup>, L-ZIBI<sup>TM</sup> and ORION<sup>TM</sup> stack are trademarks of LOYTEC electronics GmbH.

LonTalk<sup>®</sup>, LONWORKS<sup>®</sup>, Neuron<sup>®</sup>, LONMARK<sup>®</sup>, LonMaker<sup>®</sup>, *i*.LON<sup>®</sup>, and LNS<sup>®</sup> are trademarks of Echelon Corporation registered in the United States and other countries.

## Contents

| 1 | Introdu  | ıction                   | 9  |
|---|----------|--------------------------|----|
|   | 1.1      | Overview                 | 9  |
|   | 1.2      | Operating and Monitoring |    |
|   | 1.3      | Device Configuration     | 11 |
|   | 1.4      | Global Connections       | 11 |
|   | 1.5      | Parameter View           |    |
|   | 1.6      | Alarming                 |    |
|   | 1.7      | Scheduling               | 11 |
|   | 1.8      | Trending                 |    |
|   | 1.9      | Reporting                |    |
|   | 1.10     | Multiuser System         |    |
|   | 1.11     | Event Log                | 13 |
|   | 1.12     | Licensing                | 13 |
|   | 1.13     | Supported Devices        | 13 |
|   | 1.14     | Scope                    | 16 |
| 2 | What's   | New in LWEB-900          | 17 |
|   | 2.1      | New in LWEB-900 2.1.0    |    |
|   | 2.2      | New in LWEB-900 2.0.0    |    |
|   | 2.3      | New in LWEB-900 1.3.0    |    |
| 3 | Installa | ntion                    | 31 |
|   | 3.1      | Software Installation    |    |
|   | 3.2      | Product Activation       |    |
|   | 3.3      | Firewall Configuration   |    |
| 4 | System   | Tray Icon                | 35 |
| 5 | LWEB     | -900 Server              | 36 |
|   | 5.1      | Manage Projects          |    |
|   | 5.2      | Password Protection      |    |
|   | 5.3      | Network Settings         |    |
|   | 5.4      | Certificate Management   |    |
|   | 5.5      | Proxy Settings           | 41 |
|   | 5.6      | Backup/Restore           | 41 |
|   |          | 5.6.1 Manual Backup      | 41 |
|   |          | 5.6.2 Scheduled Backup   | 42 |
|   |          | 5.6.3 Restore            | 43 |
|   | 5.7      | Database Engines         |    |

|   | 5.8  | Communication Statistics                                       | . 46 |
|---|------|----------------------------------------------------------------|------|
| 6 | LWEB | 900 Client                                                     | 48   |
|   | 6.1  | Login                                                          | . 48 |
|   |      | 6.1.1 Default user                                             | . 49 |
|   |      | 6.1.2 Kiosk Mode                                               | . 50 |
|   |      | 6.1.3 Command Line Options                                     | . 50 |
|   | 6.2  | User Interface Overview                                        | . 50 |
|   | 6.3  | Navigation View                                                | . 52 |
|   | 6.4  | Object List View                                               | . 54 |
|   | 6.5  | BACnet Configuration                                           | . 58 |
|   | 6.6  | Add Devices                                                    | . 63 |
|   | 6.7  | Configure LOYTEC Devices                                       | . 71 |
|   | 6.8  | Identification Key                                             | . 73 |
|   | 6.9  | Advanced Search and Search View                                | . 77 |
|   | 6.10 | Watch View                                                     | . 79 |
|   | 6.11 | Graphical View                                                 | . 82 |
|   |      | 6.11.1 Operate Graphical View                                  | . 83 |
|   |      | 6.11.2 Configure Graphical View                                | . 85 |
|   |      | 6.11.3 Graphical View Templates                                | . 88 |
|   |      | 6.11.4 Graphical Views in LWEB-900 Server and in LOYTEC device | . 89 |
|   | 6.12 | Parameter View                                                 | . 91 |
|   |      | 6.12.1 Operate Parameter View                                  | . 91 |
|   |      | 6.12.2 Configure Parameter View                                | . 93 |
|   |      | 6.12.3 Parameter View Templates                                | . 95 |
|   | 6.13 | Web View                                                       | . 96 |
|   | 6.14 | Alarming                                                       | . 97 |
|   |      | 6.14.1 Alarm View                                              | . 98 |
|   |      | 6.14.2 System Alarms                                           | 102  |
|   |      | 6.14.3 Alarm Notification                                      | 103  |
|   |      | 6.14.4 Alarm Log                                               | 106  |
|   | 6.15 | Scheduling                                                     | 107  |
|   |      | 6.15.1 Device Schedulers                                       | 107  |
|   |      | 6.15.2 LWEB-900 Server Schedulers                              | 107  |
|   |      | 6.15.3 Master Scheduler View                                   | 109  |
|   | 6.16 | Trending                                                       | 123  |
|   |      | 6.16.1 Trend Log Size Limitation                               | 124  |
|   |      | 6.16.2 Device Trend Logs                                       | 125  |
|   |      | 6.16.3 LWEB-900 Server Trend Logs                              | 127  |
|   |      | 6.16.4 Trend Log View                                          | 130  |

|   |         | 6.16.5 Trend Chart View                           | 134 |
|---|---------|---------------------------------------------------|-----|
|   | 6.17    | Reporting                                         | 140 |
|   |         | 6.17.1 Report View                                | 140 |
|   |         | 6.17.2 Configure Reports                          | 141 |
|   |         | 6.17.3 Trigger a report manually                  | 146 |
|   |         | 6.17.4 Report Templates                           | 147 |
|   | 6.18    | E-Mail Notification                               | 155 |
|   | 6.19    | Event View                                        | 156 |
|   | 6.20    | Global Connections                                | 160 |
|   | 6.21    | File Objects                                      |     |
|   | 6.22    | Device Management View                            |     |
|   |         | 6.22.1 Device Overview                            |     |
|   |         | 6.22.2 Firmware Update                            |     |
|   |         | 6.22.3 Device Configuration                       | 176 |
|   |         | 6.22.4 Program Files                              |     |
|   |         | 6.22.5 LWEB-800/802 files                         |     |
|   |         | 6.22.6 Backup and Restore                         |     |
|   |         | 6.22.7 File Selection Dialog                      |     |
|   |         | 6.22.8 Manage Files                               | 191 |
|   | 6.23    | Perspectives                                      |     |
|   | 6.24    | Device Communication Profiles                     |     |
|   | 6.25    | System Registers                                  |     |
|   | 6.26    | Offline Mode                                      |     |
|   | 6.27    | User Management                                   |     |
|   | 6.28    | Access Rights                                     | 201 |
|   | 6.29    | L-Studio Projects                                 |     |
| 7 | WEB A   | Access                                            | 206 |
|   | 7.1     | Navigation Menu and System Menu                   |     |
|   | 7.2     | Global Settings                                   |     |
|   | 7.3     | Project Settings                                  |     |
|   | 7.4     | Error Handling                                    | 212 |
|   | 7.5     | Statistics                                        |     |
|   | 7.6     | System Log                                        |     |
| 8 | Interfa | ces                                               | 213 |
|   | 8.1     | Trend Log CSV File                                |     |
|   | 8.2     | Alarm Log CSV File                                | 214 |
|   | 8.3     | Identification Key CSV File                       | 214 |
|   | 8.4     | Database Interface                                | 215 |
|   |         | 8.4.1 Datalog Configuration Table (DatalogConfig) |     |

LOYTEC electronics GmbH

|                                                                                                    | 8.4.2                                                 | Log Information Table (LogInfo)                         | 215                                    |
|----------------------------------------------------------------------------------------------------|-------------------------------------------------------|---------------------------------------------------------|----------------------------------------|
|                                                                                                    | 8.4.3                                                 | Log Item Information Table (LogItemInfo)                | 216                                    |
|                                                                                                    | 8.4.4                                                 | Trend Log Table (TrendLog)                              | 216                                    |
|                                                                                                    | 8.4.5                                                 | Alarm Log Table (AlarmLog)                              | 217                                    |
| 8.5                                                                                                    | Repor                                                 | rt Template                                             | 219                                    |
|                                                                                                    | 8.5.1                                                 | Report Template XML file                                | 219                                    |
|                                                                                                    | 8.5.2                                                 | Microsoft Report File Definition                        | 223                                    |
|                                                                                                    | 8.5.3                                                 | Image File                                              | 225                                    |
|                                                                                                    |                                                       |                                                         |                                        |
| 9 Trouble                                                                                                    | eshoot                                                | ing                                                     | 226                                    |
| 9 Troubl<br>9.1                                                                                                  | eshoot<br>Techn                                       | ing                                                     | 226                                    |
| 9 Trouble<br>9.1<br>9.2                                                                                          | eshoot<br>Techn<br>Bug R                              | ting<br>iical Support<br>Reports                        | 226<br>226<br>227                      |
| 9 Trouble<br>9.1<br>9.2<br>10 Specific                                                                           | eshoot<br>Techn<br>Bug R<br>cations                   | ting<br>iical Support<br>Reports<br>S                   | 226<br>226<br>227<br>229               |
| 9 Trouble<br>9.1<br>9.2<br>10 Specific<br>10.1                                                                   | eshoot<br>Techn<br>Bug R<br>cations<br>Syster         | ting<br>hical Support<br>Reports<br>S<br>n requirements | 226<br>226<br>227<br>229<br>229        |
| <ul> <li>9 Trouble</li> <li>9.1</li> <li>9.2</li> <li>10 Specifie</li> <li>10.1</li> <li>11 Reference</li> </ul> | eshoot<br>Techn<br>Bug R<br>cations<br>Syster<br>ICES | ting<br>nical Support<br>Reports<br>S<br>n requirements | 226<br>226<br>227<br>229<br>229<br>231 |

## Abbreviations

| 100Base-T   | .100 Mbps Ethernet network with RJ-45 plug                          |
|-------------|---------------------------------------------------------------------|
| Aggregation | .Collection of several CEA-709 packets into a single CEA-852 packet |
| APDU        | Application Protocol Data Unit                                      |
| AST         | Alarming, Scheduling, Trending.                                     |
| BACnet      | .Building Automation and Control Network                            |
| BOOTP       | .Bootstrap Protocol, RFC 1497                                       |
| CA          | .Certification Authority                                            |
| CAT         | .Composite Automation Type                                          |
| CEA-709     | .Protocol standard for LONWORKS networks                            |
| CEA-852     | .Protocol standard for tunneling CEA-709 packets over IP channels   |
| CN          | .Control Network                                                    |
| COV         | .change-of-value                                                    |
| CR          | .Channel Routing                                                    |
| CS          | .Configuration Server that manages CEA-852 IP devices               |
| DA          | .Data Access (Web service)                                          |
| DHCP        | .Dynamic Host Configuration Protocol, RFC 2131, RFC 2132            |
| DIF, DIFE   | .Data Information Field, Data Information Field Extension           |
| DL          | .Data Logger (Web service)                                          |
| DNS         | .Domain Name Server, RFC 1034                                       |
| DST         | .Daylight Saving Time                                               |
| GMT         | .Greenwich Mean Time                                                |
| HDD         | .Heating Degree Days                                                |
| IP          | .Internet Protocol                                                  |
| IP-852      | .logical IP channel that tunnels CEA-709 packets according CEA-852  |
| LSD Tool    | .LOYTEC System Diagnostics Tool                                     |
| MAC         | .Media Access Control                                               |
| MD5         | .Message Digest 5, a secure hash function, see Internet RFC 1321    |
| M-Bus       | .Meter-Bus (Standards EN 13757-2, EN 13757-3)                       |
| MS/TP       | .Master/Slave Token Passing (this is a BACnet data link layer)      |
| NAT         | .Network Address Translation, see Internet RFC 1631                 |
| NV          | .Network Variable                                                   |
| OPC         | .Open Process Control                                               |
| PLC         | .Programmable Logic Controller                                      |
| RNI         | .Remote Network Interface                                           |
| RSTP        | .Rapid Spanning Tree Protocol (Standard IEEE 802.1D-2004)           |
| RTT         | .Round-Trip Time                                                    |
| RTU         | .Remote Terminal Unit                                               |
| SCPT        | .Standard Configuration Property Type                               |
| SHA         | .Secure Hash Algorithm                                              |

| SL        | . Send List                                                  |
|-----------|--------------------------------------------------------------|
| SMTP      | . Simple Mail Transfer Protocol                              |
| SNTP      | . Simple Network Time Protocol                               |
| SSH       | . Secure Shell                                               |
| SSL       | . Secure Socket Layer                                        |
| STP       | . Spanning Tree Protocol (Standard IEEE 802.1D)              |
| TLS       | . Transport Layer Security                                   |
| UCPT      | . User-defined Configuration Property Type                   |
| UI        | . User Interface                                             |
| UTC       | . Universal Time Coordinated                                 |
| VIF, VIFE | . Value Information Field, Value Information Field Extension |
| XML       | . eXtensible Markup Language                                 |
|           |                                                              |

## **1** Introduction

## 1.1 Overview

LWEB-900 is an innovative and comprehensive solution for building management. The software covers the whole sequence of activities, from installation of the building management system through configuring the devices, all the way to daily operation of the facilities. Thus, a common user interface is available at all phases of the project.

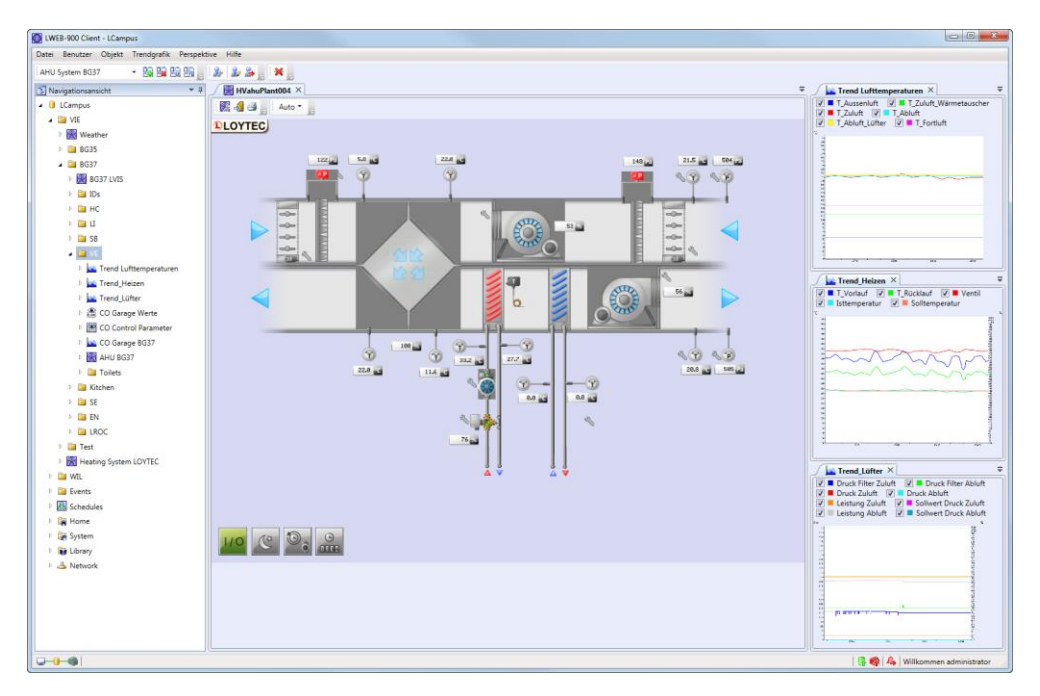

Figure 1: LWEB-900 Client User Interface

The central component is the LWEB-900 Server, which stores all configuration data in a database and communicates with the devices of the building management system in real time. The LWEB-900 Client is the user interface of the building management system. When a user starts the client, he has to log on to the server before receiving access. Client and server exchange data using web services only. Due to this system architecture, remote access is easily possible through firewalls and NAT routers. In addition, differences between the various field bus technologies (CEA-709, BACnet, DALI, MBus, Modbus, KNX, etc.) are compensated and the user is presented with a consolidated view of the separate systems.

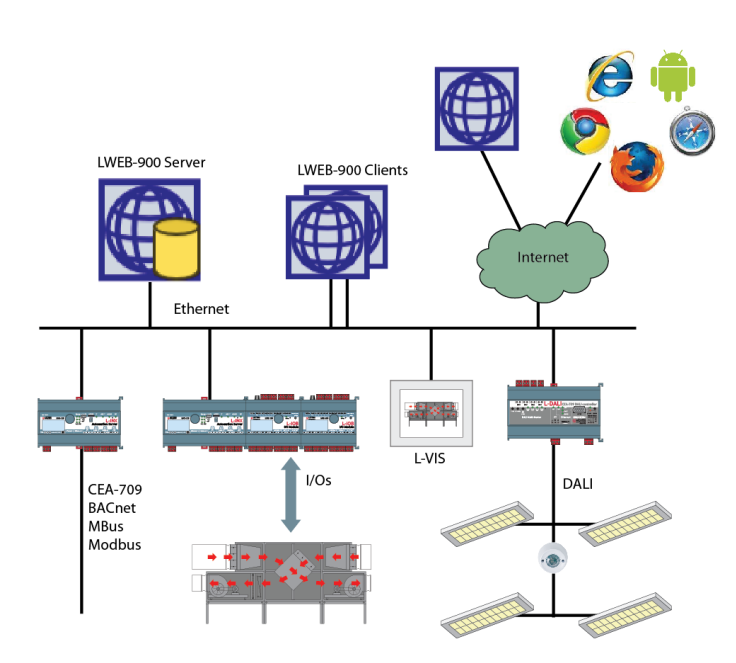

Figure 2: LWEB-900 System Architecture

To operate and monitor the building technical equipment a standard web browser can be used. In this way it is possible to quickly check the status of the building automation system while travelling. It makes no difference, whether a smart phone, tablet, or PC is used. Compared to the LWEB-900 Client, the functionality of the web application is limited to the daily operation of the building and does not include the functionality to install and configure the system.

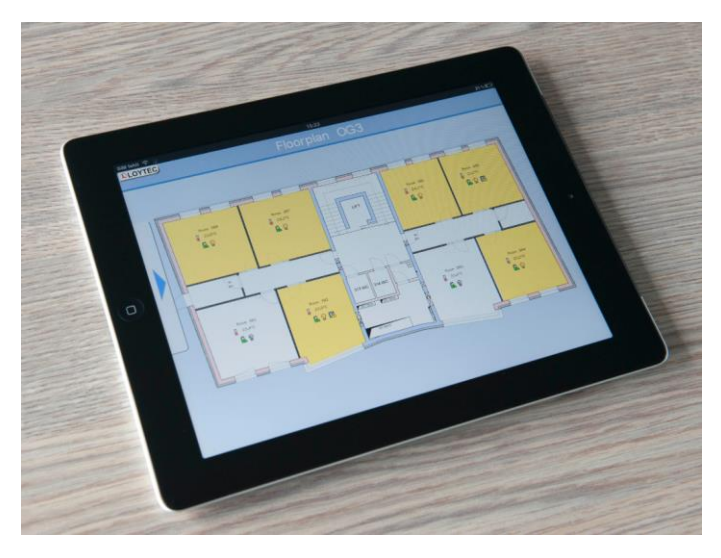

Figure 3: Graphical View on a Mobile Device

## **1.2 Operating and Monitoring**

In LWEB-900, all areas of a building are visualized and operated using installation schematics. Each schematic can consist of a large number of dynamic display elements which reflect the current status of the facilities. These display elements also include complex elements like alarms, trend logs and schedules.

The configuration software to design the graphical representation of the installation is built directly into LWEB-900. It allows users to easily create dynamic graphics without requiring any programming knowledge.

## **1.3 Device Configuration**

LWEB-900 manages and configures all LOYTEC devices based on a central database. The set-up of the devices can be changed very comfortably because the required configuration software is built directly into LWEB-900. It is also easily possible to update the firmware of all devices and to perform backups.

## **1.4 Global Connections**

With LWEB-900 it is easy to connect data points of different LOYTEC devices. For this purpose, a global connection can simply be created and drag&drop can be used to add input and output data points. LWEB-900 configures all devices which are part of the global connection accordingly. After the connection has been configured, the devices exchange data directly over TCP/IP.

### **1.5 Parameter View**

The parameter view allows configuring operational parameters, which are distributed over multiple devices, efficiently. For example, parameters for room temperature control, light control, or sunblind control can be organized in different parameter views. Each parameter view is a matrix where each cell represents a parameter. Parameters can be organized freely in the matrix depending on space layout and function. In this way, it is possible to e.g. adjust the running periods of sun blinds across many rooms with a few mouse clicks and write the new values reliably into the corresponding automation devices.

## 1.6 Alarming

With LWEB-900, alarms from different sources can be visualized and managed in a uniform manner. For example, an L-DALI device can generate alarms in case of a ballast failure or if the emergency light test fails. On the other hand, a L-INX device controls the air handling unit and triggers an alarm if the V-belt is torn or if the air filter is dirty. In LWEB-900, these alarms are presented in a common view and the user can acknowledge or disable them.

When an alarm occurs, one or multiple receivers can be notified via e-mail. A scheduler can be used to control who is notified about alarms at a specific date and time. If the alarm is not acknowledged within a configurable amount of time, an alternative action can be triggered.

### 1.7 Scheduling

Schedules can be either executed in LOYTEC devices or directly in the LWEB-900 Server. To optimize the reliability of the system, create schedulers at the same location as the corresponding control logic. For example, an occupancy scheduler should be executed by the L-INX automation controller which primarily uses this information, whereas a scheduler determining which people are notified about alarms should be executed by the LWEB-900 Server.

LWEB-900 offers the unique possibility of organizing schedules in a hierarchical way, independently of where they are executed. The resulting tree structure permits defining entries which apply to all schedulers or only a subset. For example, a standard occupancy schedule can be defined for a whole building. This global schedule can be modified for certain areas of the building. The area specific entries can in turn be supplemented by room specific entries.

After the schedule hierarchy has been defined, LWEB-900 calculates the resulting configurations. If a scheduler is executed by in a LOYTEC device, LWEB-900 downloads the configuration.

### 1.8 Trending

LOYTEC devices can record the value of data points over time. However, the memory available on a device is limited. LWEB-900 overcomes this restriction by reading out the trend data from the devices periodically and storing everything in the database.

A user can also create ad-hoc trend logs directly in LWEB-900. This is the fastest way to create a trend log. One simply selects a data point and activates trending using the context menu. LWEB-900 periodically polls the data point value from the device and stores the value in the database.

Trend logs can be viewed either as tables or as charts. Especially for trend charts, a large number of customization options are available.

## 1.9 Reporting

LWEB-900 can create reports based on trend logs. Reports can be used, for example, to document the energy consumption in a building. The generation of a report can be trigger in one of the following ways:

- Periodically: Reports can be generated daily, weekly, monthly, or yearly.
- Event: The change of a data point value can trigger a report.
- Manually: A report can be triggered manually by the user.

Reports can be generated in PDF, Excel, or Word format. They can be automatically distributed via e-mail.

### 1.10 Multiuser System

LWEB-900 provides a separate work environment for each user. A user has to log on to the system and is presented with a perspective tailored to his individual requirements. A perspective defines which windows are open and how they are arranged. In this way, a user can define separate perspectives which are optimized for different tasks and quickly switch between them.

LWEB-900 uses access control lists to define which operations a user can perform on a certain object (e.g. folder, data point, graphical view, parameter view, trend chart). To speed up the access right configuration, access control lists can be inherited from parent to child objects.

## 1.11 Event Log

All events are logged by LWEB-900 in the database. Events include alarms, alarm acknowledgements, log-in and log-out of users, change of operational parameter, change of device configuration, system messages, etc. The event log view offers a large variety of filters to efficiently analyze all activities in LWEB-900.

## 1.12 Licensing

The license limits the number of devices which can be managed by LWEB-900. Different license options are available starting with 10 devices up to an unlimited number of devices. The license also restricts the maximum number of concurrent LWEB-900 Clients and LWEB-802/803 Clients (access for end user via web browser or Windows application). The standard license includes 5 LWEB-900 Clients and 20 LWEB-802/803 Clients.

## **1.13 Supported Devices**

The LWEB-900 Server supports the LOYTEC devices shown in Table 1. Devices from other manufacturers can be integrated if they support BACnet.

| Product code   | OPC | BACnet | Comment                                                                                           |  |  |  |  |
|----------------|-----|--------|---------------------------------------------------------------------------------------------------|--|--|--|--|
| LINX-100 + -   |     | -      | Full support.                                                                                     |  |  |  |  |
| LINX-101       | +   | -      | Full support.                                                                                     |  |  |  |  |
| LINX-102       | +   | -      | Full support.                                                                                     |  |  |  |  |
| LINX-103       | +   | -      | Full support.                                                                                     |  |  |  |  |
| LINX-110       | +   | -      | Full support.                                                                                     |  |  |  |  |
| LINX-111       | +   | -      | Full support.                                                                                     |  |  |  |  |
| LINX-112       | +   | -      | Full support.                                                                                     |  |  |  |  |
| LINX-113       | +   | -      | Full support.                                                                                     |  |  |  |  |
| LINX-200       | +   | +      | Full support.                                                                                     |  |  |  |  |
| LINX-201       | +   | +      | Full support.                                                                                     |  |  |  |  |
| LINX-202       | +   | +      | Full support.                                                                                     |  |  |  |  |
| LINX-203       | +   | +      | Full support.                                                                                     |  |  |  |  |
| LINX-210       | +   | +      | Full support.                                                                                     |  |  |  |  |
| LINX-211       | +   | +      | Full support.                                                                                     |  |  |  |  |
| LINX-212       | +   | +      | Full support.                                                                                     |  |  |  |  |
| LINX-213       | +   | +      | Full support.                                                                                     |  |  |  |  |
| LINX-120       | +   | -      | Full support.                                                                                     |  |  |  |  |
| LINX-121       | +   | -      | Full support.                                                                                     |  |  |  |  |
| LINX-150       | +   | +      | Full support.                                                                                     |  |  |  |  |
| LINX-151       | +   | +      | Full support.                                                                                     |  |  |  |  |
| LINX-220       | +   | +      | Full support.                                                                                     |  |  |  |  |
| LINX-221       | +   | +      | Full support.                                                                                     |  |  |  |  |
| LIP-ME201      | -   | +      | The device has no OPC XML-DA server. Therefore data point values cannot be displayed in LWEB-900. |  |  |  |  |
| LIP-ME201C - + |     | +      | The device has no OPC XML-DA server. Therefore data point values cannot be displayed in LWEB-900. |  |  |  |  |
| LIP-ME202C     | -   | +      | The device has no OPC XML-DA server. Therefore data point values cannot be displayed in LWEB-900. |  |  |  |  |
| LIP-ME204 -    |     | +      | The device has no OPC XML-DA server. Therefore data point values cannot be displayed in LWEB-900. |  |  |  |  |
| LIP-xxECTB     | -   | -      | The device has no OPC XML-DA server. Therefore data point values cannot be displayed in LWEB-900. |  |  |  |  |
| LIP-xxxxECTB   | -   | -      | The device has no OPC XML-DA server. Therefore data point values cannot be displayed in LWEB-900. |  |  |  |  |
| LIP-xxECRB     | -   | -      | The device has no OPC XML-DA server. Therefore data point values cannot be displayed in LWEB-900. |  |  |  |  |
| LROC-100       | +   | +      | Full support.                                                                                     |  |  |  |  |
| LROC-101       | +   | +      | Full support.                                                                                     |  |  |  |  |
| LROC-400       | +   | +      | Full support.                                                                                     |  |  |  |  |
| LROC-401       | +   | +      | Full support.                                                                                     |  |  |  |  |
| LROC-402       | +   | +      | Full support.                                                                                     |  |  |  |  |
| LGATE-900      | +   | +      | Full support.                                                                                     |  |  |  |  |
| LGATE-902      | +   | +      | Full support.                                                                                     |  |  |  |  |
| LGATE-950      | +   | +      | Full support.                                                                                     |  |  |  |  |
| LGATE-951      | +   | +      | Full support.                                                                                     |  |  |  |  |
| LDALI-E201-U,  | +   | +      | Full support.                                                                                     |  |  |  |  |

| LDALI-ME201-U                   |   |   |                                                                                            |
|---------------------------------|---|---|--------------------------------------------------------------------------------------------|
| LDALI-ME204,                    | + | + | Full support.                                                                              |
| LDALI-ME204-U                   |   |   |                                                                                            |
| LDALI-3E101,                    | + | - | Full support.                                                                              |
| LDALI-E101-U,                   |   |   |                                                                                            |
| LDALI-3E101-U                   |   |   |                                                                                            |
| LDALI-3E102,                    | + | - | Full support.                                                                              |
| LDALI-3E102-U                   |   |   |                                                                                            |
| LDALI-3E104,                    | + | - | Full support.                                                                              |
| LDALI-3E104-U                   |   |   |                                                                                            |
| LVIS-3E100                      | + | - | Full support.                                                                              |
| LVIS-100-RE                     | + | _ | Full support.                                                                              |
| LVIS-ME200                      | + | + | Full support.                                                                              |
| LVIS-3E112                      | + | _ | Full support.                                                                              |
| LVIS-3E115                      | + | _ | Full support                                                                               |
| L VIS-ME212                     | + | + | Full support                                                                               |
| L VIS-ME212                     |   | + | Full support                                                                               |
| LVIS-ME215                      |   |   | Full support                                                                               |
| LVIS-3ME7-G2                    | т | т | i un support.                                                                              |
| LVIS-3ME12-A1                   | + | + | Full support.                                                                              |
| LVIS-3ME15-A1,                  | + | + | Full support.                                                                              |
| LVIS-3ME15-G1,                  |   |   |                                                                                            |
| LVIS-3ME15-G2,<br>LVIS-3ME15-G3 |   |   |                                                                                            |
| LIOB-100                        |   |   | The device is connected to a LINX-xxx via                                                  |
| L10D-100                        |   |   | LIOB-CONNECT.                                                                              |
| LIOB-101                        | - | - | The device is connected to a LINX-xxx via                                                  |
|                                 |   |   | LIOB-CONNECT.                                                                              |
| LIOB-102                        | - | - | The device is connected to a LINX-xxx via                                                  |
| L 10D 102                       |   |   | LIOB-CONNECT.                                                                              |
| LIOB-105                        | - | - | LIOB-CONNECT.                                                                              |
| LIOB-131                        | - | - | The device is connected to a LINX-xxx via                                                  |
|                                 |   |   | LIOB-CONNECT.                                                                              |
| LIOB-150                        | - | - | The device is connected to a LINX-xxx via LIOB-FT.                                         |
| LIOB-151                        | - | - | The device is connected to a LINX-xxx via LIOB-FT.                                         |
| LIOB-152                        | - | - | The device is connected to a LINX-xxx via LIOB-FT.                                         |
| LIOB-153                        | - | - | The device is connected to a LINX-xxx via LIOB-FT.                                         |
| LIOB-154                        | - | - | The device is connected to a LINX-xxx via LIOB-FT.                                         |
| LIOB-450                        | - | - | Supported as stand-alone device in LonMark Mode<br>or connected to a LINX-xxx via LIOB-IP. |
| LIOB-451                        | - | - | Supported as stand-alone device in LonMark Mode<br>or connected to a LINX-xxx via LIOB-IP. |
| LIOB-452                        | - | - | Supported as stand-alone device in LonMark Mode<br>or connected to a LINX-xxx via LIOB-IP  |
| LIOB-453                        | - | - | Supported as stand-alone device in LonMark Mode<br>or connected to a LINX-xxx via LIOB-IP. |
|                                 |   |   |                                                                                            |
| LIOB-454                        | - | - | Supported as stand-alone device in LonMark Mode or connected to a LINX-xxx via LIOB-IP.    |

| LIOB-481 + - |   | - | Full support.                                                                              |  |  |  |
|--------------|---|---|--------------------------------------------------------------------------------------------|--|--|--|
| LIOB-482 + - |   | - | Full support.                                                                              |  |  |  |
| LIOB-483 +   |   | - | Full support.                                                                              |  |  |  |
| LIOB-484     | + | - | Full support.                                                                              |  |  |  |
| LIOB-550 +   |   | + | Supported as stand-alone device in LonMark Mode<br>or connected to a LINX-xxx via LIOB-IP. |  |  |  |
| LIOB-551 + + |   | + | Supported as stand-alone device in LonMark Mode or connected to a LINX-xxx via LIOB-IP.    |  |  |  |
| LIOB-552 + + |   | + | Supported as stand-alone device in LonMark Mode or connected to a LINX-xxx via LIOB-IP.    |  |  |  |
| LIOB-553     | + | + | Supported as stand-alone device in LonMark Mode<br>or connected to a LINX-xxx via LIOB-IP. |  |  |  |
| LIOB-554     | + | + | Supported as stand-alone device in LonMark Mode<br>or connected to a LINX-xxx via LIOB-IP. |  |  |  |
| LIOB-580     | + | + | Full support.                                                                              |  |  |  |
| LIOB-581     | + | + | Full support.                                                                              |  |  |  |
| LIOB-582     | + | + | Full support.                                                                              |  |  |  |
| LIOB-583     | + | + | Full support.                                                                              |  |  |  |
| LIOB-584     | + | + | Full support.                                                                              |  |  |  |
| LIOB-586     | + | + | Full support.                                                                              |  |  |  |
| LIOB-AIR1    | + | + | Full support.                                                                              |  |  |  |
| LIOB-AIR2    | + | + | Full support.                                                                              |  |  |  |
| LIOB-AIR13   | + | + | Full support.                                                                              |  |  |  |

Table 1: Supported LOYTEC Devices.

## 1.14 Scope

This document covers the LWEB-900 software. The LOYTEC devices and their configuration software are beyond the scope of this manual. Please refer to the device specific user manuals for additional information.

## 2 What's New in LWEB-900

## 2.1 New in LWEB-900 2.1.0

This section describes the major changes and new features. For a full list of changes refer to the Readme file.

#### File objects

LWEB-900 allows you to store files on the server and to link them to other objects or to alarms. File objects can be added below the folder "Library/Files". Files can be organized in user defined folders. Refer to Section 6.21 for details.

#### Windows authenticated users

LWEB-900 can now connect to an Active Directory server which performs the user authentication. Refer to Section 6.27 for details.

#### **BACnet custom objects**

The BACnet standard defines standard objects and their properties. However, many BACnet vendors extend those standard objects with custom properties. Other vendors define new object types with a complete new set of properties. When LWEB-900 scans a BACnet device and its objects, it gathers all available information and creates a new object type definition if it does not yet exist. All object types can be modified using the **Types & Properties** editor. To access the object type definitions, select **Properties** from the context menu of the project node in the navigation view, switch to the **BACnet** tab, and select **Types & Properties**.

| operties of Project 'LCampus'           |                                                         |  |  |  |  |
|-----------------------------------------|---------------------------------------------------------|--|--|--|--|
| Outgoing mails Incoming mails Iden      | tification key Database Log Limitations Alarming BACnet |  |  |  |  |
|                                         |                                                         |  |  |  |  |
| Enable BACnet                           |                                                         |  |  |  |  |
| Communication Time Master Typ           | es & Properties                                         |  |  |  |  |
| Vendors 🕂 🐔 🐔                           | Object Types 🕂                                          |  |  |  |  |
| 🖉 Loytec                                | 🕨 🛥 🦉 DS1_Blinds_Output 🕂                               |  |  |  |  |
| 🥌 🦉 Siemens                             | DS1_Light_Output_Analog                                 |  |  |  |  |
| - 🖉 Standard                            | A - OS1_Light_Output_Binary                             |  |  |  |  |
|                                         | COV Increment                                           |  |  |  |  |
|                                         | - V Description                                         |  |  |  |  |
|                                         |                                                         |  |  |  |  |
|                                         | COV DSI_BA_Prototype                                    |  |  |  |  |
|                                         | V DS1_binary_Present_value                              |  |  |  |  |
|                                         | Name: V DS1_Binary_Present_Value  v                     |  |  |  |  |
| , i i i i i i i i i i i i i i i i i i i | Id: 5070                                                |  |  |  |  |
|                                         | Type: Simple type v 7-GenericEnumerated v               |  |  |  |  |
|                                         | Direction: In 👻                                         |  |  |  |  |
|                                         | Optional:                                               |  |  |  |  |
|                                         |                                                         |  |  |  |  |
|                                         | Types 📫                                                 |  |  |  |  |
|                                         | 🕨 🗁 🦉 7-GenericEnumerated 🕂                             |  |  |  |  |
|                                         | ▷ 📼 🖉 7-Siemens-BA_Blind_Position 🕆                     |  |  |  |  |
|                                         | 🕨 🥽 🧳 7-Siemens-BA_Commissioning_State 🕂                |  |  |  |  |
|                                         | 🖻 📨 🖉 7-Siemens-BA_Last_Moving_Direction 🕂              |  |  |  |  |
|                                         | 🕨 📨 🖉 7-Siemens-BA_Lifecycle_State 🕂                    |  |  |  |  |
|                                         | 📨 🦉 7-Siemens-BA_Present_Priority_Array_Index 🕂         |  |  |  |  |
|                                         | 🖻 📨 🖉 7-Siemens-BA-Actuator-Type 🕂                      |  |  |  |  |
|                                         | 🕨 🛥 🖉 7-Siemens-BA-Blind-Command 🕂                      |  |  |  |  |
|                                         | P = Ø 7-Siemens-BA-Blinds-Output-Command                |  |  |  |  |
|                                         | 7-Siemens-BA-Lighting-Command-MP1.1                     |  |  |  |  |
|                                         | 7-Siemens-BA-Lighting-Output-Command                    |  |  |  |  |
|                                         | P                                                       |  |  |  |  |
|                                         |                                                         |  |  |  |  |
|                                         |                                                         |  |  |  |  |
|                                         |                                                         |  |  |  |  |
|                                         | Ok Cancel Apply                                         |  |  |  |  |

Figure 4: Types & Properties Editor

#### Favorites

Each user has his own **Favorites** folder in the navigation view. You can drag and drop any view into the **Favorites** folder to speed up access to frequently used views. The **Favorites** folder can be organized using sub-folders.

| <b>▼</b> ‡ |
|------------|
|            |
|            |
|            |
|            |
|            |
|            |

Figure 5: Favorites

#### **Client Notification Alarm Receiver**

The alarm notifier can now be configured to display a pop-up message when an alarm occurs. Figure 6 shows an example. Refer to Section 6.14.3 for details.

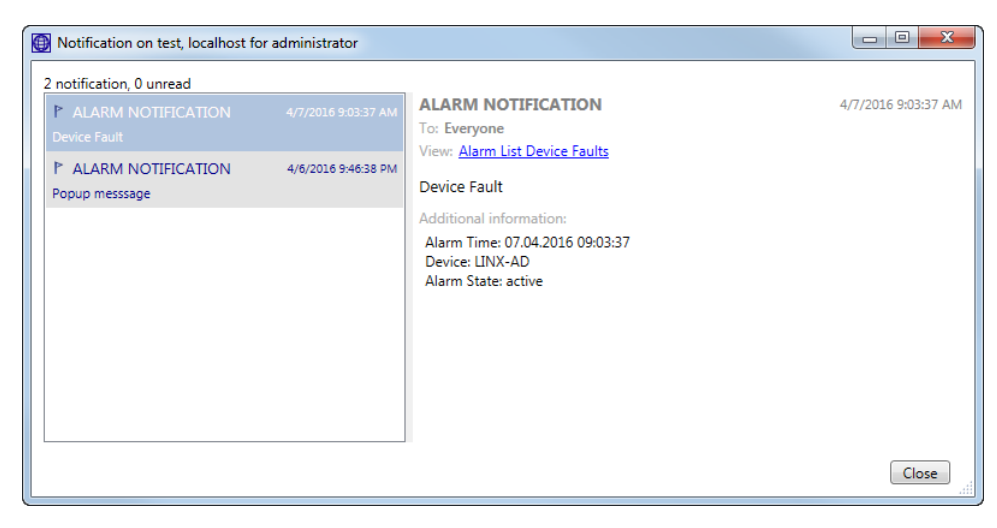

Figure 6: Alarm Notification Pop-Up

#### Parameter view improvements

The parameter view can now check if parameter values are different on the device and in LWEB-900. It highlights these differences and allows resolving the conflicts.

|   | Broken parameter link Modified parameter value Copied parameter value Conflict of parameter value between view and device |          |       |            |           |        |          |         |                  |          |                                                                     |
|---|----------------------------------------------------------------------------------------------------|----------|-------|------------|-----------|--------|----------|---------|------------------|----------|---------------------------------------------------------------------|
|   | Row Name                                                                                                    | roomhane | helph | eat hetatt | eat hones | hettre | atherine | at hour | mercomp<br>htmar | pectimeo | son weighter the second                                             |
| 0 | E001                                                                                                    | Room E01 | 20    | 10         |           | 30     | 300      |         | 900              |          | 1                                                                   |
| 1 | E002                                                                                                    | RoomE02  | 20    | 10         |           | 30     | 300      |         | 900              |          | 0.5                                                                 |
| 2 | E003                                                                                                    | Room E03 | 20    | 10         |           | 30     | 300      |         | 900              |          | 0.5                                                                 |
| 3 | E004                                                                                                    | Room E04 | 20    | 10         |           | 30     | 300      |         | 900              |          | 1                                                                   |
| 4 | E005                                                                                                    | Room E05 | 20    | 10         |           | 30     | 300      |         | 900              |          | 1                                                                   |
| 5 | E006                                                                                                    | Room E06 | 20    | 10         |           | 30     | 300      |         | 900              |          | 0.5                                                                 |
| 6 | E007                                                                                                    | Room E07 | 20    | 10         |           | 30     | 300      |         | 900              |          |                                                                     |
| 7 | E008                                                                                                    | Room E08 | 20    | 10         |           | 30     | 300      |         | 900              |          | LINX151-BG35-EG:Datapoints/User Registers/RI6/HC/hcOSlastHeatFactor |
| 8 | E009                                                                                                    | Room E09 | 20    | 10         |           | 30     | 300      |         | 900              |          | View value: 0.5<br>Device value: 0.62002                            |
| 9 | E010                                                                                                    |          | 20    | 10         |           | 30     | 300      |         | 900              |          |                                                                     |

Figure 7: Parameter Merge

A parameter view can be based on a template. Use parameter view templates to create multiple parameter views with the same parameter names but different paths. The parameter view template defines the parameter view columns and specifies a search pattern for each column. Refer to Section 6.12.3 for more details.

#### Chart view improvements

Several improvements have been implemented for the chart view. The chart view does no longer require a size configuration in pixels. Instead it automatically adjusts to the available view size. A new option to scale the range of the y-axis automatically depending on the displayed values is available.

#### **Reporting improvements**

A number of improvements have been made to reports:

• It is now possible to configure the colors used in the report for the trend logs.

LOYTEC

- A new build-in report template has been added. The generic report template contains one data group. It allows specifying what charts and tables are used to display data.
- New parameters have been added to existing templates to make them even more flexible. It is now possible to decide which part of the reports should be visible and which should be hidden. It is also possible to add a company logo to the reports.
- The dialog to select a report template has been improved. It now displays a preview of the report templates.
- When triggering a report manually, it is now possible to specify if an e-mail should be sent to the configured e-mail receivers or not.

#### Limit number of parallel file transfers

The device communication profile (see Section 6.24) has a new configuration option to limit the maximum number of parallel file transfers. Files need to be transferred to/from a device for firmware upgrades, backup, restore, parameter download/upload, global connections download/upload, etc. The new **WLAN** device communication profile has been added. The number of concurrent file transfers has been set to 1 for this profile to limit the traffic on wireless networks.

#### **Communication statistics**

The LWEB-900 server UI provides detailed communication statistics. To display the statistics select the menu File  $\rightarrow$  Statistics. The following information is provided:

- **OPC Server**: To provide data updates to clients, the LWEB-900 Server acts as OPC XML-DA server. This tab displays the statistics for the communication between LWEB-900 Server and clients.
- **OPC Client**: To get data updates from the devices, the LWEB-900 Server acts as OPC XML-DA client. This tab displays the statistics for the communication between LWEB-900 Server and devices.
- **Connected Clients**: This tab displays the clients which are currently connected to the LWEB-900 Server.

| PC Server OPC Client Connected Clients       |                  |            |                |
|----------------------------------------------|------------------|------------|----------------|
| Summary                                      | Value            | Rate       |                |
| Starting time                                | 4/5/2016 4:52 PM |            |                |
| Connectionsaccepted                          | 16,299           | 0.22/s     |                |
| Connections rejected (no Authentication)     | 0                | 0.00/s     |                |
| Connections rejected (Authentication failed) | 0                | 0.00/s     |                |
| SOAP requests                                | 16,299           | 0.22/s     |                |
| SOAP responses                               | 16,299           | 0.22/s     |                |
| Bytes received                               | 8,141,434        | 111.85 B/s |                |
| Bytes sent                                   | 10,631,921       | 146.06 B/s |                |
| Active subscriptions                         | 1                |            |                |
|                                              |                  |            |                |
| Subscription Handle State                    |                  |            |                |
| Subscription Handle State Project: test      |                  |            |                |
| Subscription Handle State  Project: test     |                  |            |                |
| Subscription Handle State Project: test      |                  |            |                |
| Subscription Handle State Project: test      |                  |            |                |
| Subscription Handle State Project: test      |                  |            | <br>           |
| Subscription Handle State Project: test      |                  |            | <br>           |
| Subscription Handle State                    |                  |            |                |
| Subscription Handle State                    |                  |            | Clear Statisti |

Figure 8: Communication Statistics

#### Certificate management

The certification management for secure communication has been improved and has moved to a separate tab in the LWEB-900 Server UI preferences. LWEB-900 now supports the SHA-2 hash algorithm.

#### Licensing

The licensing now also takes the number of connected clients into account. The license restricts the maximum number of concurrent LWEB-900 Clients and LWEB-802/803 Clients (access for end user via web browser or Windows application). The standard license includes 5 LWEB-900 Clients and 20 LWEB-802/803 Clients.

#### **Device management**

The following new LOYTEC devices are now supported: LDALI-3E102-U, LDALI-3E104-U, LDALI-ME204-U, LDALI-ME201-U, LDALI-3E101-U, LROC-101, LROC-400, LROC-401, LROC-402, LIOB-AIR2, LIOB-AIR13, LIOB-586

The master device manager can now import .zip archives containing the firmware for multiple devices.

### 2.2 New in LWEB-900 2.0.0

This section describes the major changes and new features. For a full list of changes refer to the Readme file.

#### BACnet

LWEB-900 implements the BACnet communication protocol. The BACnet technology offers a standardized interface to devices from other manufacturers. LWEB-900 supports the following BACnet functionality:

- Scan BACnet network to find BACnet devices and their objects.
- Monitor and modify the value of all BACnet object types, including all required and optional properties.
- Display and acknowledge BACnet alarms in alarm view.
- Configure BACnet scheduler and calendar objects using the master schedule configurator.
- Display BACnet trend logs in list view, chart view, or report.
- Distribute time into the BACnet network as BACnet time master.
- Reset BACnet devices.
- Backup and restore the configuration of BACnet devices.

Refer to Section 6.5 for details.

#### Print

The toolbar of the different LWEB-900 views allows printing the current content.

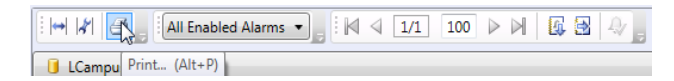

Figure 9: Print LWEB-900 Client View

#### **Kiosk mode**

The LWEB-900 Client now supports a kiosk mode with the following properties:

- LWEB-900 Client is displayed in full screen mode
- The Windows task bar is not visible

#### Default user

LWEB-900 allows defining a default user which has no password and no auto-logout. If no username and password is specified in the login-in dialog, the LWEB-900 Client logs in the default user. If a standard user logs out (auto-logout or manual logout), the default user is automatically logged in.

#### LWEB-900 Client command line options

Using the LWEB-900 Client command line options it is now possible to start the LWEB-900 Client automatically (see Section 6.1.3).

#### **Navigation view**

The navigation view now displays all objects. For example, data points which were previously visible only in an object list view are now displayed also in the navigation view. A single click on an object in the navigation view no longer switches the context of the active view in the document area. Use the bread crumb navigation bar instead. It is also possible to drag a folder from the navigation view to the bread crumb navigation bar.

#### Display values for all data points

LWEB-900 can now display the values of all data points. Only OPC data points and BACnet properties are refreshed automatically. Use the refresh button to update the values of other data points.

#### Reorder objects in object list view and watch view

Objects in the object list view and watch view can be reordered using drag-and-drop.

#### Search

The search dialog has been improved. It allows now to search for all object types. In addition it is possible to combine search parameters using AND, OR, and NOT operators. Refer to Section 6.9 for details.

#### Identification key

The identification key can be assigned based on data point names or descriptions (see Section 6.8). The identification key can be displayed as a column in the event view (see Section 6.19).

#### **Graphical views**

Using a **Show page** action, it is possible to create buttons in a graphical view which link to other views. Figure 10 shows how to drag a view and drop it on the action object in the tree view of the L-VIS Configurator.

Note The Show page action works inside the LWEB-900 Client. When using a web browser to display a graphical view, only links to other graphical views or chart views are supported.

| 💽 Navigation View 🔻 🏾                                                                                                    | 🖉 Page Links* 🗙                                                                                                    |                                                                                                    |
|----------------------------------------------------------------------------------------------------|----------------------------------------------------------------------------------------------------|----------------------------------------------------------------------------------------------------|
| LOYTEC_Demo                                                                                                    | 🗄 🗱 🤯 🗅 🐰 🖻 😢 🁏                                                                                                    | (* • # # 月 臣 음 引 示 非 관 묘 打 거 분 LWEB Editor Format                                                                                                    |
| Graphical Views     Graphical Views     Arrows     Arrows     Arrows     Arrows     Chart Views     Watch Views     Watch Views     Watch Views     Watch Views     Watch Views     Watch Views     Watch Views     Matter scheduler     Home     Arrows     Drag view     Thome     Drag view | Root Menu     Menu Item 1     Menu Item 1     Page 1 (Public)     Page 1 (Public)     Forey Report     Global Objects     Templates | General Common Properties Mapping Data Poles Color Action<br>Execute Action<br>Execute Action<br>Definition on touch<br>Execute acte one<br>Source on touch<br>Source one<br>Source one<br>Sou |
| b 📴 System                                                                                                    |                                                                                                    |                                                                                                    |
| <ul> <li>Jege system</li> <li>Jege system</li> <li>Jege system</li> </ul>                                                                                                    |                                                                                                    | Energy Report                                                                                                    |
|                                                                                                    |                                                                                                    | ۳<br>۲ (                                                                                                    |

Figure 10: Show Page Action

#### Alarming

The project settings contain a new Alarming tab which allows configuring that users have to enter a comment when acknowledging alarms with a priority higher than a certain value.

| going mails   | Incoming mails               | Identification key   | Database Log Limitations     | Alarming BA   |
|---------------|------------------------------|----------------------|------------------------------|---------------|
| Comment       |                              |                      |                              |               |
| Alarms a comm | with a priority hig<br>nent: | her than the followi | ng priority can only be ackn | owledged with |
| Priority:     | 128 0 (hig                   | h) 255 (low)         |                              |               |
|               |                              |                      |                              |               |
|               |                              |                      |                              |               |
|               |                              |                      |                              |               |
|               |                              |                      |                              |               |
|               |                              |                      |                              |               |
|               |                              |                      |                              |               |
|               |                              |                      |                              |               |
|               |                              |                      |                              |               |
|               |                              |                      |                              |               |
|               |                              |                      |                              |               |
|               |                              |                      |                              |               |
|               |                              |                      |                              |               |
|               |                              |                      |                              |               |
|               |                              |                      |                              |               |
|               |                              |                      |                              |               |
|               |                              |                      |                              |               |
|               |                              |                      |                              |               |
|               |                              |                      |                              |               |
|               |                              |                      |                              |               |
|               |                              |                      |                              |               |

Figure 11: Alarming Configuration

The subject of alarm notification e-mails is now freely configurable. Two new timing parameters have been added to the alarm notifier object:

- **Aggregation time**: This parameter defines the time period in which LWEB-900 collects alarm notifications before it sends an e-mail. All alarm notifications occurring during this time are included in the e-mail. Use this setting to receive related alarm notifications in a single e-mail.
- **Min. send time**: This parameter defines the minimum time that elapses between two e-mail notifications. If alarm notifications occur more often, they are postponed and sent after the minimum send time. Use this setting to limit the e-mail transmission rate.

#### Master scheduler

The configuration of the default preset has been changed. The master schedule configurator now uses the new features of the current LOYTEC device firmware to set a default preset instead of using a default event with low priority.

#### Trending

The properties of chart views allow configuring a scale factor for data records. The data records are multiplied with this factor before displaying them. Example: To convert Wh into kWh enter, configure the scale factor 0.001.

A server trend log can be temporarily disabled using the **Disable Trend Log** option in the context menu. When the trend log is disabled, the LWEB-900 Server does not record the attached data points. A disabled trend log can be enabled with the **Enable Trend Log** menu entry.

To search for specific records in the trend log view, click on the **Filter Log Data** button in the toolbar. The filter dialog allows you to combine multiple conditions with **AND** and **OR** operators. The example in Figure 12 finds all data records of the data point "nvoHCroomTemp" with a value less than 20.

| Filter Log | Datas                              |
|------------|------------------------------------|
| × ▲        | 🖙 AND, all must match 🛛 🕂          |
| ×          | TRecord Type is Data Record        |
| ×          | Titem (Index) is nvoHCroomTemp (0) |
| ×          | √ Value < 20                       |
|            |                                    |
|            | Ok                                 |

Figure 12: Trend Log Filter

#### Reporting

The new energy signature report template gives a quick overview of the energy performance of a building. It shows the correlation between energy consumption and heating degree days. Heating degree days (HDD) are calculated from the outside temperature and are a measure of how much the outside air temperature was below a certain base temperature.

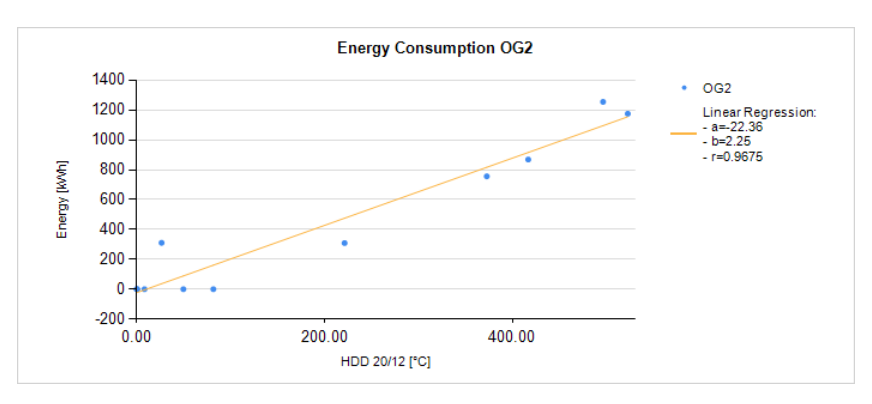

Figure 13: Energy Signature

The stacked column chart report template has been updated to include a pie chart.

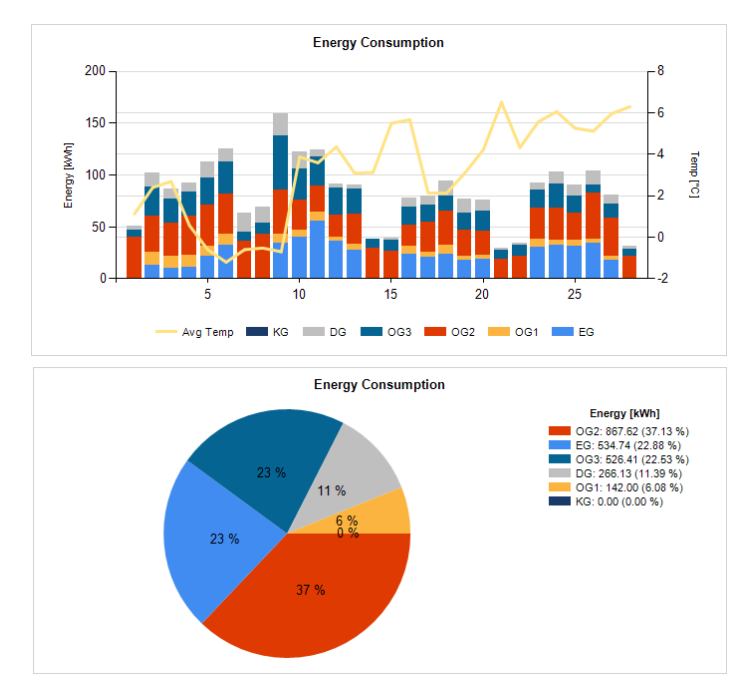

Figure 14: Stacked Column Chart

#### L-Studio support

LWEB-900 can import L-Studio projects (see Section 6.29).

#### Localization

The LWEB-900 user interface was localized in French and Chinese. It now supports the following languages:

- English
- German
- French
- Chinese (Traditional)

#### Client user interface

Most LWEB-900 views have a toolbar and bread crumbs navigation. You can hide those bars using the context menu of the tab.

|          | Close                        |
|----------|------------------------------|
|          | Close All But This           |
| 🙀 test 🔸 | Float                        |
| Name     | Dock as Tabbed Document      |
| 🕞 admii  | Hide Toolbar                 |
| 😭 opera  | Hide Bread Crumbs Navigation |

Figure 15: Hide Toolbar and Bread Crumbs Navigation

#### Web access

The LWEB-900 web access can now display chart views in addition to graphical views. The dialog to select the view was improved to shows the tree structure of the LWEB-900 project.

|                                   | Graphical views         | 0  |
|-----------------------------------|-------------------------|----|
| LCampus                           |                         |    |
| VIE                               |                         | 61 |
| Weather<br>2015-02-24T08:48:03+01 | :00 - 9346 bytes        |    |
| SG35                              |                         | 41 |
| NC HC                             |                         | 14 |
| SB                                |                         | 2  |
| VE                                |                         | 2  |
| O LI                              |                         | 1  |
| NE NE                             |                         | 1  |
| C EN                              |                         | 2  |
| EnergyDashbo                      | oard                    |    |
| 2014-12-21T14:29:                 | 00+01:00 - 274875 bytes |    |
| Power BG35                        |                         |    |
| 2014-11-14T15:11:                 | 08+01:00 - 596761 bytes |    |
| SA SA                             |                         | 1  |
| Floorplan                         |                         | 18 |
| S BG37                            |                         | 18 |
| Heating System LC                 | DYTEC                   |    |
| 2015-01-27T09:51:43+01            | :00 - 13897 bytes       |    |

Figure 16: Graphical View List

## 2.3 New in LWEB-900 1.3.0

This section describes the major changes and new features. For a full list of changes refer to the Readme file.

#### Reporting

LWEB-900 can now create reports based on trend logs. Reports can be used, for example, to document the energy consumption in a building. Figure 17 shows an example report. Refer to Section 6.17 for details.

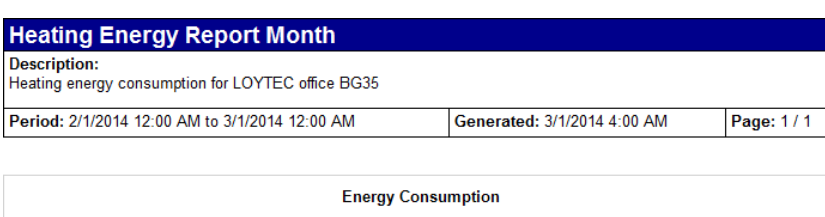

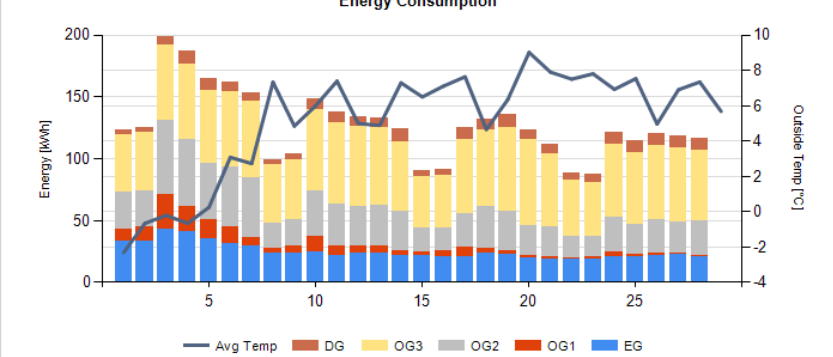

|           | Energy (kWh) |       |       |       |       |        |          |
|-----------|--------------|-------|-------|-------|-------|--------|----------|
| Timestamp | EG           | 0G1   | OG2   | OG3   | DG    | Total  | Avg Temp |
| 2/1/2014  | 33.32        | 9.78  | 29.47 | 46.54 | 3.97  | 123.08 | -23      |
| 2/2/2014  | 33.14        | 11.92 | 29.07 | 47.24 | 3.98  | 125.35 | -0.6     |
| 2/3/2014  | 42.56        | 28.50 | 60.29 | 60.14 | 7.16  | 198.65 | -0:      |
| 2/4/2014  | 41.41        | 20.39 | 53.49 | 61.10 | 10.46 | 186.85 | -0.6     |
| 2/5/2014  | 34.85        | 16.25 | 45.38 | 58.78 | 9.89  | 165.15 | 0.       |
| 2/6/2014  | 31.79        | 12.98 | 48.70 | 60.92 | 7.39  | 161.78 | 3.       |
| 2/7/2014  | 29.34        | 6.75  | 48.05 | 62.02 | 7.04  | 153.21 | 2        |

Figure 17: Example Report

#### LWEB-900 Server Schedulers

It is now possible to create schedulers which are executed by the LWEB-900 Server. They should be used to schedule LWEB-900 Server user registers which trigger a report or enable an alarm receiver. Refer to Section 6.15 for details.

#### Alarming

A number of features have been added to alarm management in LWEB-900:

- It is now possible to configure the priority of LWEB-900 system alarms.
- A custom filter can be configured for alarm notifiers.
- It is now possible to specify an enable data point for alarm receivers. By using a user register which is controlled by a scheduler it is possible to configure different receivers based on a time table.
- A column for the identification key of the data point which triggered the alarm has been added to the alarm view. The identification key can also be added as a place holder in an alarm notification template.

#### Create L-VIS project from LWEB-900 Server graphical view

It is now possible to simply copy an LWEB-900 graphical view to an L-VIS device. Refer to Section 6.11.4 for details.

#### Allow wildcards in search expressions

You can now use the percent sign (%) as a wild card character in the search string. It matches zero or more characters. For example, the search string "nvi%Fb" finds all data points which have names starting with "nvi" and ending with "Fb".

#### Hide folders to which a user has no access

The new option **Show objects on which the user has no read access** has been added to the user configuration dialog. If this checkbox is enabled, the user sees objects (e.g. folders) to which he has no read access. They are displayed with a lock icon. If this option is disabled, those objects are not visible in the navigation and object list view.

#### Import and export Identification key schema

It is now possible to export the identification key schema from one LWEB-900 project and import it in a different LWEB-900 project.

#### Data point details

A double-click on a data point displays detailed information about the data point (see Figure 18). The **Links** section shows where the data point is used. Click on a link to open the corresponding view.

| )ataj | point Details      |                                                                                                    | Đ |
|-------|--------------------|----------------------------------------------------------------------------------------------------|---|
| Da    | tapoint details of | 'nvoHCroomTemp':                                                                                           |   |
| 4     | Common             |                                                                                                    |   |
|       | Name               | nvoHCroomTemp                                                                                              |   |
|       | Description        |                                                                                                    |   |
|       | Path               | LINX151-OG3/Datapoints/CEA709 Port/Datapoints/RI1/HC/nvoHCroomTemp                                         |   |
|       | Identification key | VIEBG35O301HCRCT00GEN00SET00VAL00                                                                          |   |
| 4     | Value              |                                                                                                    |   |
|       | Value              | 20.44 °C                                                                                                   |   |
|       | Quality            | Good                                                                                                    |   |
|       | Timestamp          | 3/5/2014 6:46:11 PM                                                                                        |   |
|       | Range              | from -273 to 327                                                                                           |   |
| 4     | Links              |                                                                                                    |   |
|       | Graphical View     | LCampus/VIE/BG35/Floorplan/Floorplan                                                                       |   |
|       | Trend Chart View   | LCampus/VIE/BG35/HC/O3 Room Temperature                                                                    |   |
|       | Parameter View     |                                                                                                    |   |
|       | Watch View         |                                                                                                    |   |
|       | Global Connection  |                                                                                                    |   |
|       | Trend Log          | LCampus/Network/Devices/VIE/BG35/LINX/LINX151-OG3/Trend logs//CEA709 Port/Trend/RI1/HC/Trend nvoHCroomTem; | 2 |
|       | Alarm Log          |                                                                                                    |   |
|       | DP Schedule        |                                                                                                    |   |
|       | Master Schedule    |                                                                                                    |   |
|       |                    |                                                                                                    |   |
|       |                    |                                                                                                    | _ |
|       |                    | Refresh Close                                                                                              |   |

Figure 18: Data Point Details

#### Chart view improvements

A number of improvements have been made to the chart view:

- Support a secondary y-axis.
- Dynamic scaling of y-axis.
- Support configuration of line width for trend curves.
- Allow to display chart view description as header of the trend graph.

- Improve trend zooming: If cursor is active, zoom relative to current cursor position else relative to center.
- Support linear interpolation for trend log charts.
- Support limit lines: It is now possible to display limit lines in the trend graph. A horizontal line with the configured color and value is drawn across the entire graph.

#### Manage files in master device manager

A new dialog was added to the master device manager which displays all files imported or uploaded from LOYTEC devices. This dialog allows removing unused files quickly. Refer to Section 6.22.8 for details.

## **3 Installation**

## 3.1 Software Installation

The LWEB-900 software can be downloaded from the LOYTEC Web site http://www.loytec.com. When asked for the type of installation, there are two options to choose from (see Figure 19). Select LWEB-900 Server and Client to install both server and client on the same PC. Select LWEB-900 Client to install the client only. This option is useful, if the server is installed on a different PC.

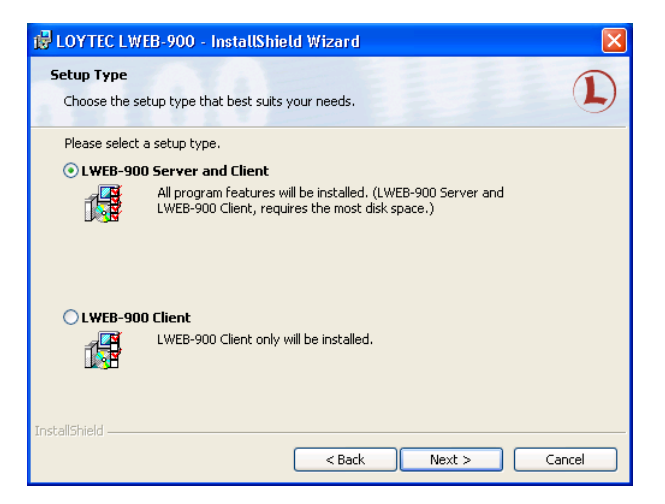

Figure 19: LWEB-900 Installation Options

The LWEB-900 setup file includes the LWEB-803 installer. LWEB-803 is used by LWEB-900 as an add-in to display graphical views and chart views. The LWEB-803 installer starts automatically after the LWEB-900 setup finishes.

## 3.2 **Product Activation**

After LWEB-900 has been installed, the server has to be activated:

- 1. Start the LWEB-900 Server user interface by selecting Windows Start → Programs → LOYTEC LWEB-900 → LWEB-900 Server.
- 2. Select **Help**  $\rightarrow$  **Register...** to open the registration dialog (see Figure 20).
- 3. Select the required license from the **Select feature** drop-down list. The following kinds of licenses are available for the LWEB-900 Sever:

- a. LWEB-900: License for 10 LOYTEC devices. If this number is insufficient, one or more extension licenses (LWEB-900-ADD10 or LWEB-900-ADDMAX) can be added later. The license support 5 LWEB-900 Clients and 20 LWEB-802/803 Clients.
- b. LWEB-900-MAX: License for unlimited number of LOYTEC devices. The license support 5 LWEB-900 Clients and 20 LWEB-802/803 Clients
- c. LWEB-900-ADD10: One or multiple LWEB-900-ADD10 licenses can be added to the LWEB-900 license to increase the number of supported devices. Each license adds 10 devices.
- d. LWEB-900-ADDMAX: The LWEB-900-ADDMAX license can be added to the LWEB-900 license to support an unlimited number of LOYTEC devices. The combination of LWEB-900 and LWEB-900-ADDMAX licenses is equivalent to the LWEB-900-MAX license.
- e. LWEB-900-CL-5: The LWEB-900-CL-5 license can be added to the LWEB-900 or LWEB-900-MAX license to increase the number of concurrent LWEB-900 Clients. Each license adds 5 LWEB-900 clients.
- f. LWEB-900-80x-50: The LWEB-900-80x-50 license can be added to the LWEB-900 or LWEB-900-MAX license to increase the number of concurrent LWEB-802/803 Clients. Each license adds 50 LWEB-802/803 Clients.
- g. LWEB-900-80x-100: The LWEB-900-80x-100 license can be added to the LWEB-900 or LWEB-900-MAX license to increase the number of concurrent LWEB-802/803 Clients. Each license adds 100 LWEB-802/803 Clients.
- h. LWEB-900-80x-MAX: The LWEB-900-80x-50 license can be added to the LWEB-900 or LWEB-900-MAX license to support an unlimited number of concurrent LWEB-802/803 Clients.
- i. LWEB-900-DEMO: The demo license has the same features as the LWEB-900 license but will work only for 30 days.
- j. LWEB-900-CP: LWEB-900 license for LOYTEC competence partners.
- 4. If you have already purchased the license, enter your serial number (shipped with the LWEB-900 product). If you have not yet purchased the license, click on the **Not purchased yet** button. No serial number is required for the demo license.
- 5. Click on **Request activation file by e-mail** to request the activation file. Alternatively, write an e-mail to sales@loytec.com with both the **Target ID** and the **Serial Number** in the subject.
- 6. You will receive a LOYTEC activation file, which you import by clicking on Add activation file....

|                                                               |                                     | Only LWEB-900 Demo                                      | is free of charge                                            |                                      |
|---------------------------------------------------------------|-------------------------------------|---------------------------------------------------------|--------------------------------------------------------------|--------------------------------------|
|                                                               | Target ID:                          | 01-F7205E-C5806ED18                                     | 8F00-000000321CC6F3-E7                                       |                                      |
| lequest activation                                            | file                                |                                                         |                                                              |                                      |
| Select feature:                                               |                                     | Enter serial number (or                                 | click button if not purchased                                | yet):                                |
| LWEB-900-ADD                                                  | • • •                               | 022401 -                                                | Not purchas                                                  | ed yet                               |
|                                                               |                                     |                                                         |                                                              |                                      |
| WEB-900 activation                                            | on                                  |                                                         |                                                              |                                      |
| WEB-900 activatio                                             | on<br>ntly the followir             | ng LWEB-900 licences:                                   |                                                              |                                      |
| WEB-900 activation<br>You have current<br>Feature<br>LWEB-900 | on<br>ntly the followir<br>LWEB-900 | ng LWEB-900 licences:<br>Licence<br>Server (10 devices) | Serial number<br>022301-0000000                              | Status<br>OK                         |
| WEB-900 activation<br>You have current<br>Feature<br>LWEB-900 | on<br>ntly the followir<br>LWEB-900 | ng LWEB-900 licences:<br>Licence<br>Server (10 devices) | Serial number<br>022301-00000000                             | Status<br>OK                         |
| WEB-900 activatio<br>You have curren<br>Feature<br>LWEB-900   | nntly the followir<br>LWEB-900      | ng LWEB-900 licences:<br>Licence<br>Server (10 devices) | Serial number<br>022301-00000000<br>Add activation file) Rei | Status<br>OK<br>move activation file |

Figure 20: LWEB-900 Registration

The activation files determine the maximum number of LOYTEC devices which can be added in LWEB-900. Exceptions are the following devices which do not add to the total count:

- L-IOB devices attached to other LOYTEC devices
- L-IP devices

The LWEB-900 Server user interface displays the limit determined by the activation files and how many devices are currently used for each project (see Figure 21). Only projects which have the status **Running** count for the total limit.

| LWEB-900 Server settings      |             |                 |              |             |                       |         |
|-------------------------------|-------------|-----------------|--------------|-------------|-----------------------|---------|
| New project Import project.   |             |                 |              |             |                       |         |
| Current projects:             |             |                 |              |             |                       |         |
| Name                          | Status      | Description     | Startup type | Last backup | Next scheduled backup | Devices |
| Default LWEB-900 Project      | Running     | Standardprojekt | Automatic    | -           | -                     | 1       |
|                               |             |                 |              |             |                       |         |
|                               |             |                 |              |             |                       |         |
|                               |             |                 |              |             |                       |         |
|                               |             |                 |              |             |                       |         |
|                               |             |                 |              |             |                       |         |
|                               |             |                 |              |             |                       |         |
|                               |             |                 |              |             |                       |         |
| Connected to Server Licence f | or 10 devic | es 💼 1 Devic    | es used      |             |                       |         |

Figure 21: LWEB-900 Device License

## 3.3 Firewall Configuration

If you want to access the LWEB-900 Server with an LWEB-900 Client from a remote PC, you need to add the following firewall rule for inbound traffic on the server:

- Protocol: TCP
- Port: Specify the port configured in the LWEB-900 Server preferences (File → Preferences, Network tab). If you have enabled secure connection, configure the HTTPS port (default 8443) else configure the HTTP port (default 8080).

The exact procedure how to add the rule depends on the firewall you are using. If you are using the Windows 7 firewall, execute the following procedure:

- 1. Open Windows Firewall by opening the Windows Control Panel and clicking Windows Firewall.
- 2. In the left pane, click **Advanced settings**. If you are prompted for an administrator password or confirmation, type the password or provide confirmation.
- 3. In the **Windows Firewall with Advanced Security** dialog box, in the left pane, click **Inbound Rules.** In the right pane, click **New Rule**.
- 4. Follow the instructions in the **New Inbound Rule** wizard.

## **4 System Tray Icon**

The status of the LWEB-900 Server is indicated by a system tray icon (see Figure 22). The systray icon is not present, if only the LWEB-900 Client is installed on the PC.

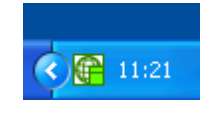

Figure 22: LWEB-900 System Tray Icon

The color of the systray icon reflects the status of the LWEB-900 Server (refer to Table 2). Moving the mouse pointer over the systray icon displays detailed information in a tooltip.

| Color  | Condition                                              |
|--------|--------------------------------------------------------|
| Green  | LWEB-900 Server is running without errors and warnings |
| Red    | Fatal error (e.g. database error)                      |
| Orange | One or more LOYTEC devices are not responding          |
| Grey   | No LWEB-900 project is running                         |

Table 2: LWEB-900 System Tray Icon Color

The context menu of the systray icon allows starting the LWEB-900 Server user interface and the LWEB-900 Client. A double-click on the systray icon opens the LWEB-900 Client.

## 5 LWEB-900 Server

The LWEB-900 Server runs as a service which is started automatically when the PC boots. The user interface for the service is shown in Figure 23. It can be started from the Windows start menu (Start  $\rightarrow$  Programs  $\rightarrow$  LOYTEC LWEB-900  $\rightarrow$  LWEB-900 Server) or from the context menu of the LWEB-900 system tray icon.

| 💽 I  | WEB-900 Server s | settings        |                             |               |                   |                     | - 0     | × |
|------|------------------|-----------------|-----------------------------|---------------|-------------------|---------------------|---------|---|
| File | Help             |                 |                             |               |                   |                     |         |   |
| N    | ew project       | import project  |                             |               |                   |                     |         |   |
| Cu   | irrent projects: |                 |                             |               |                   |                     |         |   |
|      | Name 🚊           | Status          | Description                 | Startup type  | Last backup       | Next scheduled back | Devices | * |
| (    | 🕑 Demo           | Running         | LWEB-900 Demo Project       | Automatic     | 2/27/2014 1:00:46 | 3/8/2014 1:00:00    | 47      |   |
|      |                  |                 |                             |               |                   |                     |         | W |
| Co   | nnected to Serve | er Extended Lic | ense - no device limitation | 47 Devices us | sed               |                     |         |   |

Figure 23: LWEB-900 Server User Interface

## 5.1 Manage Projects

When starting the LWEB-900 Server user interface for the first time, you will notice, that a project with the name "Default LWEB-900 Project" has already been created. You can edit the project by selecting **Edit project...** from the context menu. The project properties are displayed and can be edited as shown in Figure 24.
| Edit project       |                         | <b>E</b> |
|--------------------|-------------------------|----------|
| Project properties |                         |          |
| Project name:      | LCampus                 |          |
| Project location:  | N:\LWEB-900 Projects    |          |
| Description:       | LOYTEC office buildings |          |
|                    |                         |          |
| Startup mode:      | Automatic               |          |
| Database propertie | 15                      |          |
| Datalog databa     | se type: SQLite *       |          |
|                    |                         |          |
|                    | Ok Ck                   | ose      |

Figure 24: Edit LWEB-900 Project

- **Project name**: The project name has to be specified when connecting with the LWEB-900 Client.
- **Project location**: Folder in which project related data is stored.
- **Description**: Project description.
- **Startup mode**: The startup mode determines if the project is started automatically when the PC boots:
  - **Automatic**: The project is started automatically when the PC boots. This is the default setting.
  - **Manual**: The project has to be started manually.
- **Database type:** LWEB-900 supports different database engines (refer to Section 5.7).

The LWEB-900 Server can manage multiple independent projects. A new project can be added by clicking on the **Add project...** button. Projects can be removed by selecting **Remove project...** from the context menu. A double-click on the project starts the LWEB-900 Client.

Each project can be in the state **running** or **stopped**. After a reboot of the PC, the project state is determined by startup mode. The project state can be changed using the context menu of the project. To be able to connect with the LWEB-900 Client, the project has to be **running**. A running project can be in online or offline mode. In offline mode, the LWEB-900 Server does not communicate with the LOYTEC devices (see Figure 25).

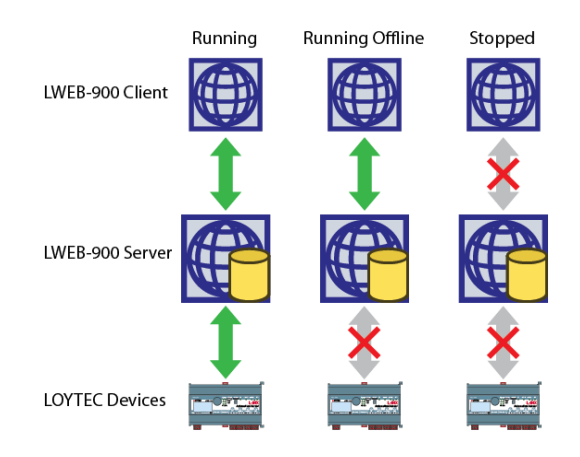

Figure 25: LWEB-900 Project Status

### 5.2 Password Protection

Per default the LWEB-900 Server user interface is not protected by a password. The password protection can be activated in the Login Tab of the menu File  $\rightarrow$  Preferences (see Figure 26).

Note Do not confuse the server login with the client login. The LWEB-900 Server user interface can be started on the server PC only and is used to manage multiple projects. The LWEB-900 Client can be started on a remote PC and connects to a specific project. The user name and password specified in the client login is part of the project.

| LWEB-900 Preference | 15                                |           |
|---------------------|-----------------------------------|-----------|
| Login Localizati    | on Network Certificate management | : Proxy   |
| 🔲 Login requir      | ed                                |           |
| User name:          | admin                             |           |
| Password:           | Change password                   |           |
| Auto logout:        | 0 Minute •                        |           |
|                     |                                   |           |
|                     |                                   |           |
|                     |                                   | Ok Cancel |

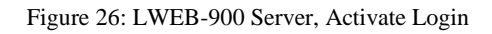

### 5.3 Network Settings

The LWEB-900 Server provides web services for the LWEB-900 Client. The communication parameters are defined in the **Network** tab of the **File**  $\rightarrow$  **Preferences** menu.

| LW | /EB-900 Preferer | nces          |                              |      |
|----|------------------|---------------|------------------------------|------|
| ļ  | Login Localiz    | ation Network | Certificate management Proxy |      |
|    | Hostname:        | PC037         |                              |      |
|    | нттр             | Enable HTTP   |                              |      |
|    | HTTP port:       | 8080          | Set default                  |      |
|    | HTTPS            | Enable HTTPS  |                              |      |
|    | HTTPS port:      | 8443          | Set default                  |      |
|    |                  |               |                              |      |
|    |                  |               | Ok Cancel                    | lin. |

Figure 27: LWEB-900 Server Network Settings

- Enable HTTP: Allow a client to connect to the LWEB-900 server using HTTP.
- HTTP port: Server port used for HTTP communication between client and server.
- **Enable HTTPS:** Allow a client to connect to the LWEB-900 server using HTTPS. In order to enable HTTPS a certificate is required (see Section 5.4)
- HTTPS port: Port used for SSL (Secure Sockets Layer) communication.

### 5.4 Certificate Management

Certificates are part of Secure Socket Layer (SSL) encryption. The server certificate enables the user to confirm the identity of the LWEB 900 Server. The **Certificate management** tab allows you to create a self-signed certificate, import a certificate, or create a certification request which can be sent to a certification authority.

| referenc | es<br>tion Network Certificate mar                | agement Proxy                                                                                                    |
|----------|---------------------------------------------------|----------------------------------------------------------------------------------------------------|
| ate mar  | agement                                           |                                                                                                    |
| ficate:  | C:\Program Files (x86)\LOYTEC                     | LWEB-900\Server\LWEB900SelfSig                                                                                                    |
| Creat    | te Self-Signed Certificate                        | Import Certificate                                                                                                    |
| Create   | e new Certificate Request                         | Complete Certificate Request                                                                                                    |
|          |                                                   |                                                                                                    |
| f        | eferenc<br>ocalizat<br>ste mar<br>ïcate:<br>Creat | eferences<br>ocalization Network Certificate man<br>ste management<br>icate: CAProgram Files (x86)\LOYTEC<br>Create Self-Signed Certificate<br>Create new Certificate Request |

Figure 28: LWEB-900 Server Certificate Management

#### Enable secure connection using a self-signed certificate

- 1. Start the LWEB-900 Server UI and select the **Network** tab of the **File** → **Preferences** menu.
- 2. Activate the Enable HTTPS checkbox.
- 3. Select the **Certificate management** tab and click on the button **Create Self-Signed Certificate**.

4. Switch to the **Network** tab and activate the **Enable HTTPS** checkbox.

When you connect with the LWEB-900 Client to the LWEB-900 Server for the first time, a warning will be displayed because the certificate was not issued by a trusted certification authority (see Figure 29). If you set the checkbox **Do not show this warning again**, the certificate will be accepted without warning in the future.

| Check Server Certificate                                                     |                 | ×        |
|------------------------------------------------------------------------------|-----------------|----------|
| The security certificate presented by the server was not issued by a trusted | certificate aut | thority. |
| Do not show this warning again                                               |                 |          |
| Show certif                                                                  | icate           | ose      |

Figure 29: Server Certificate Warning

## Enable secure connection using a certificate issued by a public certification authority

- 1. Start the LWEB-900 Server UI and select the **Network** tab of the **File** → **Preferences** menu.
- 2. Activate the **Enable HTTPS** checkbox.
- 3. Select the **Certificate management** tab and click on the button **Create new Certificate Request**.
- 4. In the certificate request dialog fill out the following data:
  - **Common Name**: The name through which LWEB-900 Server will be accessed (usually the fully-qualified domain name).
  - Organization: The legally registered name of your organization/company.
  - **Organizational unit**: The name of your department within the organization.
  - City/Locality: The city in which your organization is located.
  - **State/Province**: The state in which your organization is located.
  - **Country/Region**: Enter your two-digit country code (e.g. AT: Austria, DE Germany, US United States).
  - **Bit Length**: In the drop-down box, select a bit length for the RSA encryption algorithm.
- 5. Specify the path where the certification request should be set or use the browser button (...) and press **OK**.
- 6. Send the request to a public certification authority (CA).

After you received a response from the public certification authority, perform the following actions to install the certificate:

 Start the LWEB-900 Server UI and select the Certificate management tab of the File → Preferences menu.

- 2. Click on the **Complete Certificate Request** button.
- 3. Select the certificate signed by your certification authority and click on **Install Certificate**.

### 5.5 Proxy Settings

Per default the LWEB-900 Server does not use a proxy as show in Figure 30. If the radio button **Automatically detect settings** is enabled, the LWEB-900 Server uses the proxy settings of the user which runs the LWEB-900 service (usually the local system account).

| 8 |
|---|
| _ |
|   |
|   |
|   |
|   |
|   |
|   |
|   |

Figure 30: LWEB-900 Server Proxy Settings

### 5.6 Backup/Restore

#### 5.6.1 Manual Backup

To create a system backup including the LWEB-900 Server configuration and all LWEB-900 projects, select File  $\rightarrow$  System backup.

| System backup    |                    |                   | <b>E</b> |
|------------------|--------------------|-------------------|----------|
| Backup location: | C:\tmp\backup      |                   |          |
| Backup type:     | Full system backup | •                 |          |
|                  |                    | Make backup Close |          |

Figure 31: System Backup

- Backup location: Folder in which the backup file will be stored
- **Backup type:** This drop-down field specifies the contents of the backup. A **Full** system backup contains all data. A **Configuration system backup** contains configuration data, but no historic data other than the event log (no alarm logs and no trend logs). Therefore the file size of this type of backup will be much smaller.

It is also possible to backup only a specific project. This is useful to e.g. transfer a project from one LWEB-900 Server to another. To execute a project backup, right click on the project and select **Backup project...** from the context menu. Refer to Table 3 for a description of the different backup types.

| Туре    | Sub-Type                     | Contents                                   |
|---------|------------------------------|--------------------------------------------|
| System  | Full system backup           | Configuration of LWEB-900 server           |
|         |                              | Configuration of all LWEB-900 projects     |
|         |                              | Historic data of all LWEB-900 projects     |
|         | Configuration system backup  | Configuration of LWEB-900 server           |
|         |                              | Configuration of all LWEB-900 projects     |
| Project | Full project backup          | Configuration of selected LWEB-900 project |
|         |                              | Historic data of selected LWEB-900 project |
|         | Configuration project backup | Configuration of selected LWEB-900 project |
|         | Backup datalogs              | Historic data of selected LWEB-900 project |

42

Table 3: Backup Types

#### 5.6.2 Scheduled Backup

Periodic backup schedules can be defined in the menu File  $\rightarrow$  Scheduled backups (see Figure 32).

| Name         | Description       | Backup Status                         |
|--------------|-------------------|---------------------------------------|
| Daily Backu  | Daily System Back | tup                                   |
|              |                   |                                       |
| Scheduled B  | Daily Properties  |                                       |
| Description: | Daily System B    | Jackup                                |
| Backup type  | Full system bac   | ckup 🔻                                |
| Backup loca  | tion: N:\backup   |                                       |
| Interval:    | Daily             | ▼ at 12:13 PM ▼                       |
| Max backup   | s: 10             |                                       |
| Projects     |                   |                                       |
|              | Available project | ts Projects to backup ASHRAE2015_Demo |
|              |                   |                                       |

Figure 32: Scheduled Backups

- Name: Name of the backup schedule.
- **Description:** Description of the backup schedule.
- **Backup type:** This drop-down field specifies the contents of the backup (refer to Table 3).
- **Backup location:** Folder in which the backup files will be stored.

- **Interval:** Definition of the backup schedule. Note, that the times of the last and the next scheduled backup are displayed in the project list (see Figure 33).
- **Max backups:** Maximum number of stored backups. When this number is exceeded the oldest backup file is removed.
- **Projects:** This section defines which projects will be included in the backup. System backups contain all projects and this section is therefore disabled. For project backups, move one or more projects from the list **Available projects** to the list **Projects to backup**.

| LWE   | B-900 Server set<br>Help<br>project Im | tings<br>port project |                                      |                           |                                  |                                         |               |       |
|-------|----------------------------------------|-----------------------|--------------------------------------|---------------------------|----------------------------------|-----------------------------------------|---------------|-------|
|       | Name *<br>Demo                         | Status<br>Running     | Description<br>LWEB-900 Demo Project | Startup type<br>Automatic | Last backup<br>2/27/2014 1:00:46 | Next scheduled back<br>3/8/2014 1:00:00 | Devices<br>47 | *<br> |
| Conne | ected to Server                        | Extended Li           | cense - no device limitation         | 47 Devices u              | ised                             |                                         |               |       |

Figure 33: Last Backup and Next Scheduled Backup

#### 5.6.3 Restore

The LWEB-900 Server offers different ways to restore a backup:

- Restore System: To restore a complete LWEB-900 Server configuration with all projects, select **File** → **Restore system** from the menu. The complete system can be restored only from a system backup.
- Restore Project: To restore a single project without affecting other projects on the server, right click on the project and select **Restore project...** from the context menu. A project can be restored from a system backup or from a project backup.
- Import Project: To create a new LWEB-900 project from a backup, click on the button **Import project** above the project list. A project can be imported from a system backup or from a project backup.

Figure 34 shows the dialog to restore the LWEB-900 system. The dialogs to restore or import a single project are similar.

| tore System                 |                      |            |               |
|-----------------------------|----------------------|------------|---------------|
| Restore from file           | S.                   |            |               |
|                             |                      |            | ***           |
| Restore from existing syst  | tem backup           |            |               |
| Backup type                 | Backup date          |            | <u>م</u>      |
| Full backup of all projects | 1/12/2015 4:54:01 PM |            | E             |
| Full backup of all projects | 1/9/2015 4:54:01 PM  |            |               |
| Full backup of all projects | 1/8/2015 4:54:03 PM  |            |               |
| Full backup of all projects | 1/7/2015 4:54:09 PM  |            | •             |
| Delete backup               |                      |            |               |
|                             |                      |            |               |
| ystem backup content        |                      |            |               |
| Project name                | Database type        | Devices    |               |
| test                        | SQLite               | 22         |               |
| VAV_Test_LStudio            | SQLite               | 27         |               |
|                             |                      |            |               |
|                             |                      |            |               |
|                             |                      |            |               |
|                             |                      |            |               |
|                             |                      |            |               |
|                             |                      |            |               |
|                             |                      |            |               |
| Type of system restore      |                      |            |               |
| - ype of system restore     |                      |            |               |
| Restore full system         | Restore system cont  | figuration |               |
|                             |                      |            |               |
|                             |                      |            |               |
|                             |                      |            | Restore Close |

Figure 34: Restore System Backup

- **Restore from file:** Select this option to restore a backup created by a different LWEB-900 Server.
- **Restore from existing system backup:** All system backups performed by the LWEB-900 Server are displayed in the list. Select one of the available backups.
- **Delete backup:** To free up space on the hard drive, select one of the available backups and click on the **Delete backup** button.
- **System backup content:** The projects contained in the selected backup are listed.
- **Type of system restore:** Use the radio button to define which part of the backup to restore.
  - **Restore full system:** Restore everything contained in the backup.
  - **Restore system configuration**: Restores the system configuration, but no historic data (alarm log, trend log, event log). This option is useful, if you want to restore an old configuration but keep the latest log data.

### 5.7 Database Engines

LWEB-900 supports different database engines:

- SQLite
- Microsoft SQL Server

• MySQL

When creating a new project, the database engine is selected. Per default SQLite is selected as shown in Figure 35. SQLite is a light-weight database implementation which is included in LWEB-900.

| New Project                         |                      |
|-------------------------------------|----------------------|
| Project properties<br>Project name: |                      |
| Project location:                   | N:\LWEB-900 Projects |
| Description:                        |                      |
| Startup mode:                       | Automatic            |
| Database propertie                  | s                    |
| Datalog databa                      | e type: SQLite 🔻     |
|                                     | Ok                   |

Figure 35: New SQLite Project

If you want to use a Microsoft SQL or MySQL server (not included in LWEB-900), you can select the appropriate database type in the **New Project** dialog and configure the connection parameters shown in Figure 36.

| New Project                                                                                                    |                                                      |       |
|----------------------------------------------------------------------------------------------------|------------------------------------------------------|-------|
| Project properties<br>Project name:                                                                                     | <b>B</b>                                             |       |
| Project location:<br>Description:                                                                                       | N:\LWEB-900 Projects                                 |       |
| Startup mode:                                                                                                    | Automatic                                            |       |
| Database properti<br>Datalog databa<br>Database conne<br>Server:<br>Database nam<br>User:<br>Password:<br>Confirm passw | ies ase type: SqlServer                              |       |
| Database creati<br>Admin user:<br>Admin passwor                                                                         | ion (required if database must be created on server) |       |
|                                                                                                    | Ok                                                   | Close |

Figure 36: New Microsoft SQL Server Project

- Server: Database server (e.g. ".\SQLSERVER" for Microsoft SQL Server or IP address of the MySQL server).
- **Database**: Name of the database which will be created for LWEB-900.
- User: Name of the user that will be created to access the database.
- **Password:** Password for the created user.
- **Confirm password:** Password confirmation to ensure that the password was entered correctly.
- Admin user: Admin user for database server (e.g. "sa" for Microsoft SQL Server or "root" for MySQL server); necessary to create the database.
- Admin Password: Password for admin user; necessary to create the database.

### **5.8 Communication Statistics**

To display communication statistics select the menu File  $\rightarrow$  Statistics. The following information is provided:

- **OPC Server**: To provide data updates to clients, the LWEB-900 Server acts as OPC XML-DA server. This tab displays the statistics for the communication between LWEB-900 Server and clients.
- **OPC Client**: To get data updates from the devices, the LWEB-900 Server acts as OPC XML-DA client. This tab displays the statistics for the communication between LWEB-900 Server and devices.
- **Connected Clients**: This tab displays the clients which are currently connected to the LWEB-900 Server.

| PC Server OPC Client Connected Clients       |                  |            |                |
|----------------------------------------------|------------------|------------|----------------|
| Summary                                      | Value            | Rate       |                |
| Starting time                                | 4/5/2016 4:52 PM |            |                |
| Connectionstaccepted                         | 16,299           | 0.22/s     |                |
| Connections rejected (no Authentication)     | 0                | 0.00/s     |                |
| Connections rejected (Authentication failed) | 0                | 0.00/s     |                |
| SOAP requests                                | 16,299           | 0.22/s     |                |
| SOAP responses                               | 16,299           | 0.22/s     |                |
| Bytes received                               | 8,141,434        | 111.85 B/s |                |
| Bytes sent                                   | 10,631,921       | 146.06 B/s |                |
| A stille subscriptions                       | 1                |            |                |
| Active subscriptions                         | -                |            |                |
| Subscription Handle State                    | *                |            |                |
| Subscription Handle State                    | -                |            |                |
| Subscription Handle State                    | -                |            |                |
| Subscription Handle State                    | -                |            |                |
| Subscription Handle State                    | -                |            | <br>           |
| Subscription Handle State                    | -                |            |                |
| Subscription Handle State                    | -                |            |                |
| Subscription Handle State                    | -                |            |                |
| Subscription Handle State                    | -                |            | Clear Statisti |

Figure 37: Communication Statistics

# 6 LWEB-900 Client

The LWEB-900 Client is the primary user interface for the server. It can be started on the same PC as the server or on a remote PC. Multiple clients can access the server concurrently.

### 6.1 Login

When the LWEB-900 Client is started, the login dialog is displayed (see Figure 38).

| LWEB-900 Clien | t Login |    |        |
|----------------|---------|----|--------|
| Connection:    | LCampus |    | ▼ Edit |
| Username:      | admin   |    |        |
| Password:      |         |    |        |
|                |         |    |        |
|                |         | Ok | Cancel |

Figure 38: LWEB-900 Client Login

The **Connection** drop-down list allows to choose between different LWEB-900 projects. To open the **Manage Project Connections** dialog, click on the **Edit** button (see Figure 39).

| Manage Project Connections | ۲                                                                          |
|----------------------------|----------------------------------------------------------------------------|
| Name                       | Description                                                                |
| Default LWEB-900 Project   | Default LWEB-900 Project, PC037.office.loytec.com:8443, Use secure connect |
| LCampus                    | LCampus, bms.office.loytec.com:8443, Use secure connection                 |
| 4                          |                                                                            |
| Connection parameters      |                                                                            |
| Connection name:           | LCampus                                                                    |
| Host name or IP address:   | bms.office.loytec.com                                                      |
|                            | Vse secure connection                                                      |
| Port:                      | 8443 Default                                                               |
| Project name:              | LCampus                                                                    |
|                            | New Edit Delete Save Cancel                                                |
|                            | Close                                                                      |

Figure 39: Manage Project Connections

- **Connection name:** The name entered in this text field, will appear in the connection drop-down list of the login dialog.
- Host name or IP address: Host name or IP address of the LWEB-900 Server.
- Use secure connection: Activate this checkbox to connect to the LWEB-900 Server using SSL (Secure Socket Layer).
- **Port:** Port of the LWEB-900 Server (see Section 5.3).
- **Project name:** Name of the project. To obtain a list of projects, press on the button "…". If the server is protected by a password (see Section 5.2), the server user name and password are requested.

Each LWEB-900 project has its own set of users and access rights (see Sections 6.27 and 6.28). A new project has an administrator user with the following default credentials:

- Username: admin
- Password: loytec4u

#### 6.1.1 Default user

LWEB-900 allows defining a default user (see Section 6.27 for user management). The default user has the following special properties:

- The default user has no password.
- If user name and password is left empty in the login dialog, the LWEB-900 client logs in the default user.
- If the current user logs out (auto-logout or manual logout), the default user is automatically logged in.
- Only the admin user can define/remove the default user.

### 6.1.2 Kiosk Mode

The LWEB-900 Client can be started in kiosk mode using the command line option "Kiosk". The admin user can switch between kiosk and normal mode using the keyboard combination Ctrl+Enter. For other users the ability to switch between kiosk mode and normal mode can be enabled as part of the user properties (Section 6.27 for user management).

The kiosk mode has the following features:

- LWEB-900 Client is displayed in full screen mode
- The Windows task bar is not visible

### 6.1.3 Command Line Options

Using the LWEB-900 client command line options it is possible to start the LWEB-900 client automatically.

| Option                                             | Description                                                                                                    |
|----------------------------------------------------|----------------------------------------------------------------------------------------------------|
| Connection= <connection name=""></connection>      | Name of a predefined connection. The connection defines host, port, project and connection method (HTTP/HTTPS)                             |
| Host= <host address="" ip="" name="" or=""></host> | Host name or IP address of the LWEB-900 Server                                                                                             |
| Port= <port></port>                                | Port of the LWEB-900 Server                                                                                                    |
| Project= <project name=""></project>               | Project name                                                                                                    |
| UseSSL                                             | Use secure connection (HTTPS) to LWEB-900 Server                                                                                           |
| Username= <user name=""></user>                    | User name for automatic login. To login the default user, do not specify a user name.                                                      |
| Password= <password></password>                    | Password for automatic login. To login the default user, do not specify a password.                                                        |
| Perspective= <perspective name=""></perspective>   | Name of the perspective which will be loaded after login.<br>If no perspective is specified, the previous view layout will<br>be restored. |
| Kiosk                                              | Start LWEB-900 Client in kiosk mode                                                                                                    |

Table 4: LWEB-900 Client Command Line Options

### 6.2 User Interface Overview

The LWEB-900 Client user interface is highly customizable. You can arrange views inside the workspace in the layout that best suits your working style. An example is shown in Figure 40.

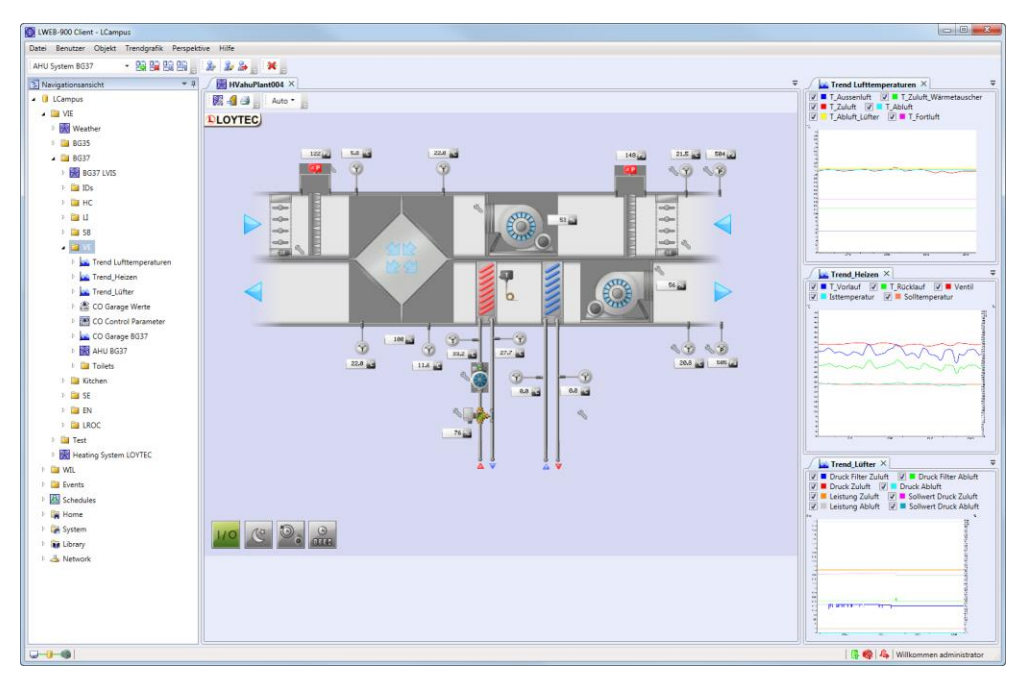

Figure 40: LWEB-900 Client User Interface

A pane displays one or multiple views. If a pane contains multiple views, they are displayed as tabs. To move the entire pane, grab the caption bar and drag it. To move only a single view from a pane, grab the tab and drag it.

While dragging a pane, docking indicators are displayed to make it easy to choose the destination. You can drop the pane over a docking indicator (see Figure 41) or leave it floating in a separate window above the application window. Floating windows are very useful if you have a secondary monitor.

Another very useful feature that allows conserving space on your monitor is auto-hiding of panes. To control this feature there is a pinup button in the upper right corner of each pane. If you unpin it, the pane will automatically hide when it loses focus.

| UWEB-900 Client                      |                           |
|--------------------------------------|---------------------------|
| File User View Tools Help            |                           |
| Default - 🔡 😫 🔛 🔛 🛛 🎶 🎝              |                           |
| Navigation View                      | Ŧ                         |
| Dock to left border of the pane      |                           |
| Dock to left border of the workspace |                           |
| Stack with existing                  | riews in pane             |
| Q − J − G   1 object                 | 🚇   Welcome administrator |

Figure 41: Docking Indicators

Most LWEB-900 views have a toolbar and bread crumbs navigation. You can hide those bars using the context menu of the tab.

|          | Close                        |
|----------|------------------------------|
|          | Close All But This           |
| 🕞 test 🔸 | Float                        |
| Name     | Dock as Tabbed Document      |
| 🕞 admii  | Hide Toolbar                 |
| 🕞 opera  | Hide Bread Crumbs Navigation |

Figure 42: Hide Toolbar and Brad Crumbs Navigation

### 6.3 Navigation View

The navigation view displays the contents of the LWEB-900 project in a tree view. Figure 43 shows the navigation view of a new project.

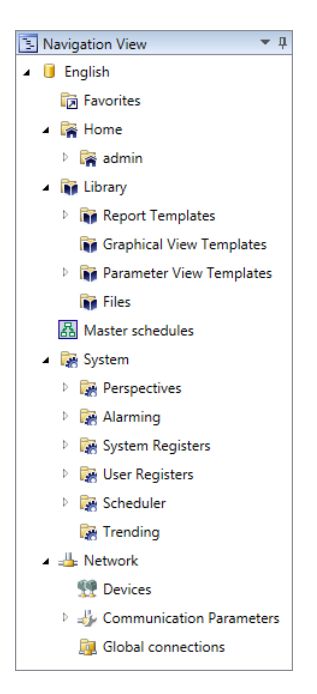

Figure 43: Navigation View for New Project

- **Favorites**: Each user has his own **Favorites** folder. You can drag and drop any view into the **Favorites** folder to speed up access to frequently used views. The **Favorites** folder can be organized using sub-folders.
- **Home**: This folder contains a sub-folder for each user. When adding a new user (refer to Section 6.27), a corresponding user folder is created automatically.
  - **admin**: A new project contains an admin user per default.
- **Library**: This folder can contain templates for graphical views (refer to Section 6.11, parameter views (refer to Section 6.12), and reports (refer to Section 6.17). Those templates can be instantiated multiple times. It also contains file objects which can be linked to other objects or alarms (refer to Section 6.21).
- System: This folder contains LWEB-900 system items.
  - **Perspectives**: Views are organized in the application window in an arrangement called a perspective. These perspectives can be made available for other users by placing them in the **System/Perspectives** folder. Refer to Section 6.23 for details.
  - Alarming: This folder contains the LWEB-900 alarm server and alarm log. LWEB-900 monitors all devices and creates an alarm if a device is not responding (refer to Section 6.14).
  - **System Registers**: This folder contains data points which describe the status of the LWEB-900 Server. Refer to Section 6.25 for details.
  - **User Registers**: This folder contains user defined LWEB-900 registers. They can be used in combination with LWEB-900 schedulers. Refer to Section 6.15 for details.
  - **Scheduler**: This folder contains schedulers which are executed by the LWEB-900 Server. Refer to Section 6.15 for details.

- **Trending**: This folder contains LWEB-900 Server trend logs. Refer to Section 6.16 for details.
- Network: This folder contains items related to the building automation network.
  - **Devices**: This folder contains all LOYTEC devices. Refer to Section 6.5 for details.
  - **Communication Parameters**: This folder contains settings for the communication between the LWEB-900 Server and the LOYTEC devices. Refer to Section 6.24 for details.
  - **Global Connections**: This folder contains connections between input and output data points of LOYTEC devices. After the connections have been configured by LWEB-900, the devices exchange data directly over TCP/IP. Refer to Section 6.20 for details.

### 6.4 Object List View

The object list view shows all items in a folder (see Figure 44).

| 🔙 нс 🗙                 |                  |                                                           | Ŧ  |
|------------------------|------------------|-----------------------------------------------------------|----|
|                        | •                |                                                           |    |
|                        |                  |                                                           |    |
| 📔 LCampus 🕨 VIE 🕨 BG35 | ► HC ►           |                                                           | ~  |
| News                   | Trees            | Description                                               |    |
| Name                   | Туре             | Description                                               |    |
| 🕅 HC Visualization     | Graphical view   | Visualization of heating and cooling system               |    |
| HC Parameters          | Parameter view   | Parameters of heating and cooling system                  |    |
| 🔽 O4 Room Temperature  | Trend chart view | Trend chart of temperature for all rooms on fourth floor  |    |
| 🐋 O4 Heat Valve        | Trend chart view | Trend chart of heat command for all rooms on fourth floor |    |
| O3 Room Temperature    | Trend chart view | Trend chart of temperature for all rooms on third floor   |    |
| 🐋 O3 Heat Valve        | Trend chart view | Trend chart of heat command for all rooms on third floor  |    |
| O2 Room Temperature    | Trend chart view | Trend chart of temperature for all rooms on seccond floor |    |
| 🔨 O2 Heat Valve        | Trend chart view | Trend chart of heat command for all rooms on seccond floo | or |
| O1 Room Temperature    | Trend chart view | Trend chart of temperature for all rooms on first floor   |    |
| 🐋 O1 Heat Valve        | Trend chart view | Trend chart of heat command for all rooms on first floor  |    |
| 🚾 E0 Room Temperature  | Trend chart view | Trend chart of temperature for all rooms on ground floor  |    |
| 🗻 E0 Heat Valve        | Trend chart view | Trend chart of heat command for all rooms on ground floor | ŗ  |
| HC OPC Datapoints      | Search view      | All OPC data points of heating and cooling system         |    |
|                        |                  |                                                           |    |
|                        |                  |                                                           |    |
| <                      |                  |                                                           | 2  |

Figure 44: Object List View

To open a new object list view, double click on a folder in the navigation view or select **Open**  $\rightarrow$  **Open in new object list view** from the context menu. Use the breadcrumb navigation bar as shown in Figure 45 to navigate in the object list view. You can also drag folders from the navigation view and drop them on the bread crumb navigation bar.

Version 2.1

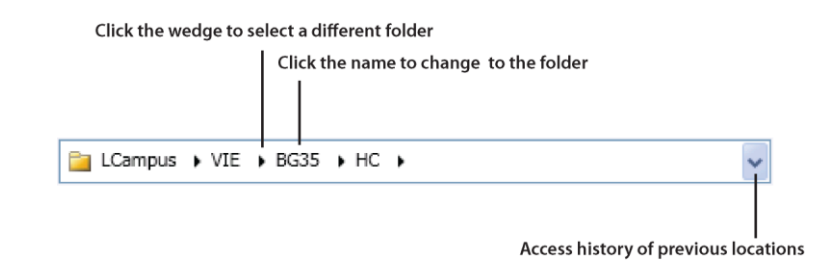

Figure 45: Breadcrumb Navigation Bar

#### **Configure Columns**

The columns of the object list view can be customized. Per default the **Name**, **Type**, and **Description** columns are displayed. To add columns or to change the column order, click on the **Configure columns** toolbar button.

| IK.Component Idx<br>IK.Data Point Type | Available columns<br>Path<br>Referenced<br>Value<br>IK.Location<br>IK.Building<br>IK.Level<br>IK.Room<br>IK.Category<br>IK.Category<br>IK.Equipment<br>IK.Equipment Idx<br>IK.Module<br>IX.Module Idx<br>IK.Module Idx<br>IK.Component | \$<br>Visible columns<br>Name<br>Type<br>Identification Key (IK)<br>Description | (†)<br>(*) |
|----------------------------------------|----------------------------------------------------------------------------------------------------|---------------------------------------------------------------------------------|------------|
| IK.Data Point Idx                      | IK.Component Idx<br>IK.Data Point Type<br>IK.Data Point Idx                                                                                                    |                                                                                 |            |

Figure 46: Configure Columns

The column configuration is stored for each folder separately. To change the column configuration for the current folder only, deactivate the **Apply to all 'Datapoints folder' objects** checkbox and click the **Apply** button. To save the configuration for all data point folders, activate the checkbox and press the **Apply** button.

| Column                      | Description                                                                                                 |
|-----------------------------|----------------------------------------------------------------------------------------------------|
| Name                        | Name of object                                                                                              |
| Туре                        | Object type                                                                                                 |
| Description                 | Object description                                                                                          |
| Path                        | Complete path                                                                                               |
| Referenced                  | If the object is a link, this column displays the referenced object                                         |
| Value                       | If the object is a data point, this column displays the value                                               |
| Object ID                   | Unique identifier for the object                                                                            |
| Referenced ID               | If the object is a link, this column displays the unique identifier of the referenced object                |
| Identification Key (IK)     | Refer to Section 6.8                                                                                        |
| IK. <field name=""></field> | The identification key consists of user defined fields. Each field<br>can be displayed as a separate column |
|                             | <b>T (</b> ) <b>(</b> ) <b>(</b> ) <b>(</b> ) <b>(</b> ) <b>(</b> ) <b>(</b> ) <b>(</b>                     |

Table 5: Object List View Columns

Note

If the **Value** column is displayed, LWEB-900 does not refresh the values automatically. Click on the **Refresh values** toolbar button to update the object list view. If you want to see periodic updates, drag the data point into a watch view.

#### Sorting

If no sort order is defined, object in the object list view can be reordered using drag and drop.

You can sort the list of objects by clicking one of the column headings - **Name** or **Type**, for example. The first click sorts the objects in ascending order, the second click in descending order, and the third click removes the sort order.

To sort by a second column, hold down the [Shift] key and click the column heading that represents the secondary sort group.

#### Search

To find objects, type the name or part of the name in the search box (see Figure 47). The search includes the folder and all its subfolders. To access additional search options, click on the **Advanced search** button. Refer to Section 6.9 for details.

|   | nviENelecW | • | Ω | Ð | 1 |  |
|---|------------|---|---|---|---|--|
| _ |            |   |   |   | _ |  |

Figure 47: Search Tool Bar

#### Show Related Objects

Objects can be related to each other. In the example shown in Figure 48, the selected data point is linked with the following views:

- Graphical view: The data point is member of the data point interface of the graphical view.
- Trend Chart View: The data point is recorded by a trend log displayed in the chart view.
- Watch View: The data point is shown in the watch view.

• Trend Log: The data point is recorded by the trend log.

Click on the link in the context menu to open the related view.

| 🚽 nvoHChtgCmd     | b. |                         |                            | DCN   |                                       |                     |                                                                      |
|-------------------|----|-------------------------|----------------------------|-------|---------------------------------------|---------------------|----------------------------------------------------------------------|
| 🛁 nvoHCclgCmd     | 4  | Open                    | •                          | OCN   | 4D00                                  | 0 %                 | /Network/Devices/VIE/BG35/LINX/LINX151-DG/Datapoints/CEA709 Port/D   |
| nvoHCtermLoad     | 2  | Show Alarms             |                            | 005   | TA04                                  | 0%                  | /Network/Devices/VIE/BG35/LINX/LINX151-DG/Datapoints/CEA709 Port/D   |
|                   |    | Export Alarms to CS\    | File                       | 005   | T403                                  |                     | /Network/Devices/VIE/BG35// INX// INX151-DG/Datapoints/CEA709 Port/D |
|                   | 12 | Show Events             |                            |       |                                       |                     |                                                                      |
| InvoHCfanCmd      | 8  | Export Events to CSV    | File                       | )0CI  | 4D00                                  |                     | /Network/Devices/VIE/BG35/LINX/LINX151-DG/Datapoints/CEA709 Port/D   |
| 🚽 nvoHCeffectSpt  | 2  | Show the Datapoint      | in a new Chart View        | OST   | 'A01                                  | 18 °C               | /Network/Devices/VIE/BG35/LINX/LINX151-DG/Datapoints/CEA709 Port/D   |
| 🚽 🚽 nviHCmanHtgCr | Ba | Copy Identification K   | PV                         | 00C   | MD00                                  |                     | /Network/Devices/VIE/BG35/LINX/LINX151-DG/Datapoints/CEA709 Port/D   |
| - moHCeffOcc      |    | copy identification key |                            | hors  |                                       |                     | 01 - 1/0 - ARE/DODE/INV/ADV/451-00/0                                 |
|                   |    | Show Related            | •                          |       | Show Graphical View '/VIE/BG35/HC/H   | Visualization'      |                                                                      |
| nvoHCroomTem      | 7  | Properties              | Ctrl+P                     |       | Show Graphical View '/VIE/BG35/Floorp | lan/O4/R401/Room O  | Control 401'                                                         |
| 🛁 nvoHChvacMod    | 89 | Access Rights           | Ctrl+R                     | 67    | Show Graphical View '/Network/Device  | VIE/BG35/LINX/LIN   | (151-DG/Graphical Views/AutoModeDebug'                               |
| InvoHClouver      | -  | UP User Output          | VIEB0300401HCKC100FC000L01 |       | Show Graphical View '/Network/Device  | VIE/BG35/LINX/LINX  | (151-DG/Graphical Views/RoomControl'                                 |
| 🖻 🛁 nviHClouver   |    | DP User Input           | VIEBG35O401HCRCT00FCU00LOI | 62.45 |                                       |                     |                                                                      |
| 🕨 省 nviHClouverFb |    | DP User Input           | VIEBG35O401HCRCT00FCU00LOI | 1     | Show Trend Chart View '/VIE/BG35/HC/  | O4 Heat Valve'      |                                                                      |
| InvoHClouverFb    |    | DP User Output          | VIEBG35O401HCRCT00FCU00LOI | ₿     | Show Watch View '/Home/nreiter/Heat   | CmdWatchDG'         |                                                                      |
| anviHCcoolInlet   |    | DP Analog Input         | VIEBG35O401HCRCT00FCU00SET |       | Show Trend Log '/Network/Devices/VIE  | /BG35/LINX/LINX151- | -DG/Trend logs//CEA709 Port/Trend/RI1/HC/TrendnvoHChtgCmd'           |

Figure 48: Show Related Objects

#### **Data Point Details**

A double-click on a data point displays detailed information about the data point (see Figure 49). The **Links** section shows where the data point is used. Click on a link to open the corresponding view.

| Da | itap | point Details      |                                                                                                    |
|----|------|--------------------|----------------------------------------------------------------------------------------------------|
|    | Da   | tapoint details of | 'nvoHCroomTemp':                                                                                           |
|    | 4    | Common             |                                                                                                    |
|    |      | Name               | nvoHCroomTemp                                                                                              |
|    |      | Description        |                                                                                                    |
|    |      | Path               | LINX151-OG3/Datapoints/CEA709 Port/Datapoints/RI1/HC/nvoHCroomTemp                                         |
|    |      | Identification key | VIEBG35O301HCRCT00GEN00SET00VAL00                                                                          |
|    | 4    | Value              |                                                                                                    |
|    |      | Value              | 20.44 °C                                                                                                   |
|    |      | Quality            | Good                                                                                                    |
|    |      | Timestamp          | 3/5/2014 6:46:11 PM                                                                                        |
|    |      | Range              | from -273 to 327                                                                                           |
|    | 4    | Links              |                                                                                                    |
|    |      | Graphical View     | LCampus/VIE/BG35/Floorplan/Floorplan                                                                       |
|    |      | Trend Chart View   | LCampus/VIE/BG35/HC/O3 Room Temperature                                                                    |
|    |      | Parameter View     |                                                                                                    |
|    |      | Watch View         |                                                                                                    |
|    |      | Global Connection  |                                                                                                    |
|    |      | Trend Log          | LCampus/Network/Devices/VIE/BG35/LINX/LINX151-OG3/Trend logs//CEA709 Port/Trend/RI1/HC/Trend nvoHCroomTemp |
|    |      | Alarm Log          |                                                                                                    |
|    |      | DP Schedule        |                                                                                                    |
|    |      | Master Schedule    |                                                                                                    |
|    |      |                    |                                                                                                    |
|    |      |                    |                                                                                                    |
|    |      |                    | Refresh Close                                                                                              |

Figure 49: Data Point Details

#### Print

Use the print button in the toolbar to print the object list view. The print dialog allows adjusting the page margins and the font size.

| rint of Obj | ect List View on Datap      | oints Folder 'Systen     | n Registers'                                                     |      |
|-------------|-----------------------------|--------------------------|------------------------------------------------------------------|------|
| Dulatan     |                             | ~                        | In-frame                                                         |      |
| Printer:    | (UDIAIVIOIND/LASER O        | 3                        | * Preiefence                                                     | :5   |
| Margins:    | Inch Top: 0.17              | + Left: 0.1              | 7   Bottom: 0.17   Right: 0.17   Default                         |      |
| Font size:  | 1                           | V                        | 1                                                                | .4pt |
|             |                             |                          |                                                                  |      |
| Print Pre   | view                        |                          |                                                                  |      |
| 00          | in ô                        |                          |                                                                  |      |
|             |                             |                          |                                                                  | _    |
|             |                             |                          |                                                                  | A    |
|             | Object List View on Datapoi | nts Folder 'I INX151-DG/ | Datanoints/System Registers' 3/5/2015 6:53:20 PM Page 1.1 of 1.3 |      |
|             | Name                        | Type                     | Description                                                      |      |
|             | System Time                 | DR Analog Input          | System time (UTC) in seconds since January 1, 1970,00:00:00      |      |
|             | CPUI oad                    | DP Analog Input          | CPU load in %                                                    | -    |
|             | Free Memory                 | DP Analog Input          | Free RAM in Bytes                                                |      |
|             | Free Flash                  | DP Analog Input          | Free flash memory in Bytes                                       |      |
|             | Supply Voltage              | DP Analog Input          | Supply voltage in Volts                                          |      |
|             | System Temp                 | DP Analog Input          | System temperature in degrees Celsius                            |      |
|             | Application Vendor          | DP Analog Input          | Application vendor ID                                            |      |
|             | Authentication Code         | DP Analog Output         | OEM Product Authentication Request                               |      |
|             | Authentication Result       | DP Binary Input          | OEM Product Authentication Result                                |      |
|             | Serial Number               | DP String Input          | Serial number                                                    |      |
|             | MAC Address                 | DP User Input            | MAC address                                                      |      |
|             | Firmware Version            | DP String Input          | Firmware version                                                 |      |
|             | Device IP Address           | DP String Input          | IP address of the device                                         |      |
|             | Device IP Port              | DP Analog Input          | IP port for OPC XML-DA                                           |      |
|             | TZ Offset                   | DP Analog Input          | Timezone offset in seconds, positive east of GMT                 |      |
|             | Device Status               | DP String Input          | Device Status                                                    |      |
|             | Ethernet Link Mask          | DP Multistate Input      | Ethernet link mask                                               |      |
|             | Hostname                    | DP String Input          | Hostname                                                         |      |
|             | Position Longitude          | DP Analog Input          | Position Longitude                                               |      |
|             | Position Latitude           | DP Analog Input          | Position Latitude                                                |      |
|             | Position Altitude           | DP Analog Input          | Position Altitude                                                |      |
|             | Position Latitude Set       | DP Analog Output         | Position Latitude                                                |      |
|             | Position Altitude Set       | DP Analog Output         | Position Altitude                                                |      |
|             | Secure Mode                 | DP Binary Input          | If true, only allow services listed in Secure Services           |      |
|             | Secure Mode Set             | DP Binary Output         | If true, only allow services listen in Secure Services           |      |
|             | Secure Services             | DP String Input          | Allow these services in secure mode                              |      |
|             | Secure Services_Set         | DP String Output         | Allow these services in secure mode                              |      |
|             |                             |                          |                                                                  |      |
|             |                             |                          |                                                                  |      |
|             |                             |                          |                                                                  |      |
|             |                             |                          |                                                                  |      |
|             |                             |                          |                                                                  | Ψ.   |
|             |                             |                          |                                                                  |      |
|             |                             |                          |                                                                  |      |
|             |                             |                          | Ok Cance                                                         | 21   |

Figure 50: Print Object List View

### 6.5 BACnet Configuration

The BACnet technology offers a standardized interface to devices from other manufacturers. LWEB-900 supports the following BACnet functionality:

- Scan BACnet network to find BACnet devices and their objects.
- Monitor and modify the value of all BACnet object types, including all required and optional properties.
- Display and acknowledge BACnet alarms in alarm view.
- Configure BACnet scheduler and calendar objects using the master schedule configurator.
- Display BACnet trend logs in list view, chart view, or report.
- Distribute time into the BACnet network as BACnet time master.
- Reset BACnet devices.
- Backup and restore the configuration of BACnet devices.

#### Activate BACnet communication

1. Select **Properties** from the context menu of the project node in the navigation view and switch to the **BACnet** tab.

- 2. Active the **Enable BACnet** checkbox.
- 3. Select the Network Adaptor which the BACnet stack will use.
- 4. Configure the **BACnet/IP address** and **BACnet/IP port**. If the BACnet/IP network uses a non-default UDP port number other than 47808/0xBAC0, enter this port in the BACnet/IP port field. Press the **Default** button for switching back to the default setting.
- 5. The **BACnet Instance Number** corresponds to the instance number of the BACnet device object for the LWEB-900 project. It must be a unique ID on the BACnet internetwork.
- 6. Configure the APDU parameters:
  - **APDU timeout**: Time the LWEB-900 Server waits for an answer before retrying or giving up on a request.
  - **APDU segment timeout**: Timeout allowed between segments.
  - **APDU retries**: The number of times the LWEB-900 Server will try to re-send a packet before giving up on a request.
  - **APDU length accepted**: The maximal size of an APDU (Application Protocol Data Unit) accepted by the LWEB-900 Server. The value of this property is 487 if only BACnet MS/TP is used and 1476 if BACnet/IP is used.
- 7. Configure the default value for **write priority**. LWEB-900 allows writing commandable properties using one of the following methods (see Figure 52):
  - Use default priority: Directly set the value of the commandable property.
  - Use a specific priority: Change an entry in the corresponding priority array.

| roperties of Project 'LCampus'                                                            |
|-------------------------------------------------------------------------------------------|
| Outgoing mails Incoming mails Identification key Database Log Limitations Alarming BACnet |
| Enable BACnet                                                                             |
| Communication Time Master                                                                 |
| Adapter:  Local Area Connection                                                           |
| BACnet/IP address: 10.101.18.21                                                           |
| BACnet/IP port: 0xBAC3 Default                                                            |
| BACnet Instance Number: 0 Default                                                         |
| ADPU timeout: 10 s Default                                                                |
| APDU segment timeout: 5 s Default                                                         |
| APDU retry count: 3 Default                                                               |
| APDU length accepted: 1476   Default                                                      |
| Default write priority: 8   Default                                                       |
| Register as Foreign Device with BACnet/IP Broadcast Management Device (BBMD)              |
| BBMD IP address:                                                                          |
| BBMD port: 0xBAC0 Default                                                                 |
|                                                                                           |
|                                                                                           |
|                                                                                           |
| Ok Cancel                                                                                 |

Figure 51: BACnet Configuration

|                                    | U                      | Jse | Write Priority 8            |
|------------------------------------|------------------------|-----|-----------------------------|
|                                    |                        | u   | lse Write Priority 4        |
|                                    |                        |     | Use Standard Write Priority |
| Name                               | Туре                   | H   | Value                       |
| 🔺 🛁 AnalogOutput_0                 | Analog Output          |     | L 12                        |
| 👂 <mark>e</mark> Object Identifier | BACnetObjectIdentifier |     | (ANALOG_OUTPUT,0)           |
| 🗳 Object Name                      | CharacterString        |     | AnalogOutput_0              |
| 🍐 Object Type                      | BACnetObjectType       |     | Analog Output               |
| 💣 Present Value                    | Real                   | 11  | 12                          |
| Description                        | CharacterString        |     | Outside Temperature         |
| 🛁 Device Type                      | CharacterString        | 11  |                             |
| 🖻 💕 Status Flags                   | BACnetStatusFlags      |     |                             |
| 省 Event State                      | BACnetEventState       |     | normal                      |
| 🛁 Reliability                      | BACnetReliability      | Π   | no fault detected           |
| 省 Out Of Service                   | Boolean                |     | False                       |
| 🛁 Units                            | BACnetEngineeringUni   | s   | °C                          |
| 🗳 Min Pres Value                   | Real                   | Π   | -1E+22                      |
| 🚽 Max Pres Value                   | Real                   | Π   | 1E+22                       |
| Resolution                         | Real                   |     | 0                           |
| 🖌 🥝 Priority Array                 | Array of Priority      | Π   | Null Null Null 12 Null Null |
| 🗳 Priority Array[01]               |                        | 11  | Null                        |
| 🗳 Priority Array[02]               |                        | Π   | Null                        |
| 🗳 Priority Array[03]               |                        | Π   | Null                        |
| 🗳 Priority Array[04]               |                        | Π   | 12                          |
| Priority Array[05]                 |                        |     | Null                        |
| Priority Array[06]                 |                        |     | Null                        |
| 🗳 Priority Array[07]               |                        |     | Null                        |
| Priority Array[08]                 |                        | L   | 15                          |

Figure 52: BACnet Write Priority

# Register as Foreign Device with BACnet Broadcast Management Device (BBMD)

The LWEB-900 Server can register with an existing BBMD in the BACnet/IP network as a foreign device. This functionality is used if the LWEB-900 Server is located as a single BACnet/IP device on a remote IP subnet or behind a NAT router. If operated as a foreign device behind a NAT router, port forwarding to the BACnet/IP port must be setup in the NAT router.

- 1. Enable the **Register as Foreign Device with BACnet/IP Broadcast Management Device (BBMD)** checkbox.
- 2. Configure the IP address and port of the remote BBMD.

#### Configure BACnet time synchronization

The LWEB-900 Server can serve as a BACnet time master.

- 1. Enable the Use BACnet Time Synchronization checkbox.
- 2. Configure the time synchronization parameters:
  - **Time syn. interval**: This value specifies the time interval in which periodic time synchronization events are created. If set to zero, no periodic time synchronization events are generated.

- Align time sync. interval to the top of the hour: The checkbox determines whether or not periodic time synchronization events shall be anchored at the start of a day or hour.
- **Offset by**: This value determines the point of time within this time synchronization interval at which the time synchronization event is actually triggered. The default value of this property is 0.
- 3. Add BACnet devices which should receive UTC time to the **UTC time sync.** recipients list and devices which should receive local time to the **Time sync.** recipients list. LWEB-900 allows to add the following types of recipients:
  - Existing BACnet device from the data base
  - BACnet device identified by BACnet instance number (the object ID of its Device object)
  - BACnet device identified by BACnet address (Network number and MAC address/IP address)
  - Local broadcast
  - Foreign broadcast
  - Global broadcast

#### **BACnet custom objects and properties**

The BACnet standard defines standard objects and their properties. However, many BACnet vendors extend those standard objects with custom properties. Other vendors define new object types with a complete new set of properties. When LWEB-900 scans a BACnet device and its objects, it gathers all available information and creates a new object type definition if it does not yet exist. All object types can be modified using the **Types & Properties** editor.

| roperties of Project 'LCampus'     |                                                         |
|------------------------------------|---------------------------------------------------------|
| Outgoing mails Incoming mails Iden | tification key Database Log Limitations Alarming BACnet |
| Enable BACast                      |                                                         |
|                                    |                                                         |
| Communication Time Master Typ      | es & Properties                                         |
| Vendors 🕂 🚽 🌜                      | Object Types 🕂                                          |
| - 🖉 Loytec                         | 🕨 🗁 🦉 DS1_Blinds_Output 🕂                               |
| 🤤 🦉 Siemens                        | DS1_Light_Output_Analog                                 |
| - 🖉 Standard                       | A = O DS1_Light_Output_Binary                           |
|                                    | COV Increment                                           |
|                                    | - V Description                                         |
|                                    |                                                         |
|                                    | COV DSI_BA_Prototype                                    |
|                                    | Name: // DC1 Pinner Present Volum                       |
| 2                                  | Name: V DS1_binary_Present_value                        |
|                                    | Id: 50/0                                                |
|                                    | Type: Simple type v 7-GenericEnumerated v               |
|                                    | Direction: In 👻                                         |
|                                    | Optional:                                               |
|                                    | 🖉 DS1_Binary_Threshold 🔹                                |
|                                    | Types 🕂                                                 |
|                                    | 🕨 🖃 🖉 7-GenericEnumerated 🕂                             |
|                                    | 🕨 📨 🖉 7-Siemens-BA_Blind_Position 🕂                     |
|                                    | 🕨 🥔 🖉 7-Siemens-BA_Commissioning_State 🕂                |
|                                    | ▷ =                                                     |
|                                    | ▷ → Ø 7-Siemens-BA_Lifecycle_State +                    |
|                                    |                                                         |
|                                    | P = 0 7-Siemens-BA-Actuator-Type                        |
|                                    | 7-Siemens-BA-Blind-Command 4                            |
|                                    | P = V 7-Siemens-BA-Blinds-Output-Command P              |
|                                    | 7-siemens-BA-Lighting-Command-MP1.1                     |
|                                    | 7-Siemens-BA-DiprototyneName                            |
|                                    |                                                         |
|                                    |                                                         |
|                                    |                                                         |
|                                    |                                                         |
|                                    | Ok Cancel Apply                                         |

Figure 53: Types & Properties Editor

### 6.6 Add Devices

Devices are added in the folder **Network/Devices**. To manage a large number of devices, they can be grouped in subfolders. The LWEB-900 Server can communicate with LOYTEC devices using one of the following modes:

- Web Service: This is the default communication mode enabling LWEB-900 to access the full functionality of the device. The LWEB-900 Server uses web services only (HTTP or HTTPS) for all communications with the device. LOYTEC devices represent process data as data points. At the data point level, the specific technological restrictions are abstracted and hidden from the user. Therefore it makes no difference whether a LOYTEC device is connected to a BACnet, CEA709, DALI, Modbus, Mbus, etc. network or has local I/Os.
- **TCP/IP**: This communication mode should be used for devices with old firmware versions which do not yet support web services for device management. It requires that LWEB-900 can access the device using web services for real time data and FTP/Telnet (or SCP/ SSH) to manage the device.

- **E-Mail**: Most LOYTEC devices can send an e-mail with a trend or alarm log in CSV format in the attachment when a configurable fill level is reached. The LWEB-900 Server can fetch these e-mails from a mail box and process the contained data. This communication mode is a good option, if the device is behind a firewall and cannot be accessed directly. Only history data (trend and alarm logs) can be received from the device.
- **BACnet**: BACnet communication can be enabled if **Web Service** or **TCP/IP** is selected as communication mode. If the BACnet option is enabled, LWEB-900 displays the native BACnet objects and their properties as well as the abstracted data points.

LWEB-900 allows adding devices from other manufacturers if they support BACnet communication.

#### Add a device with communication mode "Web Service"

- 1. Select the folder Network/Devices or a subfolder and choose New  $\rightarrow$  New device from the context menu.
- 2. In the **New Device** dialog (see Figure 54) enter the following data:
  - **Family**: Select the LOYTEC device family from the drop-down list.
  - **Type**: Select the LOYTEC device type from the drop-down list.
  - **Name**: User defined name to identify the device.
  - **Description**: Description of the device.
  - Communication: Select Web Service.
  - **BACnet**: This checkbox is available only if the LOYTEC device supports BACnet communication. If this option is enabled, LWEB-900 will display the native BACnet objects of the device.
  - State: If the device is online, select Enabled, else select Disabled.
  - **IP address**: IP address or DNS name of the device.
  - **Operator password**: Enter the operator password which has been configured via the Web UI of the device. The default password is "operator".
  - Admin password: Enter the admin password which has been configured via the Web UI of the device. The default password is "loytec4u".
  - Communication profile: Select one of the available communication profiles from the drop-down list. Per default the communication profiles LAN, WAN, and WLAN are available. The LAN setting ensures fast response times, the WAN setting saves bandwidth; the WLAN setting limits the number of parallel file transfers. Refer to Section 6.24 for details.
  - **HTTP port**: HTTP port of the device.
  - **HTTPS port**: Some LOYTEC devices (LINX-12x, LINX-22x, LINX-15x, LVIS-3E11x, LVIS-ME21x, L-ROC) support HTTPS. For those devices the **Use secure connection** checkbox can be activated and the HTTPS port can be configured.

| New Device                                                         | 2               |
|--------------------------------------------------------------------|-----------------|
| Common properties                                                  |                 |
| Family: L-INX •                                                    |                 |
| Type: LINX-150 🔻                                                   |                 |
| Name:                                                              |                 |
| Description:                                                       |                 |
|                                                                    |                 |
| State:      Enabled      Disabled                                  |                 |
| Communication: Web Service   BACnet                                |                 |
|                                                                    |                 |
| Web Service Communication Properties                               |                 |
| IP address:                                                        |                 |
| Operator password:                                                 |                 |
| Admin password:                                                    |                 |
| Communication profile: LAN 🔹                                       |                 |
| Use secure connection for device management and HTTP communication |                 |
| HTTP port: 80 Default HTTPS port: 443 Default                      |                 |
|                                                                    | Test connection |
|                                                                    | Ok Cancel       |

Figure 54: Add Device with Communication Mode Web Service

- 3. Press the button **Test connection** to verify that LWEB-900 can communicate with the device correctly.
- 4. In the next dialog you are offered the following options:
  - **Upload device configuration:** Choose this option if the device is already configured. LWEB-900 will upload the configuration of the device and display the data points.
  - Assign device configuration: Choose this option to assign the configuration of a different device. This option is useful if you have multiple devices with identical configuration.
  - **Start the configurator**: Open the device configuration view. Refer to Section 6.7 for details.
  - **Cancel:** Perform none of the above actions. You can execute any of the actions later from the context menu of the device.
- 5. The new device is displayed in the navigation view. If you have uploaded the device configuration or assigned a configuration, you now have access to all data points of the device (see Figure 55).

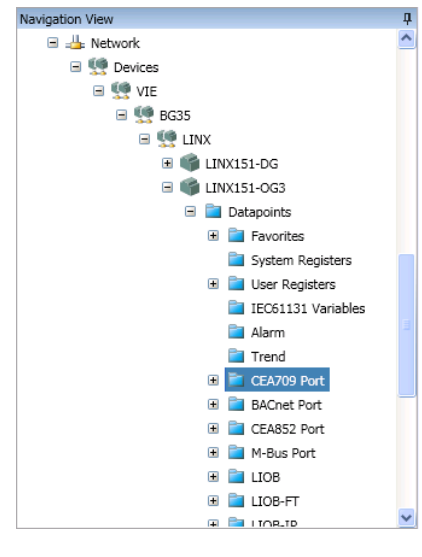

Figure 55: Device Data Points

#### Add a device with communication mode "TCP/IP"

If a device does not support the **Web Service** communication mode, use **TCP/IP** instead. The following additional parameters need to be configured:

- **FTP port** and **Telnet port**: Those ports are fixed and cannot be changed.
- SSH port: Some LOYTEC devices (LINX-12x, LINX-22x, LINX-15x, LVIS-3E11x, LVIS-ME21x, L-ROC) support SSH. For those devices the Use secure connection for device management checkbox can be activated and the SSH port can be configured.

#### Add a device with communication mode "E-mail"

1. Before mails can be received, the incoming mail server has to be configured. Select **Properties** from the context menu of the project node in the navigation view and select the **Incoming mails** tab.

| Properties of Database 'LCam | pus'                                                | × |
|------------------------------|-----------------------------------------------------|---|
| Outgoing mails Incomin       | g mails Identification key Database Log Limitations |   |
| Incoming server:             | l                                                   |   |
| Server type:                 | POP3 V                                              |   |
| Port number:                 | 0 Default                                           |   |
|                              | Use secure connection (SSL)                         |   |
| Username:                    |                                                     |   |
| Password:                    |                                                     |   |
| Check incoming mail period:  | 1 Ominute Ohour                                     |   |
|                              | ✓ Keep mails on server after reading                |   |
|                              | Store attached files locally on server              |   |
|                              | Test incoming mail                                  |   |
|                              |                                                     |   |
|                              |                                                     |   |
|                              |                                                     |   |
|                              |                                                     |   |
|                              | Ok                                                  |   |

Figure 56: Incoming Mail Configuration

- Incoming server: IP address of the incoming mail server.
- Server type: The LWEB-900 Server supports POP3 and IMAP.
- **Port number**: Incoming mail server port.
- Use secure connection (SSL)
- Username: User name for mail box access.
- **Password**: Password for mail box access.
- **Check incoming mail period**: The LWEB-900 Server checks the mail box periodically for new mail. This value defines how often the mail box will be checked.
- Keep mails on server after reading: The LWEB-900 Server can either remove the processed e-mails from the server or leave them on the server.
- Store attached files locally: If this option is selected, the attached CSV log files from the processed e-mails will be stored on the hard disk in the directory <project directory>\MailInputBox\AttachedFiles.
- 2. Select the folder Network/Devices or a subfolder and choose New  $\rightarrow$  New device from the context menu.
- 3. In the **New Device** dialog (see Figure 57) enter the following data:
  - Family: Select the LOYTEC device family from the drop-down list.
  - Type: Select the LOYTEC device type from the drop-down list.

- Name: User defined name to identify the device.
- **Description**: Description of the device.
- Communication: Select E-mail.
- State: If the device is online, select Enabled, else select Disabled.
- **Serial number**: Serial number of the LOYTEC device. The serial number is part of the CSV log files which are transmitted by LOYTEC devices.

| New Device     |             |          | 8         | X |
|----------------|-------------|----------|-----------|---|
| Common propert | ies         |          |           |   |
| Family:        | LINX        | V        |           |   |
| Type:          | LINX-151    | ~        |           |   |
| Name:          |             |          |           |   |
| Description:   |             |          |           |   |
|                |             |          |           |   |
| Communication  | : E-mail    | ~        |           |   |
| State:         | ●Enabled ○E | Disabled |           |   |
| E-mail         |             |          |           |   |
| Serial number: |             |          |           |   |
|                |             |          |           |   |
|                |             |          | Ok Cancel | ) |

Figure 57: Add Device with Communication Mode E-mail

4. The new device is displayed in the navigation view. After the first data has been received via e-mail, the trend logs and alarm logs will be displayed in the corresponding folders (see Figure 58).

| Navigation View              | џ |
|------------------------------|---|
| 🖃 🧵 LCampus                  | ^ |
| 🗉 🚞 VIE                      |   |
| ⊞ Schedules     ■            |   |
| 🗉 隯 Home                     |   |
| 🗉 🎆 System                   |   |
| 🖃 👍 Network                  |   |
| 🖃 🛄 Devices                  |   |
| 🗉 🛄 VIE                      |   |
| 🖃 👮 WIL                      |   |
| 🖃 👮 WH01                     |   |
| 🖃 📫 LINX-151 Office          |   |
| 🖃 🚞 Trendlogs                |   |
| Trend_Supply Voltage 1B42    |   |
| 🖃 🚞 Alarmlogs                |   |
| 🔔 Alarm Log 1001             | - |
| 🗉 🤳 Communication Parameters | ~ |

Figure 58: Device Trend and Alarm Logs

#### Add 3<sup>rd</sup> party BACnet devices using network scan

LWEB-900 Server supports an online network scan on the BACnet network. In this scan the LWEB-900 server searches for other devices on the BACnet network and pulls in the BACnet object information of these devices.

1. Select the folder **Network/Devices** or a subfolder and choose **Scan BACnet Network** from the context menu. This opens the BACnet network scan dialog as shown in Figure 59.

| Sc | an BACnet Network     |           |                                 |       |                    |              |   |
|----|-----------------------|-----------|---------------------------------|-------|--------------------|--------------|---|
| \$ | Scan mode: Fast (Defa | ult) 🔻 I  | nstance range: from 0<br>to 419 | 4303  | Default<br>Default | Scan Network |   |
| [  | Device Name           | Instance  | MAC Address                     | Net   | Objects            |              | * |
|    | Not in project:       | 16 device | (s)                             |       |                    |              |   |
|    | BG37_BM               | 22002     | (0,0A-65-16-02-BA-C7)           | 0     | 21                 |              |   |
|    | BG37_O1_AE            | 22132     | (0,0A-65-16-84-BA-C7)           | 0     | 711                |              |   |
|    | BG37_O1_AW            | 22131     | (0,0A-65-16-83-BA-C7)           | 0     | 711                |              | = |
|    | BG37_O2_AE            | 22164     | (0,0A-65-16-A4-BA-C7)           | 0     | 711                |              |   |
|    | BG37_O2_AW            | 22163     | (0,0A-65-16-A3-BA-C7)           | 0     | 711                |              |   |
|    | BG37_O3_AE            | 22196     | (0,0A-65-16-C4-BA-C7)           | 0     | 711                |              |   |
|    | BG37_O4_AE            | 22228     | (0,0A-65-16-E4-BA-C7)           | 0     | 711                |              |   |
|    | BG37_O4_AW            | 22227     | (0,0A-65-16-E3-BA-C7)           | 0     | 711                |              |   |
|    | L-Gate                | 18203     | (0,0A-65-12-CB-BA-C3)           | 0     | 504                |              |   |
|    | LINX-151              | 1022512   | (0,0A-E1-01-02-BA-C7)           | 0     | 46                 |              |   |
|    | LINX-151-EG-BG37      | 22099     | (0,0A-65-16-63-BA-C7)           | 0     | 2                  |              | - |
|    |                       |           |                                 | Creat | te Selected De     | evices Clos  | e |

Figure 59: BACnet Network Scan

- 2. Click on the **Scan Network** button to start a network scan. The results are put in the device list below.
- 3. Select one or multiple devices in the device list and click the **Add Selected Devices...** button.
- 4. The new devices are displayed in the navigation view. You have access to all BACnet objects and their properties (see Figure 60).

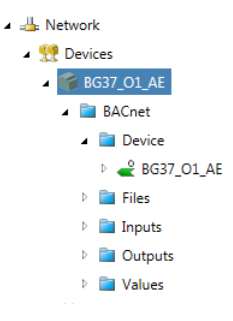

Figure 60: BACnet Objects

#### Add a 3<sup>rd</sup> party BACnet device offline

If the BACnet device is not yet online, it is possible to add it as follows:

- 1. Select the folder Network/Devices or a subfolder and choose New  $\rightarrow$  New device from the context menu.
- 2. In the **New Device** dialog (see Figure 61) enter the following data:
  - **Family**: Third-party device.

- **Type**: BACnet/IP.
- Name: User defined name to identify the device.
- **Description**: Description of the device.
- State: If the device is online, select Enabled, else select Disabled.
- **BACnet instance**: Instance number of BACnet device object. The instance number must be unique in the BACnet network.
- **BACnet address**: The BACnet address consists of BACnet network number and BACnet MAC address. For a BACnet/IP device the BACnet MAC address is defined by its IP address and UDP port.
- Management password: Enter the password required for device management functions (reset, backup/restore). For LOYTEC devices the default password is "loytec4u".
- Communication profile: Select one of the available communication profiles from the drop-down list. Per default the communication profiles LAN, WAN, and WLAN are available. The LAN setting ensures fast response times, the WAN setting saves bandwidth; the WLAN setting limits the number of parallel file transfers. Refer to Section 6.24 for details.

| Common prop                                                                                                    | erties                                                                                                    |
|----------------------------------------------------------------------------------------------------|----------------------------------------------------------------------------------------------------|
| Ferrille.                                                                                                    | Third and deriver -                                                                                                    |
| Family:                                                                                                    | I nird-party devices                                                                                                    |
| Туре:                                                                                                    | BACnet/IP 🔹                                                                                                    |
| Name:                                                                                                    | BG37_EG_BACnet                                                                                                    |
| Description:                                                                                                    |                                                                                                    |
|                                                                                                    |                                                                                                    |
|                                                                                                    |                                                                                                    |
| State:                                                                                                    | Enabled Usabled                                                                                                    |
| Communicati                                                                                                    | on: 🗹 BACnet                                                                                                    |
| BACnet/IP Con                                                                                                    | nmunication Properties                                                                                                    |
| BACnet/IP Con<br>BACnet in:<br>BACnet Ir                                                                                                    | nmunication Properties<br>stance<br>stance Number: 22098                                                                                                    |
| BACnet/IP Con<br>BACnet in:<br>BACnet Ir<br>BACnet ad                                                                                                    | nmunication Properties<br>stance<br>stance Number: 22098<br>dress                                                                                                    |
| BACnet/IP Con<br>BACnet in:<br>BACnet Ir<br>BACnet ad<br>Network I                                                                                                    | nmunication Properties<br>stance<br>stance Number: 22098<br>dress<br>Number: Default                                                                                                    |
| BACnet/IP Con<br>BACnet in:<br>BACnet Ir<br>BACnet ad<br>Network I<br>-> MAC                                                                                                    | nmunication Properties stance stance Number: 22098 dress Number: Default Address:                                                                                                    |
| BACnet/IP Con<br>BACnet in:<br>BACnet in:<br>BACnet ad<br>Network I<br>CR<br>L > ID =<br>NAC                                                                                                    | Inmunication Properties Istance Istance Istance Number: 22098 Idress Indress Indress: Iddress: Iddress: Idente: UDD Back Indress: Idente: Idente: Iden |
| <ul> <li>BACnet/IP Con</li> <li>BACnet in:</li> <li>BACnet Ir</li> <li>BACnet ad</li> <li>Network I</li> <li>Network I</li> <li>Network I</li> <li>Network I</li> <li>Network I</li> </ul>                                                                                                    | Amunication Properties  tance stance Number: 22098  dress Number: Default : Address: Default iddress: Default                                                                                                    |
| <ul> <li>BACnet/IP Con</li> <li>BACnet in:</li> <li>BACnet Ir</li> <li>BACnet ad</li> <li>Network I</li> <li>Network I</li> <li>Netw</li></ul> | munication Properties  tance stance Number: 22098 dress Number: Default CAddress: Default Hdress: Default Password: •••••••                                                                                                    |
| <ul> <li>BACnet/IP Con</li> <li>BACnet in:</li> <li>BACnet Ir</li> <li>BACnet ad</li> <li>Network I</li> <li>Network I</li> <li>Netw</li></ul> | nmunication Properties  ttance stance Number: 22098  dress Number: Default Address: UDP Port: Default Password: ••••••• on profile: LAN                                                                                                    |
| BACnet/IP Con                                                                                                    | Inmunication Properties                                                                                                    |

Figure 61: Add 3rd Party BACnet Device

- 3. Press the button **Test connection** to verify that LWEB-900 can communicate with the device correctly.
- 4. In the next dialog you are offered the following options:

- **Upload device configuration:** Choose this option if the BACnet device is online. LWEB-900 will upload the BACnet object information of the device.
- **Import device configuration:** Choose this option if the device is offline. You can either import an EDE file and the corresponding state text file or assign the configuration of a different device (see Figure 62). The latter option is useful if you have multiple devices with identical configuration.
- **Cancel:** Perform none of the above actions. You can execute any of the actions later from the context menu of the device.

| Import Device Config                              | uration               |  |  |  |  |   |  |  |
|---------------------------------------------------|-----------------------|--|--|--|--|---|--|--|
| Initialize from file:                             |                       |  |  |  |  |   |  |  |
| EDE File: N:\tmp\EDE_export.csv                   |                       |  |  |  |  |   |  |  |
| EDE State Text File: N:\tmp\EDE_export-states.csv |                       |  |  |  |  |   |  |  |
| Encoding:                                         | ISO-8859-1            |  |  |  |  | • |  |  |
| Initialize from ex                                | isting configuration: |  |  |  |  |   |  |  |
| File name Configuration name Build date           |                       |  |  |  |  |   |  |  |
|                                                   |                       |  |  |  |  |   |  |  |
|                                                   |                       |  |  |  |  |   |  |  |
|                                                   |                       |  |  |  |  |   |  |  |
|                                                   |                       |  |  |  |  |   |  |  |
|                                                   |                       |  |  |  |  |   |  |  |
|                                                   |                       |  |  |  |  |   |  |  |
| Ok Cancel                                         |                       |  |  |  |  |   |  |  |

Figure 62: Import BACnet Device Configuration

5. The new device is displayed in the navigation view. If you have uploaded the device configuration or imported a configuration, you now have access to all BACnet objects of the device (see Figure 60).

#### **Organize devices**

To keep track of a large number of devices, it is recommended to organize them in folders. To create a folder, select **Add folder** from the context menu. Devices can easily be moved between folders using drag-and-drop.

### 6.7 Configure LOYTEC Devices

#### **Configuration Software**

LOYTEC devices can be configured very comfortably because the required software can be started directly in LWEB-900. The L-VIS, L-INX, and L-DALI Configurators are separate software packages which can be downloaded from the LOYTEC homepage. When the LWEB-900 Client is started, it checks which Configurators are installed on your PC and displays any missing components (see Figure 63).

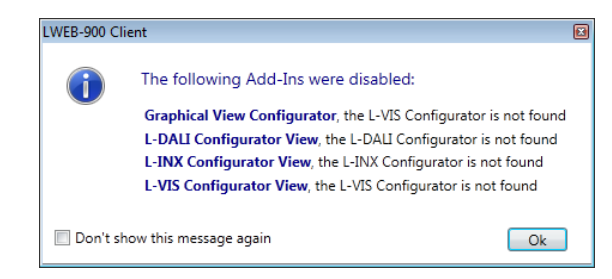

Figure 63: Device Configuration Software Not Installed

If the corresponding configuration software is installed, you can right-click on a device in the navigation view and select **Configure device**.

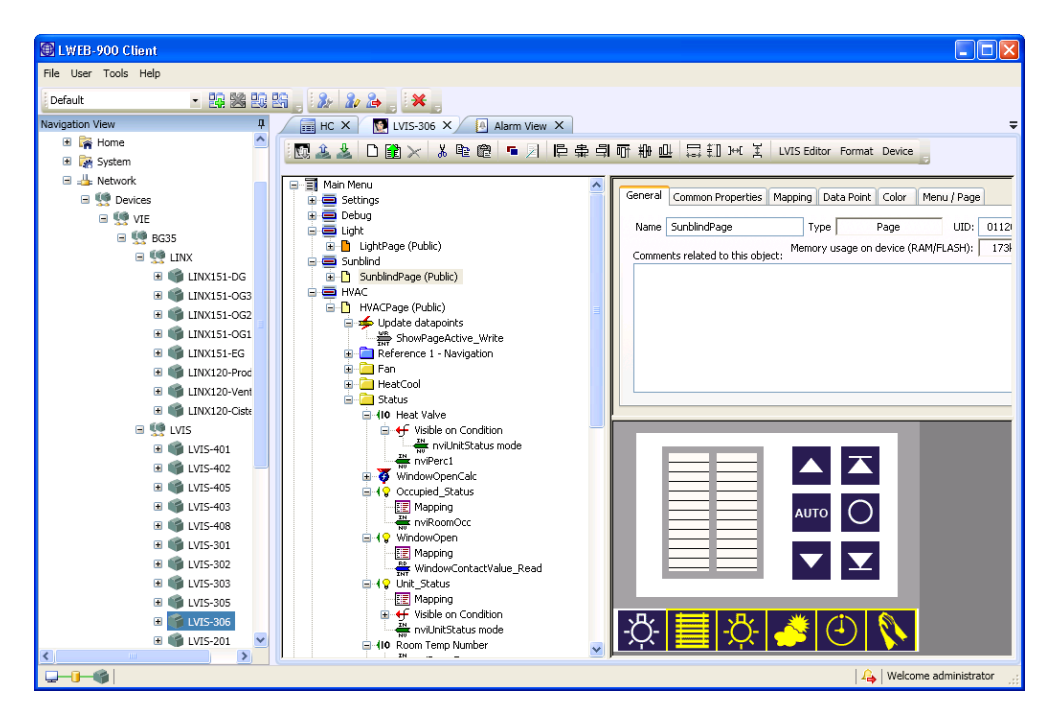

Figure 64: L-VIS Configuration Software in LWEB-900

The configuration software of the different LOYTEC devices is outside the scope of this document. It is described in the corresponding product manuals instead (see Table 6). Figure 65 shows the part of the device configuration toolbar which is independent of the product type.

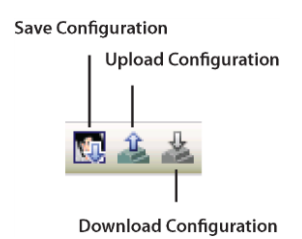

Figure 65: Common Button for Device Configuration

- **Save Configuration**: Save the current configuration in the LWEB-900 database. The navigation view will be updated with the objects created in the device configuration software.
- **Upload Configuration**: If the configuration on the device is newer than the configuration in the LWEB-900 database, use this button to upload it. It will
upload the entire configuration from the device, including data points, NVs, registers, client mappings, schedules, etc.

• **Download Configuration**: To download the configuration, the device must be online. Before downloading the configuration, it will be saved in the LWEB-900 database.

| Device Family | Configuration Software                                                                                                    |
|---------------|----------------------------------------------------------------------------------------------------|
| L-VIS         | L-VIS devices are configured with the L-VIS Configurator. Refer<br>to the L-VIS User Manual [1] for details.                                                                                                    |
| L-INX, L-GATE | L-INX and L-GATE devices are configured with the L-INX<br>Configurator. Refer to the L-INX/L-GATE User Manual [2] for<br>details.                                                                                                    |
| L-IOB         | L-IOB devices are configured with the L-INX Configurator. Refer to the L-IOB User Manual [3] for details.                                                                                                    |
| L-DALI        | LDALI-3E10x devices are configured with the L-DALI<br>Configurator. LDALI-ME20x devices are configured using the<br>web interface and do not need a separate configuration software.<br>Refer to the L-DALI User Manual [5] for details. |

 Table 6: Device Configuration Software

| Note: | If you are using a network management tool based on LNS, do NOT configure the devices |
|-------|---------------------------------------------------------------------------------------|
|       | in LWEB-900, but start the device configuration software from the network management  |
|       | tool in plug-in mode.                                                                 |

| Note: | The device configuration software accesses the device directly and does not go through the |
|-------|--------------------------------------------------------------------------------------------|
|       | LWEB-900 Server.                                                                           |

### Access Web UI of device

The web UI of a LOYTEC device can be accessed easily by selecting **Open device web UI** from the context menu. There is no need to remember the password of each device. Depending on your access rights (see Sections 6.17.4 and 6.28) to the device, you will be automatically logged in as admin user or as operator user.

# 6.8 Identification Key

In LWEB-900 each data point is uniquely identified by its path and name. Optionally, you can define your own identification key schema and assign identification keys to each data point. Figure 66 shows an example.

| Name              | Туре             | Identification Key (IK)              |
|-------------------|------------------|--------------------------------------|
| 🕨 🚅 nviHCfanCmd   | DP User Input    | VIEBGချီးဝု401HCRCT00FCU00FAN00CMD00 |
| 🛛 🛁 nvoHCfanCmd   | DP User Output   | VIEBG                                |
| 🛛 ڬ nvoHClouver   | DP User Output   | VIEBG3Building: BG35, Blumengasse 35 |
| 🗅 🚅 nviHClouver   | DP User Input    | VIEBG3Level: 04, Fourth floor        |
| 🛛 🛁 nviHClouverFb | DP User Input    | VIEBG3Category: HC, Heating/Cooling  |
| 🗅 🛁 nvoHClouverFb | DP User Output   | VIEBG3Equipment: RCT, Room control   |
| 🛁 nviHCcoolInlet  | DP Analog Input  | VIEBG3Module: FCU, Fan coil unit     |
| 声 nvoHCcoolInlet  | DP Analog Output | VIEBG3Module Idx: 00                 |
| 🛁 nviHCcoolOutlet | DP Analog Input  | VIEBG3 Component Idy: 00             |
| 🗩 nvoHCcoolOutlet | DP Analog Output | VIEBG3Data Point Type: CMD, Command  |
| 🛁 nvoHCclgCmd     | DP Analog Output | VIEBG3 Data Point Idx: 00            |
| nviHCmanHtgCmc    | DP Analog Input  | VIEBG35O401HCRCT00GEN00PSW00CMD00    |

Figure 66: Identification Key Example

### Define identification key schema

- 1. Select **Properties** from the context menu of the project node in the navigation view and select the **Identification key** tab (see Figure 67).
- 2. An identification key consists of a number of fields which have fixed length. To add a new field, click on the **Add field** button.
- 3. Specify a name and the length of the field.
- 4. Each field can have a number of predefined values. Define the values and optionally add a description.
- 5. Click on the **Apply** button to save the field configuration.

| Properties of Databa | ase 'LCamp      | us'       |         |          |                      |                    |        |          |         |          |       |      |      |           |     |      |    |       |          |      |         |     |        |          | ×    |
|----------------------|-----------------|-----------|---------|----------|----------------------|--------------------|--------|----------|---------|----------|-------|------|------|-----------|-----|------|----|-------|----------|------|---------|-----|--------|----------|------|
| Outgoing mails       | Incoming        | mails     | Iden    | tificati | ion key              | Datab              | ase Lo | og Limit | tations |          |       |      |      |           |     |      |    |       |          |      |         |     |        |          |      |
|                      |                 |           |         |          |                      |                    |        |          |         |          |       |      |      |           |     |      |    |       |          |      |         |     |        |          |      |
| Identification key:  | Add field       | Re        | move se | elected  | d field              |                    |        |          |         |          |       |      |      |           |     |      |    |       |          |      |         |     |        |          |      |
|                      | Location        | Building  | L       | .evel    | Room                 | Category           | Equ    | ipment   | Equ     | pment Id | x Mod | ule  | Mo   | odule Idx | Com | pone | nt | Compo | nent Idx | Data | Point 1 | ype | Data P | oint Idx |      |
|                      | 1 2 3           | 4 5       | 5 7 8   | 3 9      | 10 11                | 12 13              | 14     | 15 1     | 16 17   | 18       | 19    | 20 2 | 1 22 | 2 23      | 24  | 25   | 26 | 27    | 28       | 29   | 30      | 31  | 32     | 33       |      |
|                      | Field Conf      | figuratio | n       |          |                      | _                  | _      | _        |         |          |       |      |      |           |     |      |    |       |          |      |         |     |        |          |      |
|                      | Name:           | Equipr    | nent    |          |                      | Length             | : 3    |          |         |          |       |      |      |           |     |      |    |       |          |      |         |     |        |          |      |
|                      | Values:         |           | Value   |          |                      |                    | 1      | Descrip  | tion    |          |       |      | _    |           |     |      |    |       |          |      |         |     |        |          |      |
|                      |                 | ×         |         |          | Light Ou<br>Air Hand | tdoor<br>ling Unit |        |          |         |          |       |      |      |           |     |      |    |       |          |      |         |     |        |          |      |
|                      |                 | ×         | ELC     | 1        | Elevator             | Car                |        |          |         |          |       |      | -3   |           |     |      |    |       |          |      |         |     |        |          |      |
|                      |                 | ×         | CIS     | (        | Cistern              |                    |        |          |         |          |       |      | ~    |           |     |      |    |       |          |      |         |     |        |          |      |
|                      |                 |           |         |          |                      |                    |        |          |         | F        | pply  | R    | eset |           |     |      |    |       |          |      |         |     |        |          |      |
|                      |                 |           |         |          |                      |                    |        |          |         |          |       |      |      |           |     |      |    |       |          |      |         |     |        |          |      |
| Fill character:      | _               |           |         |          |                      |                    |        |          |         |          |       |      |      |           |     |      |    |       |          |      |         |     |        |          |      |
| Change existing      | n identificatio | on keve   |         |          |                      |                    |        |          |         |          |       |      |      |           |     |      |    |       |          |      |         |     |        |          |      |
| Change existing      | groeneneere     | JII KCY3  |         |          |                      |                    |        |          |         |          |       |      |      |           |     |      |    |       |          |      |         |     |        |          |      |
|                      |                 |           |         |          |                      |                    |        |          |         |          |       |      |      |           |     |      |    |       |          |      |         |     |        |          |      |
|                      |                 |           |         |          |                      |                    |        |          |         |          |       |      |      |           |     |      |    |       |          |      |         |     |        |          |      |
|                      |                 |           |         |          |                      |                    |        |          |         |          |       |      |      |           |     |      |    |       |          |      |         |     |        |          |      |
|                      |                 |           |         |          |                      |                    |        |          |         |          |       |      |      |           |     |      |    |       |          |      |         |     |        |          |      |
|                      |                 |           |         |          |                      |                    |        |          |         |          |       |      |      |           |     |      |    |       |          |      |         |     |        |          |      |
|                      |                 |           |         |          |                      |                    |        |          |         |          |       |      |      |           |     |      |    |       |          |      |         |     |        |          |      |
|                      |                 |           |         |          |                      |                    |        |          |         |          |       |      |      |           |     |      |    |       |          |      |         |     |        |          |      |
|                      |                 |           |         |          |                      |                    |        |          |         |          |       |      |      |           |     |      |    |       |          |      |         |     | Ok     | Cance    | el 🛛 |

Figure 67: Identification Key Schema

### Assign identification keys to data points

1. In the object list view, click on the toolbar button **Configure columns** and add the **Identification Key (IK)** column.

2. Click on the identification key which you want to change. The identification key is split into its fields as shown in Figure 68. For each field you can select one of the predefined values or enter a new value.

| Name             | Туре                | Identification Key | (IK)        |          |
|------------------|---------------------|--------------------|-------------|----------|
| 🚽 nviHCsetpoint  | DP Analog Input     | VIEBG350401HCF     | CTOOGENOOSP | COOSPT03 |
| 🚽 nviHCsetPtOffs | DP Analog Input     | Location           | VIE •       | 00SPT01  |
| 🚽 nviHCsetPtLoc  | DP Analog Input     | Building           | BG35 -      | 00SPT04  |
| 🕳 nviHCoaTemp    | DP Analog Input     | Level              | 04 •        | 00VAL00  |
| nviHCsetPts      | DP User Input       | Level              |             | 00SPT02  |
| nviHCoccSched    | DP User Input       | Room               | 01 •        | 00CMD02  |
| 🕳 nviHCroomTemp  | DP Analog Input     | Category           | HC •        | 00VAL00  |
| aviHCapplMode    | DP Multistate Input | Equipment          | RCT •       | V00OPM00 |
| 🕴 🕳 nviHCengHold | DP User Input       | Equipment Idx      | 00 •        | VOOSWIOO |
| 🖻 🗬 nviHCfanCmd  | DP User Input       | Module             | GEN 🔻       | 00CMD00  |
| 🗬 nviHCoccManCmd | DP Multistate Input |                    | 00          | 00CMD01  |
| 🕳 nviHCeffPres   | DP Multistate Input | Module Idx         | • • •       | 00VAL00  |
| 🛁 nvoHChtgCmd    | DP Analog Output    | Component          | SPC •       | DOCMD00  |
| 🛁 nvoHCclgCmd    | DP Analog Output    | Component Idx      | • 00        | 00CMD00  |
| 当 nvoHCtermLoad  | DP Analog Output    | Data Point Type    | SPT •       | VOOSTA04 |
| InvoHCengHold    | DP User Output      | Data Point Idx     | 03 🗸        | V00STA03 |
| InvoHCfanCmd     | DP User Output      |                    | al Parat    | 00CMD00  |
| 🖕 nvoHCeffectSpt | DP Analog Output    |                    | CTOOGENOOSP | COOSTA01 |

Figure 68: Assign Identification Key

# Multi-edit identification key fields

- 1. In the object list view, click on the toolbar button **Configure columns** and add the identification key fields which you want to change.
- 2. Select multiple data points in the object list view.
- 3. Click on the identification key field of the first data point and change it (see Figure 69). The identification key of all selected data points is changed.

| Name              | Туре                 | IK.Location | IK.Building | IK.Level | IK.Room | IK.Category |
|-------------------|----------------------|-------------|-------------|----------|---------|-------------|
| 🕨 🛁 nvoHClouver   | DP User Output       | VIE         | BG35        | E0 🔽     |         |             |
| 🕨 📥 nviHClouver   | DP User Input        |             | BG35        | 00       |         |             |
| 🕨 🚽 nviHClouverFb | DP User Input        | VIE         | BG35        | 01       |         |             |
| 🕨 🛁 nvoHClouverFb | DP User Output       | VIE         | BG35        | 04       |         |             |
| 🛁 nviHCcoolInlet  | DP Analog Input      |             | BG35        | 05<br>U1 |         |             |
| 🚽 nviHCcoolOutlet | DP Analog Input      | VIE         | BG35        |          |         |             |
| 👝 nvoHCcoolInlet  | DP Analog Output     |             | BG35        |          |         |             |
| 👝 nvoHCcoolOutlet | DP Analog Output     |             | BG35        |          |         |             |
| 🛁 nvoHCoccManCmd  | DP Multistate Output | VIE         | BG35        |          |         |             |
| 🕨 🛁 nvoHCunitStat | DP User Output       | VIE         | BG35        |          |         |             |
| - nvoHCcoolSP     | DP Analog Output     | VIE         | BG35        |          |         |             |

Figure 69: Multi-Edit Identification Keys

# Assign identification keys from data point name or description

The name or description of a data point can be used as part of the identification key.

- 1. In the navigation, click with the right mouse button on a device or a device folder and select **Identification Keys** → **Assign Identification Keys...** from the context menu.
- 2. The **Assign Identification Keys** dialog allows the definition of a **Constant Part** which is assigned to the identification keys of all data points in the folder and a **Dynamic Part** which is derived either from the data point name or description. In the example

shown in Figure 70, the first two fields of the identification key will be set to the constant value "VIE BG35" for all data points in the folder. The rest of the identification key, starting with the field "Level" and ending with the field "Data Point Idx", will be set to the name of the data points.

| Assign Identification                                                                                   | Keys                                             |                                       |            |      |          |           |               |        |            |           |               |                 | ×              |
|----------------------------------------------------------------------------------------------------|--------------------------------------------------|---------------------------------------|------------|------|----------|-----------|---------------|--------|------------|-----------|---------------|-----------------|----------------|
| Constant Part<br>VIE • BG35<br>Dynamic Part<br>Source: O Nor<br>Start field: Level<br>End field: Data F | Name     One     Name     Name     Name     Name | • • • • • • • • • • • • • • • • • • • | iption     | •    | •        | •         |               | •      |            | T         |               |                 | Clear          |
| Changes proviews                                                                                        | Location                                         | Building                              | Level      | Room | Category | Equipment | Equipment Idx | Module | Module Idx | Component | Component Idx | Data Point Type | Data Point Idx |
| changes preview.                                                                                        | VIE                                              | BG35                                  | <b>O</b> 3 | 01   | Ц        | RCT       | 00            | ZON    | 01         | LIF       | 00            | CMD             | 00             |
|                                                                                                    |                                                  |                                       |            |      |          |           |               |        |            |           |               | 0               | Cancel         |

Figure 70: Assign Identification Key

### Change identification key schema

If you need to change the length of an identification key field or add a new field, all existing identification keys will be affected. LWEB-900 can give you a preview of the effect of the change.

- 1. Select **Properties** from the context menu of the project node in the navigation view and select the **Identification key** tab
- 2. Change the identification key definition.
- 3. Click on the button **Select datapoint for preview** to see the effects of your change.
- 4. If you do not set the checkbox **Change existing identification keys**, the existing identification key strings will be left unchanged. In the example shown in Figure 71, the length of the field "Location" has been increased from three to four characters. Because the field boundaries change, the values of all fields change. If you activate the checkbox, the configuration key strings will be modified as shown in Figure 72. Note, that the configured **Fill character** is used to bring the length of the field "Location" from 3 characters up to 4 characters.

| Fill | character:                                       | _         |          |           |          |           |               |        |            |           |               | ů               |                |
|------|--------------------------------------------------|-----------|----------|-----------|----------|-----------|---------------|--------|------------|-----------|---------------|-----------------|----------------|
| The  | e length of one or more fields has been changed. |           |          |           |          |           |               |        |            |           |               |                 |                |
|      | Change existing identification keys              |           |          |           |          |           |               |        |            |           |               |                 |                |
| Cha  | inges previ                                      | iew: Sele | ect data | point for | preview  |           |               |        |            |           |               |                 |                |
|      | Old Conf                                         | iguration |          |           |          |           |               |        |            |           |               |                 |                |
|      | Location                                         | Building  | Leve/    | Room      | Category | Equipment | Equipment Idx | Module | Module Idx | Component | Component Idx | Data Point Type | Data Point Idx |
|      | VIE                                              | BG35      | 04       | 01        | Ц        | RCT       | 00            | ZON    | 01         | LIF       | 00            | CMD             | 00             |
|      | New Con                                          | figuratio | n        |           |          |           |               |        |            |           |               |                 |                |
|      | Location                                         | Building  | Leve/    | Room      | Category | Equipment | Equipment Idx | Module | Module Idx | Component | Component Idx | Data Point Type | Data Point Idx |
|      | VIEB                                             | G350      | 40       | 1L        | IR       | СТ0       | 0Z            | ON0    | 1L         | IF0       | 0C            | MD0             | 0_             |

Figure 71: Do Not Change Existing Identification Keys

Fi

•

| I       | character:                                                                         | _         |       |      |          |           |               |        |            |           |               |                 |                |
|---------|------------------------------------------------------------------------------------|-----------|-------|------|----------|-----------|---------------|--------|------------|-----------|---------------|-----------------|----------------|
| he      | length of one or more fields has been changed.                                     |           |       |      |          |           |               |        |            |           |               |                 |                |
| ]<br>na | Change existing identification keys<br>anges preview: Select datapoint for preview |           |       |      |          |           |               |        |            |           |               |                 |                |
|         | Old Conf                                                                           | iguration |       |      |          |           |               |        |            |           |               |                 |                |
|         | Location                                                                           | Building  | Leve/ | Room | Category | Equipment | Equipment Idx | Module | Module Idx | Component | Component Idx | Data Point Type | Data Point Idx |
|         | VIE                                                                                | BG35      | 04    | 01   | Ц        | RCT       | 00            | ZON    | 01         | LIF       | 00            | CMD             | 00             |
|         | New Con                                                                            | figuratio | n     |      |          |           |               |        |            |           |               |                 |                |
|         | Location                                                                           | Building  | Leve/ | Room | Category | Equipment | Equipment Idx | Module | Module Idx | Component | Component Idx | Data Point Type | Data Point Idx |
|         | VIE_                                                                               | BG35      | 04    | 01   | Ц        | RCT       | 00            | ZON    | 01         | LIF       | 00            | CMD             | 00             |

Figure 72: Change Existing Identification Keys

### Export identification keys

- 1. Right click on a data point folder in the navigation view and select **Identification Keys** → **Export Identification keys to CSV file** from the context menu.
- 2. Select a destination folder and filename.

The format of the exported file is documented in Section 8.3.

### Import identification keys

- 1. Right click on a data point folder in the navigation view and select **Identification Keys** → **Import Identification keys from CSV file** from the context menu.
- 2. The identification keys are imported relative to the selected folder.

#### Export identification key schema

- 1. Select **Properties** from the context menu of the project node in the navigation view and select the **Identification key** tab.
- 2. Click on the Export schema... button.
- 3. Select a destination folder and filename.

#### Import identification key schema

- 1. Select **Properties** from the context menu of the project node in the navigation view and select the **Identification key** tab.
- 2. Click on the Import schema... button.
- 3. Select the identification key schema file.

# 6.9 Advanced Search and Search View

### Advanced Search

To access additional search options in the object list view, click on the **Advanced search** button. The following search parameters can be configured:

Note:

78

- **Search options**: Select whether you want to search in the identification key, name, description, or path.
- **Search string**: An object satisfies the search condition if its identification key, name, description, or path contains the specified search string.

To search for a specific field of a structured data point or BACnet property, use the "." separator in the data point name (e.g. nviSBstateFb.pos).

You can use the asterisk (\*) and question mark (?) as a wild card characters in the search string. The asterisk matches zero or more characters, the question mark matches any single character. For example, the search string "nvi\*Fb" finds all data points which have names starting with "nvi" and ending with "Fb".

• **Object type**: This drop-down box allows limiting the search to certain object types.

| Advanced Search |                                  |
|-----------------|----------------------------------|
| Search Advan    | ced                              |
| Search options  | : 🔲 Search in identification key |
|                 | Search in name                   |
|                 | Search in description            |
|                 | Search in path                   |
| Search string:  | hd                               |
| Object type:    | All types 🔹                      |
|                 | Ok Cancel                        |

Figure 73: Search in Name

| Advanced Search |                 |               | <b>E</b> |
|-----------------|-----------------|---------------|----------|
| Search Advanc   | ed              |               |          |
| Search options: | Search in ident | ification key |          |
|                 | Search in name  | •             |          |
|                 | Search in descr | iption        |          |
|                 | Search in path  |               |          |
| Search string:  | VIEBG35O1??LI?? | ******        | ??       |
| Object type:    | Location        | VIE 💌         |          |
|                 | Building        | BG35 •        |          |
|                 | Level           | 01 •          | Cancel   |
|                 | Room            | ?? 🔹          |          |
|                 | Category        | ш •           |          |
|                 | Equipment       | ??? 🔻         |          |
|                 | Equipment Idx   | ?? •          |          |
|                 | Module          | ??? •         |          |
|                 | Module Idx      | ?? •          |          |
|                 | Component       | ??? •         |          |
|                 | Component Idx   | ?? •          |          |
|                 | Data Point Type | ??? •         |          |
|                 | Data Point Idx  | ?? •          |          |
|                 | Ok              | cel Reset     |          |

Figure 74: Search in Identification Key

The Advanced tab allows you to combine multiple conditions with AND and OR operators.

| Advanced Solution | earch 💌                                                                                                    |
|-------------------|----------------------------------------------------------------------------------------------------|
| ×                 | AND, all must match<br>AND, all must match<br>AND, all must match |
|                   | Ok Cancel                                                                                                    |

Figure 75: Advanced Search Condition

## Save search parameters in search view

If you regularly search for a certain type of objects, it might be useful to save your search. If you click on the **Save Search View** button, a new search view with the current search parameters is created in your home directory. The next time you want to execute the search, just double click it, and you will see the current objects that match the original search. To modify the search parameters, click on the **Properties** button in the search view toolbar.

| Navigation View       | ф. |
|-----------------------|----|
| 🖃 🧻 LCampus           |    |
| 🗉 🚞 VIE 🛛 Search View |    |
| 🗉 🚠 Schedules         |    |
| 🖻 🛜 Home              |    |
| 🖃 🐂 admin             |    |
| D Room 306            |    |
| 💮 Watch               |    |
| 🕀 🚰 operator          |    |
| 🗉 🙀 System            |    |
| 🗉 🚢 Network           |    |

Figure 76: Search View Icon

To create a search view in another folder than your home directory, right click on the folder and select New  $\rightarrow$  New search view from the context menu.

# 6.10 Watch View

The watch view allows observing data point values in real time. Per default each user has his own watch view stored in his home directory (see Figure 77). Double click on the watch view to open it. To monitor data points, drag them from an object list view to the watch view.

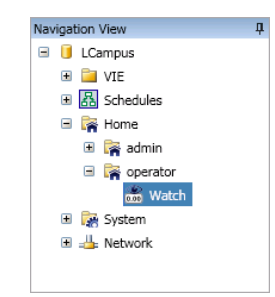

Figure 77: Watch View in Home Directory

### Create new watch view

- 1. Right click on a folder in the navigation view and select New → New Watch View from the context menu. A watch view can be created in root folder (the project node), in the home folder of the user, or in any user defined folder.
- 2. Enter a name and a description for the watch view and click on **OK**.
- 3. The new watch view is created and displayed in the navigation view. Double click the watch view to open it. A new watch view does not contain any data points.

## Add data points to watch view

Data points marked with "O" in the ten

- 1. Select the data points you want to monitor in the object list view and drag them to the watch view as shown in Figure 78.
- 2. Save your changes to the watch view by clicking on the **Save** button in the toolbar.

| HC X                |                         |                         | ₹    | Watch        |                               | 1 X |
|---------------------|-------------------------|-------------------------|------|--------------|-------------------------------|-----|
| H 18 2 1            | • .                     | A Q Q                   |      | N ←   _ & &  | 1 🗸 🔤 🕍 🖓 🏟                   |     |
|                     |                         |                         |      | Polled Name  | Value Identification Key (IK) |     |
| LCampus 🕨 Network   | Devices VIE BG33        | 5 • LINX • LINX151-DG   |      |              |                               |     |
| Datapoints + CEA709 | Port + Datapoints + RI1 | + HC                    | Ť    | 0            |                               |     |
| Vame                | Type                    | Identification Key (IK) | ~    |              | numa                          |     |
| - matters and       | DP Licer Innut          | VIERG350401H080T00E010  | , TI | 2 nviHClo    | uverFb                        |     |
| nvoHCfanCmd         | DP User Output          | VIEBG350401HCBCT00ECU0  | DE   |              |                               |     |
|                     | DP User Output          | VIEBG350401HCRCT00FCU0  |      | 15 copy      | to Watch )                    |     |
|                     | DP User Input           | VIEBG35O401HCRCT00FCU0  | DL   |              |                               |     |
| nviHClouverFb       | DP User Input           | VIEBG350401HCRCT00FCU0  |      | $\mathbf{X}$ |                               |     |
| nvoHClouverFb       | DP User Output          | VIEBG35O401HCRCT00FCU0  | DL   | Add data po  | ints by dragging              |     |
| 2 nviHCcoolInlet    | DP Analog Input         | VIEBG35O401HCRCT00FCU0  | 20   | them to the  | watch view                    |     |
| , nvoHCcoolInlet    | DP Analog Output        | VIEBG350401HCRCT00FCU0  | 20   |              |                               |     |
| anviHCcoolOutlet    | DP Analog Input         | VIEBG35O401HCRCT00FCU0  | 20   |              |                               |     |
| 🗩 nvoHCcoolOutlet   | DP Analog Output        | VIEBG35O401HCRCT00FCU0  | 20   |              |                               |     |
| onvoHCclaCmd        | DP Analog Output        | VIEBG35O401HCRCT00FCU0  | /0   |              |                               |     |
|                     |                         |                         |      |              |                               |     |

Data points without "O" in the top right corner have to be refreshed manually

Figure 78: Add Data Points to Watch View

Note:

OPC data points and BACnet properties are refreshed automatically in the watch view. They are marked with a small "O" in the top right corner of the data point symbol. To expose a data point via OPC, the corresponding checkbox has to be activated in the LOYTEC device configuration software. Other data points of LOYTEC devices can also be added to the watch view. Their values are refreshed when clicking the refresh button in the toolbar.

# Change data point values

- 1. Click on the value of a data point. Depending on the data point type, a drop down list, a number input, or a text input box is displayed (see Figure 79).
- 2. Enter the new value and press the Enter key.

| Polled                                                                                                    | Name             | Value       | Ic |
|----------------------------------------------------------------------------------------------------|------------------|-------------|----|
| <ul> <li>Image: A start of the start of the start of</li></ul> | 🔺 🛁 nvoFreezeAl  |             |    |
| <b>~</b>                                                                                                    | ှ value          | 0 %         |    |
| <b>~</b>                                                                                                    | ှ state          | True        | ~  |
| <b>~</b>                                                                                                    | ှ nvoTempOut     | False       |    |
| <ul> <li>Image: A start of the start of the start of</li></ul> | 声 nvoTempIn      | True        |    |
| <b>~</b>                                                                                                    | ှ nvoTempHeatIn  | 18.63082 °C | _  |
| <ul> <li>Image: A start of the start of the start of</li></ul> | ှ nvoTempHeatOut | 18.34251 °C |    |
| <b>~</b>                                                                                                    | 🛁 nvoPressOut    | 72 Pa       |    |
| <b>~</b>                                                                                                    | 声 nvoPressIn     | 80 Pa       |    |
| <b>~</b>                                                                                                    | 🔺 🛁 nvoOnOffFb   |             |    |
| <ul> <li>Image: A start of the start of the start of</li></ul> | ှ value          | 70 %        |    |
| $\checkmark$                                                                                                    | 🛁 state          | SW_ON       |    |

Figure 79: Change Data Point Value in Watch View

## **Column Configuration**

The columns of the watch view can be customized. Per default the **Polled**, **Name**, and **Value** columns are displayed. To add columns or to change the column order, click on the **Configure columns** toolbar button.

The column configuration is stored for each watch view separately. To change the column configuration for the current watch view only, deactivate the **Apply to all 'Watch view' objects** checkbox and click the **Apply** button. To save the configuration for all watch views, activate the checkbox and press the **Apply** button.

| Column                      | Description                                                                                               |
|-----------------------------|----------------------------------------------------------------------------------------------------|
| Polled                      | If this checkbox is set, the data point value is updated periodically.                                    |
| Name                        | Name of data point                                                                                        |
| Value                       | Current value of the data point                                                                           |
| Timestamp                   | Timestamp of last value change                                                                            |
| Туре                        | Data point type                                                                                           |
| Description                 | Data point description                                                                                    |
| Referenced                  | Referenced data point including the path                                                                  |
| Identification Key (IK)     | Refer to Section 6.8                                                                                      |
| IK. <field name=""></field> | The identification key consists of user defined fields. Each field can be displayed as a separate column. |

Table 7: Watch View Columns

# Sorting

If no sort order is defined, data points in the watch view can be reordered using drag and drop.

You can sort the watch view by clicking one of the column headings. The first click sorts the data points in ascending order, the second click in descending order, and the third click removes the sort order.

82

### Print

Use the print button in the toolbar to print the watch view. The print dialog allows adjusting the page margins and the font size.

|           | PDF Complete                                                                                                    |                                                                                                    |            |          |              |          |      |       |      | •  | Prefere | nce |
|-----------|----------------------------------------------------------------------------------------------------|----------------------------------------------------------------------------------------------------|------------|----------|--------------|----------|------|-------|------|----|---------|-----|
| argins:   | Inch 🔻 Top: 0.17                                                                                                    | ; Le                                                                                                    | ft: 0.17   | ;        | Bottom       | 0.17     | ;    | Right | 0.17 | \$ | Default |     |
| nt size:  |                                                                                                    |                                                                                                    | Ų,         |          |              |          |      |       |      |    |         | 1   |
| Print Pre | eview                                                                                                    |                                                                                                    |            |          |              |          |      |       |      |    |         |     |
|           |                                                                                                    |                                                                                                    |            |          |              |          |      |       |      |    |         |     |
|           | · <b>O</b> ·                                                                                                    |                                                                                                    |            |          |              |          |      |       |      |    |         |     |
|           |                                                                                                    |                                                                                                    |            |          |              |          |      |       |      |    |         | _   |
|           |                                                                                                    |                                                                                                    |            |          |              |          |      |       |      |    |         |     |
|           | Watch View 'LOYTEC_Demo/Watch V                                                                                                    | /iews/AHU S                                                                                                    | upply Fan' | 3/18/201 | 5 1:49:20 PM | Page 1 c | of 1 |       |      |    |         |     |
|           | Name                                                                                                    | Value                                                                                                    |            |          |              |          |      |       |      |    |         |     |
|           | inManRegAna                                                                                                    | 0 %                                                                                                    |            |          |              |          |      |       |      |    |         |     |
|           | inFbTimeDelay                                                                                                    | 120                                                                                                    |            |          |              |          |      |       |      |    |         |     |
|           | inPrTimeDelay                                                                                                    | 60                                                                                                    |            |          |              |          |      |       |      |    |         |     |
|           | inTargetState                                                                                                    | Auto                                                                                                    |            |          |              |          |      |       |      |    |         |     |
|           | 2                                                                                                    |                                                                                                    |            |          |              |          |      |       |      |    |         |     |
|           | outFBStatus.outAuto                                                                                                    | True                                                                                                    |            |          |              |          |      |       |      |    |         |     |
|           | outFBStatus.outAuto<br>outFBStatus.outRegDamper                                                                                                    | True                                                                                                    |            |          |              |          |      |       |      |    |         |     |
|           | outFBStatus.outAuto<br>outFBStatus.outReqDamper<br>outFBStatus.outFanCommand                                                                                                    | True<br>True<br>True                                                                                                    |            |          |              |          |      |       |      |    |         |     |
|           | outFBStatus.outAuto<br>outFBStatus.outReqDamper<br>outFBStatus.outFanCommand<br>outFBStatus.outFanControl                                                                                                    | True<br>True<br>True<br>100                                                                                                    |            |          |              |          |      |       |      |    |         |     |
|           | outFBStatus.outAuto<br>outFBStatus.outReqDamper<br>outFBStatus.outFanCommand<br>outFBStatus.outFanControl<br>outFBStatus.outFbOnOff                                                                                                    | True<br>True<br>True<br>100<br>True                                                                                                    |            |          |              |          |      |       |      |    |         |     |
|           | outFBStatus.outAuto<br>outFBStatus.outReqDamper<br>outFBStatus.outFanCommand<br>outFBStatus.outFanControl<br>outFBStatus.outFDOnOff<br>outFBStatus.outFault                                                                                                    | True<br>True<br>True<br>100<br>True<br>False                                                                                                    |            |          |              |          |      |       |      |    |         |     |
|           | outFBStatus.outAuto<br>outFBStatus.outFacQamper<br>outFBStatus.outFarCommand<br>outFBStatus.outFarControl<br>outFBStatus.outFarControl<br>outFBStatus.outFacIt<br>outFBStatus.outFault                                                                                                    | True<br>True<br>True<br>100<br>True<br>False<br>False                                                                                                    |            |          |              |          |      |       |      |    |         |     |
|           | outFBStatus.outAuto<br>outFBStatus.outReQDamper<br>outFBStatus.outFanCommand<br>outFBStatus.outFanControl<br>outFBStatus.outFbOnOff<br>outFBStatus.outFbCault<br>outFBStatus.outFbFault<br>outFBStatus.outFbFault                                                                                                    | True<br>True<br>True<br>100<br>True<br>False<br>False<br>False                                                                                                    |            |          |              |          |      |       |      |    |         |     |
|           | oufFBStatus.outAuto<br>outFBStatus.outReqDamper<br>outFBStatus.outFanCommand<br>outFBStatus.outFanControl<br>outFBStatus.outFanControl<br>outFBStatus.outFanL<br>outFBStatus.outFanCantel<br>outFBStatus.outFanCantelaut<br>outFBStatus.outFanCantelaut                                                                                                    | True<br>True<br>True<br>100<br>True<br>False<br>False<br>False<br>False                                                                                                    |            |          |              |          |      |       |      |    |         |     |
|           | outFBStatus.outAuto<br>outFBStatus.outFanCommand<br>outFBStatus.outFanCommand<br>outFBStatus.outFanControl<br>outFBStatus.outFonContf<br>outFBStatus.outFondt<br>outFBStatus.outFandtyFault<br>outFBStatus.outFanGuardFault<br>outFBStatus.outFanGuardFault                                                                                                    | True<br>True<br>True<br>100<br>True<br>False<br>False<br>False<br>False<br>False                                                                                                    |            |          |              |          |      |       |      |    |         |     |
|           | outFBStatus.outAuto<br>outFBStatus.outReqDamper<br>outFBStatus.outFanCommand<br>outFBStatus.outFanComtrol<br>outFBStatus.outFanut<br>outFBStatus.outFanut<br>outFBStatus.outFanut<br>outFBStatus.outFanGuardFault<br>outFBStatus.outFanGuardFault<br>outFBStatus.outFanGuardFault<br>outFBStatus.outFanGuardFault                                                                                                    | True<br>True<br>True<br>100<br>True<br>False<br>False<br>False<br>False<br>False<br>False                                                                                                    |            |          |              |          |      |       |      |    |         |     |
|           | outFBSItus.outFanCommand<br>outFBSItus.outFanCommand<br>outFBSItus.outFanCommand<br>outFBSItus.outFanCommand<br>outFBSItus.outFanUt<br>outFBSItus.outFanUt<br>outFBSItus.outFanUt<br>outFBSItus.outFanUt<br>outFBSItus.outFanUt<br>outFBSItus.outFanUt<br>outFBSItus.outFanUt<br>outFBSItus.outFanUt<br>outFBSItus.outCommonFault<br>outFBSItus.outCommonFault<br>outFBSItus.outCommonFault                                                                                                    | True<br>True<br>True<br>100<br>True<br>False<br>False<br>False<br>False<br>False<br>False<br>False<br>True                                                                                                    |            |          |              |          |      |       |      |    |         |     |
|           | outFEStatus.outAuto<br>outFEStatus.outFanCommand<br>outFEStatus.outFanCommand<br>outFEStatus.outFanComtrol<br>outFEStatus.outFault<br>outFEStatus.outFault<br>outFEStatus.outFault<br>outFEStatus.outFanGurdFault<br>outFEStatus.outFanGurdFault<br>outFEStatus.outFanGurdFault<br>outFEStatus.outFanGurdFault<br>outFEStatus.outFanGurdFault<br>outFEStatus.outFanGurdFault<br>outFEStatus.outFanGurdFault<br>outFEStatus.outFanGurdFault                                                      | True           True           True           100           True           False           False           False           False           False           False           True           True                                                                                                    |            |          |              |          |      |       |      |    |         |     |
|           | outFEStatus.outAuto<br>outFEStatus.outFanCommand<br>outFEStatus.outFanCommand<br>outFEStatus.outFanCommand<br>outFEStatus.outFanlt<br>outFEStatus.outFanlt<br>outFEStatus.outFanlt<br>outFEStatus.outFanGuardFault<br>outFEStatus.outMantSinFanlt<br>outFEStatus.outMantSinFanlt<br>outFEStatus.outCommonFault<br>outFEStatus.outCommonFault<br>outFEStatus.outCommonFault<br>outFEStatus.outCommonFault<br>outFEStatus.inPressureBin<br>outFEStatus.inPressureBin<br>outFEStatus.inPressureBin | True           True           True           100           True           False           False           False           False           False           True           True           True           True           True           True           True           True           True                                                                                                    |            |          |              |          |      |       |      |    |         |     |
|           | outFEStatus.outAuto<br>outFEStatus.outFanCommand<br>outFEStatus.outFanCommand<br>outFEStatus.outFanComfort<br>outFEStatus.outFanLt<br>outFEStatus.outFanLt<br>outFEStatus.outFanLt<br>outFEStatus.outFanLt<br>outFEStatus.outFanLt<br>outFEStatus.outFanLt<br>outFEStatus.outFanLt<br>outFEStatus.inRelease<br>outFEStatus.inRelease<br>outFEStatus.inRelease<br>outFEStatus.inRelease<br>outFEStatus.inRelease                                                                                 | True           True           True           100           True           False           Fals           Fals |            |          |              |          |      |       |      |    |         |     |

Figure 80: Print Watch View

# 6.11 Graphical View

Graphical views are schematics to visualize and operate areas of a building. Each graphical view can consist of a large number of dynamic display elements which reflect the current status of the facilities. Figure 81 shows an example graphical view for an air handling unit.

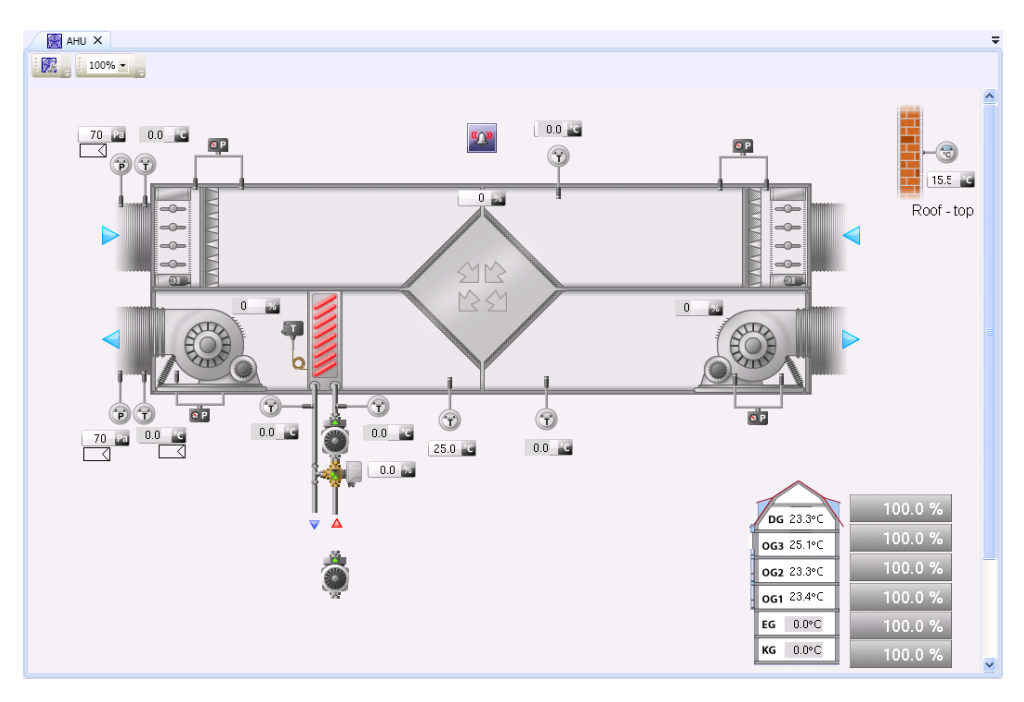

Figure 81: Graphical View

A graphical view is displayed in the navigation view and in the object list view with a special icon (see Figure 82) and can be opened with a double-click.

| Navigation View | ņ         |
|-----------------|-----------|
| 🖃 🧻 LCampus     |           |
| 🖃 🚞 VIE         |           |
| 🗉 🞯 Weather     |           |
| 🖃 🚞 BG35        |           |
| 🕀 🚞 LI          |           |
| 🕀 🗎 HC 🛛 Graphi | cal Views |
| 🕀 🚞 SB          |           |
| 🕀 🚞 SE          |           |
| 🕀 🚞 EN          |           |
|                 |           |
| 🗉 😹 AHU ———     |           |
| 🕀 🚞 SA          |           |
| 🕀 🚞 NE          |           |
| 🕀 🚞 Floorplan   |           |
| 🗉 🔠 Schedules   |           |
| 🗄 🛜 Home        |           |
| 🗉 🙀 System      |           |
| 🗈 🚢 Network     |           |

Figure 82: Graphical View Icon

## Interact with schematics

When you move the mouse pointer over an element of the schematics which allows user interaction, the form of the pointer changes from arrow to hand. Depending on the nature of the element, clicking the element with your left mouse button will trigger an action (e.g. switch to another page, hide or show parts of the schematic) or allow to change the value of an underlying data point.

# View data point details

You can easily access information about data points visualized in the graphical view. Click with your right mouse button on the value of a data point to open a context menu. Select the name of the data point for which you want to inspect the properties as shown in Figure 83 and Figure 84.

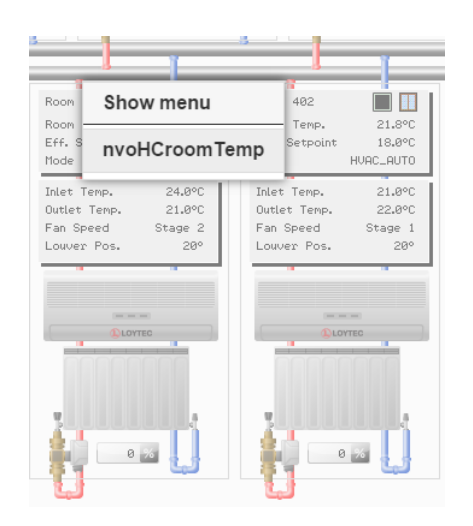

Figure 83: Graphical View Context Menu

| Da | ətap | point Details      |                                                                                                    |  |
|----|------|--------------------|----------------------------------------------------------------------------------------------------|--|
|    | Da   | tapoint details of | 'nvoHCroomTemp':                                                                                           |  |
|    | 4    | Common             |                                                                                                    |  |
|    |      | Name               | nvoHCroomTemp                                                                                              |  |
|    |      | Description        |                                                                                                    |  |
|    |      | Path               | LINX151-OG3/Datapoints/CEA709 Port/Datapoints/RI1/HC/nvoHCroomTemp                                         |  |
|    |      | Identification key | VIEBG35O301HCRCT00GEN00SET00VAL00                                                                          |  |
|    | 4    | Value              |                                                                                                    |  |
|    |      | Value              | 20.44 °C                                                                                                   |  |
|    |      | Quality            | Good                                                                                                    |  |
|    |      | Timestamp          | 3/5/2014 6:46:11 PM                                                                                        |  |
|    |      | Range              | from -273 to 327                                                                                           |  |
|    | 4    | Links              |                                                                                                    |  |
|    |      | Graphical View     | LCampus/VIE/BG35/Floorplan/Floorplan                                                                       |  |
|    |      | Trend Chart View   | LCampus/VIE/BG35/HC/O3 Room Temperature                                                                    |  |
|    |      | Parameter View     |                                                                                                    |  |
|    |      | Watch View         |                                                                                                    |  |
|    |      | Global Connection  |                                                                                                    |  |
|    |      | Trend Log          | LCampus/Network/Devices/VIE/BG35/LINX/LINX151-OG3/Trend logs//CEA709 Port/Trend/RI1/HC/Trend nvoHCroomTemp |  |
|    |      | Alarm Log          |                                                                                                    |  |
|    |      | DP Schedule        |                                                                                                    |  |
|    |      | Master Schedule    |                                                                                                    |  |
|    |      |                    |                                                                                                    |  |
|    |      |                    | Refresh Close                                                                                              |  |

Figure 84: Data Point Properties

### Error handling

If LWEB-900 cannot read the value of a data point from a LOYTEC device, the corresponding visualization element is grayed out. The OPC error message will be displayed when hovering over the control as shown in Figure 85.

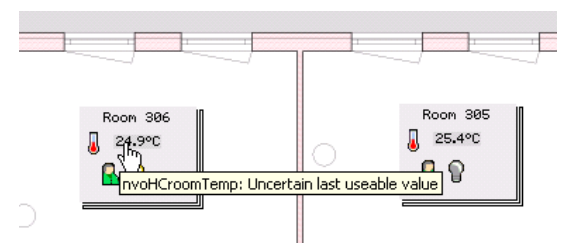

Figure 85: Error Display in Graphical View

### **Navigation menu**

The navigation menu can be opened by a click with the right mouse button on an empty area in the schematics. If the right-click is executed over a control, a context menu is displayed which allow to either open the navigation menu or to inspect the data point properties.

#### Zoom levels

The zoom level can be configured in the tool bar of the graphical view. If the zoom level is set to **Auto-scale**, the schematics will be scaled to fit completely into the pane.

#### Print graphical view

Use the print button in the toolbar to print the graphical view. The print dialog allows adjusting the page margins and the scale factor.

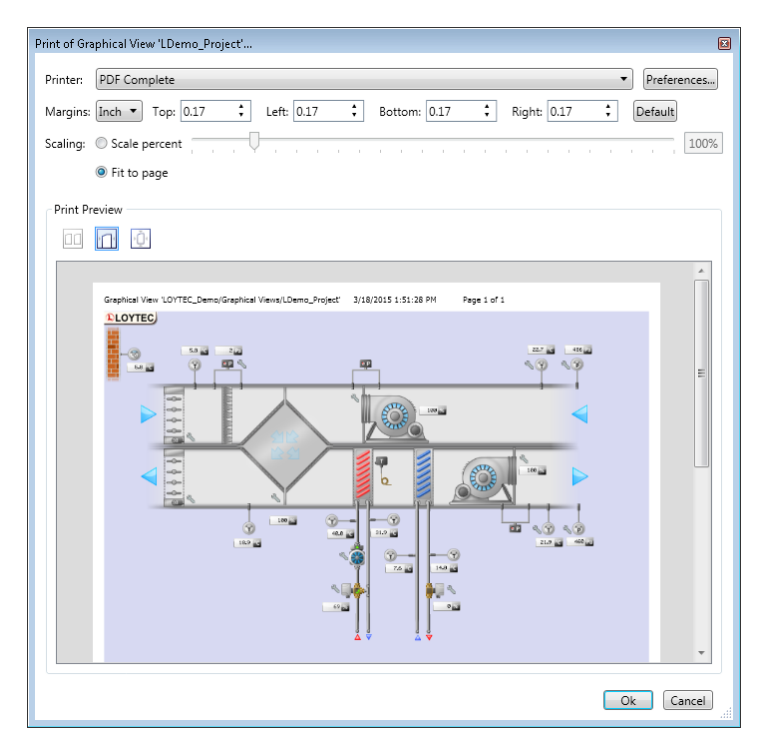

Figure 86: Print Graphical View

# 6.11.2 Configure Graphical View

In order to configure graphical views, the L-VIS Configurator has to be installed on your PC. This software can be downloaded from the LOYTEC homepage. When the LWEB-900 Client is started, it checks which Configurators are installed on your PC and displays any missing components (see Figure 63).

# Create new graphical view

- 1. Right click on a folder in the navigation view and select New → New Graphical View from the context menu. A graphical view can be created in the root folder (the project node), in the home folder of a user, or in any user defined folder.
- 2. Enter a name and description for the graphical view and click on **OK**.
- 3. The new graphical view is created and displayed in the navigation view. Note, that a data point interface folder is created below the graphical view.

# Define data point interface

The data point interface folder contains all data points which can be used in the graphical view. After creating a new project, the data point interface is empty. You can add data point in one of the following ways:

- Pull data points from an object list view into the interface. A link to the original data point is created.
- Drag a complete folder into the interface. In this case, a link to the folder is created. If the contents of the original folder change (e.g. data point configuration of a device is modified), the interface changes accordingly.
- Press the [CTRL] key while dragging a folder into the interface. The folder including all its sub-folders is created in the interface and populated with data point links.

Note

You can create folders to organize data point and folder links by selecting New  $\rightarrow$  New Folder from the context menu.

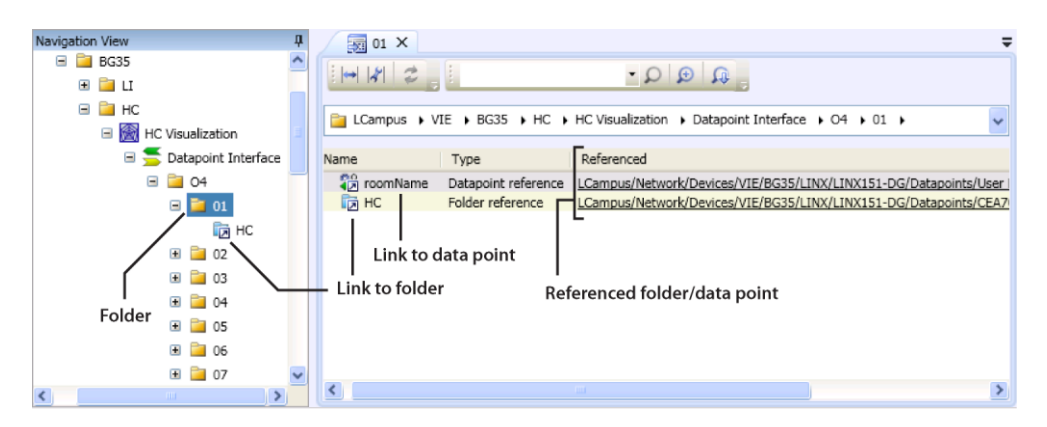

Figure 87: Data Point Interface of Graphical View

Only OPC data points can be added to the interface of a graphical view. They are marked with a small "O" in the top right corner of the data point symbol. To expose a data point via OPC, the corresponding checkbox has to be activated in the device configuration software.

## **Design graphics**

To design the graphics, click with the right mouse button on the graphical view icon and select **Configure Graphical View** from the context menu. The graphical design tool is outside the scope of this document. It is described in the L-VIS User Manual [1].

Note If you dock an object list view showing the data point interface to the graphical design tool, you can quickly attach data points to controls using drag-and-drop (see Figure 88).

| Save graphical view con<br>I Run graphical vie                                                                                                    | iugration<br>w                                                                     |                                                                                                    |                                  |
|----------------------------------------------------------------------------------------------------|------------------------------------------------------------------------------------|----------------------------------------------------------------------------------------------------|----------------------------------|
| C Visualization X                                                                                                    |                                                                                    |                                                                                                    | Ŧ                                |
| Templates Templates Templa | g<br>SapHChtigCmtand di<br>Fercent                                                 | 審 引 冊 柳 山 泉 却 叶 其 LWEB Editor Format<br>General Common Properties Mapping Data Point Color Tem<br>Name Radiator Type Template<br>Comments related to this object: Memory usage on device (RAM/F | plate / Ir<br>UID: [<br>LASH): [ |
| нс                                                                                                    |                                                                                    |                                                                                                    | ųх                               |
|                                                                                                    |                                                                                    |                                                                                                    |                                  |
| LCampus ► VIE ► BG3                                                                                                    | 5 → HC → HC Visu                                                                   | alization + Datapoint Interface + O4 + 01 + HC                                                                                                    | ~                                |
| Name -                                                                                                    | Туре                                                                               | Description                                                                                                    | ^                                |
| InvoHCeffOcc     InvoHCengHold     InvoHCfanCmd     InvoHCfanCmd     InvoHChtgCmd                                                                                                    | Datapoint reference<br>Datapoint reference<br>Datapoint reference<br>Datareference |                                                                                                    |                                  |
| anvoHChvacMode<br>anvoHClouver                                                                                                    | Datapoint reference<br>Datapoint reference                                         |                                                                                                    | ~                                |

Figure 88: Design Graphics

# **Broken Links**

A data point link breaks if the referenced data point is removed (e.g. data point configuration of the device is modified). If a graphical view contains a broken link, it is marked with an asterisk in the navigation view to warn you. In the object list view, broken links are marked with a special icon (see Figure 89). They can be easily fixed by dragging a new data point on the broken link.

| Navigation View | џ | 04 X          |                                       | = |
|-----------------|---|---------------|---------------------------------------|---|
| ■               | ^ |               | . A Q Q.                              |   |
| Boiler          |   | Campus 🕨 Home | admin → HC → Datapoint Interface → O4 | ~ |
| C3              |   | Name 🚊        | Туре                                  |   |
| C2 C2           |   | nviHCsetpoint | Datapoint reference                   |   |
| 01              |   |               | Datapoint reference                   |   |
| E FO            |   | rvoHCclgCmd   | Datapoint reference                   |   |
| 20              |   | 2 nvoHChtgCmd | Datapoint reference                   |   |

Figure 89: Broken Link

### **Show Page Actions**

Using a **Show page** action, it is possible to create buttons in a graphical view which link to other views. Figure 90 shows how to drag a view and drop it on the action object in the tree view of the L-VIS Configurator.

Note

The **Show page** action works inside the LWEB-900 Client. When using a web browser to display a graphical view, only links to other graphical views or chart views are supported.

| 🖹 Navigation View 🔻 🖣 🏒 🕅                                                                                                    | Page Links* ×                                                                                                    |   |
|----------------------------------------------------------------------------------------------------|----------------------------------------------------------------------------------------------------|---|
| IOYTEC_Demo     Graphical Views     A arameter Views     A Reports                                                                                                    | Root Menu<br>● Menu kem 1<br>● D Page 1 (Public)<br>● D Page 1 (Public)<br>● D Page 1 (Public)                                                                                                    |   |
| Chart Views     Watch Views     Watch Views     Watch views     Watch views     Watch views                                                                                                    | Store page     on Exach     or south     or     Store page     on Exach     or     Store page     on Exach     or     Store page     on     Store page     on | C |
| <ul> <li>Ibrary</li> <li>Ibrary</li></ul> | Energy Report                                                                                                    |   |

Figure 90: Show Page Action

### Import Graphical View from LWEB-800/802 project

- 1. Right click on a folder in the navigation view and select New  $\rightarrow$  New Graphical View from the context menu.
- 2. Activate the checkbox Initialize from file and select the LWEB-800/802 project file.

| New Graphical  | View                      |                               |        | ×   |
|----------------|---------------------------|-------------------------------|--------|-----|
| View name:     | AHU                       |                               |        |     |
| Description:   | Air Handling Unit         |                               |        |     |
| Intialization: | Empty view                |                               |        |     |
|                | Initialize from file:     | T:\share\adoederlein\ahu.lweb |        |     |
|                | Initialize from template: |                               |        |     |
|                |                           |                               | Ok Can | cel |

Figure 91: Import LWEB-800 Project

3. The graphical view is created and displayed in the navigation view. The data point interface contains a link to the device in the imported project (see Figure 92). If a matching device with the same IP address exists in the LWEB-900 project, the link is resolved automatically, else a broken link is displayed. To fix the broken link, simply drag a device from the **Devices** folder and drop it on the broken link.

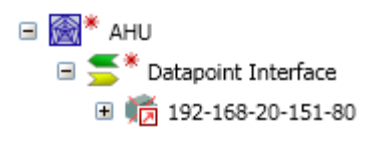

Figure 92: Navigation View after Import of LWEB-800 Project

# 6.11.3 Graphical View Templates

Use graphical view templates to create multiple graphical views with the same graphics but referencing different data points. For example, you can create a graphical view template which visualizes a room. This template can then be instantiated for each room in your building. If you modify the template, all instances of the template will be updated.

## Create new graphical view template

- 1. Right click the folder Library in the navigation view and select New  $\rightarrow$  New Graphical View Template from the context menu.
- 2. Enter a name and description for the graphical view template and click on **OK**.
- 3. Create the data point interface and the graphics in the same way as for a normal graphical view (see Section 6.11.2).

### Instantiate Template

- 1. Right click on a folder in the navigation view and select **New → New Graphical View** from the context menu.
- 2. Enter a name and description for the graphical view.
- 3. Select the option **Initialize from template** and press the browser button to choose the template. Click on **OK**.
- 4. Replace folder/data point links: Drag a folder/data point from a device in the **Network** folder onto the folder/data point link in the data point interface for the template instance.

Note Wherever possible, use folder links instead of data point links. A folder which contains multiple data points can be relinked much faster than multiple separate data point links.

# 6.11.4 Graphical Views in LWEB-900 Server and in LOYTEC device

There are two types of graphical views:

- Graphical view in LWEB-900 Server: Graphical views of this type can be located in any user folder in the navigation view. In order to display real-time data, the graphical view communicates with the LWEB-900 Server using OPC XML-DA. The LWEB-900 Server in turn communicates with LOYTEC devices using OPC XML-DA. This approach has the advantage that it relieves the communication load of the LOYTEC devices. For the LOYTEC devices it makes no difference whether a graphical view is displayed only on one PC or on multiple PCs. The server fetches the data only once from the LOYTEC devices and distributes it to multiple graphical views (see Figure 94).
- Graphical view in LOYTEC device: These views are located in the **Graphical Views** folder below a LOYTEC device (see Figure 93). In order to display realtime data, the graphical view communicates directly with the LOYTEC devices using OPC XML-DA. This approach has the advantage that it offers faster response times. However, value changes cannot be logged by the server, because the communication bypasses the LWEB-900 Server.

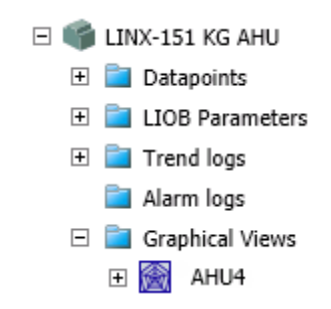

Figure 93: Graphical View in LOYTEC Device

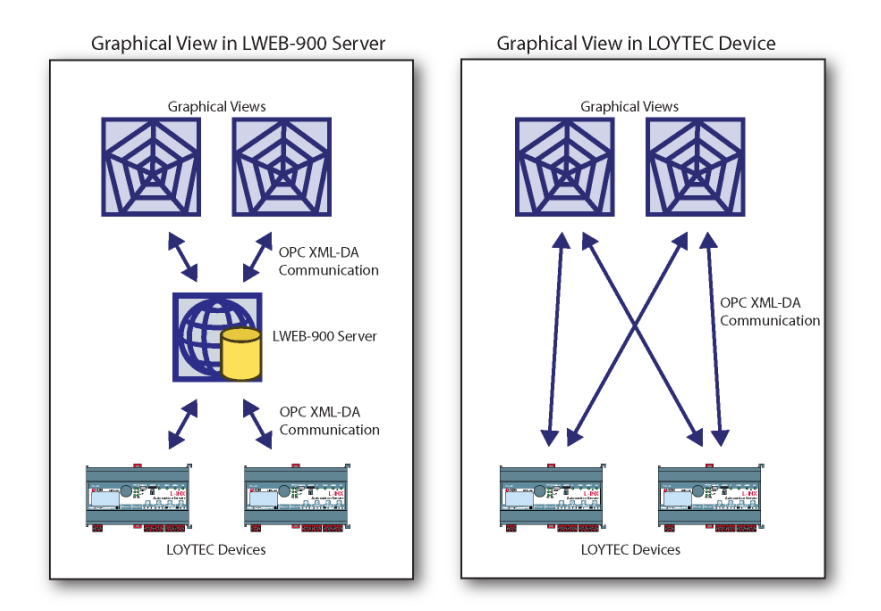

Figure 94: Comparison of Graphical View Types

## Move graphical view from LWEB-900 Server to device

- 1. Right click on the LWEB-900 Server graphical view in the navigation view and select **Copy** from the context menu.
- 2. Select the **Graphical Views** subfolder of the device to which you want to move the graphical view and select **Paste** from the context menu.
- 3. If the new graphical view is working properly, remove the original LWEB-900 Server graphical view.

### Move graphical view from device to LWEB-900 Server

- 1. Right click on the device graphical view in the **Graphical Views** folder of the device view and select **Copy** from the context menu.
- 2. Select the user folder to which you want to move the graphical view and select **Paste** from the context menu.
- 3. If the new graphical view is working properly, remove the original device graphical view.

### Creating an L-VIS project from a LWEB-900 Server graphical view

- 1. Right click on the LWEB-900 Server graphical view in the navigation view and select **Copy** from the context menu.
- 2. Use the right mouse button to click on the target L-VIS device in the navigation view and select **Paste** from the context menu.
- 3. The L-VIS Configurator is opened and automatically converts the graphical view to an L-VIS project.
- 4. Click on the **Download Configuration** button.

# 6.12 Parameter View

The parameter view allows to efficiently configure operational parameters which are distributed over multiple devices. Figure 95 shows an example parameter view for room temperature control. Each cell of the matrix represents a parameter. Parameters can be organized freely in the matrix depending on space layout and function.

| $\int$ | 📽 HC Parameters (LINX)                                  | ×                              |                     |                |         |        |          |       |         |        |              |   |
|--------|---------------------------------------------------------|--------------------------------|---------------------|----------------|---------|--------|----------|-------|---------|--------|--------------|---|
|        | • 🛯 🗱 🐺 😁 🕘 🖣                                           | ð 🔄 🔒 🏦                        | 41                  | <b>1</b>       | • K     | ×.     |          |       |         |        |              |   |
|        |                                                         |                                |                     |                |         |        |          |       |         |        |              |   |
|        | Foken parameter link 📕 M<br>Conflict of parameter value | odified parame<br>between view | eter valu<br>and de | ie ∟ C<br>vice | opied p | aramet | er value |       |         |        |              |   |
|        |                                                         |                                |                     |                |         |        |          |       |         |        | * /          |   |
|        |                                                         |                                |                     | /              | /       | /      | /        | /     | ComP    | TIMEO  | astact       |   |
|        |                                                         | Name                           | ~                   | 232 1          | at at   | 5 / 18 | at se    | at in | mercian | Sec. 6 | ion clastile |   |
|        | Row Name                                                | room                           | neter               | netar          | none    | nettr  | neth     | mesur | netho   | nclou  | neos         | ſ |
|        | F001                                                    | Room E01                       | 20                  | 10             |         | 30     | 300      |       | 900     |        | 1            |   |
|        | F002                                                    | RoomE02                        | 20                  | 10             |         | 30     | 300      |       | 900     |        | 0.5          |   |
| 2      | E003                                                    | Room E03                       | 20                  | 10             |         | 30     | 300      |       | 900     |        | 0.5          |   |
| 3      | E004                                                    | Room E04                       | 20                  | 10             |         | 30     | 300      |       | 900     |        | 1            | Ξ |
| 4      | E005                                                    | Room E05                       | 20                  | 10             |         | 30     | 300      |       | 900     |        | 1            |   |
| 5      | E006                                                    | Room E06                       | 20                  | 10             |         | 30     | 300      |       | 900     |        | 0.5          |   |
| 6      | E007                                                    | Room E07                       | 20                  | 10             |         | 30     | 300      |       | 900     |        | 1            |   |
| 7      | E008                                                    | Room E08                       | 20                  | 10             |         | 30     | 300      |       | 900     |        | 1            |   |
| 8      | E009                                                    | Room E09                       | 20                  | 10             |         | 30     | 300      |       | 900     |        | 1            | 1 |
| 9      | E010                                                    |                                | 20                  | 10             |         | 30     | 300      |       | 900     |        | 1            |   |
| 10     | O101                                                    | Room 101                       | 20                  | 10             |         | 30     | 300      |       | 900     |        | 0.5          |   |
| 11     | O102                                                    | Room 102                       | 20                  | 10             |         | 30     | 300      |       | 900     |        | 1            |   |
| 12     | O103                                                    | Room 103                       | 20                  | 10             |         | 30     | 300      |       | 900     |        | 1            |   |
| 13     | O104                                                    | Room 104                       | 20                  | 10             |         | 30     | 300      |       | 900     |        | 1            |   |
| 14     | O105                                                    | Room 105                       | 20                  | 10             |         | 30     | 300      |       | 900     |        | 0.5          |   |
| 15     | O106                                                    | Room 106                       | 20                  | 10             |         | 30     | 300      |       | 900     |        | 0.5          |   |
| 16     | O107                                                    | Room 107                       | 20                  | 10             |         | 30     | 300      |       | 900     |        | 1            | - |
|        |                                                         |                                | ۰ -                 |                |         |        |          |       |         |        | •            |   |

Figure 95: Parameter View

# 6.12.1 Operate Parameter View

A parameter view is displayed in the navigation view and in the object list view with a special icon (see Figure 96) and can be opened with a double-click.

| Navigation View  | ц                     |
|------------------|-----------------------|
|                  | <ul> <li>M</li> </ul> |
|                  |                       |
| 11 22 SE         |                       |
| € 🚔 VE<br>€ 🚰 SA | >                     |

Figure 96: Parameter View Icon

### Edit parameters

- 1. Parameter values can be edited in one of two ways:
  - Edit single parameters: Click on the corresponding value field and enter a new value.

• Edit multiple parameters: Select multiple parameters and select **Edit** from the context menu (see Figure 97) and enter a new value.

|    | Row Name | roombane | ne | tote          | at netwite | at nones | hetthe  | at nother | at nesum | mercomp<br>nethan | pectimeo<br>helpe |
|----|----------|----------|----|---------------|------------|----------|---------|-----------|----------|-------------------|-------------------|
| 0  | E001     | Room E01 | 20 |               | 10         |          | 30      | 300       |          | 900               |                   |
| 1  | E002     | RoomE02  | 20 |               | 10         |          | 30      | 300       |          | 900               |                   |
| 2  | E003     | Room E03 | 20 |               | 10         |          | 30      | 300       |          | 900               |                   |
| 3  | E004     | Room E04 | 20 |               | 10         |          | 30      | 300       |          | 900               |                   |
| 4  | E005     | Room E05 | 20 | B             | Сору       | selecte  | d paran | neters    | C        | trl+C             | r                 |
| 5  | E006     | Room E06 | 20 |               | Dacto      | colocto  | d paran | notorc    | -        | trl±V             | -                 |
| 6  | E007     | Room E07 | 20 | 42            |            | sciecte  | a paran | licters   |          | dit v             |                   |
| 7  | E008     | Room E08 | 20 |               | Selec      | t row    |         |           |          |                   |                   |
| 8  | E009     | Room E09 | 20 | ľ             | Selec      | t colum  | n       |           |          |                   | -                 |
| 9  | E010     |          | 20 | 0             | Edit F     | aramN    | ers     |           |          |                   | -                 |
| 10 | O101     | Room 101 | 20 | -<br>10<br>10 | Data       | coint D  | ataile  |           |          |                   | -                 |
| 11 | O102     | Room 102 | 20 | -             | Lata       |          |         | 500       |          |                   |                   |
| 12 | O103     | Room 103 | 20 |               | 10         |          | 30      | 300       |          | 900               |                   |

Figure 97: Edit Multiple Parameters

- 2. Parameters which have been modified in the parameter view but have not yet been saved yet are highlighted in green.
- 3. Press the **Download Parameters** button in the toolbar. A dialog showing the progress is displayed.

### **Upload Parameters**

To upload the currently configured parameters from the device(s) and save them in the database, click on the **Upload Parameters** button in the toolbar.

### **Upload Parameters and Merge**

1. Press the **Upload Parameter and Merge...** button in the toolbar. All parameters which are different on the device and in the parameter view are highlighted in orange. Hover the mouse over the value to see the different values.

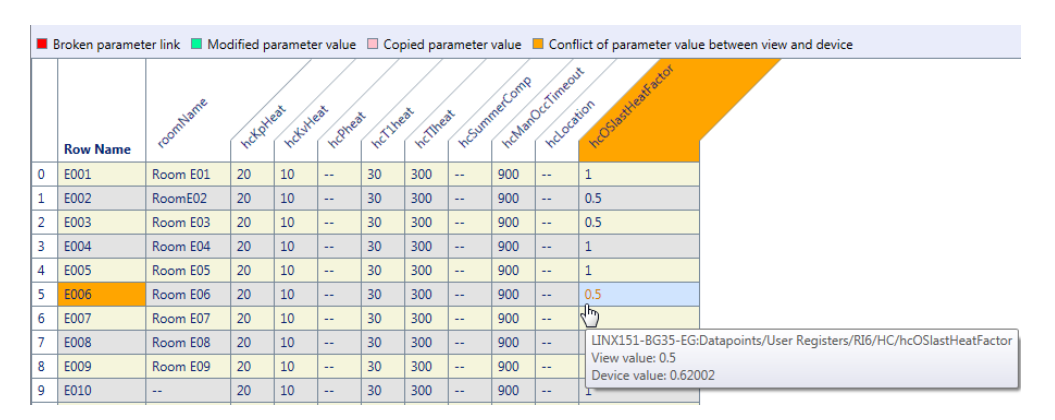

Figure 98: Parameter Merge

2. Using the toolbar buttons you can choose between displaying the device values or the view values.

- 3. To resolve the conflict for a single parameter, right click on the value and choose between **Resolve conflicts of selected parameters with view values** and **Resolve conflicts of selected parameters with device values**.
- 4. To resolve the conflict for all parameters in the same way, use the toolbar buttons **Resolve all conflicts with view values** and **Resolve all conflicts with device values**.
- 5. Press the **Download Parameters** button in the toolbar. A dialog showing the progress is displayed.

### Print

Use the print button in the toolbar to print the parameter view. The print dialog allows adjusting the page margins and the font size.

| of Para | ameter \ | View 'HC P                 | arameters   | <b>'</b>            |                   |            |                    |           |             |
|---------|----------|----------------------------|-------------|---------------------|-------------------|------------|--------------------|-----------|-------------|
| nter:   |          | IOND\LAS                   | ER OG3      |                     |                   |            |                    | •         | Preferences |
|         | Terela a |                            | 17          |                     | * Dattau          | 0.17       | • Dista 0.17       | * Default | 1           |
| gins:   | incn .   | Top: U                     | .1/         | Left: 0.17          | • Bottom:         | 0.17       | • Right: 0.17      | • Delault | ļ           |
| t size: |          |                            |             | · · · ·             |                   |            |                    |           | 14          |
|         |          |                            |             |                     |                   |            |                    |           |             |
| int Pre | view     |                            |             |                     |                   |            |                    |           |             |
| 10      |          | Ū,                         |             |                     |                   |            |                    |           |             |
|         |          | _                          |             |                     |                   |            |                    |           |             |
|         |          |                            |             |                     |                   |            |                    |           |             |
|         | Paramet  | ter View <sup>'</sup> LCan | npus/VIE/BG | 35/HC/HC Parameters | 3/18/2015 9:03:59 | M Page     | 1.1 of 2.2         |           |             |
|         | Group    | hcT1heat                   | hcTIheat    | hcSummerComp        | hcManOccTimeout   | hcLocation | hcOSlastHeatFactor | hcKpHeat  | E           |
|         | 0407     | 30                         | 300         |                     | 900               |            | 1                  | 20        |             |
|         | 0403     | 30                         | 300         |                     | 900               |            | 1                  | 20        | · .         |
|         | 0404     | 30                         | 300         |                     | 900               |            | 1                  | 20        |             |
|         | 0405     | 30                         | 300         |                     | 900               |            | 0.5                | 20        |             |
|         | 0406     | 30                         | 300         |                     | 900               |            | 1                  | 20        |             |
|         | 0408     | 30                         | 300         |                     | 900               |            | 1                  | 20        |             |
|         | 0409     | 30                         | 300         |                     | 900               |            | 1                  | 20        |             |
|         | E001     | 30                         | 300         |                     | 900               |            | 1                  | 20        |             |
|         | F010     | 30                         | 300         |                     | 900               |            | 1                  | 20        |             |
|         | E002     | 30                         | 300         |                     | 900               |            | 0.5                | 20        |             |
|         | E005     | 30                         | 300         |                     | 900               |            | 1                  | 20        |             |
|         | E006     | 30                         | 300         |                     | 900               |            | 3.59011            | 20        |             |
|         | E007     | 30                         | 300         |                     | 900               |            | 1                  | 20        |             |
|         | E008     | 30                         | 300         |                     | 900               |            | 1                  | 20        |             |
|         | E009     | 30                         | 300         |                     | 900               |            | 1                  | 20        |             |
|         | 0101     | 30                         | 300         |                     | 900               |            | 0.5                | 20        |             |
|         | 0110     | 30                         | 300         |                     | 900               |            | 1                  | 20        |             |
|         | 0102     | 30                         | 300         |                     | 900               |            | 1                  | 20        |             |
|         | 0103     | 30                         | 300         |                     | 900               |            | 1                  | 20        |             |
|         | 0104     | 30                         | 300         |                     | 900               |            | 1                  | 20        |             |
|         | 0105     | 30                         | 300         |                     | 900               |            | 0.5                | 20        |             |
|         | 0106     | 30                         | 300         |                     | 900               |            | 0.5                | 20        |             |
|         | 0107     | 30                         | 300         |                     | 900               |            | 1                  | 20        |             |
|         | 0108     | 30                         | 300         |                     | 900               |            | 1                  | 20        |             |
|         | 0109     | 30                         | 300         |                     | 900               |            | 1                  | 20        |             |
|         | 0201     | 30                         | 300         |                     | 900               |            | 0.5                | 20        |             |
|         | 0210     | 30                         | 300         |                     | 900               |            | 1                  | 20        |             |
|         | 0202     | 30                         | 300         |                     | 900               |            | 0.5                | 20        |             |
|         |          |                            |             |                     | 000               |            | 0.5                | 22        |             |
|         | 0203     | 30                         | 300         |                     | 900               |            | 0.5                | 20        |             |

Figure 99: Print Parameter View

# 6.12.2 Configure Parameter View

To configure the parameter view, you have to switch from operating mode to configuration mode. You can switch between the two modes using the toolbar buttons shown in Table.

| Button | Description                                      |
|--------|--------------------------------------------------|
| 1      | Change from operating mode to configuration mode |
|        | Change from configuration mode to operating mode |

Table 8: Buttons to Switch between Operating and Configuration Mode

### Create new parameter view

- 1. Right click on a folder in the navigation view and select New → New Parameter View from the context menu. A parameter view can be created in the root folder (the project node), in the home folder of a user, or in any user defined folder.
- 2. Enter a name and description for the parameter view and click on **OK**.
- 3. The new parameter view is created and opened in configuration mode.

### Add parameters

Parameters can be added to the view by pulling them from an object list view to the parameter list. You can also perform a search operation and then select the results and drop them on the parameter list. The advanced search dialog, offers the possibility to filter for objects of type **Parameter** (see Figure 100 and Figure 101).

| Advanced Search |                                |
|-----------------|--------------------------------|
| Search Advance  | ced                            |
| Search options  | E Search in identification key |
|                 | Search in name                 |
|                 | Search in description          |
|                 | Search in path                 |
| Search string:  | hd                             |
| Object type:    | Parameter <b>•</b>             |
|                 | Ok Cancel                      |

Figure 100: Search for Object Type Parameter

Save parameter view configuration

| Leave configurat   | ion mode Prev                         | riew Area                               |             |
|--------------------|---------------------------------------|-----------------------------------------|-------------|
| HC Parameters ×    |                                       |                                         | ų >         |
|                    |                                       | .  ⊷   ∦  Ø i hc                        | - 🔒 📮       |
|                    |                                       | Search Results in LCampus/Network/Devic | es/VIE/BG35 |
|                    | Data points marked with a gear wheel  | Name Type                               | Description |
|                    | at the top left corner are parameters | 🗧 🖕 hcSummerComp 🛛 DP Binary Input      |             |
|                    | at the top fert conter are parameters | ~ hcManOccTimeout DP Analog Inpu        |             |
|                    |                                       | 🔪 hcOsHeatMem DP User Input             |             |
|                    |                                       | hcLocation DP String Input              |             |
|                    |                                       | hcOSlastHeatFactor DP Analog Inpu       |             |
|                    |                                       | 🔷 hcKpHeat 🛛 DP Analog Inpu             |             |
|                    |                                       | 🔷 hcKvHeat 🛛 DP Analog Inpu             |             |
|                    |                                       | 🔷 hcPheat 🛛 DP Analog Inpu              |             |
|                    |                                       | 🔷 hcT1heat 🛛 DP Analog Inpu             |             |
|                    |                                       | 🗕 🧧 hcTIheat 🛛 DP Analog Inpu           |             |
|                    |                                       | 💳 🧧 hcSummerComp 🛛 DP Binary Input      |             |
| 🕶 🖅 30 🎆 _         |                                       | 🗧 hcManOccTimeout 🛛 DP Analog Inpu      |             |
|                    | a hcKpHeat                            | 🚔 hcOsHeatMem 🛛 DP User Input           |             |
| Parameter Name Row | hcKvHeat Path                         | hcLocation DP String Input              |             |
|                    |                                       | 🗕 🗧 hcOSlastHeatFactor DP Analog Inpu   |             |
|                    | a hcLocation                          | 🚔 hcKpHeat 🛛 DP Analog Inpu             |             |
|                    | hcOSlastHeatFactor                    | 🖌 🏪 hcKvHeat 🛛 DP Analog Inpu           |             |
|                    |                                       | 🖌 楶 hcPheat 🛛 DP Analog Inpu            |             |
|                    | 12 months I II C Promoters            | 🖕 hcT1heat DP Analog Inpu               |             |
|                    | TE COPY to HC Parameters              | 🖕 hcTIheat 🛛 DP Analog Inpu             |             |
|                    |                                       | 🖕 hcSummerComp DP Binary Input          |             |
|                    | Add data points by draggir            | 🖕 hcManOccTimeout DP Analog Inpu        |             |
|                    | them to parameter list                | 🖕 hcOsHeatMem 🛛 DP User Input           |             |
|                    |                                       | hcLocation DP String Input              |             |
|                    |                                       |                                         | >           |

Parameter List

Figure 101: Add Data Points to Parameter View

Only parameters can be added to a parameter view. They are marked with a small gear wheel in the top left corner of the data point symbol. To expose a data point as parameter, the corresponding checkbox has to be activated in the device configuration software.

### Assign column and row

When adding a new parameter, it is automatically assigned to a default row and column: The parameter name determines the column and the path determines the row. To change the default row, select one or multiple parameter and choose **Change row of selected parameters** from the context menu. The default column can be changed by selecting the option **Change column of selected parameters**.

### Order rows and columns

The upper part of the parameter view displays a preview of the parameter matrix. To change the column order, grab a column header and drag it to the desired new position. Rows can be reordered in the same way.

# 6.12.3 Parameter View Templates

Use parameter view templates to create multiple parameter views with the same parameter names but different paths. The parameter view template defines the parameter view columns and specifies a search pattern for each column.

### Create new parameter view template

- 1. Right click the folder Library/Parameter View Templates/User Parameter View Templates in the navigation view and select New → New Parameter View Template from the context menu.
- 2. Enter a name and description for the parameter view template.

Note

3. Add a new column by pressing on the plus icon for columns. Configure the following properties:

| Property    | Description                                                                                                    |
|-------------|----------------------------------------------------------------------------------------------------|
| Column Name | Name of the column displayed in the parameter view                                                                                      |
| Description | The description is displayed as tooltip for the column name                                                                             |
| Read only   | If this checkbox is set, parameter values in this column cannot be changed                                                              |
| Width       | Width of the column in pixels. If 0 is configured, the width of the parameter column is adjusted automatically depending on the values. |

Table 9: Column Properties in Parameter View Template

4. Add parameters to the column by pressing on the plus icon for parameters. Configure the following properties:

| Property       | Description                                                                                                    |
|----------------|----------------------------------------------------------------------------------------------------|
| Search pattern | The search pattern specifies the path and name of the parameter(s) which are displayed in the column. Up to 9 wild card characters (* and ?) can be used to define the search pattern. |
| Row name       | This property defines in which row(s) the parameter(s) defined by<br>the search pattern should be displayed. The following placeholders<br>can be used:                                |
|                | $1, 2, \dots$ 9: replaced by content matched by first, second, ninth wildcard character                                                                                                |
|                | \d: replaced by name of the device                                                                                                    |

Table 10: Parameter Properties in Parameter View Template

Note Instead of configuring the properties from scratch it is often easier to use the search icon and select a single parameter. The search pattern and row name can then be modified to include wildcard characters.

5. Define the default search order of the rows in the parameter view. This step is optional.

#### Instantiate parameter view templates

- 1. Right click on a folder in the navigation view and select **New → New Parameter View** from the context menu.
- 2. Enter a name and description for the parameter view.
- 3. Select the option **Initialize from template** and press the browser button to choose the template.
- 4. Select one or multiple base objects. The base object is the starting point for searching parameters which match the search patterns of the template. Examples for base objects are the whole **Network/Device** folder, a specific device, or a data point folder.

# 6.13 Web View

Web views display the contents of a web page. They are useful to e.g. integrate web cams into your LWEB-900 project. A web view is displayed in the navigation view and in the object list view with a special icon and can be opened with a double-click (see Figure 102 and Figure 103).

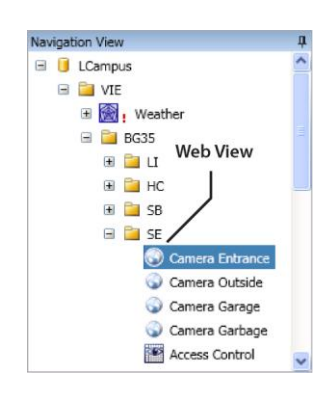

Figure 102: Web View Icon

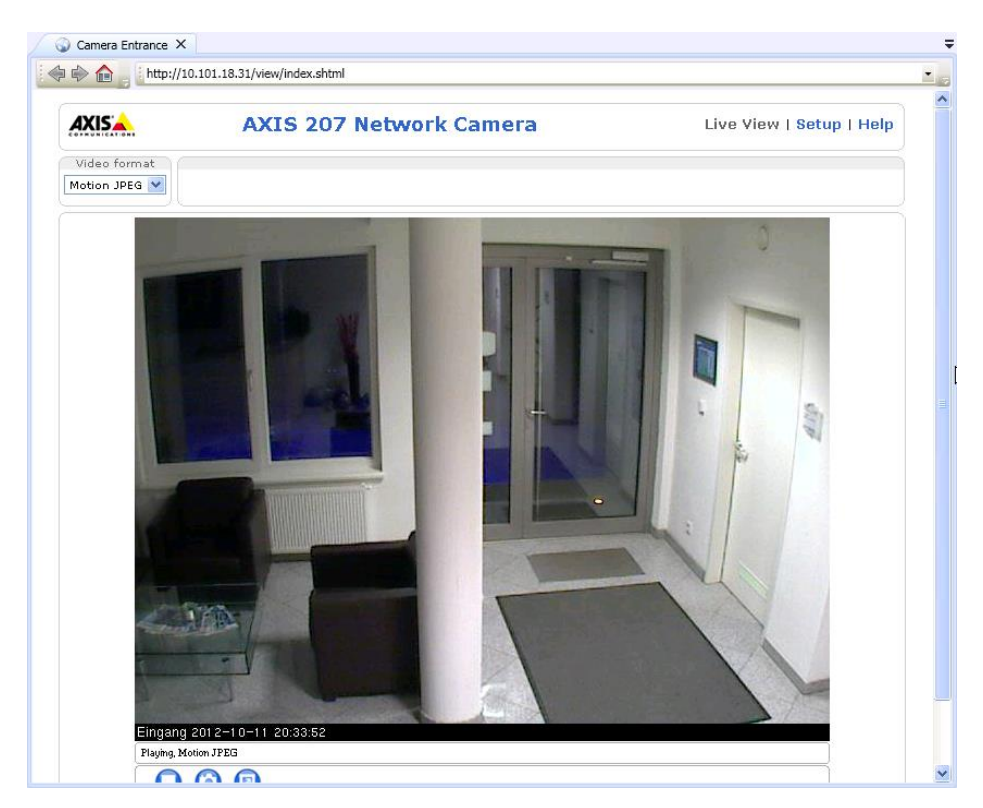

Figure 103: Web View

### Create new web view

- 1. Right click on a folder in the navigation view and select **New → New Web View** from the context menu. A web view can be created in the root folder (the project node), in the home folder of a user, or in any user defined folder.
- 2. Enter a name, description, and an URL for the web view and click on **OK**.
- 3. The new web view is created and displayed in the navigation view.

# 6.14 Alarming

In the bottom right corner of the LWEB-900 client window, the status bar displays an icon reflecting the current alarm state. To see the alarm details, double click on the icon and the alarm view is opened.

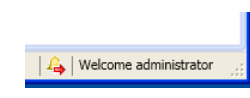

Figure 104: LWEB-900 Client Status Bar

| Icon            | Description                                   |
|-----------------|-----------------------------------------------|
| ţ,              | At least one active, not acknowledged alarm   |
| <b>&gt;&gt;</b> | At least one active, acknowledged alarm       |
| Þ               | At least one inactive, not acknowledged alarm |
| Ť               | No alarms                                     |

Table 11: Alarm Icons in LWEB-900 Status Bar

# 6.14.1 Alarm View

The alarm view displays the currently pending alarms. It can be opened by clicking on the alarm icon in the LWEB-900 status bar or by selecting **Show Alarms** from the context menu of a folder. An example is shown in Figure 105.

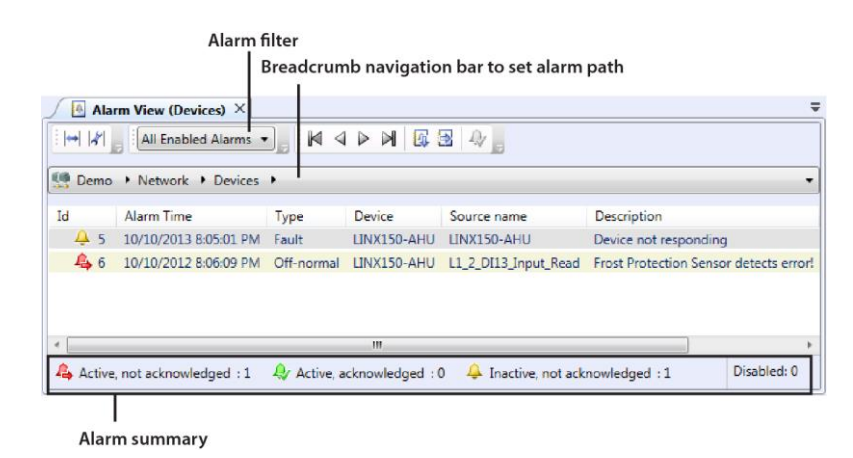

Figure 105: Alarm View

# Alarm path

LWEB-900 receives alarms from a number of different sources which are called alarm servers. Each LOYTEC device can have one or multiple alarm servers. System alarms originate from the LWEB-900 alarm server in the folder **System/Alarming** (see Section 6.14.2). The alarm view displays only alarms from alarm servers which are inside the path set in the breadcrumb navigation bar. To see all alarms, select the top folder. To see alarms of a single device only, select the corresponding device folder. To see system alarms only, select the **System** folder.

# Alarm filter

The alarm filter lets you drill down to the specific alarms you want to see. The alarm view offers a number of predefined filters described in Table 12 or you can use the powerful custom filter.

| Column                  | Description                                                                 |
|-------------------------|-----------------------------------------------------------------------------|
| All Enabled Alarms      | Display alarms which are not disabled and have one of the following states: |
|                         | Active, not acknowledged                                                    |
|                         | Active, acknowledged                                                        |
|                         | Inactive, not acknowledged                                                  |
| Not Acknowledged Alarms | Display alarms which are not disabled and have one of the following states: |
|                         | Active, not acknowledged                                                    |
|                         | Inactive, not acknowledged                                                  |
| Active Alarms           | Display alarms which are not disabled and have one of the following states: |
|                         | Active, not acknowledged                                                    |
|                         | Active, acknowledged                                                        |
| Disabled Alarms         | Display all disabled alarms.                                                |

Table 12: Predefined Alarm Filters

Figure 106 shows an example of a custom filter definition. As you can see, the custom filter allows to combine multiple conditions with **AND** and **OR** operators.

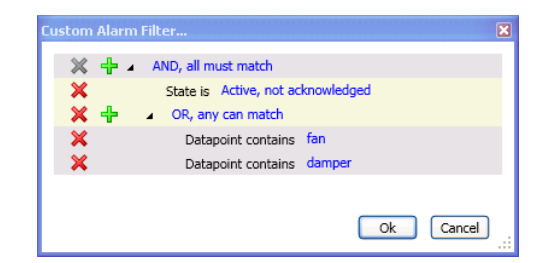

Figure 106: Custom Filter

### Acknowledge alarms

To acknowledge alarms, select one or multiple alarms and choose Acknowledge selected alarms from the context menu. Or alternative, you can use the corresponding toolbar button.

In the project settings, you can configure that users have to enter a comment when acknowledging alarms with a priority higher than a certain value (see Figure 107).

| tgoing mails | Incoming             | ) mails   | Identification | n key    | Database Lo    | g Limitations | Alarming    | BAC  |
|--------------|----------------------|-----------|----------------|----------|----------------|---------------|-------------|------|
| <u> </u>     |                      |           |                |          |                |               |             |      |
| Comment -    |                      |           |                |          |                |               |             |      |
| a comr       | with a pric<br>nent: | ority nig | ner than the f | bilowing | g priority car | only be ackr  | iowieagea v | vitn |
| Priority     | : 128                | 0 (high   | ) 255 (low)    |          |                |               |             |      |
|              |                      |           |                |          |                |               |             |      |
|              |                      |           |                |          |                |               |             |      |
|              |                      |           |                |          |                |               |             |      |
|              |                      |           |                |          |                |               |             |      |
|              |                      |           |                |          |                |               |             |      |
|              |                      |           |                |          |                |               |             |      |
|              |                      |           |                |          |                |               |             |      |
|              |                      |           |                |          |                |               |             |      |
|              |                      |           |                |          |                |               |             |      |
|              |                      |           |                |          |                |               |             |      |
|              |                      |           |                |          |                |               |             |      |
|              |                      |           |                |          |                |               |             |      |
|              |                      |           |                |          |                |               |             |      |
|              |                      |           |                |          |                |               |             |      |
|              |                      |           |                |          |                |               |             |      |
|              |                      |           |                |          |                |               |             |      |
|              |                      |           |                |          |                |               |             |      |
|              |                      |           |                |          |                |               |             |      |
|              |                      |           |                |          |                |               |             |      |
|              |                      |           |                |          |                |               |             |      |

Figure 107: Alarming Configuration

### Disable alarms

To disable alarms, select one or multiple alarms and select **Disable selected alarms** from the context menu. When you disable an alarm, you can enter a comment explaining the reason why you disabled the alarm. The disabled alarms disappear from the current alarm view. To see the disabled alarms, select **Disabled Alarms** from the alarm filter drop-down box. Disabled alarms can be enabled again, by selecting **Enable selected alarms** from the context menu.

### Multiple occurrences of the same alarm

If the same alarm is triggered multiple times, only the last alarm entry is displayed. This alarm entry can be expanded to see the previous occurrences of the alarm (see Figure 108).

| Id               | Alarm Time           | Туре  | Source name  | Description       | Device    | Ack. Source | State                      | Source |
|------------------|----------------------|-------|--------------|-------------------|-----------|-------------|----------------------------|--------|
| <b>⊿</b> ⊕ 34462 | 5/22/2013 9:39:27 AM | Fault | nviWindSpeed | Wind input failed | LDALI-OG3 |             | Inactive, not acknowledged | Device |
| la 34459         | 5/22/2013 7:57:09 AM | Fault | nviWindSpeed | Wind input failed | LDALI-OG3 |             | Inactive, not acknowledged | Device |
| lacktrian 🕹 🐥 🚑  | 5/22/2013 7:53:48 AM | Fault | nviWindSpeed | Wind input failed | LDALI-OG3 |             | Inactive, not acknowledged | Device |
| la 34453         | 5/22/2013 5:18:45 AM | Fault | nviWindSpeed | Wind input failed | LDALI-OG3 |             | Inactive, not acknowledged | Device |

Figure 108: Multiple Occurrences of the Same Alarm

### Column Configuration

The columns of the alarm view can be customized. To add columns or to change the column order, click on the **Configure columns** toolbar button.

The column configuration is stored for each alarm view separately. To change the column configuration for the current alarm view only, deactivate the **Apply to all 'Alarm view'** 

**objects** checkbox and click the **Apply** button. To save the configuration for all alarm views, activate the checkbox and press the **Apply** button.

| Column                  | Description                                                                                                    |
|-------------------------|----------------------------------------------------------------------------------------------------|
| Id                      | Unique alarm ID                                                                                                    |
| Alarm Time              | Date and time when the alarm occurred.                                                                                                    |
| Clear Time              | Date and time when the alarm condition was cleared. If the alarm is still active, this field is empty.                                                                                                    |
| Ack. Time               | Data and time when the alarm was acknowledged. If the alarm has not yet been acknowledged, this field is empty.                                                                                                    |
| Ack. Source             | Name of the user who acknowledged the alarm. If the alarm has not yet been acknowledged, this field is empty.                                                                                                    |
| State                   | An alarm undergoes a number of state changes during its life-<br>cycle. When the alarm occurs, it is <b>Active, not acknowledged</b> .<br>The alarm can be acknowledged by a user. Then it becomes<br><b>Active, acknowledged</b> . Alarms can also become inactive, but an<br>acknowledgement is still required. Then they become <b>Inactive,</b><br><b>not acknowledged</b> . When an alarm is inactive and was<br>acknowledged it disappears from the alarm view. |
| Туре                    | An alarm can be of different alarm types. The alarm type specifies the class of the alarm. The following alarm types exist:                                                                                                    |
|                         | • <b>Off-Normal</b> : This alarm type is a generic alarm class. It indicates that the alarmed data point is on an off-normal operating condition that triggered the alarm. An alarm value is supplied, if the technology supports it.                                                                                                    |
|                         | • <b>High/Low Limit</b> : This alarm type is typical for analog alarm conditions. It applies when the alarmed value is over or under the defined alarm limits. An alarm value is supplied, if the technology supports it.                                                                                                    |
|                         | • <b>Fault</b> : This alarm type is indicating that the monitored data point or device is in a fault state.                                                                                                    |
| Value                   | Value of the data point at the time the alarm occurred.                                                                                                    |
| Description             | Description of the alarm condition. The description is configured<br>in the device configuration software.                                                                                                    |
| Priority                | Priority of the alarm.                                                                                                    |
| Source                  | • <b>Device</b> : The alarm was generated by a LOYTEC device.                                                                                                    |
|                         | • Server: The alarm was generated by the LWEB-900 Server.                                                                                                    |
| Device                  | Name of the device which was the source of the alarm.                                                                                                    |
| Alarm Server            | Name of the alarm server which was the source of the alarm                                                                                                    |
| Alarm Server Path       | Path to alarm server.                                                                                                    |
| Source Name             | Name of the data point which was the source of the alarm.                                                                                                    |
| Identification Key (IK) | Identification key of the data point which was the source of the alarm. Section 6.8 describes how to assign identification keys to data points.                                                                                                    |
| Disable Source          | Name of the user who disabled the alarm. If the alarm is not disabled, this field is empty.                                                                                                    |
| Comment                 | This text is entered by the user when he disables an alarm and specifies the reason. If the alarm is not disabled, this field is empty.                                                                                                    |
| XAID                    | On a LOYTEC device, each alarm is uniquely identified by the XAID. The XAID is used in the acknowledgement to identify the alarm.                                                                                                    |

Table 13: Alarm View Columns

### Save alarm view

If you regularly need to filter for certain alarms, it might be useful to save your alarm view. A new alarm view with the current path and filter settings is created in your home directory. The next time you want access the alarm view, just double click it, and you will see the most current alarms matching your path and filter.

| igation View               |
|----------------------------|
| 间 LCampus                  |
| 🖲 🚞 VIE                    |
| 🗄 🔠 Schedules 🛛 Alarm view |
| 🖃 🙀 Home                   |
| 🖃 🙀 admin                  |
| 🔐 Watch                    |
| AHU Alarms                 |
| 🗉 🙀 operator               |
| 🗉 🎆 System                 |
| 🗉 🚢 Network                |

Figure 109: Alarm View Icon

### Print alarm view

Use the print button in the toolbar to print the alarm view. You can print all alarms or only alarms which occurred during a configurable time interval. The print dialog allows adjusting the page margins and the font size.

# 6.14.2 System Alarms

LWEB-900 monitors all LOYTEC devices. If a device is not responding, the device icon in the navigation view turns red and a fault alarm is generated in the LWEB-900 alarm server which is located in the folder **System/Alarming**.

| 🙀 LCampus 🔸 System 🔸 Alarmin | 9                     | <b>~</b>                                                  |
|------------------------------|-----------------------|-----------------------------------------------------------|
| Name                         | Туре                  | Description                                               |
| 🔑 LWEB-900 Alarm Server      | LWEB-900 Alarm Server | Alarm Server handled by LWEB-900 server to trigger alarms |
| LWEB-900 Alarm Log           | LWEB-900 Alarm Log    | Log of the alarms triggered by the LWEB-900 Server        |

Figure 110: LWEB-900 Alarm Server

### Configure priority of system alarms

- 1. Right click on the **LWEB-900 Alarm Server** and select **Properties** from the context menu.
- 2. Select the priority for system alarms. The highest priority is 0, the lowest priority is 255.

| Properties of DP A               | larm Output 'LWEB-900 Alarm-Server'                               |           |   |
|----------------------------------|-------------------------------------------------------------------|-----------|---|
| Common prop                      | perties                                                           |           |   |
| Name:                            | LWEB-900 Alarm-Server                                             |           |   |
| Description:                     | Alarm-Server um LWEB-900 Alarme auszulösen                        |           |   |
| Transition Cor<br>Transitions to | figuration<br>o fault (fault) use priority 127 0 (high) 255 (low) |           |   |
|                                  |                                                                   | Ok Cancel | ) |

Figure 111: LWEB-900 Alarm Server Properties

# 6.14.3 Alarm Notification

When an alarm occurs, LWEB-900 can notify one or multiple users via e-mail or log the alarm in a text file. The target of the notification is called an alarm receiver. Primary alarm receivers are notified as soon as the alarm occurs. Secondary alarm receivers are notified only if the alarm is not acknowledged in time. A prerequisite to sending e-mails is the configuration of the outgoing e-mail server as described in Section 6.18.

### Create new alarm notifier

The alarm notifier determines which alarms are notified to which alarm receivers. It also defines the format of the notification.

- 1. Right click on a folder in the navigation view and select New → New Alarm Notifier from the context menu. An alarm notifier can be created in the root folder (the project node), in the home folder of a user, or in any user defined folder.
- 2. Enter a name and description for the new alarm notifier.
- 3. Define notification properties:
  - Acknowledge timeout: An alarm is sent to the primary receivers first. If it is not acknowledged after the acknowledgement timeout, the alarm is sent to the secondary alarm receivers. To disable the acknowledge timeout, set it to 0.
  - **Notify alarm state changes**: If this checkbox is active, the alarm receivers will be notified when the state of an alarm changes (e.g. alarm condition cleared, alarm acknowledged).
  - **Aggregation time**: This parameter defines the time period in which LWEB-900 collects alarm notifications before it sends an e-mail. All alarm notifications occurring during this time are included in the e-mail. Use this setting to receive related alarm notifications in a single e-mail.
  - **Min. send time**: This parameter defines the minimum time that elapses between two e-mail notifications. If alarm notifications occur more often, they are postponed and sent after the minimum send time. Use this setting to limit the e-mail transmission rate.
- 4. Define one or more notification templates. In case of an e-mail receiver, the template is used for the subject and message body. If the alarm is logged to a text file, the template specifies the format of the log entry. You can easily add any column of the alarm view (see Table 13) to the template body using the context menu.

| roperties A                                         | larm Servers & Fil | Itering Al | arm Receivers         |                  |              |                 |
|-----------------------------------------------------|--------------------|------------|-----------------------|------------------|--------------|-----------------|
|                                                     |                    |            |                       |                  |              |                 |
| Common                                              | properties         |            |                       |                  |              |                 |
| Name:                                               | Device Faults      |            |                       |                  |              |                 |
| Descriptio                                          | on: Alarm notifier | for device | faults                |                  |              |                 |
| Notificatio                                         | on properties      |            |                       |                  |              |                 |
| Acknowledgment timeout: 0                           |                    | 0          | Second 🔻              | Flags:           | Notify alarm | state changes   |
| Aggregation time: 10                                |                    | 10         | Second 🔻              | Min. send time:  | 0            | Second 🔻        |
| Templates<br>Default                                | Properties         | Name:      | Default               |                  |              |                 |
|                                                     |                    | Subject:   | LWEB-900 Server Alarn | n Notification ! |              |                 |
| Body: {Alarm Time}, {State}, {Source name}, {Value} |                    |            |                       |                  |              |                 |
|                                                     |                    |            |                       | New              | Edit Del     | ete Save Cancel |

Figure 112: Alarm Notifier, Properties

- 5. Switch to the **Alarm Servers** tab and specify a folder as the **Base object**. The base object serves the same function as the path in the alarm view: the alarm notifier applies only to alarms from alarm servers which are inside the base folder.
- 6. **Enable custom filter**: If you enable this checkbox, only alarms will be notified which pass through the configured filter. This filter has the same functionality as the custom filter for the alarm view.
- 7. Switch to the **Alarm Receivers** tab to define who should be notified of the alarm. The primary alarm receivers are notified as soon as the alarm occurs. Secondary alarm receivers are notified only if the alarm is not acknowledged in time. To add an alarm receiver, click on the corresponding plus icon.
- 8. Enter a name for the alarm receiver and select the type. LWEB-900 supports the following alarm receiver types:
  - **E-Mail Alarm Receiver:** This alarm receiver sends an e-mail notification to one or multiple e-mail addresses.
  - File Alarm Receiver: This alarm receiver logs alarms in a text file.
  - Client Notification Alarm Receiver: This alarm receiver displays a pop-up message inside the LWEB-900 Client when an alarm occurs.
- 9. Configure the properties of the alarm receiver as described in the following tables.

| Property                        | Description                                                                                                    |
|---------------------------------|----------------------------------------------------------------------------------------------------|
| Alarm Template                  | This template is used for the e-mail body when an alarm occurs.                                                                                                    |
| Alarm State Changes<br>Template | This template is used for the e-mail body when the alarm changes<br>its state. You have to assign this template only if you have selected<br>the option <b>Notify alarm state changes</b> .                                                                                                    |
| Enable                          | Per default this parameter is set to <b>Always</b> . When you click on this parameter, you can select an enable data point and specify the enable condition. Use an LWEB-900 Server scheduler to control the enable data point (see Section 6.15)                                                                                                    |
| E-Mail addresses                | Select the e-mail addresses which should be notified about the alarm. The list of available e-mail addresses contains all users for which an e-mail address has been specified (see Section 6.27). If you want to send alarm notification to an e-mail address which does not belong to an LWEB-900 user, you can add this e-mail address in the project properties: Select <b>Properties</b> from the context menu of the project node in the navigation view and switch to the <b>Outgoing mails</b> tab. |

| Property                        | Description                                                                                                    |
|---------------------------------|----------------------------------------------------------------------------------------------------|
| Alarm Template                  | This template defines the format of a log entry in the text file when<br>an alarm occurs.                                                                                                    |
| Alarm State Changes<br>Template | This template defines the format of a log entry in the text file when<br>the alarm changes its state. You have to assign this template only if<br>you have selected the option <b>Notify alarm state changes</b> .                                |
| Enable                          | Per default this parameter is set to <b>Always</b> . When you click on this parameter, you can select an enable data point and specify the enable condition. Use an LWEB-900 Server scheduler to control the enable data point (see Section 6.15) |
| File name                       | Specify the name of the log file. The file is stored on the server in the directory <project directory="">\AlarmReceiverFiles\</project>                                                                                                    |

Table 14: E-Mail Alarm Receiver Properties

Table 15: File Alarm Receiver Properties

| Property                        | Description                                                                                                    |
|---------------------------------|----------------------------------------------------------------------------------------------------|
| Alarm Template                  | This template is used to display alarm information in the popup message when an alarm occurs.                                                                                                    |
| Alarm State Changes<br>Template | This template is used to display alarm information in the popup message when the alarm changes its state. You have to assign this template only if you have selected the option <b>Notify alarm state changes</b> .                               |
| Enable                          | Per default this parameter is set to <b>Always</b> . When you click on this parameter, you can select an enable data point and specify the enable condition. Use an LWEB-900 Server scheduler to control the enable data point (see Section 6.15) |
| Users & Groups                  | Select the users and groups which should be notified.                                                                                                    |
| Popup Message                   | Enter a text which will be displayed as part of the popup window.                                                                                                    |
| Sound                           | Select a sound which is played for notification. This property is optional.                                                                                                    |
| View                            | The popup message can contain links to views (e.g. graphical view, alarm view). This property is optional                                                                                                    |

Table 16: Client Notification Alarm Receiver Properties

# 6.14.4 Alarm Log

The alarm view contains a live list of currently active and acknowledge-pending alarms. As soon as an alarm becomes inactive and has been acknowledged, it disappears from the alarm view. To store a historical log of alarm transitions, the alarm log in the folder **System/Alarming** is utilized. This alarm log records transitions of the LWEB-900 alarm server and all device alarm servers.

LOYTEC devices can have their independent alarm logs. Those device alarm logs are part of the device configuration and displayed in the **Alarm logs** sub folder of the device.

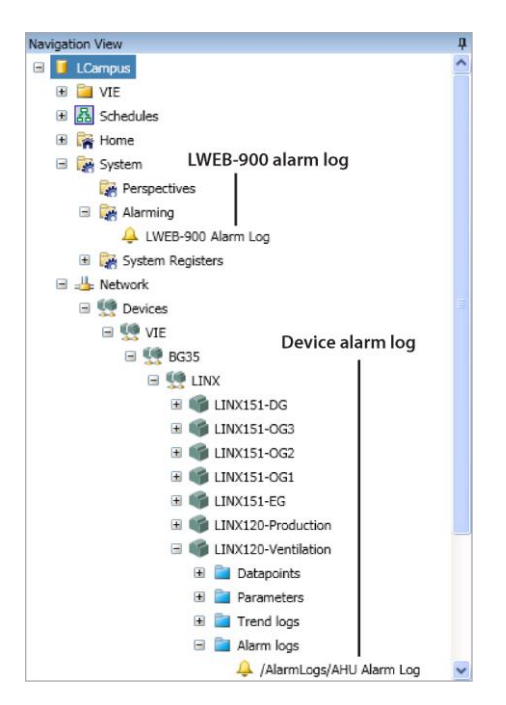

Figure 113: Alarm Log Icon

An alarm log can be viewed by double clicking on the alarm log icon in the navigation or object list view.

| A III LWEB-900 Server Alarm Log × |                              |       |          |              |             |    |
|-----------------------------------|------------------------------|-------|----------|--------------|-------------|----|
| 🗄 🖬 🎜 💈 🎄 🌲                       | 3/5/2014 7:31 PM             | ❣ .   |          |              |             |    |
| Event Time                        | State                        | Туре  | Priority | Description  | Source name | *  |
| 3/5/2014 12:48:50 PM              | Active, not acknowledged     | Fault | 127      | lamp failure | LE5         |    |
| 3/5/2014 12:48:57 PM              | Active, not acknowledged     | Fault | 127      | lamp failure | LG6         |    |
| 3/5/2014 12:49:17 PM              | 🔒 Active, not acknowledged   | Fault | 127      | lamp failure | LC6         |    |
| 3/5/2014 12:49:29 PM              | 🐥 Active, not acknowledged   | Fault | 127      | lamp failure | LE2         |    |
| 3/5/2014 12:49:33 PM              | 🐥 Active, not acknowledged   | Fault | 127      | lamp failure | LE5         |    |
| 3/5/2014 12:49:17 PM              | 🐥 Inactive, not acknowledged | Fault | 127      | lamp failure | LC6         |    |
| 3/5/2014 12:49:29 PM              | 🐥 Inactive, not acknowledged | Fault | 127      | lamp failure | LE2         |    |
| 3/5/2014 12:49:33 PM              | 🐥 Inactive, not acknowledged | Fault | 127      | lamp failure | LE5         |    |
| 3/5/2014 1:21:53 PM               | 🐥 Inactive, not acknowledged | Fault | 127      | lamp failure | LG6         | -  |
| ۰ III                             |                              |       |          |              | 1           | ۱. |
|                                   |                              |       |          |              |             |    |

Figure 114: Alarm Log

The contents of the alarm log can be exported as a comma separated value list (CSV export). The alarm log window can be refreshed by hitting the [F5] function key or pressing the **Refresh value** toolbar button. If the log contains a large number of entries, the log is

split into multiple pages and the buttons at the bottom can be used to navigate through the pages. Alternatively, the **Go to date** button can be used to jump to a specific date and time.

Note Alarms are a special kind of events. Therefore, you can also use the event view (see Section 6.17.4) to investigate alarm transitions. The event view is often more convenient, because its filters let you drill down to the specific alarm transitions you want to see.

### Filter alarm log

To search for specific records in the alarm log, click on the **Filter Log Data** button in the toolbar. The filter dialog allows you to combine multiple conditions with **AND** and **OR** operators. The example in Figure 146 finds all alarm log records with priority higher than 128 and the state "Active, not acknowledged".

| Ж ⊿ | 💱 AND, all must match 🛛 🕂           |  |
|-----|-------------------------------------|--|
| ×   | Triority < 128                      |  |
| ×   | Y State is Active, not acknowledged |  |
|     |                                     |  |
|     |                                     |  |

Figure 115: Alarm Log Filter

### Print alarm log

Use the print button in the toolbar to print the alarm log. You can print all alarm log records or only alarm events which occurred during a configurable time interval. The print dialog allows adjusting the page margins and the font size.

# 6.15 Scheduling

Schedulers are objects that schedule values of data points on a timely basis. LWEB-900 distinguishes between two kinds of schedulers:

- **Device scheduler**: The scheduler is executed on a LOYTEC device. Device schedulers should be used to schedule data points on the device.
- **LWEB-900 Server scheduler**: The scheduler is executed by the LWEB-900 Server. LWEB-900 Server scheduler should be used to schedule an LWEB-900 user register. The scheduled user register can in turn be used to trigger a report or to enable/disable an alarm receiver.

Both scheduler types can be configured using the master schedule configuration view in LWEB-900.

# 6.15.1 Device Schedulers

Device schedulers are part of the device's data point configuration. Therefore, they are created using the device configuration software. How to create device schedulers is outside the scope of this document. Refer to the device specific manuals (see Table 6).

# 6.15.2 LWEB-900 Server Schedulers

LWEB-900 Server schedulers are located in the **System/Scheduler** folder. Per default a new LWEB-900 project includes 10 schedulers which schedule LWEB-900 user registers of

type **Binary**. Those user registers are located in the folder **System/User Registers**. If necessary, additional user registers and schedulers can be created.

| 💽 Navigation View 🔷 🔻 🖡                         | Scheduler ×            |                   | +           |
|-------------------------------------------------|------------------------|-------------------|-------------|
| ✓ I test                                        | i <b>→            </b> |                   | ୍ 😂 ୍ 🔍 ସ - |
| <ul> <li>In Library</li> <li>Surborn</li> </ul> | 🙀 test 🔸 System 🔸      | Scheduler         | •           |
| System System Perspectives                      | Name                   | Туре              | Description |
| Alarming                                        | ▲ scheduler_1          | DP Schedule Value |             |
| 👂 🙀 System Registers                            | 📴 calendar             | DP Calendar Value |             |
| Image: Scheduler End Scheduler                  | 😭 reg_bool_1           | DP Binary Value   |             |
| Trending                                        | Image: scheduler_2     | DP Schedule Value |             |
| 🖻 🚢 Network                                     | Image: Scheduler_3     | DP Schedule Value |             |
|                                                 | Image: scheduler_4     | DP Schedule Value |             |
|                                                 | Image: scheduler_5     | DP Schedule Value |             |
|                                                 | Image: scheduler_6     | DP Schedule Value |             |
|                                                 | Image: Scheduler_7     | DP Schedule Value |             |
|                                                 | Image: scheduler_8     | DP Schedule Value |             |
|                                                 | Image: scheduler_9     | DP Schedule Value |             |
|                                                 | Image: scheduler_10    | DP Schedule Value |             |

Figure 116: Default LWEB-900 Server Schedulers

### Create new LWEB-900 user registers

1. Right click on the folder System/User Registers and select New → New Register... from the context menu. This opens the register creation dialog as shown in Figure 117.

| New Register   |                                | X |
|----------------|--------------------------------|---|
| Name:          | my_register                    |   |
| Description:   |                                |   |
|                |                                |   |
| Туре:          | Binary                         |   |
| State text:    | active_inactive (user) 🔹 🧳 💥 🕂 |   |
| Default value: | inactive •                     |   |
| Flags:         | Parameter                      |   |
|                | Ok                             |   |

Figure 117: New LWEB-900 Server User Register

- 2. Enter a **Name** and **Description** for the register.
- 3. Select the **Type** of the register. The following types are available:
  - Analog: An analog data point typically represents a scalar value.
  - **Binary:** A binary data point contains a Boolean value. The **State text** defines human-readable labels for the two Boolean states. Select one of the existing state texts from the drop-down list or create a new one by clicking on the plus icon.
  - **Multistate:** A multi-state data point represents a discrete set of states. The **State map** defines the possible states and the human-readable labels. Select one of the existing state maps from the drop-down list or create a new one by clicking on the plus icon.
- 4. Select the **Default value**.
- 5. If you want to use the register in a Parameter view, select the **Parameter** checkbox.
- 6. Click **OK**.

### Create a new LWEB-900 Server scheduler

- 1. Right click on the folder System/Schedulers and select New → New Scheduler... in the context menu.
- 2. Enter a name for the schedule and a description.
- 3. Select the tab **Datapoints** (see Figure 118).
- 4. Click the Add... button. This opens a data point selector window.
- 5. Select the LWEB-900 Server user register to attach and click **OK**. For each of the attached data points, one line appears in the list below the **Add...** button.
- 6. Data points can be removed from the scheduler by clicking **Remove**.
- 7. Select the default value for the attached data point.
- 8. Click OK.

| New | Scheduler           |                  |      | e         | 2 |
|-----|---------------------|------------------|------|-----------|---|
| P   | Properties Datapoir | ts Configuration |      |           |   |
|     | Add Remov           | e                |      |           |   |
|     | Datapoint           | Default          | Path |           |   |
|     | 😂 my_register       |                  |      |           |   |
|     |                     |                  |      |           |   |
|     |                     |                  |      |           |   |
|     |                     |                  |      |           |   |
|     |                     |                  |      |           |   |
|     |                     |                  |      | Ok Cancel |   |

Figure 118: New Scheduler, Datapoints Tab

# 6.15.3 Master Scheduler View

LWEB-900 offers the unique possibility of organizing schedules in a hierarchical way, independently of whether they are executed. The resulting tree structure permits defining entries which apply to all schedulers or only a subset. For example, a standard occupancy schedule can be defined for a whole building. This global schedule can be modified for certain areas of the building. The area specific entries can in turn be supplemented by room specific entries (see Figure 119).

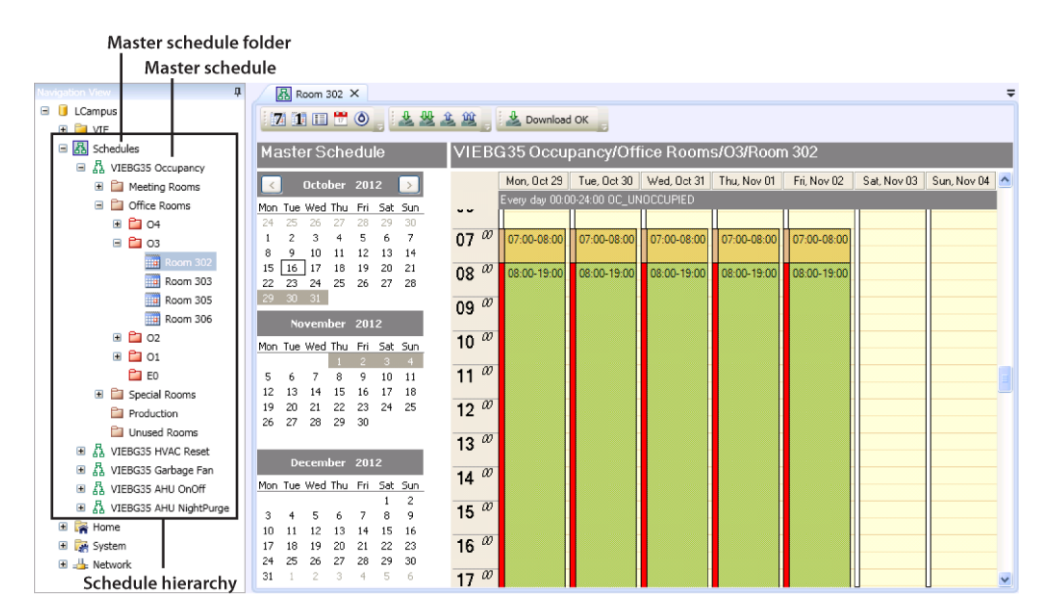

Figure 119: Schedule Hierarchy

# 6.15.3.1 Using the Master Scheduler View

To open the master schedule view, double click on any object in the schedule hierarchy. The master schedule view is linked to the navigation view. Whenever a different hierarchy level is selected in the navigation view, the master schedule view is updated. The current hierarchy level is displayed on the top right (see Figure 120). The toolbar buttons shown in Table 17 select the information which is displayed in the master schedule view.

| Button | Description                                                                                                    |
|--------|----------------------------------------------------------------------------------------------------|
| 7      | Display the schedule for a complete week from Monday to Sunday. The week is selected in the calendar on the left. |
| L.     | Display the schedule details of a single day. The day is selected in the calendar on the left.                    |
|        | Display all events in a list.                                                                                     |
| 17     | Display the calendar configuration.                                                                               |

Table 17: View Selection Buttons

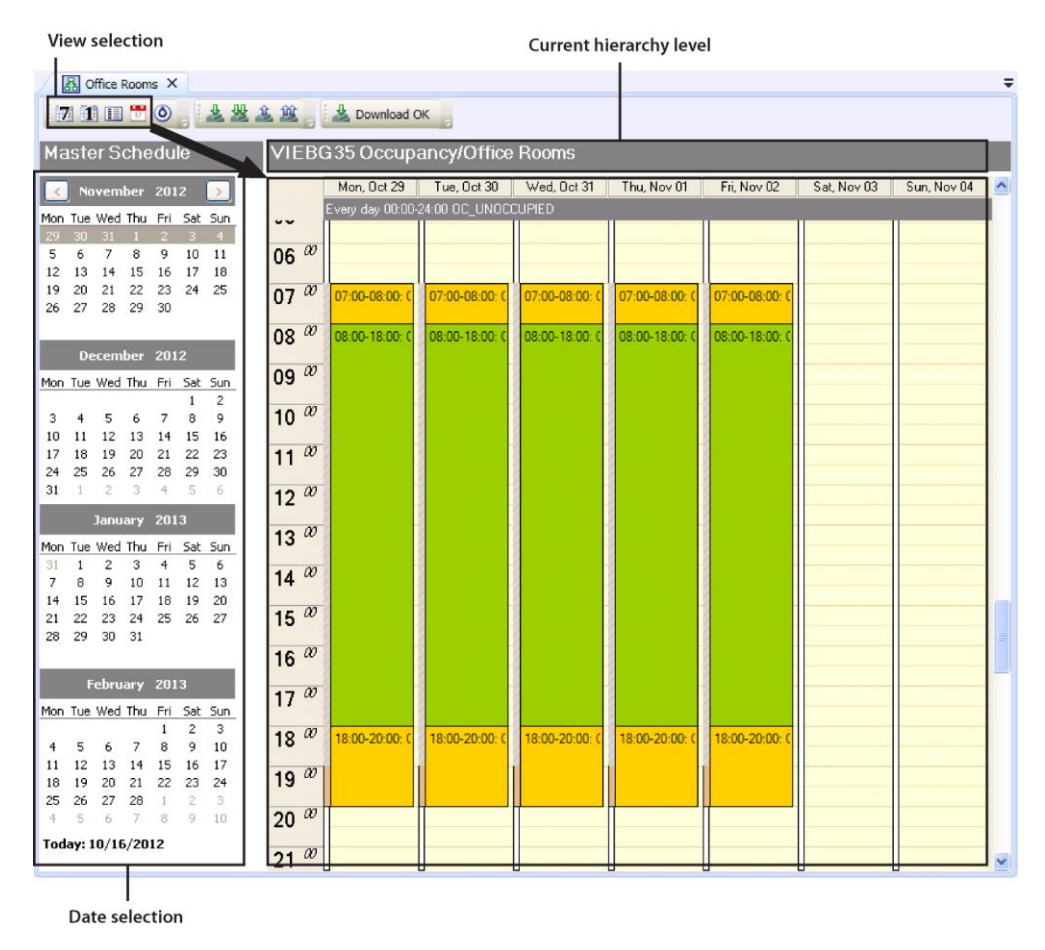

Figure 120: Master Scheduler View

# 7 Week view

Week view gives a quick overview of the scheduled events for one week. The week can be selected in the calendar on the left. All events which are defined on the current hierarchy level are displayed and can be modified. Events which are defined on higher hierarchy levels are also displayed, but are greyed out and cannot be edited. Figure 121 shows an example schedule for a specific meeting room. Figure 122 shows the same schedule for a higher hierarchy level which applies to all meeting rooms.

| VIEBO                  | G35 Occupancy/Mee            | ting Rooms/Room 403     | 3                        |                         |                         |             |
|------------------------|------------------------------|-------------------------|--------------------------|-------------------------|-------------------------|-------------|
|                        | Mon, Oct 15                  | Tue, Oct 16             | Wed, Oct 17              | Thu, Oct 18             | Fri, Oct 19             | Sat, Oct 20 |
|                        | Every day 00:00-24:00 OC_UND | CCUPIED                 |                          |                         |                         |             |
| 06 <sup><i>w</i></sup> | Default event                | Timeline bar brow       | · .                      | Event greyed            | out:                    |             |
| 07 <sup>®</sup>        | Delaurevent                  | User defined fold       | er level 1               | Event defined           | on higher hierarch      | level       |
| 08 @                   | 08:00-18:00: OC_STANDBY      | 08:00-18:00: OC_STANDBY | 08:00-14:00: OC_STANDBY  | 08:00-18:00: 0C_STANDBY | 08:00-18:00: OC_STANDBY |             |
| <b>0</b> 9 <i>∞</i>    |                              |                         |                          |                         |                         |             |
| 10 <sup>®</sup>        |                              |                         |                          |                         |                         |             |
| 11 <sup>®</sup>        |                              |                         |                          |                         |                         |             |
| 12 <sup>®</sup>        |                              | line a li a ma          | Timeline bar blue        |                         |                         |             |
| 13 @                   |                              |                         | Scheduler level          |                         |                         |             |
| 14 @                   |                              |                         | 14:00-17:00: OC_OCCUPIEE |                         |                         |             |
| 15 <sup><i>w</i></sup> |                              |                         | _                        | Event defined or        | current hierarchy le    | vel         |
| 16 <sup><i>w</i></sup> |                              |                         |                          |                         |                         |             |
| 17 <sup>®</sup>        |                              |                         | 17:00-18:00: OC_STANDBY  |                         |                         |             |
| 18 @                   |                              |                         |                          |                         |                         |             |

Figure 121: Master Schedule Week View Example 1

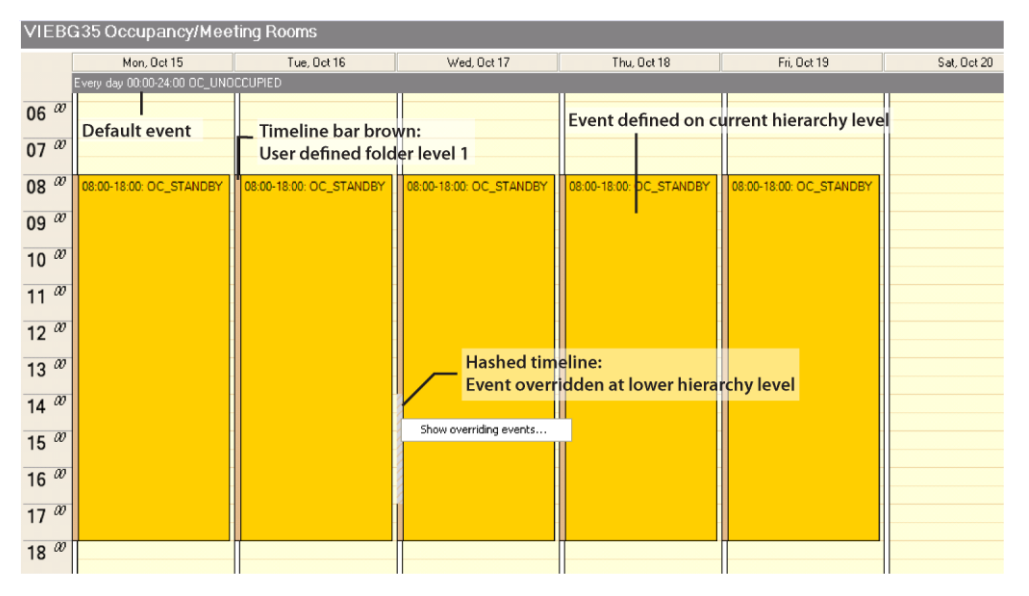

Figure 122: Master Schedule Week View Example 2

The color of the timeline bar depends on the level of hierarchy on which the event is defined. The color of the timeline bar corresponds with the color of the icons in the navigation view (see Table 18).

| Hierarchy Level             | Symbol in<br>Navigation View | Timeline Bar Color |
|-----------------------------|------------------------------|--------------------|
| Master schedule level       | 다                            | Green              |
| User defined folder level 1 | 1                            | Brown              |
| User defined folder level 2 | 1                            | Red                |
| User defined folder level 3 | 1                            | Purple             |
| Scheduler level             |                              | Blue               |

| Table  | 18. | Schedule | Hierarchy | Levels |
|--------|-----|----------|-----------|--------|
| 1 aute | 10. | Schedule | Theratchy | LEVEIS |

If an event is overridden by events defined on lower hierarchy levels, the corresponding part on the timeline is hatched. You can right click on the hatched part and select **Show overriding** events... to see the list of events which override the event at that time (see Figure 122).

If you have defined a default value for the schedule, it is displayed at the top of the week view.

# 1 Day view

The left side of the day view shows a preview similar to the week view. The right part shows the details of all defined events. Lower priority events are displayed to the left and higher priority events are displayed further to the right and partly cover the lower priority events (see Figure 123).

Events with higher priority override events with lower priority. There are three priority levels:

- Low
- Normal
- Override

If two events have the same priority, the event on the lower hierarchy level overrides the event on the higher hierarchy level.

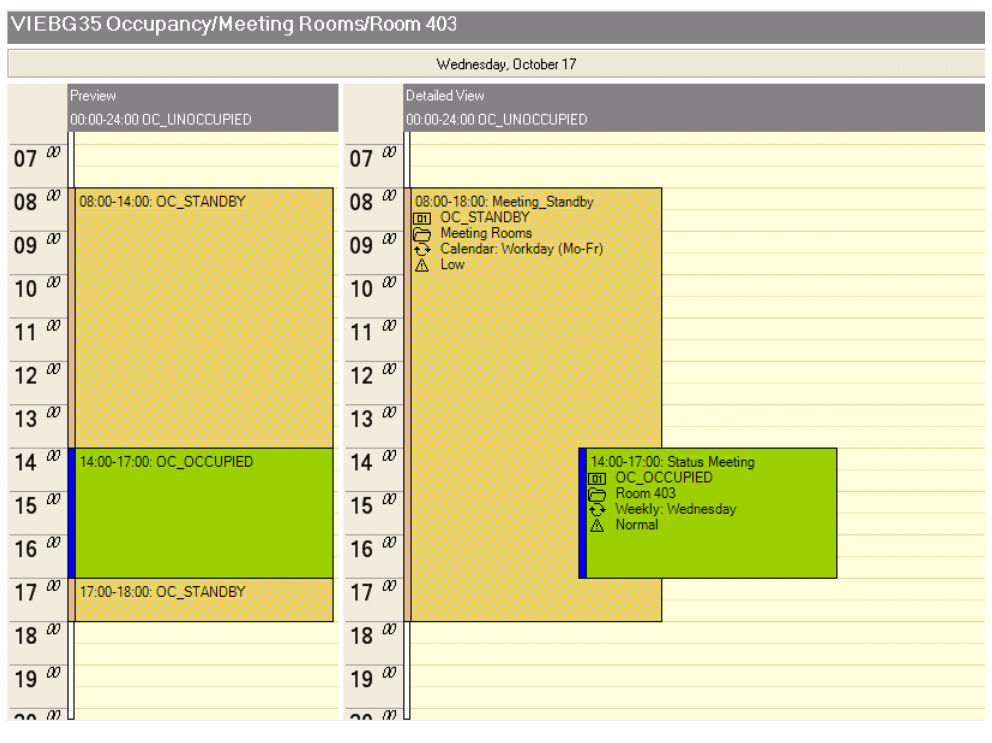

Figure 123: Master Schedule Day View

# Event List

The event list displays the events defined in the master schedule (see Figure 124). Events of the current hierarchy level can be edited. Events which are defined on higher hierarchy level are greyed out and cannot be edited. To see events defined on lower hierarchy levels, activate the checkbox **Show events defined at lower hierarchy levels**.

| VIEBG35 Occupancy/Meeting Rooms/Room 403      |          |                 |       |       |               |          |                                          |  |
|-----------------------------------------------|----------|-----------------|-------|-------|---------------|----------|------------------------------------------|--|
| Show events defined at lower hierarchy levels |          |                 |       |       |               |          |                                          |  |
| Event Name                                    | Туре     | Date Pattern    | From  | То    | Value         | Priority | Hierarchy                                |  |
| Holiday                                       | Calendar | Holiday_AT      | 00:00 | 24:00 | OC_UNOCCUPIED | Override | VIEBG35 Occupancy                        |  |
| Meeting_Standby                               | Calendar | Workday (Mo-Fr) | 08:00 | 18:00 | OC_STANDBY    | Low      | VIEBG35 Occupancy/Meeting Rooms          |  |
| Status Meeting                                | Weekly   | Wednesday       | 14:00 | 17:00 | OC_OCCUPIED   | Normal   | VIEBG35 Occupancy/Meeting Rooms/Room 403 |  |

Figure 124: Master Schedule Event List

# 📅 Calendar

N C

Events can reference a calendar pattern which defines on which days the event will be active. Each calendar pattern is a collection of date entries (see Figure 125). Calendar patterns can be defined on any hierarchy level. If you define a calendar patterns at the level of the master schedule folder, it will apply to all master schedules.

Calendar patterns of the current hierarchy level can be edited. Calendar patterns which are defined on higher hierarchy levels are greyed out and cannot be edited. To see calendar pattern defined on lower hierarchy levels, activate the checkbox Show calendar patterns defined at lower hierarchy levels.

If you select a calendar pattern or a date entry, the corresponding days are highlighted in the calendar pane on the left.

| Ma  | iste  | er So   | che     | du         | е       |         | Sch   | edules                                                   |             |  |           |  |  |  |
|-----|-------|---------|---------|------------|---------|---------|-------|----------------------------------------------------------|-------------|--|-----------|--|--|--|
| <   | ]     | Octo    | ber     | 201        | 2       | >       |       | Show calendar patterns defined at lower hierarchy levels |             |  |           |  |  |  |
| Mon | Tue   | Wed     | Thu     | Fri        | Sat     | Sun     | Caler | ndar                                                     | Description |  | Hierarchy |  |  |  |
| 24  | 25    | 26      | 27      | 28         | 29      | 30      | Ξ     | Workday (Mo-Fr)                                          |             |  | Schedules |  |  |  |
| 8   | 9     | 3<br>10 | 4<br>11 | 5<br>12    | 13      | 14      |       | Weekly                                                   | Monday      |  | Schedules |  |  |  |
| 15  | 16    | 17      | 18      | 19         | 20      | 21      |       | Weekly                                                   | Tuesday     |  | Schedules |  |  |  |
| 22  | 23    | 24      | 25      | 26         | 27      | 28      |       | Weekly                                                   | Wednesday   |  | Schedules |  |  |  |
| 29  | 30    | 51      |         |            |         |         |       | Weekly                                                   | Thursday    |  | Schedules |  |  |  |
|     | No    | vem     | ber     | 201        | 2       |         |       | Weekly                                                   | Friday      |  | Schedules |  |  |  |
| Mon | Tue   | Wed     | Thu     | Fri        | Sat     | Sun     | +     | Weekend (Sa-So)                                          |             |  | Schedules |  |  |  |
| 5   | 6     | 7       | 8       | 2          | 3<br>10 | 4<br>11 | +     | Everyday (Mo-So)                                         |             |  | Schedules |  |  |  |
| 12  | 13    | 14      | 15      | 16         | 17      | 18      | ÷     | Holiday_AT                                               |             |  | Schedules |  |  |  |
| 19  | 20    | 21      | 22      | 23         | 24      | 25      |       |                                                          |             |  |           |  |  |  |
| 26  | 4     | 28      | 29<br>6 | 30         | 1       | 9       |       | Dat                                                      | e entry     |  |           |  |  |  |
| Tod | ay: 1 | 0/18    | /201    | 12<br>alon | dar     | nattern |       | Calendar pattern                                         |             |  |           |  |  |  |

Day or date entry are marked in calendar

Figure 125: Master Schedule Calendar

### **Configure presets**

Presets define the set of values which can be scheduled. Each master schedule has its own presets.

- 1. Double click on a master schedule in the navigation view.
- 2. Click on the toolbar button **Define presets**.
- 3. Click on the **Create** button to add a new presets (see Figure 126).

| Edit Presets fo  | or Master Schedule V | IEBG35 Occupancy |        |             |               |
|------------------|----------------------|------------------|--------|-------------|---------------|
| Preset<br>Create | Rename               | Delete           |        |             |               |
| Datapoint        | Туре                 | Default Preset   | OC_NUL | OC_OCCUPIED | OC_UNOCCUPIED |
| current_state    | multistate           | OC_UNOCCUPIED    | -1     | 0           | 1             |
|                  |                      |                  |        |             |               |
|                  |                      |                  |        |             |               |
| •                |                      | m                |        |             | Þ             |
|                  |                      |                  |        | Cancel      | Save Changes  |

Figure 126: Preset Definition

- 4. For each preset, the following parameters can be changed:
  - Name of the preset
  - Color: The color is used to display the preset in week view and day view.
  - Value
- 5. To set a default preset, right-click on the input field and select a preset from the context menu. The default preset will be scheduled when no event is active.

*Note* The buttons **Rename** and **Delete** become active if the name of a preset is selected in the table header.

#### Add events

- 1. Double click on a schedule hierarchy level in the navigation view.
- 2. Right click anywhere in the week view, day view, or event list and select Add event... from the context menu.
- 3. Figure 127 shows an example for the event definition dialog. The following parameters can be configured:
  - Name: Each event is given a name. The name has to be unique.
  - Value: Select a preset.
  - **Priority**: If two events are scheduled at the same time, the priority defines which event takes precedence. The following priority levels are supported:
    - Low: Lowest priority
    - o Normal
    - **Override**: Highest priority

If two events have the same priority, the event defined on the lower hierarchy level takes precedence.

• **Start, End, Duration**: Define start and end time of an event. At the end of an event, the value is withdrawn. This means that the event with the next highest priority can take over and set a different value. If there is no lower priority event,

the default preset will be sent out. If no default preset is defined, no value update will be sent out.

- **Event Type**: The event type defines on which days an event will be active. The following event types are supported:
  - **One-time**: The event is active only on one specific date.
  - **Daily**: The event is executed daily, starting at a specific date and ending on another date or never.
  - Weekly: The event is active on a specific weekday (e.g. every Monday).
  - **Monthly**: Monthly events are repeated every month or only every odd/even month.
  - Yearly: Yearly events are repeated every year.
  - **Calendar**: The days on which the event is active is defined by a calendar pattern.
  - Special: The special event type is available for compatibility reasons.

| Name       | Status M | eeting |            |          |          |          |         |   |
|------------|----------|--------|------------|----------|----------|----------|---------|---|
| Value      | 00_000   | UPIED  |            |          | •        | Priority | Nomal   | • |
| Start:     | 14:00    | •      | End:       | 17:00    | •        | Duration | 3 hours | • |
| Event type |          |        |            |          |          |          |         |   |
| One-tim    | e        | Peer   |            |          |          |          |         |   |
| Daily      |          | Wee    | decedary 1 | week on. | -        |          |         |   |
| Weekly     |          | vve    | unesoay    |          | <b>_</b> |          |         |   |
| Monthly    |          |        |            |          |          |          |         |   |
| Yearly     |          |        |            |          |          |          |         |   |
| Calenda    | r        |        |            |          |          |          |         |   |
|            |          |        |            |          |          |          |         |   |
| Special    |          |        |            |          |          |          |         |   |
| Special    |          |        |            |          |          |          |         |   |

Figure 127: Event Definition

#### Add calendar patterns and date entries

- 1. Double click on a schedule hierarchy level in the navigation view. If you want to add a calendar pattern which applies to all schedulers, select the master schedule folder.
- 2. Switch to the calendar view by clicking the corresponding button on the tool bar.
- 3. Right click anywhere in the calendar view and select **Add calendar pattern...** from the context menu.
- 4. Specify a name for the new calendar pattern and click **OK**.

| New Calendar Pattern                     | ×      |
|------------------------------------------|--------|
| Calendar pattern name<br>Workday (Mo-Fr) |        |
| ОК                                       | Cancel |

Figure 128: New Calendar Pattern

- 5. Right click on the new calendar pattern and select Add date entry... from the context menu.
- 6. The dialog is very similar to the lower part of the event definition dialog. You can define One-time, Daily, Weekly, Monthly, Yearly, or Special date entries.

| 🖳 New Calendar Da                                                          | e Entry                           | x |
|----------------------------------------------------------------------------|-----------------------------------|---|
| Date pattem<br>One-time<br>Daily<br>Weekly<br>Monthly<br>Yearly<br>Special | Recur every week on:<br>Wednesday |   |
|                                                                            | OK                                |   |

Figure 129: New Calendar Date Entry

7. To add additional date entries to the same calendar pattern, repeat Step 5 and 6.

Calendar patterns can be defined on any hierarchy level. A calendar pattern will be visible only at the hierarchy level it was defined and in lower hierarchy levels.

It is possible to add date entries on different hierarchy levels. Date entries are visible only in the hierarchy on which they were defined and below. In this way, a calendar pattern can be composed of different date entries in different hierarchy levels.

### **Download master schedules**

After you have configured the schedules in LWEB-900, you have to download them to the LOYTEC devices. The schedules are executed decentralized in the devices to increases reliability of the system.

1. The download to the LOYTEC devices is triggered by pressing one of the buttons shown in Table 19.

| Button | Description                                                             |
|--------|-------------------------------------------------------------------------|
| 4      | Download schedulers in or below the currently selected hierarchy level. |
| ~      | Download all schedulers.                                                |

Table 19: Schedule Download Buttons

2. The download dialog is shown in Figure 130. If the checkbox **Process only modified items** is selected, only the schedulers which have been modified since the last

Note

download will be downloaded. This is useful to speed up the download if you have a large number of schedulers. If this checkbox is not active, all schedulers displayed in the list below will be downloaded. This is useful to override any potential changes of the schedulers on the devices.

| Unchecke | ed items will not be | e processed                                | Process only modified items |
|----------|----------------------|--------------------------------------------|-----------------------------|
| Download | Device               | Schedule                                   | Status                      |
|          | LINX151-DG           | VIEBG35 Occupancy/Meeting Rooms/Room 403   | Download OK                 |
| <b>V</b> | LINX151-EG           | VIEBG35 Occupancy/Meeting Rooms/Room E07   | Download OK                 |
| <b>V</b> | LINX151-DG           | VIEBG35 Occupancy/Office Rooms/O4/Room 402 | Download OK                 |
| <b>V</b> | LINX151-DG           | VIEBG35 Occupancy/Office Rooms/O4/Room 405 | Download OK                 |
| <b>V</b> | LINX151-OG3          | VIEBG35 Occupancy/Office Rooms/O3/Room 302 | Download OK                 |
| <b>V</b> | LINX151-OG3          | VIEBG35 Occupancy/Office Rooms/O3/Room 303 | Download OK                 |
| <b>V</b> | LINX151-OG3          | VIEBG35 Occupancy/Office Rooms/O3/Room 305 | Download OK                 |
| <b>V</b> | LINX151-OG3          | VIEBG35 Occupancy/Office Rooms/O3/Room 306 | In progress                 |
| <b>V</b> | LINX151-OG3          | VIEBG35 Occupancy/Office Rooms/03/Room 301 | Ready to download           |
| 1        | LINX151-OG2          | VIEBG35 Occupancy/Office Rooms/O2/Room 206 | Ready to download           |
| <b>V</b> | LINX151-OG2          | VIEBG35 Occupancy/Office Rooms/O2/Room 202 | Ready to download           |
| 1        | LINX151-OG2          | VIEBG35 Occupancy/Office Rooms/O2/Room 201 | Ready to download           |
| <b>V</b> | LINX151-OG2          | VIEBG35 Occupancy/Office Rooms/O2/Room 205 | Ready to download           |
| <b>V</b> | LINX151-0G2          | VIEBG35 Occupancy/Office Rooms/O2/Room 203 | Ready to download           |
| <b>V</b> | LINX151-OG1          | VIEBG35 Occupancy/Office Rooms/01/Room 105 | Ready to download           |
| <b>V</b> | LINX151-OG1          | VIEBG35 Occupancy/Office Rooms/01/Room 106 | Ready to download           |
| <b>V</b> | LINX151-OG1          | VIEBG35 Occupancy/Office Rooms/01/Room 101 | Ready to download           |
| <b>V</b> | LINX151-OG1          | VIEBG35 Occupancy/Office Rooms/01/Room 102 | Ready to download           |
| 112      |                      |                                            | D 1                         |

Figure 130: Master Schedule Download

3. Press the **Start download** button.

Events which are in the past and unused calendar patterns will not be downloaded to the LOYTEC device to save resources.

#### Upload schedules from device

After a schedule has been downloaded by LWEB-900 to a LOYTEC device, it can be changed locally on the device (e.g. using the Web UI). LWEB-900 detects these changes and marks changed schedulers with an asterisk. Changes are detected because LWEB-900 periodically polls the devices. The poll cycle is configured as part of the communication profile (see Section 6.24).

LWEB-900 can upload local schedule changes only if they do not affect other schedulers. This means that e.g. a change to the start or end time of an event, which was defined on the scheduler level, can be uploaded. However, if an event is changed, which is defined on a higher hierarchy level, it will not be uploaded because it might affect other schedulers.

1. The upload of schedules is trigged by pressing one of the buttons shown in Table 20.

| Button | Description                                                           |
|--------|-----------------------------------------------------------------------|
| Û      | Upload schedulers in or below the currently selected hierarchy level. |
| ÎÛ     | Upload all schedulers.                                                |

Table 20: Schedule Upload Buttons

2. The upload dialog is shown in Figure 131. If the checkbox **Process only modified items** is selected, only the schedulers which have been detected as modified will be uploaded. This option is useful to speed up the process if you have a large number of

Note

schedulers. However, if schedulers have been changed since the last poll cycle of LWEB-900, these changes will not be taken into account. If the checkbox is not active, all schedulers displayed in the list below will be uploaded. Use this option to get the most current scheduler configuration from the devices.

| 🔡 Uploa                                                                                                    | d configuratio      | n                                                 |                             |   |
|----------------------------------------------------------------------------------------------------|---------------------|---------------------------------------------------|-----------------------------|---|
| Unche                                                                                                    | cked items will not | be processed                                      | Process only modified items |   |
| Upload                                                                                                    | Device              | Schedule                                          | Status                      | ~ |
| <b>~</b>                                                                                                    | LINX151-0G2         | VIEBG35 Occupancy/Meeting Rooms/Room 205 Training |                             |   |
| Image: A start of the start of the start | LINX151-0G3         | VIEBG35 Occupancy/Meeting Rooms/Room 301          |                             |   |
| <b>V</b>                                                                                                    | LIN×151-DG          | VIEBG35 Occupancy/Meeting Rooms/Room 403          |                             |   |
|                                                                                                    | LIN×151-DG          | VIEBG35 Occupancy/Office Rooms/04/Room 402        |                             |   |
|                                                                                                    | LIN×151-DG          | VIEBG35 Occupancy/Office Rooms/04/Room 405        |                             |   |
| <b>V</b>                                                                                                    | LINX151-0G3         | VIEBG35 Occupancy/Office Rooms/03/Room 302        |                             |   |
|                                                                                                    | LIN×151-0G3         | VIEBG35 Occupancy/Office Rooms/03/Room 303        |                             |   |
|                                                                                                    | LINX151-0G3         | VIEBG35 Occupancy/Office Rooms/03/Room 305        |                             |   |
|                                                                                                    | LINX151.0G3         | VIEBG35.0ccupaneu/Office.Booms/03/Boom 306        |                             | ~ |
|                                                                                                    |                     | Start upload                                      | Abort upload Close          |   |

Figure 131: Master Schedule Upload

3. If the changes cannot be uploaded into the master schedule configuration, an error will be displayed as shown in Figure 132. In this example the preset values were changed using the Web UI. Because the presets affect all other schedulers under the same master schedule node, the modified presets will not be uploaded to the master schedule configuration.

| 🔛 Up | load configuration        |                                                             |                              | × |
|------|---------------------------|-------------------------------------------------------------|------------------------------|---|
| Und  | checked items will not be | processed                                                   | Process only modified items  |   |
| Uplo | ad Device                 | Schedule                                                    | Status                       |   |
|      | LINX151-DG                | VIEBG35 Occupancy/Special Rooms/Room 401                    | Skipped                      |   |
|      | LINX151-DG                | VIEBG35 HVAC Reset/04                                       | Skipped                      |   |
|      | LIN×151-0G3               | VIEBG35 HVAC Reset/03                                       | Skipped                      |   |
|      | LINX151-0G2               | VIEBG35 HVAC Reset/02                                       | Skipped                      |   |
|      | LIN×151-0G1               | VIEBG35 HVAC Reset/01                                       | Skipped                      |   |
|      | LINX151-DG                | VIEBG35 Garbage Fan/GarbageFan (LINX151-DG)                 | Skipped                      |   |
|      | LINX120-Ventilati         | VIEBG35 AHU OnOff/Ventilation_Control (LINX120-Ventilation) | Upload failed: cannot import |   |
|      | LIN×120-Ventilati         | VIEBG35 AHU NightPurge/Night_Purge (LINX120-Ventilation)    | Skipped                      |   |
|      |                           | •                                                           | Y                            | 2 |
|      |                           | Start upload                                                | Abort upload Close           | ] |

Figure 132: Master Schedule Upload Error

4. To find out more about why the upload did not work, double click on the scheduler in the upload dialog. The pop-up window shows on the left side the scheduler as configured in LWEB-900 and on the right side the changes made on the device (see Figure 133).

| 🔡 Schedule comp         | arison for Ve                                   | entilation_Contr | ol         |                        |           |                 |         |           |             |                 |       | × |
|-------------------------|-------------------------------------------------|------------------|------------|------------------------|-----------|-----------------|---------|-----------|-------------|-----------------|-------|---|
| Master schedule events  |                                                 |                  |            | Device schedule events |           |                 |         |           |             |                 |       |   |
| Event Name              | Туре                                            | Date Pattern     | From       | To                     | Even      | t Name          |         | Status    | Туре        | Date Pattern    | From  | _ |
| Ventilation Workday Or  | n Calendar                                      | Workday (Mo-Fr)  | 06:30      | 21:30                  | Ventila   | ation Workday   | 0n      | Unchanged | Calendar    | Workday (Mo-Fr) | 06:30 |   |
| Ventilation Holiday Off | Calendar                                        | Holiday_AT       | 00:00      | 24:00                  | Ventila   | ation Holiday ( | Dff     | Unchanged | Calendar    | Holiday_AT      | 00:00 |   |
| Master schedule cale    | ndar                                            |                  |            | >                      | <<br>Devi | ice schedule o  | alenda  | 11        | )           |                 |       | > |
| Calendar                | Description                                     |                  | Hierarchy  |                        | Calen     | ıdar            | Statu   | IS        | Description |                 |       | _ |
| Holiday_AT              |                                                 |                  | Schedules  |                        |           | Holiday         | Canno   | ot import |             |                 |       |   |
| 🗉 🛛 Workday (M          |                                                 |                  | Schedules  |                        | Ŧ         | Workday         | Canno   | ot import |             |                 |       |   |
| Master schedule pres    | Master schedule presets Device schedule presets |                  |            |                        |           |                 |         |           |             |                 |       |   |
| Datapoint T             | уре                                             | On               | Off        |                        | Datap     | ioint           | Туре    |           | On          | Off             |       | _ |
|                         |                                                 |                  | (default p | rreset)                |           |                 | analog  | ,         | 80          | 0               |       |   |
| output0 ar              | nalog                                           | 70               | 0          |                        |           |                 | multist | ate       | 1           | 0               | _     |   |
| output1 m               | ultistate                                       | 1                | 0          |                        |           |                 |         |           |             |                 |       |   |
|                         |                                                 |                  |            |                        |           |                 |         |           |             |                 |       |   |

| Figure | 133: | Schedule | Comparison |
|--------|------|----------|------------|
|        |      |          |            |

If you have a master schedule which contains only a single scheduler, define the events on the scheduler level. This gives you the possibility to upload any local changes.

#### Print master scheduler view

Use the print button in the toolbar to print the currently displayed view of the master scheduler. The print dialog allows adjusting the page margins and the scale factor.

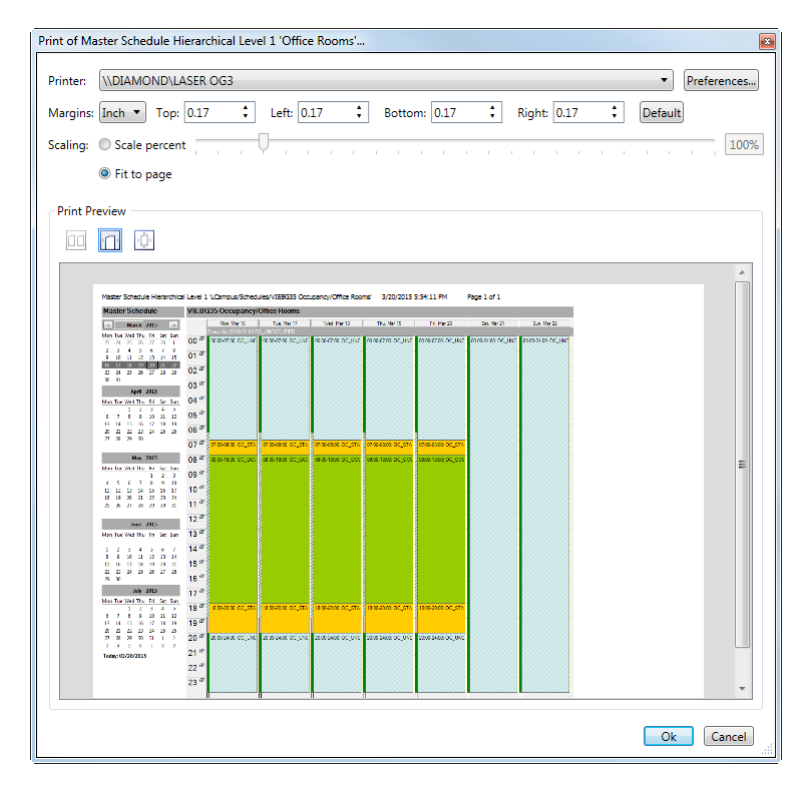

Figure 134: Print Master Scheduler View

Note

# 6.15.3.2 Configure Master Schedule View

## Create new master schedule

- 1. Right click on the master schedule folder and select New → New Master Schedule from the context menu. If no master schedule folder exists yet, right click on the project node instead. The master schedule folder is created automatically when creating the first master schedule.
- 2. Enter a name and description for the new master schedule and click on **OK**.
- 3. The new master schedule is displayed in the navigation view. Double click the master schedule to open the master schedule view.

## Configure scheduler hierarchy

- 1. To add a hierarchy level select **New hierarchical folder** from the context menu. Each hierarchy level can contain further hierarchy levels. Up to three nested hierarchy levels can be created under the master schedule node. All events defined on a specific hierarchy level affect all schedulers attached to the same or lower hierarchy levels.
- 2. To add schedulers to a hierarchy level select **Add scheduler...** from the context menu. Device schedulers as well as LWEB-900 Server schedulers can be added. All schedulers which are added under a master schedule node must be compatible. This means that the number and type of the scheduled data points must be identical.

| Scheduler          | Outputs            | Device IP Address | Device Name | Item Path                  |
|--------------------|--------------------|-------------------|-------------|----------------------------|
| LINX151-DG         | 7 Schedulers       |                   |             |                            |
| Schedule_nviHCoc   | cSche multistate   | 10.101.18.10      | LINX151-DG  | CEA709 Port.Scheduler.RI4  |
| Schedule_nviHCoc   | cSche multistate   | 10.101.18.10      | LINX151-DG  | CEA709 Port.Scheduler.RI6  |
| Schedule_nviHCoc   | cSche multistate   | 10.101.18.10      | LINX151-DG  | CEA709 Port.Scheduler.RI7  |
| Schedule_nviHCoc   | cSche multistate   | 10.101.18.10      | LINX151-DG  | CEA709 Port.Scheduler.RI8  |
| Schedule_nviHCoc   | cSche multistate   | 10.101.18.10      | LINX151-DG  | CEA709 Port.Scheduler.RI9  |
| Schedule_nviHCoc   | cSche multistate   | 10.101.18.10      | LINX151-DG  | CEA709 Port.Scheduler.RI10 |
| ResetHK            | multistate         | 10.101.18.10      | LINX151-DG  | CEA709 Port.Scheduler.RI10 |
| LINX151-OG         | 3 5 Schedule       | rs                |             |                            |
| Schedule_nviHCoc   | cSche multistate   | 10.101.18.11      | LINX151-OG3 | CEA709 Port.Scheduler.RI4  |
| Schedule_nviHCoc   | cSche multistate   | 10.101.18.11      | LINX151-OG3 | CEA709 Port.Scheduler.RI7  |
| Schedule_nviHCoc   | cSche multistate   | 10.101.18.11      | LINX151-OG3 | CEA709 Port.Scheduler.RI8  |
| Schedule_nviHCoc   | cSche multistate   | 10.101.18.11      | LINX151-OG3 | CEA709 Port.Scheduler.RI9  |
| Schedule_nviHCoc   | cSche multistate   | 10.101.18.11      | LINX151-OG3 | CEA709 Port.Scheduler.RI10 |
| Show only compatib | le schedulers 🔘 Sh | ow all schedulers |             |                            |

Figure 135: Add Scheduler

Note

*LWEB-900 takes over the presets from the first scheduler which is added to a master schedule node. Presets can be edited any time.* 

### Scheduler naming rules

Per default a new scheduler is displayed using the name of the scheduler data point. This can be a problem if multiple schedulers have identical names. You can either rename the scheduler in LWEB-900 or define a new naming rule which can include the path information. To define a naming rule right click on a node in the master scheduler and select **Define Schedules Naming Rules** from the context menu. Scheduler naming rules are inherited from a node to all lower hierarchy levels. Figure 136 shows an example naming

rule. Right click in the **Schedule name format** field to add placeholders as defined in Table 21.

| Naming rule for 'VIEBG37 Occu | pancy'                                         |             |   |
|-------------------------------|------------------------------------------------|-------------|---|
| Inherited schedule format:    | <u>}</u>                                       |             |   |
| Schedule name format:         | [Device Name]/[PathParent(3)]/[Scheduler Name] | Set default |   |
| Resulting schedule format:    | [Device Name]/[PathParent(3)]/[Scheduler Name] |             |   |
|                               |                                                | Ok Cancel   | ] |
|                               |                                                |             |   |

Figure 136: Scheduler Naming Rules

| Placeholder      | Description                                                                                                    |
|------------------|----------------------------------------------------------------------------------------------------|
| [Scheduler Name] | Name of the scheduler data point                                                                                                    |
| [Device Name]    | Name of the device                                                                                                    |
| [PathParent(n)]  | The path of the scheduler consists of a sequence of folders. The [PathParent(n)] placeholder is replaced with the n-th folder starting from the right. |
| [PathFolder(n)]  | The path of the scheduler consists of a sequence of folders. The [PathFolder (n)] placeholder is replaced with the n-th folder starting from the left. |

Table 21: Placeholders for Scheduler Naming Rule

#### Scheduler and calendar limitations

Each LOYTEC device has only a limited amount of resources. LWEB-900 knows about these limitations and checks every time a preset, event, or calendar pattern is added whether there are enough resources available. Figure 137 shows an example error message which is caused by adding too many presets.

| LWEB-9 | 00 Client                                                                                                    |
|--------|----------------------------------------------------------------------------------------------------|
| 8      | Capacity check failed: Too many presets in schedulefor schedule 'VIEBG35 Garbage Fan/GarbageFan (LINX151-DG)' |
|        | OK                                                                                                    |

Figure 137 Too Many Presets Defined

For CEA-709 devices, the number of available daily schedule, calendar patterns, etc. can be configured in the configuration software. Open the menu **Settings**  $\rightarrow$  **Project Settings** ... and select the **CEA709 AST** tab as shown in Figure 138.

| alendar / Schedule Object Settings                                                                                                    |                                                                                                    |  |
|----------------------------------------------------------------------------------------------------|----------------------------------------------------------------------------------------------------|--|
| vesources required by the current proje<br>Port 1:<br>Alarm server: Yes<br>Local calendar: Yes<br>Calendar patterns: 0<br>Total date entries: 0 | Image Calendar Objects       Enable Scheduler Objects       Enable Astropy       Enable Astropy       Enable Astropy       Enable Alarm Server                                                               |  |
| Local schedulers: 13<br>Daily schedules: 7<br>Time/Value entries: 0<br>Value templates: 0<br>Total value size: 4 bytes                          | Calendar Configuration Number of calendar patterns: 5 (max. 25) Total number of date entries: 100 (max. 500)                                                                                                 |  |
| Datapoint maps: 3<br>Remote AST Objects: No                                                                                                    | Scheduler Configuration           Number of local schedulers:         15 (max. 100)           Number of daily schedules:         62 (max. 256)           Entries in Time/Value table:         128 (max. 500) |  |
|                                                                                                    | Number of value templates:     8     (max. 255)       Data size per value template:     8     (max. 32)       Max. number of data point maps:     16     (max. 64)                                           |  |
| Auto-Set Set Defaults                                                                                                    | AST Configuration Size: 49.760 Byte (max. 393.216 Byte)                                                                                                    |  |
|                                                                                                    |                                                                                                    |  |
|                                                                                                    |                                                                                                    |  |

Figure 138: Project Settings, CEA709 AST Tab

For the master schedule view, the following settings are relevant:

- Number of calendar patterns: Influences the number of calendar patterns which can be created in a master schedule. However, there is no one-to-one mapping of calendar patterns in a master schedule and in a device. Depending on the configuration, LWEB-900 sometimes has to split a calendar pattern into multiple calendar patterns before downloading it into the device.
- **Total number of date entries**: This parameter specifies the total number of date entries for all calendar patterns on a device.
- Number of daily schedules: Defines how many events can be created.
- Entries in Time/Value table: Also limits the maximum number of events. Each event consists of 2 time/value pairs.
- Number of value templates: Defines the maximum number of presets.

```
Note: Every change of the CEA709 AST settings changes the static network interface of the device.
```

# 6.16 Trending

Trending refers to the ability to log values of data points over time. LWEB-900 distinguishes between two kinds of trend logs:

• **Device trend log**: The data points are logged by a LOYTEC device. The LWEB-900 Server reads out the stored data periodically (e.g. once a day). This

approach has the advantage, that data points are logged even if the LWEB-900 server is offline. Moreover, the traffic between LWEB-900 server and LOYTEC devices is kept to a minimum.

• **LWEB-900 Server trend log**: The data points are logged directly by the LWEB-900 server. This approach has the advantage that you do not need to change the configuration of the LOYTEC device. However, the LWEB-900 Server has to access the device much more frequently. Therefore, the LWEB-900 Server trend log is recommended only for temporary trends.

Trend logs can be visualized using a chart view. One chart view can reference multiple trend logs.

# 6.16.1 Trend Log Size Limitation

Even on a server with a large hard drive, the disk space is limited. Therefore, you need to configure for how long the LWEB-900 Server keeps old trend log records.

## Configure default values for log size limitations

- 1. Select **Properties** from the context menu of the project node in the navigation view and switch to the **Database Log Limitations** tab.
- 2. The trend and alarm log size is limited by the following parameters (see Figure 139):
  - **Size limit**: Trend and alarm logs are organized as ring buffers. As soon as the maximum number of log items has been reached, new log entries will overwrite the oldest entries.
  - **Duration limit**: This parameter defines the maximum time span for which old data is kept before deleting it from the database.

| Properties of Project 'LCa | ampus'      |                    |                          | ×               |
|----------------------------|-------------|--------------------|--------------------------|-----------------|
| Outgoing mails Inc         | oming mails | Identification key | Database Log Limitations | Alarming BACnet |
| Trend and alarm            | log         |                    |                          |                 |
| Size limit:                | 100000      | items              |                          |                 |
| Duratian limit             | 70          |                    | h. =                     |                 |
| Duration limit:            | /0          | vvee               | ĸ                        |                 |
| Event log                  |             |                    |                          |                 |
| Size limit:                | 100000      | items              |                          |                 |
| Duration limit:            | 78          | Wee                | k 🔻                      |                 |
|                            |             |                    |                          |                 |
|                            |             |                    |                          |                 |
|                            |             |                    |                          |                 |
|                            |             |                    |                          |                 |
|                            |             |                    |                          |                 |
|                            |             |                    |                          |                 |
|                            |             |                    |                          |                 |
|                            |             |                    |                          |                 |
|                            |             |                    |                          |                 |
|                            |             |                    |                          |                 |
|                            |             |                    |                          |                 |
|                            |             |                    |                          |                 |
|                            |             |                    |                          | Uk Cancel       |

Figure 139: Database Log Limitations

New trend logs are assigned the configured default values. These initial values can be changed any time by editing the properties of an individual trend log.

# 6.16.2 Device Trend Logs

Device trend logs are part of the device's data point configuration. Therefore, they are created using the device configuration software. How to create device trend logs is outside the scope of this document. Refer to the device specific manuals (see Table 6).

LWEB-900 automatically detects new records in trend logs of LOYTEC devices. Before the trend log buffer on the device can overrun, LWEB-900 reads out the trend log data and stores it in the LWEB-900 database on the PC. The trend log poll cycle is configured as part of the communication profile (see Section 6.24). Thus, memory limitations on the devices can be overcome.

All trend logs of a device are stored in the folder **Trend logs** below the device (see Figure 140). Double click on the trend log to open it.

| Navigation View                                | ц, |
|------------------------------------------------|----|
| 🖃 🚢 Network                                    | ^  |
| 🖃 👥 Devices                                    |    |
| 🖃 👯 VIE                                        |    |
| 🖃 👯 BG35                                       |    |
| 🗏 👯 LINX                                       |    |
| 🗉 🇌 LINX151-DG                                 |    |
| H 👘 LINX151-OG3                                |    |
| 🕀 👘 LINX151-OG2                                |    |
| 🗉 🇌 LINX151-OG1                                |    |
| 🕀 👘 LINX151-EG                                 |    |
| Generation     Generation     Device Trend Log |    |
| Gevice Hend Log     LINX120-Ventilation        |    |
| 🗉 🚞 Datapoints                                 |    |
| 🗉 🚞 Parameters                                 |    |
| 🖃 🚞 Trend logs                                 |    |
| /CEA709 Port/Trend/Temperature_Trend           |    |
| CEA709 Port/Trend/Fan_Control_Trend            |    |
| CEA709 Port/Trend/ServerTemp and State         |    |
| CEA709 Port/Trend/SupplyTempControl            |    |
| CEA709 Port/Trend/PreHeater                    |    |
| /CEA709 Port/Trend/HeatRecovery                |    |
| CEA709 Port/Trend/NightPurge                   |    |
| CEA709 Port/Trend/LIOB_Temp                    | -  |
| /CEA709 Port/Trend/SupplyPressControl          |    |
| /CEA709 Port/Trend/ExtractPressControl         |    |
| /CEA709 Port/Trend/Damper_Feedbacks            |    |
| 🕀 🚞 Alarm logs                                 | ~  |

Figure 140: Device Trend Log

## Edit device trend log properties

- 1. Right-click on a device trend log and select **Properties** from the context menu.
- 2. The properties dialog is opened (see Figure 141). You can only modify the **Database Log Limits** (refer to Section 6.16.1) parameters. The other parameters are defined by the device configuration and cannot be edited.

| Common prop<br>Name:<br>Description: | /BACnet Port/Trend/Tre     | nd_WhTot_OG3 |                    |            |                  |              |
|--------------------------------------|----------------------------|--------------|--------------------|------------|------------------|--------------|
| Trend mode:                          | Interval                   | <b>*</b>     | Fill mode: Ring Bu | ffer 🔹     | State:   Enabled | d 🔘 Disabled |
| Log Size                             |                            |              | Database Log L     | imitations |                  |              |
| Log size:                            | 1000 item:                 | s            | Size limit:        | 100000     | items            | Default      |
| Log duration:                        | 5000                       | Minute 👻     | Duration limit:    | 78         | Week 💌           |              |
| Log interval:                        | 5                          | Minute 👻     |                    |            |                  |              |
| Align                                | interval to the top of the | e hour       |                    |            |                  |              |
| Offset by:                           | 0 Second *                 |              |                    |            |                  |              |
| Fill Level Notif                     | ication                    |              |                    |            |                  |              |
|                                      |                            |              | 1                  | - i        |                  | 80 %         |
| Trend Enable/                        | Disable Datapoint          |              |                    |            |                  |              |
|                                      |                            |              |                    |            |                  | Pomous       |

Figure 141: Device Trend Log Properties

| Note: | It is possible to select multiple trend logs and select Properties from the context menu to  |
|-------|----------------------------------------------------------------------------------------------|
|       | change the size limits. To find specific trend logs, select the object type Trend Log in the |
|       | advanced search (see Section 6.9)                                                            |

# 6.16.3 LWEB-900 Server Trend Logs

Server trend logs can record one or multiple data points and operate in one of the following modes:

- **Interval Mode**: In this mode a snapshot of all trended data points is logged periodically.
- **COV Mode**: In this mode, each of the trended data points is logged separately if and only if its value changes. For analog data points, a specific COV increment can be configured.
- **Trigger Mode**: In this mode a snapshot of all trended data points is logged each time a trigger condition fires. The trigger condition is applied to a trigger data point.

#### Create a new server trend log

- 1. Right click on the folder System/Trending in the navigation view and select New → New Trend Log from the context menu.
- 2. Enter a name and description for the new trend log.

|                                                                               | points                                                                                              |
|-------------------------------------------------------------------------------|----------------------------------------------------------------------------------------------------|
| Common prop                                                                   | erties                                                                                              |
| Name:                                                                         | Trend nvoHCroomTemp                                                                                 |
| Description:                                                                  | Trending of the datapoint 'nvoHCroomTemp'                                                           |
| Trend mode:<br>Log Size                                                       | Change of Value (COV) 🔹 Fill mode: Ring Buffer 🔹 State: 💿 Enabled 🔘 Disabled                        |
|                                                                               | 100000 items                                                                                        |
| Log size:                                                                     | 78 Week                                                                                             |
| Log size:<br>Log duration:                                                    |                                                                                                    |
| Log size:<br>Log duration:<br>Log interval:                                   | 5 Minute *                                                                                          |
| Log size:<br>Log duration:<br>Log interval:<br>Starting date                  | 5 Minute *<br>and time: 10/19/2012 11:41 AM                                                         |
| Log size:<br>Log duration:<br>Log interval:<br>Starting date<br>Trend Enable/ | 5     Minute w       and time:     10/19/2012 11:41 AM       Disable Datapoint                      |
| Log size:<br>Log duration:<br>Log interval:<br>Starting date<br>Trend Enable/ | 5     Minute w       5     Minute w       and time:     10/19/2012 11:41 AM       Disable Datapoint |

Figure 142: LWEB-900 Server Trend Log Properties

- 3. Select the desired **Trend mode**.
- 4. If necessary, change the **Log size** and **Log duration** parameters (refer to Section 6.16.1).

- 5. For trend logs of type **Interval**, select the **Log interval**.
- 6. Select **Starting date and time**. For trend logs of type **Interval**, LWEB-900 aligns the log interval to this time.
- 7. The trending can be enabled/disabled by attaching an enable data point. This data point should be of type binary. If the value of that enable data point is TRUE, the trend logs data as defined by the trend mode. If the value of the enable is FALSE, trending is disabled. If no enable data point is configured, the trend log is always enabled. Click the ... button to select a data point.
- 8. To remove the enable data point, click the **Remove** button.
- 9. Click **OK** to store the basic configuration of the trend. The new trend log appears in the navigation view.

## Configure trended data points

When an LWEB-900 Server trend log has been created, it needs to be configured, which data points it shall log. This is done by attaching data points to the trend log. Only simple data points can be attached for trending, i.e. analog, binary, or multi-state.

1. Right click on the LWEB-900 Server trend log and select **Properties** from the context menu. The same dialog which appears when a new trend object is created is shown and allows configuring the trend.

*Of course, this step can also be done directly when the object is created.* 

2. Switch to the **Datapoints** tab.

| Prope | rties of Server Trend | Log 'Trend nv | oHCroomT | ſemp'                                                                       | <b>×</b> |  |
|-------|-----------------------|---------------|----------|-----------------------------------------------------------------------------|----------|--|
| Pro   | operties Datapoint    | s             |          |                                                                             |          |  |
|       |                       |               |          |                                                                             |          |  |
|       | Add Remove            |               |          |                                                                             |          |  |
|       | 254 more datapoints   | can be added  |          |                                                                             |          |  |
|       | Datapoint             | COV Delta     | Туре     | Path                                                                        |          |  |
|       | nvoHCroomTemp         | 0             | Value    | /Network/Devices/VIE/BG35/LINX/LINX151-DG/Datapoints/CEA709 Port/Datapoints |          |  |
|       |                       |               |          |                                                                             |          |  |
|       |                       |               |          |                                                                             |          |  |
|       |                       |               |          |                                                                             |          |  |
|       |                       |               |          |                                                                             |          |  |
|       |                       |               |          |                                                                             |          |  |
|       |                       |               |          |                                                                             |          |  |
|       |                       |               |          |                                                                             |          |  |
|       |                       |               |          |                                                                             |          |  |
|       |                       |               |          |                                                                             |          |  |
|       |                       |               |          |                                                                             |          |  |
|       |                       |               |          |                                                                             |          |  |
|       |                       |               |          |                                                                             |          |  |
|       | M                     |               |          |                                                                             |          |  |
|       |                       |               |          |                                                                             |          |  |
|       |                       |               |          | OK Cancer                                                                   |          |  |

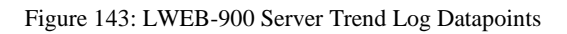

3. Add data points to be trended. Click on Add... to open a data point selector window.

Note

|       | 4. Select the data points and click <b>OK</b> . For each of the attached data points, a line appears in the list below the add button.                                                                                                    |
|-------|----------------------------------------------------------------------------------------------------|
| Note: | Data points can also be attached to a trend by selecting a data point in the object list view and dragging it onto a trend log.                                                                                                    |
|       | Only OPC data points can be added to LWEB-900 Server trend logs. They are marked with a small "O" in the top right corner of the data point symbol. To expose a data point via OPC, the corresponding checkbox has to be activated in the device configuration software. |
|       | 5. Data points can be removed from the trend by clicking <b>Remove</b> .                                                                                                    |
|       | 6. If COV mode was selected, the COV increment is displayed in the <b>COV Delta</b> column. This value can be increased to generate less trend data.                                                                                                    |
|       | 7. If the trended value of the data point shall be aggregated over the log interval, select the desired aggregation in the <b>Type</b> column. Available options are <b>Min</b> , <b>Max</b> , <b>Avg</b> .                                                              |
| Note  | To create multiple curves with min, average, and maximum values, add the same data point three times and select the different aggregation types.                                                                                                    |
|       | 8. When done with the data point setup, click <b>OK</b> to leave the dialog.                                                                                                    |
|       | Configure trigger data points                                                                                                    |
|       | In trigger mode, one or more trigger data points cause the generation of a snapshot containing the values of the trended data points at the time instant the trigger is activated. For a trend log, one or more trigger conditions can be defined.                       |
|       | 1. Right-click on the LWEB-900 Server trend log and select <b>Properties</b> from the context menu.                                                                                                    |
| Note  | Of course, this step can also be done directly when the object is created.                                                                                                    |

2. Switch to the **Triggers** tab.

| New Trend Log                                                   | 2                         |
|-----------------------------------------------------------------|---------------------------|
| Properties Datapoints Triggers                                  |                           |
|                                                                 |                           |
| Add Remove                                                      |                           |
| Datapoint Type Condition Path                                   | Manage Trigger Conditions |
| totalActive Value Update True (!= 0)/Network/Devices/VIE/BG35/L | INX/LINX-151 KG AH        |
|                                                                 | False (== 0)              |
|                                                                 | Invalid                   |
|                                                                 | C Offline                 |
|                                                                 |                           |
|                                                                 |                           |
|                                                                 |                           |
|                                                                 |                           |
|                                                                 |                           |
|                                                                 |                           |
|                                                                 |                           |
|                                                                 |                           |
|                                                                 |                           |
|                                                                 |                           |
|                                                                 |                           |
|                                                                 |                           |
|                                                                 |                           |
| <                                                               | 4                         |
|                                                                 |                           |
|                                                                 | Ok Cancel                 |

Figure 144: Trend Log Trigger

- 3. Click the Add... button. A data point selection dialog opens.
- 4. Select one or more data points and click **OK**.
- 5. The triggers appear now in the list.
- 6. In the **Manage Trigger Conditions** you can refine the trigger condition depending on the trigger data point class.
- 7. When done with the data point setup, click **OK** to leave the dialog.

### Disable server trend logs

A server trend log can be temporarily disabled using the **Disable Trend Log** option in the context menu. When the trend log is disabled, the LWEB-9S00 Server does not record the attached data points. A disabled trend log can be enabled with the **Enable Trend Log** menu entry.

## 6.16.4 Trend Log View

To view a trend log, double click on it in the navigation view or object list view.

|                |                    | -                     |                   |                     |   |
|----------------|--------------------|-----------------------|-------------------|---------------------|---|
| / 🔐 Trend nvol | lCroomTemp $	imes$ |                       |                   |                     | - |
| i 🛏 🖌 🚰 🎒      | 2 🐼 Þ 🕻            | 3/20/2015 11:33 AM    | 📅 🖉 📕 🗸           | 1000/1000 100 🕨 🕅 🍸 |   |
| Sequence No.   | Record Type        | Timestamp             | Item (Index)      | Value               | * |
| 458734         | Real               | 3/20/2015 10:35:12 AM | nvoHCroomTemp (0) | 22.13 °C            |   |
| 458735         | Real               | 3/20/2015 10:35:31 AM | nvoHCroomTemp (0) | 22.06 °C            |   |
| 458736         | Real               | 3/20/2015 10:37:01 AM | nvoHCroomTemp (0) | 22.13 °C            |   |
| 458737         | Real               | 3/20/2015 10:37:12 AM | nvoHCroomTemp (0) | 22.06 °C            |   |
| 458738         | Real               | 3/20/2015 10:37:32 AM | nvoHCroomTemp (0) | 22.13 °C            |   |
| 458739         | Real               | 3/20/2015 10:37:41 AM | nvoHCroomTemp (0) | 22.06 °C            |   |
| 458740         | Real               | 3/20/2015 10:39:11 AM | nvoHCroomTemp (0) | 22.13 °C            |   |
| 458741         | Real               | 3/20/2015 10:39:22 AM | nvoHCroomTemp (0) | 22.06 °C            |   |
| 458742         | Real               | 3/20/2015 10:50:14 AM | nvoHCroomTemp (0) | 22 °C               |   |
| 458743         | Real               | 3/20/2015 10:50:24 AM | nvoHCroomTemp (0) | 22.06 °C            |   |
| 458744         | Real               | 3/20/2015 10:51:35 AM | nvoHCroomTemp (0) | 22 °C               |   |
| 458745         | Real               | 3/20/2015 10:51:45 AM | nvoHCroomTemp (0) | 22.06 °C            |   |
| 458746         | Real               | 3/20/2015 10:51:55 AM | nvoHCroomTemp (0) | 22 °C               |   |
| 458747         | Real               | 3/20/2015 10:52:14 AM | nvoHCroomTemp (0) | 22.06 °C            |   |
| 458748         | Real               | 3/20/2015 10:52:54 AM | nvoHCroomTemp (0) | 22 °C               | = |
| 458749         | Real               | 3/20/2015 10:55:05 AM | nvoHCroomTemp (0) | 22.06 °C            |   |
| 458750         | Real               | 3/20/2015 10:55:15 AM | nvoHCroomTemp (0) | 22 °C               |   |
| 458751         | Real               | 3/20/2015 11:07:08 AM | nvoHCroomTemp (0) | 21.94 °C            |   |
| 458752         | Real               | 3/20/2015 11:07:18 AM | nvoHCroomTemp (0) | 22 °C               | - |

Figure 145: Trend Log View

The contents of the trend log can be exported as a comma separated value list (CSV export). The trend log view can be refreshed by hitting the [F5] function key or pressing the **Refresh value** toolbar button. If the log contains a large number of entries, the log is split into multiple pages and the buttons at the bottom can be used to navigate through the pages. Alternatively, the **Go to date button** can be used to jump to a specific date and time.

## **Column Configuration**

The columns of the trend log view can be customized. To add columns or to change the column order, click on the **Configure columns** toolbar button.

The column configuration is stored for each trend log view separately. To change the column configuration for the current trend log view only, deactivate the **Apply to all 'Log' objects** checkbox and click the **Apply** button. To save the configuration for all trend log views, activate the checkbox and press the **Apply** button.

| Column           | Description                                                                                                    |  |  |
|------------------|----------------------------------------------------------------------------------------------------|--|--|
| Sequence No.     | The log record sequence number. This is a monotonously increasing number, which is unique for each log record.                                                                               |  |  |
| Record Type      | Data records:                                                                                                    |  |  |
|                  | • Bool                                                                                                    |  |  |
|                  | • Real                                                                                                    |  |  |
|                  | • Enum                                                                                                    |  |  |
|                  | • Unsigned                                                                                                    |  |  |
|                  | • Signed                                                                                                    |  |  |
|                  | • <b>Null</b> : This element is included if the logged data point has no value.                                                                                                    |  |  |
|                  | System records:                                                                                                    |  |  |
|                  | • <b>Error</b> : This element is included if a communication error has occurred. The value of the error is technology-specific.                                                              |  |  |
|                  | • <b>Purge</b> : This element is included if a purge action is logged.<br>In this case, no value is logged.                                                                                  |  |  |
|                  | • <b>Log Enable</b> : This element is included if a log enable (TRUE) or log disable (FALSE) action is logged.                                                                               |  |  |
|                  | • <b>Time Change</b> : This element is included, if a change in the device's clock has been logged. The integer value specifies the number of seconds the clock was put forward or backward. |  |  |
| Timestamp        | The date/time of the log record.                                                                                                    |  |  |
| Item (Index)     | Name of logged data point and index.                                                                                                    |  |  |
| Value            | Logged value.                                                                                                    |  |  |
| Value Type       | Data type of the Value field.                                                                                                    |  |  |
| Aggregation Mode | Value: No aggregation.                                                                                                    |  |  |
|                  | Min.: Minimum value during log interval.                                                                                                    |  |  |
|                  | Max.: Maximum value during log interval.                                                                                                    |  |  |
|                  | Avg.: Average value during log interval.                                                                                                    |  |  |
| Path             | Complete path of logged data point (if available).                                                                                                    |  |  |

Table 22: Trend Log View Columns

### Filter trend log

To search for specific records in the trend log view, click on the **Filter Log Data** button in the toolbar. The filter dialog allows you to combine multiple conditions with **AND** and **OR** operators. The example in Figure 146 finds all data records of the data point "nvoHCroomTemp" with a value less than 20.

| Filter Log D | Datas 📧                           |
|--------------|-----------------------------------|
| × - E        | 🖟 AND, all must match 🛛 🕂         |
| ×            | TRecord Type is Data Record       |
| ×            | Them (Index) is nvoHCroomTemp (0) |
| ×            | √ Value < 20                      |
|              |                                   |
|              | Ok Cancel                         |

Figure 146: Trend Log Filter

# **Clear trend log**

- 1. Click on the **Clear Trend Log** button in the toolbar.
- 2. To clear all data, activate the checkbox **Remove all data**, else specify a date.

| Clear Trend Log                       | x |
|---------------------------------------|---|
| ✓ Remove all data                     |   |
| Clear data before: 3/20/2015 11:36 AM |   |
| Clear Cancel                          |   |

Figure 147: Clear Trend Log

Note In case of a device trend log, only data in the LWEB-900 database is cleared. Data logged by the LOYTEC device is left unchanged. You can clear the trend log data on the device using its web UI.

| Note | Clearing trend log | e data is recorded | in the event log |
|------|--------------------|--------------------|------------------|
| 1000 | Ciculting thend to | z unin is recorned |                  |

### Edit trend log records

1. Select one or multiple trend log records and open the context menu

| Note | Only data records, no system records can be edited. |
|------|-----------------------------------------------------|
|      |                                                     |

2. The context menu allows to remove the selected records or to change the recorded value.

| Sequence No. | Timestamp             | Item (Index)            | Value     | Value Type | ^ |
|--------------|-----------------------|-------------------------|-----------|------------|---|
| 73006        | 10/18/2012 7:30:13 AM | nvoHCroomTemp (0)       | 24.38 °C  | Double     |   |
| 73007        | 10/18/2012 7:35:13 AM | nvoHCroomTemp (0)       | 24.13 °C  | Double     |   |
| 73008        | 10/18/2012 7:40:13 AM | nvoHCroomTemp (0)       | 23.69 °C  | Double     |   |
| 73009        | 10/18/2012 7:45:13 AM | nvoHCroomTemp (0)       | 23.69 °C  | Double     |   |
| 73010        | 10/18/2012 7:50:13 AM | nvoHCroomTemp (0)       | 23.63 °C  | Double     |   |
| 73011        | 10/18/2012 7:55:13 AM | nvoHCroomTemp (0)       | 23.44 °C  | Double     | _ |
| 73012        | 10/18/2012 8:00:13 AM | nvoHCroomTemp (0)       | 23.38 °C  | Double     |   |
| 73013        | 10/18/2012 8:05:13 AM | nvoHCroomTemp (0)       | 23.25 °C  | Double     |   |
| 73014        | 10/18/2012 8:10:13 AM | nvoHCroomTemp (0)       | 23.06 °C  | Double     |   |
| 73015        | 10/18/2012 8:15:13 AM | nvoHCroomTemp (0)       | 23.13 °C  | Double     | _ |
| 73016        | 10/18/2012 8:20:13 AM | nvoHCroomTemp (0)       | 23 °C     | Integer    |   |
| 73017        | 10/18/2012 8:25:13 AM | nvoHCroomTemp (0)       | 22.75 °C  | Double     |   |
| 73018        | 10/18/2012 8:30:13 AM | nvoHCroomTemp (0)       | 22.56 °C  | Double     |   |
|              |                       |                         |           |            |   |
|              |                       |                         |           |            |   |
|              |                       | Y Delete selected reco  | rds       | Double     |   |
| 73022        |                       |                         | 105       | Double     |   |
|              |                       | ap Edit selected record | values    | Double     |   |
| 73024        |                       | nvoHCroomTemp (0)       | 2.65 °C 😽 | Double     |   |
|              |                       |                         |           |            | ~ |

Figure 148: Edit Trend Log Records

| Edit Selected | Record Values   |                                     |
|---------------|-----------------|-------------------------------------|
| Value:        | 22              | °C                                  |
| Comment:      | Corrected value | manually while sensor was replaced. |
|               |                 |                                     |
|               |                 |                                     |
|               |                 | Ok Cancel                           |

Figure 149: Edit Trend Log Record

Note

Editing trend log records is recorded in the event log.

#### **Print trend log**

Use the print button in the toolbar to print the trend log. You can print all trend log records or only data logged during a configurable time interval. The print dialog allows adjusting the page margins and the font size.

# 6.16.5 Trend Chart View

One or multiple trend logs are visualized using a chart view. Figure 150 shows the chart icon in the navigation view. Double click on the icon to open the chart view (see Figure 151).

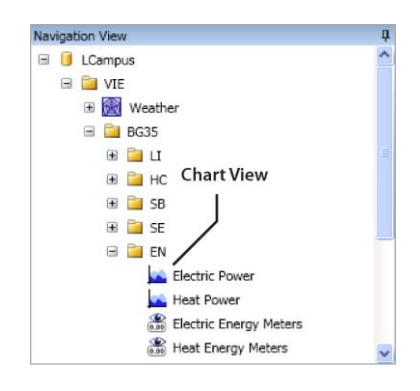

Figure 150: Chart View Icon

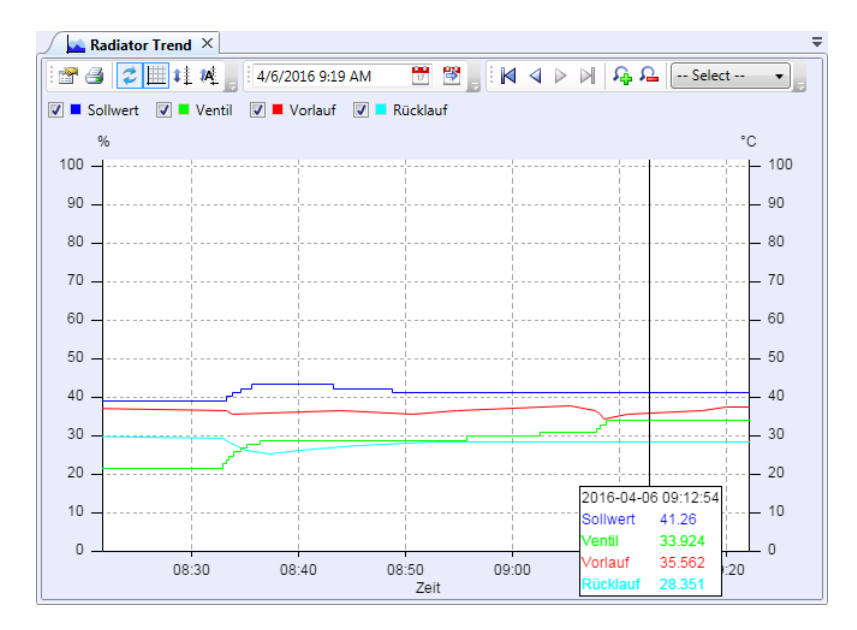

Figure 151: Chart View

#### Create a new chart view

- 1. Right click on a folder in the navigation view and select New  $\rightarrow$  New Chart View from the context menu. A trend chart can be created in the root folder (the project node), in the home folder of a user, or in any user defined folder.
- 2. Enter a name and description for the new chart view.

| roperties of Trer | nd Chart View 'O | 3 Room Temperature'      |                           |                         |   |
|-------------------|------------------|--------------------------|---------------------------|-------------------------|---|
| Properties D      | atapoints Lim    | it Lines                 |                           |                         |   |
| Common pr         | operties         |                          |                           |                         |   |
| Name:             | O3 Room Tem      | perature                 |                           |                         |   |
| Description       | Trend chart of   | temperature for all room | is on third floor         |                         |   |
| Line Width:       | 1 pixel          | Flags: 🔲 Draw grid       | e description in the view |                         |   |
| X Axis Prope      | erties           |                          |                           | Colors                  |   |
| Label:            | Time             |                          | Flags: 📝 Tick marks       | Labels:                 |   |
| Time span:        | 7                | d 🔹 / Page               | Scale labels              | Horizontal grid:        |   |
| Date format       | t: %m/%d         | Reset                    |                           | Vertical grid:          |   |
| Time formation    | t: %H:%M         | Reset                    |                           | Second. grid:           |   |
|                   |                  |                          |                           | Axis:                   |   |
| Y Axis Prope      | erties           |                          |                           | Container:              |   |
| Label: T          | emp (°C)         |                          | Flags: 🗹 Tick marks       | Background:             |   |
| Range: 1          | 5                | - 30                     | Scale labels              | Reset to default colors |   |
| Label 2:          |                  |                          | Y-Autoscale               |                         |   |
| Range 2: 0        |                  | - 100                    | Second. Scale             |                         |   |
|                   |                  |                          |                           |                         |   |
|                   |                  |                          |                           |                         |   |
|                   |                  |                          |                           |                         | J |
|                   |                  |                          |                           | Ok                      | ] |

Figure 152: Chart View Properties

- 3. Line Width: Sets the line width for all curves drawn in this trend control.
- 4. **Draw grid**: This option enables a grid which allows easier readout of the displayed data. The checkbox defines the initial state of the grid when you open the chart view. You can enable/disable the grid any time using the corresponding toolbar button.
- 5. **Display description in the view**: If this option is enabled, the description of the chart view is displayed as title of the chart.
- 6. Configure the **X** Axis Properties:
  - Label: Text displayed as label for the x-axis.
  - **Time Span**: Select a suitable time span which is displayed initially when you open the chart view. You can zoom in and zoom out any time using the corresponding toolbar buttons of the char view.
  - **Date Format**: Format string used to display date labels on the time axis. Date labels are shown at midnight of each day which has a label drawn. If the user zooms out further, date labels will be shown only for every other day, every start of the week, or every month, as space allows.
  - **Time Format**: Format string used to display time labels on the time axis. Time labels are displayed only when there is more than one label for one day. Otherwise, time labels will not be used.
  - Tick marks: Enables drawing of tick marks for the time axis.
  - Scale labels: Enables drawing of scale labels.
- 7. Configure the **Y** Axis Properties:

- Label: Text displayed as label for the primary y-axis.
- **Range:** Value range for the primary value axis drawn on the left end of the trend graph. This is the default range for the standard zoom setting and may be changed during runtime when the option **Y-Scaling** is enabled.
- Label 2: Text displayed as label for the secondary y-axis.
- **Range 2:** Value range for the secondary value axis. If enabled, the secondary scale is drawn on the right end of the graph.
- Tick Marks: Enables drawing of tick marks for the value axis.
- Scale Labels: Enables drawing of scale labels. Note that scale labels should always be enabled for controls which have the **Y-Scaling** option set.
- **Y-Scaling:** Enables navigation buttons for the value axis.
- **Y-Autoscale:** The range of the Y-axis automatically scales to the displayed values.
- Second. Scale: Activates the secondary Y-axis.
- 8. Configure the chart view **Colors**:

| Color Name      | Description                                                                                     |
|-----------------|-------------------------------------------------------------------------------------------------|
| Labels          | Labels of the value scale (x-axis) and the time scale (y-axis).                                 |
| Horizontal Grid | Horizontal grid lines (if the grid is enabled).                                                 |
| Vertical Grid   | Vertical primary grid lines (if the grid is enabled).                                           |
| Second. Grid    | Vertical secondary grid lines (if the grid is enabled).                                         |
| Axis            | Tick marks and axis for value and time.                                                         |
| Container       | Background of the graph area, which is the rectangular area spawned by the value and time axis. |
| Background      | Color of the background outside the graph.                                                      |

Table 23: Colors of Trend Chart View

9. Click **OK** to store the basic configuration of the chart view. The new chart view appears in the navigation view.

### Attach trend logs

When a chart view has been created, it needs to be configured, which trend logs it shall display. This is done by attaching trend logs to the chart view. Device trend logs as well as LWEB-900 Server trend logs can be attached.

1. Right-click on the chart view and select **Properties** from the context menu. The same dialog which appears when a new char view is created is shown and allows configuring the chart view.

Note Of course, this step can also be done directly when the object is created.

2. Switch to the **Datapoints** tab.

| operties of Trend Chart View 'O3 | Room Temperat | ure'        |        |               |              |          |
|----------------------------------|---------------|-------------|--------|---------------|--------------|----------|
| Properties Datapoints Limit      | Lines         |             |        |               |              |          |
| Add Remove Replac                | e Move Up     | Move Down   | 1      |               |              |          |
|                                  |               |             |        |               |              |          |
| No more datapoints can be add    | led.          |             |        |               |              |          |
| Datapoint                        | Name          | Color       | Y Axis | Interpolation | Scale factor | Path     |
| 💾 Trend_nvoHCroomTerr            | р             |             |        |               |              | /Network |
| 🛁 nvoHCroomTemp                  | Room 301      |             | First  | Linear        | 1            | /Network |
| 💾 Trend_nvoHCroomTem             | р             |             |        |               |              | /Network |
| 🛁 nvoHCroomTemp                  | Room 302      | V           | First  | Linear        | 1            | /Network |
| 💾 Trend_nvoHCroomTem             | р             |             |        |               |              | /Network |
| 当 nvoHCroomTemp                  | Room 303      | V <b></b> - | First  | Linear        | 1            | /Network |
| 🔛 Trend_nvoHCroomTem             | р             |             |        |               |              | /Network |
| 当 nvoHCroomTemp                  | Room 304      | V 🔼 🗸       | First  | Linear        | 1            | /Network |
| 🔠 Trend_nvoHCroomTem             | пр            |             |        |               |              | /Network |
| 🛁 nvoHCroomTemp                  | Room 305      | <b>V</b>    | First  | Linear        | 1            | /Network |
| 🔛 Trend_nvoHCroomTem             | ıp            |             |        |               |              | /Network |
| 🛁 nvoHCroomTemp                  | Room 306      | <b>V</b>    | First  | Linear        | 1            | /Network |
| 🔛 Trend_nvoHCroomTem             | ιp            |             |        |               |              | /Network |
| 🛁 nvoHCroomTemp                  | Room 307      |             | First  | Linear        | 1            | /Network |
| 🔛 Trend_nvoHCroomTem             | р             |             |        |               |              | /Network |
| 🛁 nvoHCroomTemp                  | Room 308      |             | First  | Linear        | 1            | /Network |
|                                  |               |             |        |               |              |          |
| ٠                                |               |             |        |               |              | ×        |
|                                  |               |             |        |               | _            |          |
|                                  |               |             |        |               | Ok           | Cancel   |

Figure 153: Chart View Datapoints

- 3. Click on Add... to add a trend log to the chart view. A trend log selector window is opened.
- 4. Select the trend log and click **OK**. The trend log and the logged data point(s) appear in the list below the add button.
- 5. Trend logs can be removed from the chart view by clicking **Remove**.
- 6. For each logged data point the following parameters can be configured:
  - **Name**: Name displayed in the chart view legend. If you leave this field empty, the data point name will be displayed per default.
  - **Color**: Color used to draw the trend curve.
  - **Y-Axis**: Select **First** to display the data point on the primary y-axis or **Second** to display the data point on the secondary y-axis.
  - Interpolation: If you select None, the current value will be drawn horizontally until the next recorded value is available, causing the trend graph to show a vertical step to the new value. This setting is suitable to record binary or multi state values like window state or room occupancy. Selecting Linear will draw straight lines between the recorded values, which is suitable for temperatures or other analog values which do not represent a small set of discrete values.
  - **Scale Factor:** The data records are multiplied with this factor before displaying them. Example: To convert Wh into kWh enter the value 0.001.

Note

7. When done with the data point setup, click **OK** to leave the dialog.

#### Define limit lines

A limit line draws a value as a horizontal line across the entire graph. The value can either be constant or fetched from a data point.

1. Right-click on the chart view and select **Properties** from the context menu. The same dialog which appears when a new char view is created is shown and allows configuring the chart view.

*Of course, this step can also be done directly when the object is created.* 

#### 2. Switch to the **Limit Lines** tab.

| Pro | perties of Trend | Chart View '   | Chart View T | rend Serve | er CPU Loa | d'   |      |    |      |
|-----|------------------|----------------|--------------|------------|------------|------|------|----|------|
|     | Properties Da    | atapoints Lir  | mit Lines    |            |            |      | <br> |    |      |
|     | Add Datapoir     | Add a          | Constant Va  | alue F     | Remove     |      |      |    |      |
|     | 9 more datano    | ints can be ad | Ided         |            |            |      |      |    |      |
|     |                  |                |              | 1          |            |      |      |    |      |
|     | Datapoint        | Name           | Color        | Y Axis     | Value      | Path |      |    | _    |
|     |                  | Limit line     | <b>•</b>     | First      | 90         |      |      |    |      |
|     |                  |                |              |            |            |      |      |    |      |
|     |                  |                |              |            |            |      |      |    |      |
|     |                  |                |              |            |            |      |      |    |      |
|     |                  |                |              |            |            |      |      |    |      |
|     |                  |                |              |            |            |      |      |    |      |
|     |                  |                |              |            |            |      |      |    |      |
|     |                  |                |              |            |            |      |      |    |      |
|     |                  |                |              |            |            |      |      |    |      |
|     |                  |                |              |            |            |      |      |    |      |
|     |                  |                |              |            |            |      |      |    |      |
|     |                  |                |              |            |            |      |      |    |      |
|     |                  |                |              |            |            |      |      |    |      |
|     |                  |                |              |            |            |      |      |    |      |
|     |                  |                |              |            |            |      |      |    |      |
|     | L                |                |              |            |            |      |      |    |      |
|     |                  |                |              |            |            |      |      | Ok | ncel |

Figure 154: Chart View Limit Lines

- 3. To add a constant value limit line, click on the **Add a Constant Value...** button. The limit line appears in the list.
- 4. To add a limit line based on a data point value, click on the **Add Datapoint** button. A data point selector window is opened. Select the data point and click **OK**. The limit line appears in the list.
- 5. Limit lines can be removed from the chart view by clicking **Remove**.
- 6. For limit lines the following parameter can be configured:
  - Color: Color used to draw the limit line.
  - **Y-Axis**: Select **First** to display the limit line on the primary y-axis or **Second** to display the limit line on the secondary y-axis.
  - Value: Value displayed for constant value limit lines.

7. When done with the data point setup, click **OK** to leave the dialog.

#### Shortcut to create a new trend log and chart view

A shortcut to creating a LWEB-900 Server trend log and a corresponding chart view is to select a data point in the object list view, right click on it and choose **Show the Datapoint** in a new Chart View (see Figure 155). The trend log is created with default settings in the folder **System/Trending** and the chart view is placed in the home directory of the user (see Figure 156).

|                                                              | د 😡 <mark>-</mark>                                       | <b>Q</b>                                                            | Ŧ |
|--------------------------------------------------------------|----------------------------------------------------------|---------------------------------------------------------------------|---|
| LCampus > Network                                            | Devices      VIE      BG35      LINX                     | LINX151-DG > Datapoints > CEA709 Port > Datapoints > RI1 > HC       | ~ |
| Name                                                         | Туре                                                     | Identification Key (IK) Description                                 | ^ |
| 🛛 ڬ nvoHCengHold                                             | DP User Output                                           | VIEBG35O401HCRCT00GEN00PSW00STA03                                   |   |
| 🛚 🛁 nvoHCfanCmd                                              | DP User Output                                           | VIEBG350401HCRCT00FCU00FAN00CMD00                                   |   |
| 🛁 nvoHCeffectSpt                                             | DP Analog Output                                         | VIEBG35O401HCRCT00GEN00SPC00STA01                                   |   |
| 🚽 nviHCmanHtgCmd                                             | DP Analog Input                                          | VIEBG35O401HCRCT00GEN00PSW00CMD00                                   |   |
| 🛁 nvoHCeffOcc                                                | DP Multistate Output                                     | VIEBG35O401HCRCT00GEN00SEO00STA00                                   |   |
| nvoHCroomTemp nvoHChvacMode                                  | Show Alarms<br>Show Events                               | MERG350401HCRCT00GEN00SET00VAL00<br>EBG350401HCRCT00GEN00PSW00STA01 |   |
|                                                              | 🏂 Show the Datapoint in a new Cha                        | rt View                                                             |   |
| <ul> <li>e inviHClouver</li> <li>e inviHClouverFb</li> </ul> | Show in Object List View<br>Show in new Object List View | EBG350401HCRC100FC000L0000CMD00                                     |   |
| InvoHClouverFb                                               | Access rights                                            | EBG35O401HCRCT00FCU00LOU00CMF00                                     |   |
| 🚽 nviHCcoolInlet                                             | DP Analog Input                                          | VIEBG35O401HCRCT00FCU00SET01VAL00                                   |   |
| 🚽 nviHCcoolOutlet                                            | DP Analog Input                                          | VIEBG35O401HCRCT00FCU00SET02VAL00                                   |   |
| 👝 nvoHCcoolInlet                                             | DP Analog Output                                         | VIEBG35O401HCRCT00FCU00SET01VAL00                                   |   |
| 👝 nvoHCcoolOutlet                                            | DP Analog Output                                         | VIEBG35O401HCRCT00FCU00SET02VAL00                                   |   |
| nvoHCoccManCmd                                               | DP Multistate Output                                     | VIEBG350401HCRCT00GEN00SE000CMF00                                   |   |
|                                                              | DD Hear Output                                           |                                                                     | > |

Figure 155: Create Chart View Directly From Data Point

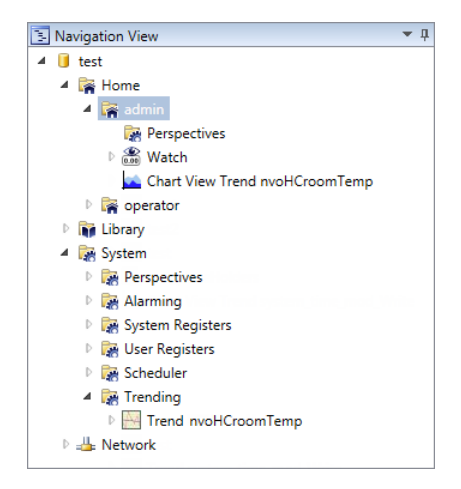

Figure 156: LWEB-900 Trend Log and Chart View Created in Home Directory

### **Print Trend Chart**

Use the print button in the toolbar to print the trend chart. The print dialog allows adjusting the page margins and the scale factor.

# 6.17 Reporting

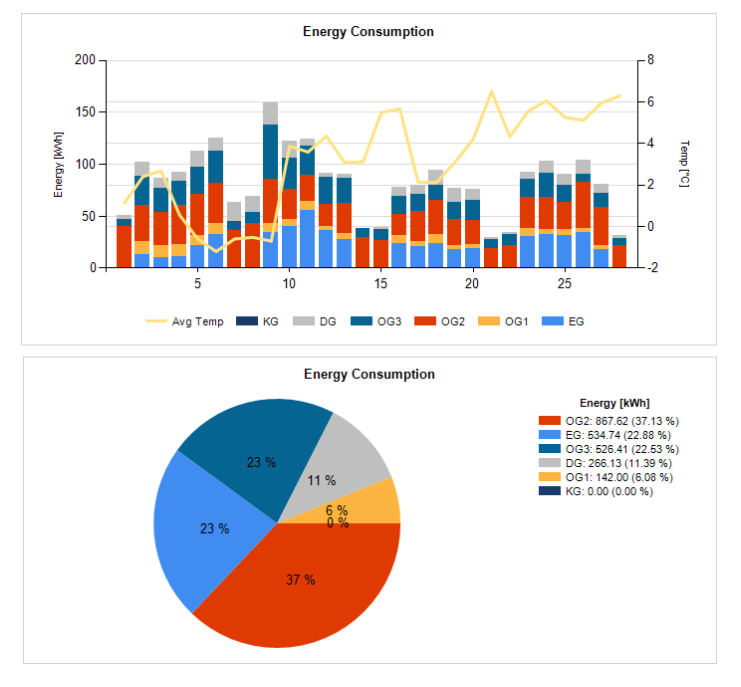

LWEB-900 can create reports based on trend logs. Reports can be used, for example, to document the energy consumption in a building. Figure 157 shows an example report.

Figure 157: Example Report

## 6.17.1 Report View

A report is displayed in the navigation view and in the object list view with a special icon (see Figure 158). Each time a report is triggered, for example on the first day of each month, the generated data is stored as child object of the report. Double-clicking on the report data opens the report view with the selected data. If you double-click on the report itself, the report view opens with the latest generated data. The report view includes a toolbar that provides navigation, search, and print functionality. The report can be exported to an Excel, PDF, or Word file.

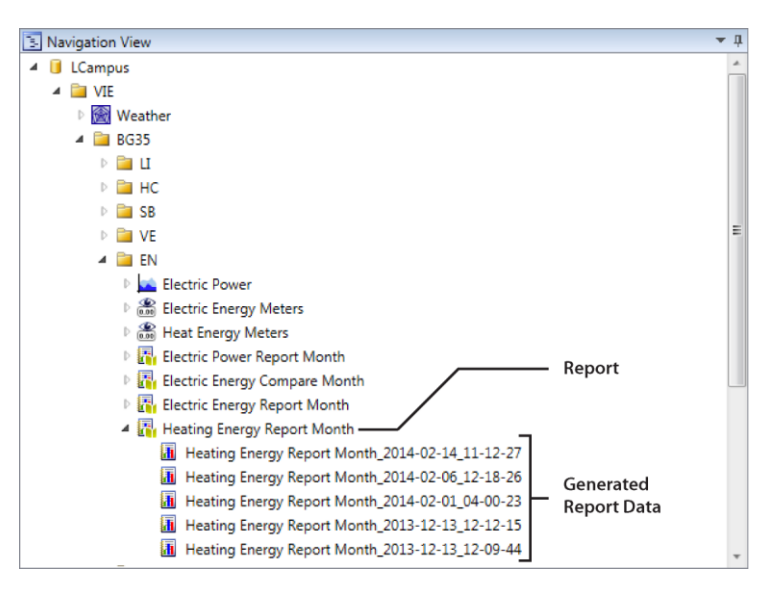

Figure 158: Reports in Navigation View

# 6.17.2 Configure Reports

## Create a new report

Right click on a folder in the navigation view and select New  $\rightarrow$  New Report from the context menu. A report can be created in the root folder (the project node), in the home folder of the user, or in any user defined folder.

## **Define report properties**

When creating a new report, the report properties dialog (see Figure 159) is opened. To change the properties of an existing report, right click on the report and select **Properties** from the context menu.

| Toperties Datale                                                                                                    | Darameters                                                                                                    |                                          |
|----------------------------------------------------------------------------------------------------|----------------------------------------------------------------------------------------------------|------------------------------------------|
| Common properti                                                                                                    |                                                                                                    |                                          |
| common properti                                                                                                    |                                                                                                    |                                          |
| Name:                                                                                                    | Electric Energy Report Month                                                                                                    |                                          |
| Description:                                                                                                    | Electric energy consumption for LOYTEC office BG35                                                                                        |                                          |
| Report template:                                                                                                    | Stacked Column Chart v1 (in Built-in Report Templates)                                                                                    | ρ                                        |
| Report Schedule                                                                                                    |                                                                                                    |                                          |
| Periodic report                                                                                                    | t Monthly   Day of month: 1  at 4:00 AM                                                                                                   |                                          |
| ○ T.:                                                                                                    |                                                                                                    | 0                                        |
| Inggered report                                                                                                    | ort by datapoint                                                                                                    | 2                                        |
| - · · ·                                                                                                    |                                                                                                    |                                          |
| Manual report                                                                                                    | N                                                                                                    |                                          |
| Manual report                                                                                                    | 6                                                                                                    |                                          |
| Manual report                                                                                                    | n<br>n                                                                                                    |                                          |
| © Manual report<br>Report Distributio<br>Report file format                                                                                                    | n<br>:: (PDF •                                                                                                    |                                          |
| <ul> <li>Manual report</li> <li>Report Distributio</li> <li>Report file format</li> <li>Report action:</li> </ul>                                                                                                   | n<br>: [PDF •<br>IV E-mail report [Configure]                                                                                             |                                          |
| <ul> <li>Manual report</li> <li>Report Distributio</li> <li>Report file format</li> <li>Report action:</li> </ul>                                                                                                   | n<br>: PDF<br>Ø E-mail report Configure                                                                                                   |                                          |
| Manual report<br>Report Distributio<br>Report file format<br>Report action:<br>Report file locatio                                                                                                    | n : PDF : DF : E-mail report Configure n                                                                                                  |                                          |
| Manual report<br>Report Distributio<br>Report file format<br>Report action:<br>Report file locatio<br>Base folder:                                                                                                  | n<br>: PDF<br>E-mail report Configure<br>n<br>[ProjectFolder]\ManagedFiles\Report                                                         | Default 🔎                                |
| Manual report<br>Report Distributio<br>Report file format<br>Report action:<br>Report file locatio<br>Base folder:<br>Report folder:                                                                                | n : PDF : PDF : E-mail report Configure n (ProjectFolder]\ManagedFiles\Report (ReportName)\Yearl                                          | Default                                  |
| Manual report<br>Report Distributio<br>Report file format<br>Report action:<br>Report file locatio<br>Base folder:<br>Report folder:                                                                                | n : PDF : PDF : E-mail report Configure n [ProjectFolder]\ManagedFiles\Report [ReportName]\[Year]                                         | Default O                                |
| Manual report<br>Report Distributio<br>Report file format<br>Report action:<br>Report file locatio<br>Base folder:<br>Report folder:<br>Report filename:                                                            | n  PDF  E-mail report Configure                                                                                                    | Default<br>Default<br>Default            |
| Manual report<br>Report Distributio<br>Report file format<br>Report action:<br>Report file locatio<br>Base folder:<br>Report folder:<br>Report filename:<br>Date & time form                                        | n PDF PE-mail report Configure n (ProjectFolder]\ManagedFiles\Report [ReportName].[Year] [ReportName].[ReportTime] at: %Y-%m-%d_%H-%M-%S  | Default<br>Default<br>Default<br>Default |
| Manual report<br>Report Distributio<br>Report file format<br>Report action:<br>Report file locatio<br>Base folder:<br>Report folder:<br>Report folder:<br>Date & time form<br>Report limitation                     | n s PDF E-mail report Configure n [ProjectFolder]\ManagedFiles\Report [ReportName]\[Year] [ReportName]_[ReportTime] at: %Y-%m-%d_%H-%M-%S | Default<br>Default<br>Default<br>Default |
| Manual report<br>Report Distributio<br>Report file format<br>Report action:<br>Report file locatio<br>Base folder:<br>Report folder:<br>Report filename:<br>Date & time form<br>Report limitation<br>Max reports: 0 | n PDF PE-mail report Configure                                                                                                    | Default<br>Default<br>Default<br>Default |

Figure 159: Report Properties

- 1. Enter a name and a description for the report.
- 2. Select a report template from the drop-down list. The report template defines how the data from the trend logs is presented. Refer to section 6.17.4 for details.
- 3. Configure the report schedule: The report schedule defines when LWEB-900 generates a report. LWEB-900 offers the following options:
  - **Periodic report:** The report is generated automatically each day, week, month, or year.

- **Triggered report by datapoint:** The report is generated if the attached data point changes to a value other than zero. This feature is useful to e.g. generate a report when an alarm occurs.
- **Manual report:** The report is generated only when the user triggers it manually.
- 4. Configure how the generated report will be distributed. The report can be generated in PDF, Excel, or Word format. If the **E-mail report** checkbox is active, the report will be distributed via e-mail. A prerequisite to sending e-mails is the configuration of the outgoing e-mail server as described in Section 6.18. The following parameters need to be specified for e-mail distribution:
  - E-mail to: Select the e-mail addresses which should receive the generated reports.

Note The list of available e-mail addresses contains all users for which an e-mail address has been specified (see Section 6.27). If you want to send a report to an e-mail address which does not belong to an LWEB-900 user, you can add this e-mail address in the project properties: Select **Properties** from the context menu of the project node in the navigation view and switch to the **Outgoing mails** tab.

- **E-mail subject:** The e-mail subject can contain the place holders described in Table 24. To add a place holder, use the right mouse button and select the place holder from the context menu.
- E-mail body: The body can contain the same place holders as the e-mail subject.
- 5. Configure the folder and file name for the generated report:
  - **Base folder:** Base folder for all generated report files.
  - **Report folder:** Subfolder for generated report files. The report folder can contain the place holders described in Table 25. To add a place holder, use the right mouse button and select the place holder from the context menu.
  - **Report filename:** The report filename can contain the place holders described in Table 24. To add a place holder, use the right mouse button and select the place holder from the context menu.
  - **Date & time format:** The date and time format can contain the format specifier described in Table 26. To add a format specifier, use the right mouse button and select the format specifier from the context menu.
- 6. Configure how many generated reports the LWEB-900 Server stores:
  - **Max. reports:** If a value different from 0 is specified, the LWEB-900 Server will delete the oldest report when this number is exceeded.
  - Store for a period of: If a value different from 0 is specified, the LWEB-900 Server deletes reports which have been generated before the specified period.

| Place holder | Description                                                                 |  |  |  |
|--------------|-----------------------------------------------------------------------------|--|--|--|
| ReportName   | Name of the Report                                                          |  |  |  |
| ReportType   | Type of the report:                                                         |  |  |  |
|              | • Periodic: Report was generated based on a periodic schedule               |  |  |  |
|              | • Triggered: Report was triggered by a data point                           |  |  |  |
|              | • Manual: Report was generated by manual request                            |  |  |  |
| TriggerName  | The value of this place holder depends on the trigger type:                 |  |  |  |
|              | • Periodic: "System"                                                        |  |  |  |
|              | • Triggered: Name of the data point which triggered the report              |  |  |  |
|              | • Manual: Name of the user who requested the report                         |  |  |  |
| ReportTime   | Date and time when the report was generated                                 |  |  |  |
| ReportIndex  | The report index starts with 1 and is incremented for each generated report |  |  |  |

Table 24: Place Holders for E-Mail Subject, E-Mail Body, and Report File Name

| Place holder | Description                                                    |  |  |
|--------------|----------------------------------------------------------------|--|--|
| ReportName   | Name of the Report                                             |  |  |
| ReportType   | Type of the report:                                            |  |  |
|              | • Periodic: Report was generated based on a periodic schedule  |  |  |
|              | • Trigger: Report was triggered by a data point                |  |  |
|              | • Manual: Report was generated by manual request               |  |  |
| TriggerName  | The value of this place holder depends on the trigger type:    |  |  |
|              | • Periodic: "System"                                           |  |  |
|              | • Triggered: Name of the data point which triggered the report |  |  |
|              | • Manual: Name of the user who requested the report            |  |  |
| Year         | Year when the report was generated                             |  |  |
| Month        | Month when the report was generated                            |  |  |
| Т            | able 25: Dlage Holders for Deport Folder                       |  |  |

Table 25: Place Holders for Report Folder

| Format Specifier | Description |
|------------------|-------------|
| %Y               | Year        |
| %m               | Month       |
| %d               | Day         |
| %H               | Hour        |
| %M               | Minute      |
| %S               | Second      |

Table 26: Format Specifiers for Date and Time

### Define report data

Figure 160 shows the **Datalogs** tab of the report properties dialog. This dialog allows you to configure the data source for your report. Depending on the report template, you can have one or multiple data groups. The template "Stacked Column Chart", for example, has the following two data groups:

- Group 1: All trend logs in group 1 are displayed on the primary y-axis as stacked column chart. Typically trend logs which represent energy meters are added to group 1.
- Group 2: All trend logs in group 2 are displayed on the secondary y-axis as line chart. Group 2 can be used to display data which influences the energy consumption reported by group 1 (e.g. outside temperature, solar irradiation).

| Toperties Datalogs Fai                                                                                                    | anicters                                                         |                      |                                                                                                    |                                                                    |   |
|----------------------------------------------------------------------------------------------------|------------------------------------------------------------------|----------------------|----------------------------------------------------------------------------------------------------|--------------------------------------------------------------------|---|
| Group 1 Group 2                                                                                                    |                                                                  |                      |                                                                                                    |                                                                    |   |
| Time Period                                                                                                    |                                                                  |                      |                                                                                                    |                                                                    |   |
| ● From Relative ▼ to                                                                                                    | start of current                                                 | Month 🔻 , 1          | month(s) ago at                                                                                             | 12:00 AM 💂                                                         | • |
| To Relative 🔻 to                                                                                                    | start of current                                                 | Month 🔻 , 🕻          | ) month(s) ago at                                                                                           | 12:00 AM 🚔                                                         | • |
| O Identical to                                                                                                    | -                                                                |                      |                                                                                                    |                                                                    |   |
| Stee Internal                                                                                                    |                                                                  |                      |                                                                                                    |                                                                    |   |
| Set to                                                                                                    | Dav. 🔻                                                           |                      |                                                                                                    |                                                                    |   |
| Set to 1                                                                                                    | Day +                                                            |                      |                                                                                                    |                                                                    |   |
| ○ Identical to                                                                                                    | Ŧ                                                                |                      |                                                                                                    |                                                                    |   |
| O News                                                                                                    |                                                                  |                      |                                                                                                    |                                                                    |   |
| None                                                                                                    |                                                                  |                      |                                                                                                    |                                                                    |   |
| © None                                                                                                    |                                                                  |                      |                                                                                                    |                                                                    |   |
| Please add trend log items                                                                                                    |                                                                  |                      |                                                                                                    |                                                                    |   |
| Please add trend log items                                                                                                    |                                                                  |                      |                                                                                                    |                                                                    |   |
| Please add trend log items Add Remove Re                                                                                                    | eplace Move U                                                    | p Move D             | own                                                                                                    |                                                                    |   |
| Please add trend log items Add Remove Re Datalog item                                                                                                    | eplace Move U<br>Report legend                                   | p Move D             | own<br>Aggregation Mode                                                                                     |                                                                    | - |
| None       Please add trend log items       Add     Remove       Datalog item       Image: Trend_KG_Wh                                                                                                    | eplace Move U<br>Report legend                                   | lp Move D<br>Color   | own<br>Aggregation Mode                                                                                     |                                                                    |   |
| None Rease add trend log items Add Remove Re Datalog item Re Trend_KG_Wh Re NiWhTot Re Re Re Re Re Re Re Re Re Re Re Re Re                                                                                                    | eplace Move U<br>Report legend<br>KG                             | D Move D<br>Color    | own<br>Aggregation Mode<br>Delta, Max counte                                                                | r value: 0                                                         |   |
| None<br>Add Remove R<br>Datalog item<br>M Trend_KG_Wh<br>€ nviWhTot<br>M Trend_EG_Wh                                                                                                    | Report legend                                                    | p Move D<br>Color    | own<br>Aggregation Mode<br>Delta, Max counte                                                                | r value: 0                                                         |   |
| Add Remove R<br>Add Remove R<br>Datalog item<br>Trend_KG_Wh<br>2 nviWhTot<br>M Trend_EG_Wh<br>2 nviWhTot                                                                                                    | eplace Move U<br>Report legend<br>KG<br>EG                       | p Move D<br>Color    | own<br>Aggregation Mode<br>Delta, Max counte<br>Delta, Max counte                                           | r value: 0<br>r value: 0                                           |   |
| Add Remove R<br>Add Remove R<br>Datalog item<br>M Trend_KG_Wh<br>aniWhTot<br>M Trend_EG_Wh<br>aniWhTot<br>TrendWattHours                                                                                                    | eplace Move U<br>Report legend<br>KG<br>EG                       | Ip) (Move D<br>Color | Own<br>Aggregation Mode<br>Delta, Max counte<br>Delta, Max counte                                           | r value: 0<br>r value: 0                                           |   |
| None         Add       Remove         Add       Remove         Datalog item       Image: Comparison of the second second secon       | eplace Move U<br>Report legend<br>KG<br>EG<br>OG1                | p Move D<br>Color    | Delta, Max counte                                                                                           | r value: 0<br>r value: 0<br>r value: 0                             |   |
| Add Remove R<br>Add Remove R<br>Datalog item<br>M Trend_KG_Wh<br>2 nviWhTot<br>M Trend_EG_Wh<br>2 nviWhTot<br>M TrendWattHours<br>2 nviWhTot<br>M TrendWattHours                                                                                                    | eplace Move U<br>Report legend<br>KG<br>EG<br>OG1                | Ip Move D<br>Color   | Own<br>Aggregation Mode<br>Delta, Max counte<br>Delta, Max counte<br>Delta, Max counte                      | r value: 0<br>r value: 0<br>r value: 0                             |   |
| None         Please add trend log items         Add       Remove         Datalog item         Image: State of the state of the stat            | eplace Move U<br>Report legend<br>KG<br>EG<br>OG1<br>OG2         | p Move D<br>Color    | own<br>Aggregation Mode<br>Delta, Max counte<br>Delta, Max counte<br>Delta, Max counte                      | r value: 0<br>r value: 0<br>r value: 0<br>r value: 0               |   |
| Add Remove R<br>Add Remove R<br>Datalog item<br>Trend_KG_Wh<br>Prend_KG_Wh<br>R<br>rrend_EG_Wh<br>R<br>rrendWattHours<br>R<br>rrendWattHours<br>R<br>rrendWattHours<br>rrendWattHours<br>rrendWattHours<br>rrendWattHours                                                                                                    | EG<br>OG1<br>OG2                                                 | p Move D<br>Color    | own<br>Aggregation Mode<br>Delta, Max counte<br>Delta, Max counte<br>Delta, Max counte                      | r value: 0<br>r value: 0<br>r value: 0<br>r value: 0               |   |
| Add       Remove       Ru         Add       Remove       Ru         Datalog item       Image: Comparison of the second of the second | eplace) Move U<br>Report legend<br>KG<br>EG<br>OG1<br>OG2<br>OG3 | p Move D<br>Color    | own<br>Aggregation Mode<br>Delta, Max counte<br>Delta, Max counte<br>Delta, Max counte<br>Delta, Max counte | r value: 0<br>r value: 0<br>r value: 0<br>r value: 0<br>r value: 0 |   |

Figure 160: Report Properties, Datalogs Tab

For each data group the following information needs to be configured:

- 1. Define the time period: All data records with a timestamp inside the time period will be selected for the report. You have to specify a start date (**From**) and an end date (**To**). Both can be absolute or relative:
  - Absolute: An absolute date and time is independent of the time when the report is generated. Example: 1.1.2014 at 12:00 AM
  - **Relative**: If you want to create a periodic report or a triggered report, the time period should be relative to the time when the report is generated. Example: Relative to start of current month, 1 month ago at 12:00 AM

If the report template has multiple data groups, you can link the time periods of the different groups by using the **Identical to** option. For example, after you have defined the time period for group 1, you can select **Identical to Group 1** for the time period of group 2.

144
- Define step interval: The step interval defines the resolution of the report. All data during the step interval will be aggregated. The aggregation algorithm can be configured for each data point separately (see Table 27). Example: To report the daily energy consumption, set the step interval to 1 day and the aggregation mode to "Delta".
- 3. Click on Add... to attach a trend log to the chart view. A trend log selector window is opened.
- 4. Select the trend log and click **OK**. The trend log and the logged data point(s) appear in the list below the add button.
- 5. Trend logs can be removed from the chart view by clicking **Remove**.
- 6. For each logged data point the following parameters can be configured:
  - **Report legend**: Name displayed in the report. If you leave this field empty, the data point name will be displayed per default.
  - **Color**: Color used to display the logged data point in the report.
  - **Aggregation Mode**: The aggregation mode defines how a value for the step interval is calculated (see Table 27).

| Aggregation Mode | Description                                                                                                    |
|------------------|----------------------------------------------------------------------------------------------------|
| Average          | Average value during the step interval                                                                                                    |
| First value      | First value in the step interval                                                                                                    |
| Last value       | Last value in the step interval                                                                                                    |
| Min value        | Minimum value in the step interval                                                                                                    |
| Max value        | Maximum value in the step interval                                                                                                    |
| Sum              | Sum of all values in the step interval                                                                                                    |
| Delta            | Calculate the difference between the last value of the current step<br>interval and the last value of the previous step interval. This<br>aggregation mode is used for energy counters. To take a<br>wraparound of the energy counter into account, specify the<br>parameter <b>Max counter value</b> |
| On counter       | Counts how often the value changed from zero to non-zero during the step interval.                                                                                                    |
| Off counter      | Counts how often the value changed from non-zero to zero during the step interval.                                                                                                    |
| Pulse counter    | Count how many occurrences of the following sequence is detected during the step interval: change from zero, to non-zero and then change back to zero.                                                                                                    |
| Running time     | Time during which the value is non-zero                                                                                                    |
| Down time        | Time during which the value is zero                                                                                                    |
| Availability     | RunningTime/(RunningTime+DownTime) in percent                                                                                                    |

• **Scale Factor**: Each calculated value is multiplied with the scale factor. Example: To convert Wh to kWh, enter a scale factor of 0.001.

Table 27: Aggregation Mode

### Configure report template specific parameters

Figure 161 shows the **Parameters** tab of the report properties dialog. This dialog allows configuring report template specific parameters. Each report template can be customized

| Parameter<br>Chart title | Value              |   |
|--------------------------|--------------------|---|
| Chart title              |                    |   |
|                          | Energy Consumption |   |
| Group 1 name             | Energy [kWh]       |   |
| Group 1 decimal digits   | 2                  |   |
| Group 2 name             | Temp [°C]          |   |
| Group 2 decimal digits   | 2                  |   |
| Show stacked column char | :                  |   |
| Show pie chart           |                    |   |
| Show value table         |                    |   |
| Show statistics          |                    |   |
| Image file (*.jpg/*.png) | loytec_logo.jpg    | Q |
| Select logo position     | Top-Left           | • |

using parameters. The parameters for the different built-in report templates are described in Section 6.17.4.

Figure 161: Report Properties, Parameters Tab

## 6.17.3 Trigger a report manually

To trigger a report manually, right-click on the report and select **Generate report** from the context menu. When you trigger the report generation manually, you can override the standard values for time period and step interval. The default values are determined by the report properties (see Figure 162). Set the checkbox **Send E-mail** if you want to send the report to the configured e-mail addresses.

Ok Cancel

| Manual Report Period                                                       |  |
|----------------------------------------------------------------------------|--|
| Group 1 Group 2                                                            |  |
| Time Period                                                                |  |
| From Relative ▼ to start of current Month ▼ , 1 month(s) ago at 12:00 AM ▼ |  |
| To Relative v to start of current Month v, 0 month(s) ago at 12:00 AM v    |  |
| O Identical to 📃 👻                                                         |  |
| Step Interval                                                              |  |
| ◎ Set to 1 Day ▼                                                           |  |
| O Identical to                                                             |  |
| ◎ None                                                                     |  |
|                                                                            |  |
| Send E-mail Ok Cancel                                                      |  |

Figure 162: Trigger Report Manually

## 6.17.4 Report Templates

Reports are based on report templates which are displayed in the **Library/Report Templates** folder. Standard report templates are provided by LOYEC.

| 🙀 LCampus 🔸 Library 🔸 Report Templates 🔸 Built-in Report Templates 🔹 🔻 |                 |                                                                       |  |
|------------------------------------------------------------------------|-----------------|-----------------------------------------------------------------------|--|
| Name                                                                   | Туре            | Description                                                           |  |
| Compare v1                                                             | Report Template | Compare two sets of trend logs during different time periods          |  |
| Line Chart v1                                                          | Report Template | Line chart for variable number of trend logs                          |  |
| Stacked Column Chart v1                                                | Report Template | Stacked column chart and line chart for variable number of trend logs |  |
| Energy Signature v1                                                    | Report Template | Energy consumption vs heating degree days                             |  |
| 🛺 Generic v1                                                           | Report Template | Versatile generic report template                                     |  |

Figure 163: Built-In Report Templates

The following sections describe the standard report templates provided by LOYTEC. For information on how to create your own custom user report templates refer to Section 8.5.

## Stacked Column Chart

The stacked column chart template contains two data groups. If the second data group is used, the time period and the step interval for group 2 should be set identical to group 1.

The stacked column chart contains the following report items:

- Header: The report header displays the report name, description, the time period for group 1, the date and time when the report was created, and the page number.
- Column Chart: All trend logs in group 1 are displayed on the primary y-axis as stacked column chart. All trend logs in group 2 are displayed on the secondary y-axis as line chart.

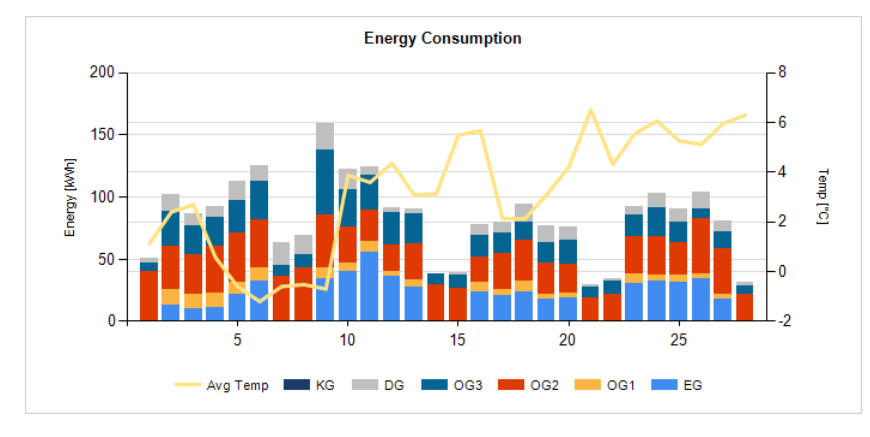

Figure 164: Stacked Column Chart, Column Chart

• Pie Chart: The pie chart is displayed only if more than one trend logs are added to group 1. It displays the sum of values for each trend log.

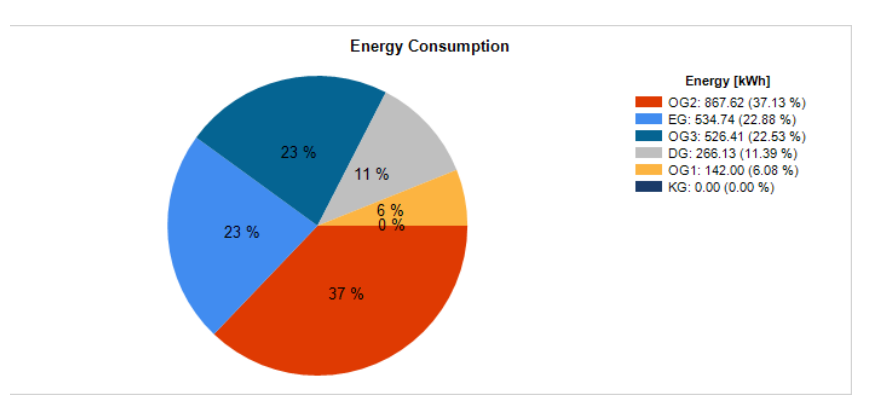

Figure 165: Stacked Column Chart, Pie Chart

- Step table: The step table contains the same information as the line chart in tabular form. Each row contains the aggregated data for the corresponding step interval. The minimum and maximum values are highlighted in bold.
- Statistics table: The statistics table provides a summary of the report data.

The following parameters can be configured for the stacked column chart template:

| Parameter                 | Description                                                                                              |
|---------------------------|----------------------------------------------------------------------------------------------------|
| Chart title               | Title displayed in the chart                                                                             |
| Group 1 name              | Text used for the primary y-axis in the chart and as table header in<br>the step and statistics tables   |
| Group 1 decimal digits    | Number of decimal digits used to display values of group 1                                               |
| Group 2 name              | Text used for the secondary y-axis in the chart and as table header<br>in the step and statistics tables |
| Group 2 decimal digits    | Number of decimal digits used to display values of group 2                                               |
| Show stacked column chart | This checkbox defines if the stacked column chart is displayed or not                                    |
| Show pie chart            | This checkbox defines if the pie chart is displayed or not.                                              |
| Show step table           | This checkbox defines if the step table is displayed or not.                                             |
| Show statistics           | This checkbox defines if the statistics table is displayed or not.                                       |
| Image file (*.jpg/*.png)  | The report can be customized with a custom bitmap                                                        |
| Select logo position      | This parameter defines the position of the image file in the report                                      |

Table 28: Parameters of Report Template Stacked Column Chart

## Line Chart

The line chart contains the following report items:

- Header: The report header displays the report name, description, the time period, the date and time when the report was created, and the page number.
- Line Charts: Depending on the time period, the data of the attached trend logs is displayed in one or multiple line charts. The following screenshot shows an example of the electric power for the time period of one month. Each line chart shows one complete week starting with Monday. Therefore, data from corresponding weekdays is displayed above each other.

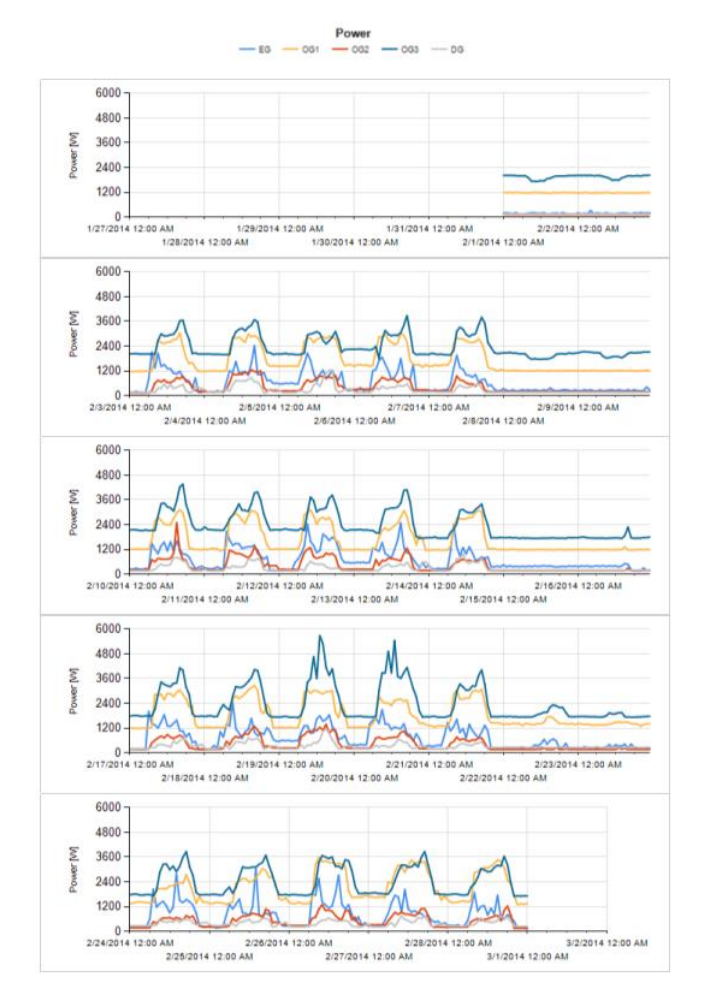

Figure 166: Line Chart Template, Chart

- Step table: The step table displays the same information as the line chart in tabular form. Each row contains the aggregated data for the corresponding step interval. The minimum and maximum values are highlighted in bold.
- Statistics table: The statistics table provides a summary of the report data.

The following parameters can be configured for the line chart template:

| Parameter                | Description                                                                            |
|--------------------------|----------------------------------------------------------------------------------------|
| Chart title              | Title displayed in the chart                                                           |
| Y-Axis label             | Text used for the y-axis in the chart                                                  |
| Decimal digits           | Number of decimal digits used to display values in the step table and statistics table |
| Show chart               | This checkbox defines if the line chart is displayed or not                            |
| Show step table          | This checkbox defines if the step table is displayed or not.                           |
| Show statistics          | This checkbox defines if the statistics table is displayed or not.                     |
| Image file (*.jpg/*.png) | The report can be customized with a custom bitmap                                      |
| Select logo position     | This parameter defines the position of the image file in the report                    |

Table 29: Parameters of Report Template Line Chart

## Compare

This report template is intended to compare two groups of trend logs during different time periods. It can be used to e.g. compare the energy consumption in the current time period with a baseline. It is possible to add multiple trend logs to each data group. The report template compares the total of group 1 will the total of group 2. Additionally, each pair of trend logs is compared separately.

The compare report template contains the following report items:

- Header: The report header displays the report name, description, the time periods for group 1 and for group 2, the date and time when the report was created, and the page number.
- Gauge: The gauge displays the difference between the sum of all data in group 1 and group 2 in percent.

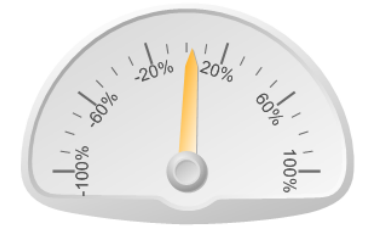

Figure 167: Compare Template, Gauge

- Summary table: This table compares each pair of trend logs (trend log n in group 1 and trend log n in group 2). For each pair of trend logs the following information is displayed: sum of values for trend log in group 1, sum of values for trend log in group 2, absolute delta, and delta in percent.
- Line chart: This chart displays a pair of trend logs (trend log n in group 1 and trend log n in group 2) over time. The x-axis labels display the timestamp of group 1. Data from group 2 is displayed with a time offset so that both data lines start at the same x-axis position.

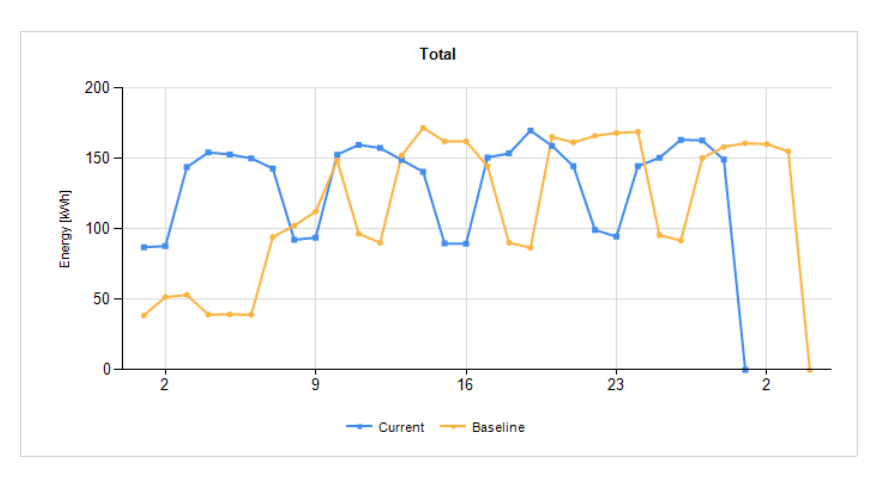

Figure 168: Compare Template, Chart

• Step table: The step table displays the same information as the line chart in tabular form. Each row contains the aggregated data for the corresponding step interval.

The following parameters can be configured for the compare template:

| Parameter                 | Description                                                                          |
|---------------------------|--------------------------------------------------------------------------------------|
| Y-Axis label              | Text used for the y-axis in the chart                                                |
| Group 1 name              | Name for data in group 1                                                             |
| Group 2 name              | Name for data in group 2                                                             |
| Unit                      | Unit displayed in chart view and in tables                                           |
| Decimal digits            | Number of decimal digits used to display values in the tables                        |
| Show compare gauge        | This checkbox defines if the compare gauge is displayed                              |
| Show summary table        | This checkbox defines if the summary table is displayed                              |
| Show total line chart     | This checkbox defines if the line chart is displayed for the total of all trend logs |
| Show total step table     | This checkbox defines if the step table is displayed for the total of all trend logs |
| Show separate line charts | This checkbox defines if the line chart is displayed for each pair of trend logs     |
| Show separate step tables | This checkbox defines if the step table is displayed for each pair of trend logs     |
| Image file (*.jpg/*.png)  | The report can be customized with a custom bitmap                                    |
| Select logo position      | This parameter defines the position of the image file in the report                  |

Table 30: Parameters of Report Template Compare

### **Energy Signature**

The energy signature report gives a quick overview of the energy performance of a building. It shows the correlation between energy consumption and heating degree days. Heating degree days (HDD) are calculated from the outside temperature and are a measure of how much the outside air temperature was below a certain base temperature.

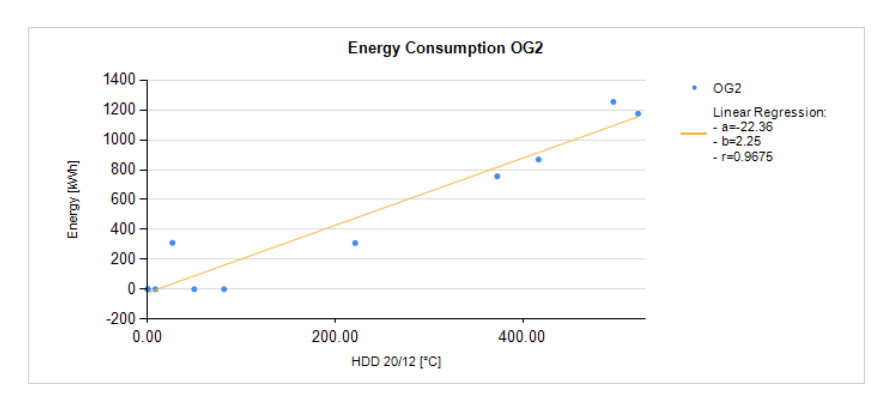

Figure 169: Energy Signature

The heating degree days are calculated using the following formula:

 $HDD_{TIndoor/TBase} = \sum If (TOutdoor < TBase, TIndoor - TOutdoor, 0)$ 

TIndoor: Average room temperature

**TBase**: Outside temperature below which the building needs heating

TOutdoor: Outdoor temperature

The values TIndoor and TOutdoor are parameters for the calculation, the values TOutdoor are the measured values.

The energy signature report performs a simple linear regression and shows the following parameters:

Energy Consumption  $\approx a + b*HDD$ 

**a**: Energy consumption for HDD=0

**b**: Slope

**r**: The product-moment correlation coefficient r is a measure of the linear dependence between the energy consumption and heating degree days. The value 1 is total positive correlation, 0 is no correlation, and -1 is total negative correlation.

The energy signature report template contains two data groups. Group 1 contains the energy meter data. Figure 170 shows an example configuration. If multiple energy meter trend logs are added, a separate chart is displayed for each energy meter. Group 2 contains the trend log for the outside temperature (see Figure 171). The step interval for Group 2 has to be set to 1 day for calculation of the heating degree days.

| Properties Datalogs Parameters     Group 1 Group 2   Time Period  From Relative to start of current Month •, 12 month(s) ago at 12:00 AM • • • To Relative • to start of current Month •, 0 month(s) ago at 12:00 AM • • • Identical to • Step Interval Set to 1 • Month • Identical to • • Step Interval Set to 1 • Month • Identical to • • Please add trend log items Add Remove Replace Move Up Move Down Datalog item Report legend Color Aggregation Mode Marcender KG • Delta, Max counter value: 0 Max counter value: 0 More Trend_KG_Wh • miWhTot KG • Delta, Max counter value: 0 MaxtetHours • nviWhTot OG1 • Delta, Max counter value: 0 MaxtetHours • nviWhTot OG2 • Delta, Max counter value: 0 • TrendWattHours • nviWhTot OG3 • Delta, Max counter value: 0 • TrendWattHours • nviWhTot OG3 • Delta, Max counter value: 0 • TrendWattHours • nviWhTot OG3 • Delta, Max counter value: 0 • TrendWattHours • nviWhTot OG3 • Delta, Max counter value: 0 • TrendWattHours • nviWhTot OG3 • Delta, Max counter value: 0 • TrendWattHours • Nore                                                                                                    | erties of Report 'Energy S                                                                                                    | ignature in                                                      |                                        |                                                                                                    |        |   |
|----------------------------------------------------------------------------------------------------|----------------------------------------------------------------------------------------------------|------------------------------------------------------------------|----------------------------------------|----------------------------------------------------------------------------------------------------|--------|---|
| Group 1 Group 2<br>Time Period<br>From Relative to start of current Month , 12 month(s) ago at 12:00 AM v<br>To Relative to start of current Month , 0 month(s) ago at 12:00 AM v<br>To Relative to start of current Month , 0 month(s) ago at 12:00 AM v<br>Identical to v<br>Step Interval<br>Set to 1 Month v<br>Identical to v<br>None<br>Please add trend log items<br>Add Remove Replace Move Up Move Down<br>Datalog item Report legend Color Aggregation Mode<br>M Trend_KG_Wh<br>v nviWhTot KG v Delta, Max counter value: 0<br>Trend_EG_Wh<br>v nviWhTot OG1 v Delta, Max counter value: 0<br>TrendWattHours<br>v nviWhTot OG2 v Delta, Max counter value: 0<br>TrendWattHours<br>v nviWhTot OG3 v Delta, Max counter value: 0<br>V TrendWattHours<br>v nviWhTot OG3 v Delta, Max counter value: 0<br>V TrendWattHours                                                                                                    | Properties Datalogs Pa                                                                                                    | rameters                                                         |                                        |                                                                                                    |        |   |
| Time Period<br>From Relative to start of current Month , 12 month(s) ago at 12:00 AM v<br>To Relative to start of current Month , 0 month(s) ago at 12:00 AM v<br>Identical to v<br>Step Interval<br>Set to 1 Month v<br>Identical to v<br>None<br>Please add trend log items<br>Add Remove Replace Move Up Move Down<br>Datalog item Report legend Color Aggregation Mode<br>Move Delta, Max counter value: 0<br>Trend_KG_Wh<br>v nviWhTot KG v Delta, Max counter value: 0<br>Trend_KG_Wh<br>v nviWhTot EG v Delta, Max counter value: 0<br>TrendWattHours<br>v nviWhTot OG1 v Delta, Max counter value: 0<br>TrendWattHours<br>v nviWhTot OG2 v Delta, Max counter value: 0<br>Move Delta, Max counter value: 0<br>TrendWattHours<br>v nviWhTot OG2 v Delta, Max counter value: 0<br>TrendWattHours<br>v nviWhTot OG3 v Delta, Max counter value: 0<br>Move Delta, Max counter value: 0<br>Move Delta, Max counter value: 0<br>For TrendWattHours<br>V<br>How Delta, Max counter value: 0<br>Move Delta, Max counter value: 0<br>Move Delta, Max counter value: 0<br>Move Delta, Max counter value: 0<br>Move Delta, Max counter value: 0<br>Move Delta, Max counter value: 0<br>Move Delta, Max counter value: 0<br>Move Delta, Max counter value: 0<br>Move Delta, Max counter value: 0<br>Move Delta, Max counter value: 0<br>Move Delta, Max counter value: 0<br>Move Delta, Max counter value: 0<br>Move Delta, Max counter value: 0<br>Move Delta, Max count | Group 1 Group 2                                                                                                    |                                                                  |                                        |                                                                                                    |        |   |
| <ul> <li>From Relative to start of current Month •, 12 month(s) ago at 12:00 AM •</li> <li>To Relative • to start of current Month •, 0 month(s) ago at 12:00 AM •</li> <li>To Relative • to start of current Month •, 0 month(s) ago at 12:00 AM •</li> <li>Identical to •</li> <li>Step Interval</li> <li>Set to 1 Month •</li> <li>Identical to •</li> <li>None</li> </ul> Please add trend log items Add Remove Replace Move Up Move Down Datalog item Report legend Color Aggregation Mode More Trend_KG_Wh <ul> <li>nviWhTot</li> <li>KG</li> <li>Delta, Max counter value: 0</li> <li>TrendWattHours</li> <li>nviWhTot</li> <li>OG1</li> <li>Delta, Max counter value: 0</li> <li>TrendWattHours</li> <li>nviWhTot</li> <li>OG2</li> <li>Delta, Max counter value: 0</li> <li>TrendWattHours</li> <li>nviWhTot</li> <li>OG3</li> <li>Delta, Max counter value: 0</li> <li>TrendWattHours</li> <li>nviWhTot</li> <li>OG3</li> <li>Delta, Max counter value: 0</li> <li>TrendWattHours</li> <li>nviWhTot</li> <li>Delta, Max counter value: 0</li> <li>TrendWattHours</li> <li>nviWhTot</li> <li>Delta, Max counter value: 0</li> <li>TrendWattHours</li> <li>nviWhTot</li> <li>Delta, Max counter value: 0</li> <li>TrendWattHours</li> <li>nviWhTot</li> <li>Delta, Max counter value: 0</li> <li>TrendWattHours</li> <li>nviWhTot</li> <li>Delta, Max counter value: 0</li> <li>TrendWattHours</li> <li>nviWhTot</li> <li>Delta, Max counter value: 0</li> </ul>                                                                                                    | Time Period                                                                                                    |                                                                  |                                        |                                                                                                    |        |   |
| To Relative • to start of current Month •, 0 month(s) ago at 12:00 AM • •<br>Identical to •<br>Step Interval<br>© Set to 1 Month •<br>Identical to •<br>None<br>Please add trend log items<br>Add Remove Replace Move Up Move Down<br>Datalog item Report legend Color Aggregation Mode<br>Trend_KG_Wh                                                                                                    | From Relative                                                                                                    | o start of current                                               | Month 💌 , 🗄                            | .2 month(s) ago at 12:00 Å                                                                                                    | АМ 🔷 🕶 |   |
| Identical to     Step Interval      Set to 1         Identical to     Identical to <td>To Relative T</td> <td>o start of current</td> <td>Month 🔻 (</td> <td>month(s) ago at 12:00 4</td> <td></td> <td></td>                                                                                                    | To Relative T                                                                                                    | o start of current                                               | Month 🔻 (                              | month(s) ago at 12:00 4                                                                                                    |        |   |
| Step Interval    Set to 1    Month     Identical to     Identical to     Identical to     Identical to    Identical to    Identical to    Identical to    Identical to          Identical to          Identical to                   Identical to                   Identical to                Identical to                       Set to 1    Month    More Device        More Device   More Device    Iteration Mode <td< td=""><td></td><td></td><td>······································</td><td></td><td>···· 🗸</td><td></td></td<>                                                                                                    |                                                                                                    |                                                                  | ······································ |                                                                                                    | ···· 🗸 |   |
| Step Interval  Step Interval  Step I                                                                                                    | O Identical to                                                                                                    | Ŧ                                                                |                                        |                                                                                                    |        |   |
| Set to 1 Month   Identical to   None  Please add trend log items  Add Remove Replace Move Up Move Down  Datalog item Report legend Color Aggregation Mode  Trend_KG_Wh  InviWhTot KG   Delta, Max counter value: 0  Trend_EG_Wh  InviWhTot EG   Delta, Max counter value: 0  TrendWattHours  InviWhTot OG1  Delta, Max counter value: 0  TrendWattHours  InviWhTot OG2  Delta, Max counter value: 0  TrendWattHours  InviWhTot OG2  Delta, Max counter value: 0  TrendWattHours  InviWhTot OG3  Delta, Max counter value: 0  Image: Delta, Max counter value: 0  Image: Delta, Max counter val                                                                                                    | Step Interval                                                                                                    |                                                                  |                                        |                                                                                                    |        |   |
| Identical to       ▼         None       None         Please add trend log items       Move Up         Add       Remove       Replace         Move Up       Move Down         Datalog item       Report legend       Color         Aggregation Mode       ✓         Image: Trend_KG_Wh       ✓         Image: Trend_EG_Wh       ✓         Image: Trend_EG_Wh       ✓         Image: TrendWattHours       ✓         Image: TrendWattHours       ✓                                                                                                    | Set to                                                                                                    | Month 💌                                                          |                                        |                                                                                                    |        |   |
| None         Please add trend log items         Add       Remove         Replace       Move Up         Move Down         Datalog item       Report legend         Color       Aggregation Mode         Image: Color       Aggregation Mode         Image: Color       Aggregation Mode         Image: Color       Aggregation Mode         Image: Color       Aggregation Mode         Image: Color       Aggregation Mode         Image: Color       Aggregation Mode         Image: Color       Aggregation Mode         Image: Color       Aggregation Mode         Image: Color       Aggregation Mode         Image: Color       Aggregation Mode         Image: Color       Aggregation Mode         Image: Color       Aggregation Mode         Image: Color       Aggregation Mode         Image: Color       Color         Image: Color       Color         Image: Color       Max counter value: 0         Image: Color       Image: Color         Image: Color       Delta, Max counter value: 0         Image: Color       Image: Color         Image: Color       Delta, Max counter value: 0         Image: Color                                                                                                    | O Identical to                                                                                                    | ~                                                                |                                        |                                                                                                    |        |   |
| Please add trend log items     Add     Remove   Replace   Move Up   Move Down     Datalog item   Report legend   Color   Aggregation Mode   Image: Strend_KG_Wh   Image: Strend_KG_Wh   Image                                                                                                    |                                                                                                    |                                                                  |                                        |                                                                                                    |        |   |
| Please add trend log items          Add       Remove       Replace       Move Up       Move Down         Datalog item       Report legend       Color       Aggregation Mode           Image: Color       Aggregation Mode       Image: Color       Aggregation Mode           Image: Color       Aggregation Mode       Image: Color       Aggregation Mode           Image: Color       Aggregation Mode       Image: Color       Aggregation Mode           Image: Color       Aggregation Mode       Image: Color       Aggregation Mode           Image: Color       Aggregation Mode       Image: Color       Aggregation Mode           Image: Color       Max counter value: 0       Image: Color             Image: Color       OG1       Image: Color       Delta, Max counter value: 0           Image: Color       OG2       Image: Color       Delta, Max counter value: 0           Image: Color       Image: Color       Delta, Max counter value: 0             Image: Color       Image: Color       Delta, Max counter value: 0             Image: Color       Image: Color       Del                                                                                                    | None                                                                                                    |                                                                  |                                        |                                                                                                    |        |   |
| Add       Remove       Replace       Move Up       Move Down         Datalog item       Report legend       Color       Aggregation Mode         Image: Trend_KG_Wh       Image: Color       Aggregation Mode         Image: Trend_KG_Wh       Image: Color       Delta, Max counter value: 0         Image: Trend_EG_Wh       Image: Color       Delta, Max counter value: 0         Image: TrendWattHours       Image: Color       Delta, Max counter value: 0         Image: TrendWattHours       Image: Color       Delta, Max counter value: 0         Image: TrendWattHours       Image: Color       Delta, Max counter value: 0         Image: TrendWattHours       Image: Color       Delta, Max counter value: 0         Image: TrendWattHours       Image: Color       Delta, Max counter value: 0         Image: TrendWattHours       Image: Color       Delta, Max counter value: 0         Image: Color       Image: Color       Delta, Max counter value: 0         Image: Color       Image: Color       Image: Color         Image: Color       Image: Color       Image: Color         Image: Color       Image: Color       Image: Color         Image: Color       Image: Color       Image: Color         Image: Color       Image: Color       Image: Color                                                                                                    |                                                                                                    |                                                                  |                                        |                                                                                                    |        |   |
| Add       Remove       Replace       Move Up       Move Down         Datalog item       Report legend       Color       Aggregation Mode           Image: Trend_KG_Wh       Image: Trend_EG_Wh       Image: Trend_EG_Wh       Image: TrendWattHours       Image: TrendWattHours         Image: TrendWattHours       Image: TrendWattHours       Image: TrendWattHours       Image: TrendWattHours         Image: TrendWattHours       Image: TrendWattHours       Image: TrendWattHours       Image: TrendWattHours         Image: TrendWattHours       Image: TrendWattHours       Image: TrendWattHours       Image: TrendWattHours         Image: TrendWattHours       Image: TrendWattHours       Image: TrendWattHours       Image: TrendWattHours         Image: TrendWattHours       Image: TrendWattHours       Image: TrendWattHours       Image: TrendWattHours         Image: TrendWattHours       Image: TrendWattHours       Image: TrendWattHours       Image: TrendWattHours         Image: TrendWattHours       Image: TrendWattHours       Image: TrendWattHours       Image: TrendWattHours         Image: TrendWattHours       Image: TrendWattHours       Image: TrendWattHours       Image: TrendWattHours         Image: TrendWattHours       Image: TrendWattHours       Image: TrendWattHours       Image: TrendWattHours         Image: TrendWattHours                                                                                                    | Name and the state is a second                                                                                                    | _                                                                |                                        |                                                                                                    |        |   |
| Datalog item       Report legend       Color       Aggregation Mode         Image: Trend_KG_Wh       Image: Color       Delta, Max counter value: 0         Image: Trend_EG_Wh       Image: Color       Delta, Max counter value: 0         Image: TrendWattHours       Image: Color       Delta, Max counter value: 0         Image: TrendWattHours       Image: Color       Delta, Max counter value: 0         Image: TrendWattHours       Image: Color       Delta, Max counter value: 0         Image: TrendWattHours       Image: Color       Delta, Max counter value: 0         Image: TrendWattHours       Image: Color       Delta, Max counter value: 0         Image: TrendWattHours       Image: Color       Delta, Max counter value: 0         Image: TrendWattHours       Image: Color       Delta, Max counter value: 0         Image: TrendWattHours       Image: Color       Image: Color         Image: TrendWattHours       Image: Color       Image: Color         Image: TrendWattHours       Image: Color       Image: Color         Image: TrendWattHours       Image: Color       Image: Color         Image: TrendWattHours       Image: Color       Image: Color         Image: TrendWattHours       Image: Color       Image: Color         Image: TrendWattHour       Image: Color       Image: Color<                                                                                                    | Please add trend log item:                                                                                                    | 5                                                                |                                        |                                                                                                    |        |   |
| Image: Trend_KG_Wh         Image: Trend_EG_Wh         Trend_EG_Wh         Image: TrendWhTot       EG         Image: TrendWattHours         Image: TrendWattHours         I                                                                                                    | Please add trend log items Add Remove                                                                                                    | Replace Move U                                                   | p Move D                               | own                                                                                                    |        |   |
| Image: Second system       Image: Second system         Image: Second system       Image: Second system         Image: Second                                                                                                    | Please add trend log item<br>Add Remove F<br>Datalog item                                                                                                    | Replace Move U                                                   | p Move D                               | own<br>Aggregation Mode                                                                                                    |        | * |
| Image: Trend_EG_Wh       Image: TrendWattHours         Image: TrendWattHours       Image: TrendWattHours         Image: TrendWattHours       Image: TrendWattHours                                                                                                    | Please add trend log item:<br>Add Remove F<br>Datalog item<br>Trend_KG_Wh                                                                                                    | Replace Move U                                                   | D Move D                               | own<br>Aggregation Mode                                                                                                    |        | · |
| Image: Second system       Image: Second system         Image: Second system       Image: Second system         Image: Second                                                                                                    | Please add trend log item:<br>Add Remove F<br>Datalog item<br>M Trend_KG_Wh<br>& nviWhTot                                                                                                    | Replace Move U<br>Report legend<br>KG                            | Dep Move D<br>Color                    | Aggregation Mode                                                                                                    | 0      | • |
| Image: TrendWattHours         Image: TrendWattHours         TrendWattHours         Image: TrendWattHours         Image:                                                                                                    | Add Remove F<br>Datalog item<br>M Trend_KG_Wh<br>R Trend_KG_Wh<br>Trend_EG_Wh                                                                                                    | keplace) Move U<br>Report legend<br>KG                           | lp Move D<br>Color                     | own<br>Aggregation Mode<br>Delta, Max counter value: (                                                                                                    | 0      |   |
| Image: Second second second                                                                                                    | Add Remove F<br>Datalog item<br>Trend_KG_Wh<br>2 nviWhTot<br>M Trend_EG_Wh<br>2 nviWhTot                                                                                                    | KG<br>EG                                                         | p Move D<br>Color                      | Aggregation Mode<br>Delta, Max counter value: (<br>Delta, Max counter value: (                                                                                                    | 0      |   |
| Image: TrendWattHours         Image: TrendWattHours         Image: TrendWattHours <td< td=""><td>Please add trend log item<br/>Add Remove F<br/>Datalog item<br/>Trend_KG_Wh<br/>and Trend_EG_Wh<br/>and Trend_EG_Wh<br/>and Trend_EG_Wh<br/>TrendWattHours</td><td>KG<br/>EG</td><td>ip) Move D<br/>Color</td><td>Aggregation Mode<br/>Delta, Max counter value: (<br/>Delta, Max counter value: (</td><td>0</td><td></td></td<>                                                                                                    | Please add trend log item<br>Add Remove F<br>Datalog item<br>Trend_KG_Wh<br>and Trend_EG_Wh<br>and Trend_EG_Wh<br>and Trend_EG_Wh<br>TrendWattHours                                                                                                    | KG<br>EG                                                         | ip) Move D<br>Color                    | Aggregation Mode<br>Delta, Max counter value: (<br>Delta, Max counter value: (                                                                                                    | 0      |   |
| PrviWhTot OG2     Delta, Max counter value: 0     TrendWattHours     OG3     Delta, Max counter value: 0     H                                                                                                    | Add Remove (F<br>Datalog item<br>M Trend_KG_Wh<br>R Trend_KG_Wh<br>R Trend_EG_Wh<br>R Trend_EG_Wh<br>R TrendWattHours<br>R TrendWattHours<br>R nviWhTot                                                                                                    | KG<br>CG1                                                        | Ip Move D<br>Color                     | Aggregation Mode<br>Delta, Max counter value: (<br>Delta, Max counter value: (<br>Delta, Max counter value: (                                                                                                    | 0      |   |
| TrendWattHours  Constraints  TrendWattHours  Constraints  Constraints                                                                                                    | Add Remove (F<br>Datalog item<br>M Trend_KG_Wh<br>animetric nviWhTot<br>M Trend_EG_Wh<br>animetric nviWhTot<br>m TrendWattHours<br>animetric nviWhTot<br>m TrendWattHours<br>m TrendWattHours                                                                                                    | KG<br>Construction<br>KG<br>COG1                                 | p Move D<br>Color                      | Aggregation Mode Delta, Max counter value: ( Delta, Max counter value: ( Delta, Max counter value: ( Delta, Max counter value: (                                                                                                    | 0      |   |
|                                                                                                    | Add Remove (F<br>Datalog item<br>(M Trend_KG_Wh<br>(M Trend_KG_Wh<br>(M Trend_EG_Wh<br>(M Trend_EG_Wh<br>(M TrendWattHours)<br>(M TrendWattHours)<br>(M TrendWattHours)<br>(M TrendWattHours)<br>(M TrendWattHours)<br>(M TrendWattHours)<br>(M TrendWattHours)                                                                                                    | KG<br>Cofi<br>Cofi<br>Cofi<br>Cofi                               | Ip Move D<br>Color                     | Aggregation Mode Aggregation Mode Delta, Max counter value: ( Delta, Max counter value: ( Delta, Max counter value |        |   |
| 4 H                                                                                                    | Please add trend log item:<br>Add Remove (F)<br>Datalog item<br>(M) Trend_KG_Wh<br>(M) Trend_KG_Wh<br>(M) Trend_EG_Wh<br>(M) TrendWattHours<br>(M) TrendWattHours<br>(M) TrendWattHours<br>(M) TrendWattHours<br>(M) TrendWattHours<br>(M) TrendWattHours                                                                                                    | keplace Move U<br>Report legend<br>KG<br>EG<br>OG1<br>OG2        | Ip Move D<br>Color                     | Aggregation Mode Delta, Max counter value: ( Delta, Max counter value: ( Delta, Max co |        |   |
|                                                                                                    | Add Remove (F<br>Datalog item<br>(M Trend_KG_Wh<br>(M Trend_KG_Wh<br>(M Trend_EG_Wh<br>(M Trend_EG_Wh<br>(M TrendWattHours<br>(M TrendWattHours<br>(M TrendWattHours<br>(M TrendWattHours<br>(M TrendWattHours<br>(M TrendWattHours<br>(M TrendWattHours<br>(M TrendWattHours)<br>(M TrendWattHours)<br>(M TrendWattHours)<br>(M TrendWattHours)<br>(M TrendWattHours)                                                                                                    | keplace Move U<br>Report legend<br>KG<br>EG<br>OG1<br>OG2<br>OG3 | p Move D<br>Color                      | Aggregation Mode Aggregation Mode Delta, Max counter value: ( Delta, Max counter value: ( Delta, Max counter value |        |   |
|                                                                                                    | Please add trend log item:<br>Add Remove (F<br>Datalog item<br>(M Trend_KG_Wh<br>(N Trend_EG_Wh<br>(N Trend_EG_Wh<br>(N TrendWattHours<br>(N TrendWattHours)<br>(N TrendWattHours<br>(N TrendWattHours)<br>(N TrendWattHours)<br>(N Tren | keplace Move U<br>Report legend<br>KG<br>EG<br>OG1<br>OG2<br>OG3 | p Move D<br>Color                      | Aggregation Mode Delta, Max counter value: ( Delta, Max counter value: ( Delta, Max co |        |   |

Figure 170: Energy Signature Report, Group 1 Configuration

| Properties of Report 'Energy Signature'                                                                   | ×                      |
|----------------------------------------------------------------------------------------------------|------------------------|
| Properties Datalogs Parameters                                                                            |                        |
| Group 1 Group 2                                                                                           |                        |
| Time Period                                                                                               |                        |
| From                                                                                                    |                        |
| То                                                                                                    |                        |
| <ul> <li>Identical to Group 'Group 1'</li> </ul>                                                          |                        |
| Step Interval                                                                                             |                        |
| ● Set to 1 Day ▼                                                                                          |                        |
| ◎ Identical to Group 'Group 1' ▼                                                                          |                        |
| © None                                                                                                    |                        |
| Please add trend log items           Add         Remove         Replace         Move Up         Move Down |                        |
| Datalog item Report legend Color Aggregation N                                                            | Node Scale factor Path |
| M Trend_Temperature                                                                                       | /Net                   |
| Temperature Temperature Average                                                                           | 1/Net                  |
|                                                                                                    |                        |
|                                                                                                    |                        |
|                                                                                                    |                        |
|                                                                                                    |                        |
|                                                                                                    |                        |
|                                                                                                    |                        |
| · · · · · · · · · · · · · · · · · · ·                                                                     | •                      |
|                                                                                                    | Ok Cancel              |

Figure 171: Energy Signature Report, Group 2 Configuration

The following parameters can be configured for the energy signature template:

| Parameter                | Description                                                                                   |
|--------------------------|-----------------------------------------------------------------------------------------------|
| Chart title              | Text used for the chart title                                                                 |
| Group 1 name             | Label displayed on y axis of chart and for table header                                       |
| Group 2 name             | Label displayed on x axis of chart and for table header                                       |
| Group 1 decimal digits   | Number of decimal digits used to display values of group 1 (energy consumption)               |
| Group 2 decimal digits   | Number of decimal digits used to display values of group 2 (outside temperature)              |
| Base Temperature         | The base temperature of a building is the temperature below which that building needs heating |
| Indoor Temperature       | Average indoor temperature                                                                    |
| Show total chart         | This checkbox defines if the compare gauge is displayed                                       |
| Show separate charts     | This checkbox defines if the line chart is displayed for the total of all trend logs          |
| Show step table          | This checkbox defines if the summary table is displayed                                       |
| Show statistics          | This checkbox defines if the step table is displayed for the total of all trend logs          |
| Image file (*.jpg/*.png) | The report can be customized with a custom bitmap                                             |
| Select logo position     | This parameter defines the position of the image file in the report                           |

Table 31: Parameters of Energy Signature Report Template

## Generic

The generic report template contains one data group. It allows specifying what charts and tables are used to display data. The following parameters can be configured for the generic report template:

| Parameter                | Description                                                                            |
|--------------------------|----------------------------------------------------------------------------------------|
| Chart title              | Text used for the chart title                                                          |
| Y-Axis label             | Text used for the y-axis in the chart                                                  |
| Decimal digits           | Number of decimal digits used to display values in the step table and statistics table |
| Show line chart          | This checkbox defines if the line chart is displayed or not                            |
| Show stacked column      | This checkbox defines if the stacked column chart is displayed or not                  |
| Show pie chart           | This checkbox defines if the pie chart is displayed or not                             |
| Show vertical bar        | This checkbox defines if the vertical bar chart is displayed or not                    |
| Show horizontal bar      | This checkbox defines if the horizontal bar chart is displayed or not                  |
| Show scatter chart       | This checkbox defines if the scatter chart is displayed or not                         |
| Show step table          | This checkbox defines if the step table is displayed or not.                           |
| Show statistics          | This checkbox defines if the statistics table is displayed or not.                     |
| Image file (*.jpg/*.png) | The report can be customized with a custom bitmap                                      |
| Select logo position     | This parameter defines the position of the image file in the report                    |

Table 32: Parameters of Generic Report Template

# **6.18E-Mail Notification**

The LWEB-900 Server can send e-mail notification in case of an alarm (see Section 6.14.3) or if a report is generated (see Section 6.17). The prerequisite to sending e-mails is the configuration of the outgoing e-mail server. Select **Properties** from the context menu of the project node in the navigation view and open the **Outgoing mails** tab.

| Properties of Database | 'german'                     |                              | ×                |
|------------------------|------------------------------|------------------------------|------------------|
| Outgoing mails I       | ncoming mails Identification | key Database Log Limitations |                  |
| E-mail address:        | lweb900@office.loytec.com    |                              |                  |
| SMTP server:           | lweb900.office.loytec.com    |                              |                  |
| Port number:           | 25 Default                   |                              |                  |
|                        | Vse secure connection (SS    | L)                           |                  |
| Username:              | lweb900                      | ]                            |                  |
| Password:              | •••••                        | ]                            |                  |
|                        |                              | ſ                            | Test SMTP server |
|                        |                              |                              |                  |
| E-Mail addresses:      | Name                         | E-Mail address               |                  |
|                        | 🐹 admin                      | admin@lweb900.com            | lest             |
|                        | X johndoe                    | John.doe@lweb900.com         | Test             |
|                        | · · ·                        |                              |                  |
|                        |                              |                              |                  |
|                        |                              |                              |                  |
|                        |                              |                              |                  |
|                        |                              |                              |                  |
|                        |                              |                              |                  |
|                        |                              |                              |                  |
|                        |                              |                              |                  |
|                        |                              |                              | Ok Cancel        |

Figure 172: Configure Outgoing Mails

- **E-mail address:** Enter the e-mail address of the LWEB-900 server's e-mail account.
- **SMPT server:** SMTP server of your Internet provider.
- **Port number:** Typically, the SMTP server port can be left at 25.
- User secure connection (SSL): Enable secure socket layer.
- Username and Password: If the provider's SMTP server requires authentication, specify the user name and password.
- **E-Mail addresses:** The list automatically contains all users for which an e-mail address has been specified (see Section 6.27). If you want to add e-mail addresses which do not belong to LWEB-900 users, you can add them explicitly to the list by pressing the plus icon.

# 6.19 Event View

The event view helps you to keep track of what is going on in LWEB-900. It can be opened by selecting **Show Events** from the context menu of a folder. An example is shown in Figure 173.

Breadcrumb navigation bar to set event path

|                                                                                      | j                                                                                                    |                                                                                                    |                                                                                                    |                                                                                                    |                                                                                                    |                                                                                                    |
|--------------------------------------------------------------------------------------|----------------------------------------------------------------------------------------------------|----------------------------------------------------------------------------------------------------|----------------------------------------------------------------------------------------------------|----------------------------------------------------------------------------------------------------|----------------------------------------------------------------------------------------------------|----------------------------------------------------------------------------------------------------|
| 12                                                                                   | Event View (admin) 🗙                                                                                                    |                                                                                                    |                                                                                                    |                                                                                                    |                                                                                                    |                                                                                                    |
|                                                                                      | 10/22/2012                                                                                                    | 2:55 PM                                                                                                    | 🕈 📸 🔤 Config                                                                                                    | uration Events 🗸                                                                                                    |                                                                                                    |                                                                                                    |
| 🐂 LC                                                                                 | Campus ▶ Home ▶ admin                                                                                                    | •                                                                                                    |                                                                                                    |                                                                                                    |                                                                                                    | ~                                                                                                    |
|                                                                                      | Timestamp                                                                                                    | Category                                                                                                    | Туре                                                                                                    | Object                                                                                                    | Object Type                                                                                                    | Description                                                                                                    |
| 1416<br>1417<br>1944<br>1986<br>2012<br>2013<br>2043<br>2044<br>2045<br>2136<br>2137 | 10/3/2012 1:25:02 PM<br>10/3/2012 1:26:43 PM<br>10/11/2012 8:50:40 PM<br>10/11/2012 8:50:40 PM<br>10/15/2012 8:10:17 PM<br>10/15/2012 1:10:17 PM<br>10/15/2012 2:00:15 PM<br>10/16/2012 12:26:15 PM<br>10/16/2012 12:41:41 PM<br>10/19/2012 11:41:43 AM | Configuration<br>Configuration<br>Configuration<br>Configuration<br>Configuration<br>Configuration<br>Configuration<br>Configuration<br>Configuration<br>Configuration | Object Created<br>Object Created<br>Object Created<br>Object Created<br>Object Created<br>Object Modified<br>Object Modified<br>Object Modified<br>Object Created<br>Object Created | admin<br>Device Fault<br>Watch<br>AHU Alarms<br>Device Faults<br>Device Faults<br>Device Fault<br>Device Fault<br>Device Fault<br>Trend nvoHCroomTemp<br>Chart View Trend nvoHCroomTemp | E-mail Alarm Receiver<br>Alarm Notifier<br>Watch view<br>Alarm view<br>Alarm view<br>Alarm Notifier<br>File Alarm Receiver<br>Alarm Notifier<br>Alarm Notifier<br>Alarm Notifier<br>Alarm Notifier<br>Trend Log<br>Trend chart view | Add new alarm receiver<br>Add new alarm notifier<br>Add new vatch view<br>Add new vatch view<br>Add new alarm view<br>Modify alarm notifier properties<br>Add new viel alarm receiver<br>Modify alarm notifier properties<br>Modify alarm notifier properties<br>Add new verver trend log<br>Add new trend chart view |
| <                                                                                    |                                                                                                    | 1                                                                                                    |                                                                                                    |                                                                                                    |                                                                                                    | >                                                                                                    |
|                                                                                      |                                                                                                    |                                                                                                    |                                                                                                    |                                                                                                    |                                                                                                    |                                                                                                    |

Figure 173: Event View

### **Event path**

Each event is associated with an LWEB-900 object. LWEB-900 objects are organized hierarchically and can be explored using the navigation view and the object list view. The event view displays only events related to objects which are inside the path set in the breadcrumb navigation bar. To see all events, select the top folder. Select a specific folder to see only events which are associated with objects inside this folder.

#### Event filter

The event filter lets you drill down to the specific events you want to see. The event view offers a number of predefined filters described in Table 33 or you can use the powerful custom filter.

| Column                      | Description                                                                                                    |
|-----------------------------|----------------------------------------------------------------------------------------------------|
| All Events                  | Display all events.                                                                                                    |
| Alarm Events                | Display alarm events only.                                                                                                    |
| Configuration Events        | Display configuration events only. Configuration events include<br>the creation and deletion of objects and the modification of their<br>properties.                                                                                                    |
| Set Value Events            | Display events which change the value of an object. This includes<br>modification of a data point value, modification of schedulers<br>(scheduler events, calendar patterns, date entries), and<br>modification of trend logs (edit trend log records, clear trend log)<br>done by LWEB-900 users. |
| Device Management<br>Events | Display events related to device management. This includes the upload and download of files from/to the device.                                                                                                    |
| User Management Events      | Display user management events. This includes login and logout<br>events, configuration of users and groups, and setting access<br>rights.                                                                                                    |
| System Events               | System events are generated by the LWEB-900 Server if an LWEB-900 project is started or stopped, a project backup or restore operation is executed, or if an error occurs.                                                                                                    |

Table 33: Predefined Event Filters

Figure 174 shows an example of a custom filter definition. As you can see, the custom filter allows to combine multiple conditions with **AND** and **OR** operators.

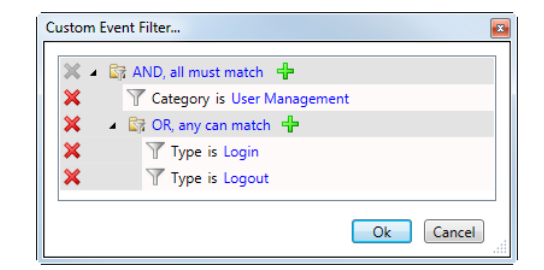

Figure 174: Custom Filter

### **Column Configuration**

The columns of the event view can be customized. To add columns or to change the column order, click on the **Configure columns** toolbar button.

The column configuration is stored for each event view separately. To change the column configuration for the current event view only, deactivate the **Apply to all 'Event view' objects** checkbox and click the **Apply** button. To save the configuration for all event views, activate the checkbox and press the **Apply** button.

| Column                    | Description                                                                                                    |
|---------------------------|----------------------------------------------------------------------------------------------------|
| Timestamp                 | Date and time when the event occurred.                                                                                                    |
| Category                  | Event main category:                                                                                                    |
|                           | • Alarm: Alarm events.                                                                                                    |
|                           | • Set Value: Object value changed.                                                                                                    |
|                           | • <b>Configuration</b> : Object created, deleted, or properties modified.                                                                                                    |
|                           | • User Management: User management related events.                                                                                                    |
|                           | • <b>System</b> : System events like project start/stop, project backup/restore, and error events.                                                                                                    |
|                           | • <b>Device Management</b> : Upload and download of files from/to the device.                                                                                                    |
| Туре                      | Type of event inside the main category.                                                                                                    |
| Description               | Description of the event.                                                                                                    |
| Object                    | Name of the object associated with the event.                                                                                                    |
| Object Type               | Type of the object associated with the event.                                                                                                    |
| Object Identification Key | Identification key of the object associated with the event. Section 6.8 describes how to assign identification keys to data points.                                                                                                    |
| Path                      | Path of the object.                                                                                                    |
| User                      | If the event was triggered by a user, this field contains the user name.                                                                                                    |
| Access Level              | User access level required to trigger the event.                                                                                                    |
| Comment                   | For some events (e.g. disable alarms, edit trend log records), the user can enter a comment.                                                                                                    |
| Item (Index)              | Some objects contain sub items (e.g. a graphical view object has data point items in its data point interface, a trend log has attached data points). If such a sub item is affected by the event, the <b>Item</b> ( <b>Index</b> ) field contains its name. |
| Item Identification Key   | Identification key of the sub item associated with the event.<br>Section 6.8 describes how to assign identification keys to data<br>points.                                                                                                    |
| Item Path                 | Path of the sub item.                                                                                                    |
| Value                     | New value of the object after the event.                                                                                                    |
| Old Value                 | Old value of the object before the event.                                                                                                    |
| State                     | In case of an alarm event, this field contains the alarm state:                                                                                                    |
|                           | Active, not acknowledged                                                                                                    |
|                           | Active, acknowledged                                                                                                    |
|                           | Inactive, not acknowledged                                                                                                    |
|                           | Inactive acknowledged                                                                                                    |
| Priority                  | In case of an alarm event, this field contains the priority.                                                                                                    |
| Alarm Time                | Date and time when the alarm occurred.                                                                                                    |
| Clear Time                | Date and time when the alarm condition was cleared. If the alarm is still active, this field is empty.                                                                                                    |
| Ack. Time                 | Data and time when the alarm was acknowledged. If the alarm has not yet been acknowledged, this field is empty.                                                                                                    |
| XAID                      | On a LOYTEC device, each alarm is uniquely identified by the XAID. The XAID is used in the acknowledgement to identify the alarm.                                                                                                    |

Table 34: Event View Columns

#### Save event view

If you regularly need to filter for certain events, it might be useful to save your event view: click the **Save event view** button, enter the view name and its optional description. A new event view with the current path and filter settings is created in your home directory. The next time you want access the event view, just double click it, and you will see the most current events matching your path and filter.

| Navigation View         | ļ, |
|-------------------------|----|
| 🖃 🧻 LCampus             |    |
| 🖲 🚞 VIE                 |    |
| Schedules Event view    |    |
| 🖃 🐂 Home                |    |
| 🖃 隯 admin               |    |
| 💮 Watch                 |    |
| 12 Device Backup Events |    |
| 🗉 🙀 operator            |    |
| 🗉 🙀 System              |    |
| 🗉 📥 Network             |    |
|                         |    |

Figure 175: Event View Icon

#### Print event view

Use the print button in the toolbar to print the event view. You can print all event records or only events logged during a configurable time interval. The print dialog allows adjusting the page margins and the font size.

### Event log size limitation

Even on a server with a large hard drive, the disk space is limited. Therefore, you need to configure for how long the LWEB-900 Server keeps old events.

- 1. Select **Properties** from the context menu of the project node in the navigation view and switch to the **Database Log Limitations** tab.
- 2. The event log size is limited by the following parameters:
  - Size limit: The event log is organized as a ring buffer. As soon as the maximum number of log items has been reached, new log entries will overwrite the oldest entries.
  - **Duration limit**: This parameter defines the maximum time span for which old data is kept before deleting it from the database.

## 6.20 Global Connections

Global connections are an easy way to connect data points from different LOYTEC devices. The data is transferred over an IP-based network. Global connections are especially useful to distribute certain global data (e.g. weather station data, wind alarms, global on/off) in a system.

To configure such communication, all devices need to be member of a CEA-852 channel. The configuration of the CEA-852 channel is done by adding devices to a configuration server using the web UI. Refer to device specific manuals for more details.

| LOYTEC                                                                                                    | CEA-852 Cha                                                                                                    | annel List                                                                                                    |                                                   |
|----------------------------------------------------------------------------------------------------|----------------------------------------------------------------------------------------------------|----------------------------------------------------------------------------------------------------|---------------------------------------------------|
| LINX-101<br>Logged in as<br>admin<br>Device Info<br>Config<br>System<br>Passwords<br>Backup/Restore<br>Port Config<br>CEA-709 Router<br>CEA-709 Router<br>CEA-52 Server<br>CEA-552 Server<br>CEA-55 | Add Device Reload Recontact<br>No Name IP Ac<br>20 LINX151-EG 10.10<br>21 L-Proxy OG3 192.1<br>22 local 192.1<br>X unregistered ? not contacted ~ reg<br><< 0.19 20-22 | Action on Selected<br>idress Stat Flags<br>11.18.14.1528 - Edit Sta<br>158.17.2.1628 - A Edit Sta<br>158.34.151.1529 - A Edit Sta<br>gistered ! not responding O no ext. NAT Ø disa | Execute IS It It It It It It It It It It It It It |
|                                                                                                    |                                                                                                    |                                                                                                    |                                                   |

Figure 176: CEA-852 Channel List Setup

## Create a global connection

1. Use your right mouse button to click on the Global connections folder in the navigation view and select New  $\rightarrow$  New Global Connection from the context menu.

Note You can organize global connections in sub folders. To create a sub folder, right click on the **Global connections** folder and select New  $\rightarrow$  New Folder from the context menu.

| Nav | igat | tion View                        | ą. |
|-----|------|----------------------------------|----|
| -   |      | LCampus                          |    |
|     | ŧ    | 📔 VIE                            |    |
|     | ±    |                                  |    |
|     | ±    | 🙀 Home                           |    |
|     | ±    | System Clobal connections folder |    |
|     | -    | Network                          |    |
|     |      | 🗉 👯 Devices                      |    |
|     |      | 🗉 🤳 Communication Parameters     |    |
|     |      | 🖃 👰 Global connections 🗕         |    |
|     |      | 👰 Weather                        |    |
|     |      | 👰 Room Status                    |    |
|     |      | User defined sub-folder          |    |

Figure 177: Global Connections Folder

2. Define a name and description for the global connection. The name is required to be unique.

| perties of Gl | obal Connec     | tion 'WindSp | eed' |       |      |
|---------------|-----------------|--------------|------|-------|------|
| Properties    | Datapoints      |              |      | <br>  |      |
| Common p      | roperties —     |              |      |       |      |
| Name:         | WindSpe         | ed           |      |       |      |
| Descriptio    | on:             |              |      |       |      |
|               |                 |              |      |       |      |
|               |                 |              |      |       |      |
| Communica     | ation propertie | es           |      |       |      |
| Max. se       | end time (s):   | 0            |      |       |      |
| Min. se       | nd time (s):    | 0            |      |       |      |
|               |                 |              |      |       |      |
|               |                 |              |      |       |      |
|               |                 |              |      |       |      |
|               |                 |              |      | Ok Ca | ncel |

Figure 178: Global Connection Properties

- 3. Define timing parameters for the global connection:
  - **Max Send Time**: This timing parameter of the global connection specifies a time in seconds, in which a value update is transmitted into the connection, even if the value has not changed. This is typically used for heartbeat functions.
  - **Min Send Time**: This timing parameter of the global connection specifies a time in seconds, for which transmissions will be delayed after sending out a value into the connection. This setting can be used to limit the transmission rate to the connection.

#### 4. Switch to the **Datapoints tab**

| roperties Datapoints                                               |           |        |
|--------------------------------------------------------------------|-----------|--------|
| Add Remove                                                         |           |        |
| Datapoint                                                          | Direction | Туре   |
| /Network/Devices/VIE/BG35/LINX/LINX151-DG/Datapoints/CEA709 Port/  | Send      | Analog |
| /Network/Devices/VIE/BG35/LINX/LINX151-OG3/Datapoints/CEA709 Por   | Receive   | Analog |
| /Network/Devices/VIE/BG35/LVIS/LVIS-301/Datapoints/CEA709 Port/Loc | Receive   | Analog |
| /Network/Devices/VIE/BG35/LVIS/LVIS-302/Datapoints/CEA709 Port/Loc | Receive   | Analog |
| /Network/Devices/VIE/BG35/LVIS/LVIS-303/Datapoints/CEA709 Port/Loc | Receive   | Analog |
| /Network/Devices/VIE/BG35/LVIS/LVIS-305/Datapoints/CEA709 Port/Loc | Receive   | Analog |
| /Network/Devices/VIE/BG35/LVIS/LVIS-306/Datapoints/CEA709 Port/Loc | Receive   | Analog |
|                                                                    |           |        |
|                                                                    |           |        |
|                                                                    |           |        |
|                                                                    | _         |        |

Figure 179: Global Connection Datapoints

- 5. Add data points to the global connection. Click on Add... to open a data point selector window.
- 6. Select the data points and click **OK**. For each of the attached data points, a line appears in the list below the add button.
- 7. Data points can be removed from the global connection by clicking **Remove**.

- 8. As a default, output data points will be added with the direction **Send**, input data points with the direction **Receive**. Change the direction by modifying **Send** or **Receive**.
- 9. When done with the global connection setup, click **OK** to leave the dialog. The global connection is displayed in the navigation view. All datapoints which are member of the connection are displayed in the object list view.

| Nucleation View                       | <b>×</b> 0 | X Local Winds                  |                 |                                                                                                    | =   |
|---------------------------------------|------------|--------------------------------|-----------------|----------------------------------------------------------------------------------------------------|-----|
| IVavigation View     ICampus          | -          |                                |                 |                                                                                                    | Ť   |
| VIE                                   |            |                                |                 |                                                                                                    |     |
| 🖻 🚞 WIL                               |            | J <sup>2</sup> LCampus + Netwo | ork 🔸 Global co | nnections + Weather + WindSpeed                                                                                                    | •   |
| Schedules                             |            |                                |                 |                                                                                                    |     |
| 🛛 🙀 Home                              |            | Name                           | Direction 🗵     | Referenced *2                                                                                                    | - Â |
| 🖻 📷 Library                           |            | 3 <sup>™</sup> nvoWindSpeed    | Send            | /Network/Devices/VIE/BG35/UNX/UNX151-DG/Datapoints/CEA709 Port/Datapoints/General/Weather/nvoWindSpeed                                                                                                    |     |
| 🖻 🙀 System                            |            | ∎ nviWindSpeed                 | Receive         | /Network/Devices/VIE/BG35/LDALI/LDALI-OG3/Datapoints/CEA709 DALI Channel 1/Datapoints/Globals/nviWindSpeed                                                                                                    | Ξ   |
| A 📥 Network                           | =          | ∎ nviWindSpeed                 | Receive         | /Network/Devices/VIE/BG35/LDALI/LDALI-OG3/Datapoints/CEA709 DALI Channel 2/Datapoints/Globals/nviWindSpeed                                                                                                    |     |
| Scontest     Communication Parameters |            | ∎ nviWindSpeed                 | Receive         | /Network/Devices/VIE/BG35/LDAU/LDAU-OG3/Datapoints/CEA709 DAU Channel 3/Datapoints/Globals/nviWindSpeed                                                                                                    |     |
| Global connections                    |            | ∎ nviWindSpeed                 | Receive         | /Network/Devices/VIE/BG35/LDALI/LDALI-OG3/Datapoints/CEA709 DALI Channel 4/Datapoints/Globals/nviWindSpeed                                                                                                    |     |
| ✓ I Weather                           |            | ∎ nviWindSpeed                 | Receive         | /Network/Devices/VIE/BG35/LINX/LINX151-DG/Datapoints/CEA709 Port/Datapoints/General/Weather/nviWindSpeed                                                                                                    |     |
| J <sup>2</sup> OdTemp                 |            | ∎ nviWindSpeed                 | Receive         | /Network/Devices/VIE/BG35/LINX/LINX151-EG/Datapoints/CEA709 Port/Datapoints/General/Weather/nviWindSpeed                                                                                                    |     |
| ⊳ J <sup>2</sup> OdHumid              |            | <b>∢</b> ∯ nviWindSpeed        | Receive         | /Network/Devices/VIE/BG35/LINX/LINX151-OG1/Datapoints/CEA709 Port/Datapoints/General/Weather/nviWindSpeed                                                                                                    |     |
| ► J <sup>T</sup> SunLux               |            |                                | Receive         | /Network/Devices/VIE/BG35/LINX/LINX151-OG2/Datapoints/CEA709 Port/Datapoints/General/Weather/nviWindSpeed                                                                                                    |     |
| ⊳ J <sup>≇</sup> SunAzi               |            | <b>∢</b> nviWindSpeed          | Receive         | "/Network/Devices/VIE/BG35/LINX/LINX151-OG3/Datapoints/CEA709 Port/Datapoints/General/Weather/nviWindSpeed                                                                                                    |     |
| ⊳ J <sup>≇</sup> Rain                 |            |                                | Pasaina         | Mintures/Devices ARE/BC25/11RC/11RC 101/Detensine (CEA700 Dev)/Local NI// (Envicement/will/MindCeand                                                                                                    |     |
| D Cther                               | *          | 4                              |                 | in the second second se | /   |

Figure 180: Global Connections in Object List View

### Download global connections

After the connections have been created in LWEB-900, the LOYTEC devices need to be configured accordingly. This is done by downloading the connection information to the devices.

- 1. Use your right mouse button to click on the **Global connections** folder in the navigation view and select **Download Global Connections** from the context menu.
- 2. Select the devices to which the global connection information should be downloaded. Per default only devices for which the global connnection configruation changed since the last download are selected. You can change the selection by activating/deactivating the checkboxes beside the devices (see Figure 181).

| Device      | Status           | To Download |  |
|-------------|------------------|-------------|--|
| LINX151-OG3 | Locally modified | <b>V</b>    |  |
| LINX151-OG2 |                  |             |  |
| LINX151-OG1 |                  |             |  |
| LINX151-EG  |                  |             |  |
| LDALI-OG3   |                  |             |  |
| LDALI-OG2   |                  |             |  |
|             |                  |             |  |
|             |                  |             |  |
|             |                  |             |  |

Figure 181: Download Global Connections

3. Click on the **Download** button

## Upload global connections

If global connections have been configured using a different tool (e.g. device configuration software), those existing global connections can be uploaded into LWEB-900:

- 1. Use your right mouse button to click on the **Global connections** folder in the navigation view and select **Upload Global Connections** from the context menu.
- 2. The existing global connections of all devices are checked and the current status is displayed. You can select from which devices you want to upload the global connections and import them into LWEB-900.

# 6.21 File Objects

LWEB-900 allows you to store files on the server and to link them to other objects or to alarms. File objects can be added below the folder **Library/Files**. Files can be organized in user defined folders.

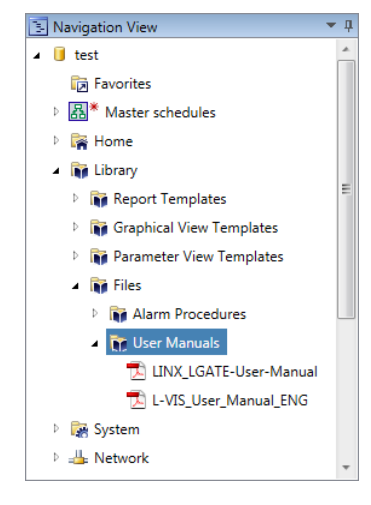

Figure 182: File Objects

File objects support the following types of links:

- Direct link: The file object can be linked directly to any other object in the navigation view. The file object appears as related object in the context menu of the linked object.
- Object filter: The file object can be linked to multiple other objects in the navigation view by specifying an object filter condition. The file object appears as related object in the context menu of any object which passes the filter condition.
- Alarm filter: The file object can be linked to alarms by specifying an alarm filter condition. The file object appears as related object in the context menu of any alarm in the alarm view which passes the filter condition.

### Create new file object

- 1. Right click on a folder in the navigation view and select New → New File from the context menu. A file object can be created in Library/Files folder or any user defined subfolder.
- 2. Enter a name, description, and select a file by clicking on the browse button.
- 3. After clicking the **OK** button, the new file object is created and displayed in the navigation view.

### Link file object using a direct link

- 1. Right click on the file object and select **Properties** from the context menu.
- 2. Click on the **New Link...** icon.
- 3. Give the link a name, select the **Link Type** "Direct Link to Object" and press on the Browse button to select the object to which you want to link.
- 4. You can create multiple links for a file object.

| New Link   |                          | <b>x</b>   |
|------------|--------------------------|------------|
| Name:      | Direct Link to Object    |            |
| Link Type: | Direct Link to Object 🔻  |            |
| Objects:   | /Network/Devices/LVIS AD | Q          |
|            |                          | Ok Cancel! |

Figure 183: Create Direct Link

*Note* An alternative way to create a direct link is to drag the file object and drop it on the object to which you want to link it.

#### Link file object using an object filter

- 1. Right click on the file object and select Properties from the context menu.
- 2. Click on the New Link... icon.
- 3. Give the link a Name, select the **Link Type** "Link Filter to Object" and define a filter condition. You can combine multiple parameters using **AND**, **OR**, and **NOT** operators.

| New Link   |                               |
|------------|-------------------------------|
| Name:      | L-INX Devices                 |
| Link Type: | Link Filter to Objects 🔻      |
| Filter:    | 😑 🖌 💱 AND, all must match 🛛 🕂 |
|            | - Type is Device              |
|            | Name contains LINX            |
|            | Ok Cancel                     |

Figure 184: Create Link Using Object Filter

#### Link file object using an alarm filter

- 1. Right click on the file object and select **Properties** from the context menu.
- 2. Click on the New Link... icon.
- 3. Give the link a Name, select the **Link Type** "Link Filter to Alarm" and define a filter condition. You can combine multiple parameters using **AND**, **OR**, and **NOT** operators.

| New Link   |                                 |
|------------|---------------------------------|
| Name:      | Air Flow Alarm                  |
| Link Type: | Link Filter to Alarms 🔻         |
| Filter:    | 😑 🖌 💱 AND, all must match 🚦     |
|            | Type is Off-normal              |
|            | - Tescription contains Air Flow |
|            | Ok Cancel                       |

Figure 185: Create Link Using Alarm Filter

#### Edit file object

- 1. Right click on the file object and select **Download for editing** from the context menu.
- 2. Edit the local version of the file
- 3. Right click on the file object and select **Upload new version** from the context menu.

## **6.22 Device Management View**

The device management view provides functionality to upgrade the firmware of multiple LOYTEC devices in parallel. It checks periodically if a new firmware has been published on the LOYTEC web site and informs the user if an update is available.

Using the device management view, the configuration and parameterization of LOYTEC devices can be managed. In a typical installation multiple devices have the same data point configuration but are parameterized differently. LWEB-900 can assign configuration and parameter files to devices and download them in parallel. Furthermore, LWEB-900 can manage program (logi.CAD) files.

The backup feature allows defining regular backup schedules for LOYTEC devices. It is also possible to backup selected devices on request.

To open the device management view, right click on the **Network/Devices** folder in the navigation view and select **Open in Device Management View** (see Figure 186).

| Tab selection    |                        |               |                  | Current                     | hierarchy lev    | vel                 |                   |              |                  |
|------------------|------------------------|---------------|------------------|-----------------------------|------------------|---------------------|-------------------|--------------|------------------|
| 0.               | erview Firmware fil    | e Configurat  | tion file        | Program file                | Backup / Rest    | tore                |                   |              |                  |
| ſ                | Download all files     |               | Lipic            | ad all files                |                  |                     |                   |              |                  |
|                  | Download air nics      |               | opic             |                             |                  |                     |                   |              |                  |
|                  |                        |               | Ne               | twork/Devi                  | ces/VIE/BG3      | 35/LINX             |                   |              |                  |
|                  | Device                 | IP address    | Туре             | FW                          | LIOB FW          | Configuration       | Parameter<br>file | Program file | L-Web<br>project |
|                  | LIN×151-DG             | 10.101.18.10  | LINX-151         | ANEW<br>A                   | $\checkmark$     | $\checkmark$        | $\checkmark$      | $\checkmark$ | $\checkmark$     |
|                  | LIN×151-0G3            | 10.101.18.11  | LINX-151         | NEW                         | $\checkmark$     | $\checkmark$        | $\checkmark$      | $\checkmark$ | $\checkmark$     |
| ۲.               | LINX151-0G2            | 10.101.18.12  | LINX-151         | 1                           | 1                |                     | 1                 | 1            | 1                |
|                  | LINX151-0G1            | 10.101.18.13  | LINX-151         | $\checkmark$                | $\checkmark$     | $\checkmark$        | $\checkmark$      | $\checkmark$ | $\checkmark$     |
|                  | LINX151-EG             | 10.101.18.14  | LINX-151         | $\checkmark$                | ?                | $\checkmark$        | $\checkmark$      | $\checkmark$ | -                |
|                  | LINX120-Production     | 10.101.18.161 | LINX-120         | $\checkmark$                |                  | $\checkmark$        | $\checkmark$      | $\checkmark$ | $\checkmark$     |
|                  | LINX120-Ventilation    | 10.101.18.216 | LINX-120         | $\checkmark$                |                  | $\checkmark$        | $\checkmark$      | $\checkmark$ | $\checkmark$     |
|                  | LINX120-Cistern        | 10.101.18.218 | LINX-120         | $\checkmark$                |                  | $\checkmark$        | $\checkmark$      | $\checkmark$ | -                |
| Device list      |                        |               |                  |                             |                  | Properties<br>      | view              |              |                  |
| <                |                        |               |                  | Ш                           |                  |                     |                   |              | >                |
| Firm             | ware file              |               | V Se             | elect new firmwa            | are file         | I                   |                   |              | A                |
| Ту               | pe                     |               | LIN              | IX-120, LINX-12             | 1, LINX-150, LIN | IX-151, LINX-220, L |                   |              |                  |
| La               | test version in datab  | ase           | 4.6              | 4.6.4 - 2012-10-09 09:32:25 |                  |                     |                   |              |                  |
| Ve               | rsion in database fo   | r this device | 4.6              | .4 - 2012-10-09             | 9 09:32:25       |                     |                   |              |                  |
| Ve               | Version on device      |               | 4.6              | .4 - 2012-10-09             | 9 09:32:25       |                     |                   |              |                  |
| LIOB Firmware(s) |                        | 🗸 Se          | elect new LIOB f | irmware files               | ]                | Check for r         | new LIOB device   | es           |                  |
| Bu               | is 1, Device 1         |               | 🗸 Sta            | itus: online                |                  |                     |                   |              |                  |
| ר                | уре                    |               | LIC              | B-102                       |                  |                     |                   |              |                  |
| •                | ame                    |               | LIC              | B, BG35 OG2 LI              | IOB1             |                     |                   |              |                  |
| ι                | atest version in data. | abase         | 2.2              | 2.1 - 2012-07-31            | 12:48:04         |                     |                   |              |                  |
| 1                | ersion in database f   | or this dev   | 2.2              | 2.1 - 2012-07-31            | 12:48:04         |                     |                   |              | *                |

Figure 186: Device Management View

### **Current hierarchy level:**

The device management view is linked to the navigation view. The selected folder in the navigation view determines which devices are displayed. If you select the **Network/Devices** folder, you see all devices in the project. If you select a sub-folder all devices in or below this folder are displayed.

### **Device list:**

The device list displays all devices which are in or below the currently selected folder in the navigation view. Each line in the device list describes one device. If a line is displayed in red, the LWEB-900 Server cannot communicate with the device.

The first three columns in the device list always show the device name, IP address, and device type. The remaining columns are depending on the selected tab. By clicking on the column header, the list can be sorted. It is possible to filter the list to display only a certain device type by right-clicking on the **Type** column header as shown in Figure 187.

| Device                                                                                                    | IP address                                                                                                    | Тура | Du/                                                                                                    | LIDE DI/                                                                     | Configuration              | Parameter |
|----------------------------------------------------------------------------------------------------|----------------------------------------------------------------------------------------------------|------|----------------------------------------------------------------------------------------------------|------------------------------------------------------------------------------|----------------------------|-----------|
| <br>LINX151-DG<br>LINX151-0G3<br>LINX151-0G2<br>LINX151-0G1<br>LINX151-EG<br>LINX120-Production<br>LINX120-Ventilation<br>LINX120-Cistem | 10.101.18.10<br>10.101.18.11<br>10.101.18.12<br>10.101.18.13<br>10.101.18.14<br>10.101.18.161<br>10.101.18.216<br>10.101.18.218 |      | All devices<br>LINX-100/101/2<br>LINX-120/121/2<br>L-ROC<br>LIP-ME201<br>LSwitch/LIP<br>LGATE-900/950<br>LDALI-3E101/31<br>LVIS-9E100<br>LVIS-9E12/ME200<br>LVIS-ME212/ME212/ME2 | 200/201/110/111<br>220/221/150/151<br>2/951<br>E102/3E104/ME2<br>115<br>2215 | /210/211<br>01/ME202/ME204 |           |
|                                                                                                    |                                                                                                    |      | LIOB-450/451/4                                                                                                    | 452/453/480/481                                                              | /482/483                   |           |

Figure 187: Filter Device List

One or multiple devices can be selected in the list view. The buttons above the device list (e.g. **Download all files**, **Upload all files**) execute actions on all selected devices. Additional actions are available in the context menu of the selected devices.

#### Property view

The property view displays the properties of the device(s) selected in the device list. Which properties are displayed depends on the selected tab.

#### Tab selection

Each tab provides different information about the devices. The following tabs are available:

- **Overview**: On the overview tab you can see the complete status of the devices at one glance. It combines the most important information of the **Firmware file**, **Configuration file**, and **Program file** tabs.
- **Firmware file**: This tab allows upgrading the firmware of LOYTEC devices including L-IOB devices attached to programmable controllers. A detailed description is given in Section 6.22.2.
- **Configuration file**: This tab allows managing configuration and parameter files. Refer to Section 6.22.3 for a detailed description.
- **Program file**: This tab is used to manage logi.CAD files for programmable controllers. See Section 6.22.4 for more information.
- **Backup/Restore**: This tab is used to backup and restore LOYTEC devices. It is also possible to define periodic backup schedules. The backup and restore features are described in Section 6.22.6

## 6.22.1 Device Overview

Figure 188 shows the overview tab which displays the status of LOYTEC devices at one glance. On this tab you can see if the device firmware, L-IOB firmware, configuration file, parameter file, program file, and LWEB-800/802 projects are up-to-date. The following sections describe each of those configuration elements in detail.

| A    |                                 |               |              |                             |           |                  |                      |                   |                 |                  |
|------|---------------------------------|---------------|--------------|-----------------------------|-----------|------------------|----------------------|-------------------|-----------------|------------------|
| Ove  | rview Firmware fil              | e Configura   | tion file    | Program                     | m file    | Backup / Res     | tore                 |                   |                 |                  |
|      | Download all files              |               | ι            | Jpload all f                | iles      |                  |                      |                   |                 |                  |
| _    |                                 |               |              |                             |           |                  |                      |                   |                 |                  |
|      | Network/Devices/VIE/BG35/LINX   |               |              |                             |           |                  |                      |                   |                 |                  |
|      | Device                          | IP address    | Туре         | FW                          |           | LIOB FW          | Configuration        | Parameter<br>file | Program file    | L-Web<br>project |
|      | LINX151-DG                      | 10.101.18.10  | LINX-        | 151                         | NEW       | $\checkmark$     | $\checkmark$         | $\checkmark$      | $\checkmark$    | $\checkmark$     |
|      | LINX151-0G3                     | 10.101.18.11  | LINX-        | 151                         | NEW       | $\checkmark$     | $\checkmark$         | $\checkmark$      | $\checkmark$    | $\checkmark$     |
| •    | LINX151-0G2                     | 10.101.18.12  | LINX-        | 151 ,                       |           |                  |                      |                   | V               | 1                |
|      | LINX151-0G1                     | 10.101.18.13  | LINX-        | 151 、                       | /         | $\checkmark$     | $\checkmark$         | $\checkmark$      | $\checkmark$    | $\checkmark$     |
|      | LINX151-EG                      | 10.101.18.14  | LINX-        | 151                         | /         | ?                | $\checkmark$         | $\checkmark$      | $\checkmark$    | -                |
|      | LINX120-Production              | 10.101.18.161 | LINX-        | 120                         | /         | 4                | $\checkmark$         | $\checkmark$      | $\checkmark$    | $\checkmark$     |
|      | LINX120-Ventilation             | 10.101.18.216 | LINX         | 120                         | /         | 4                | $\checkmark$         | $\checkmark$      | $\checkmark$    | $\checkmark$     |
|      | LINX120-Cistern 10.101.18.218 L |               | LINX-        | 120                         | /         |                  | $\checkmark$         | $\checkmark$      | $\checkmark$    | -                |
| <    |                                 |               |              |                             |           |                  |                      |                   |                 | >                |
|      |                                 |               |              |                             |           |                  |                      |                   |                 |                  |
| Firm | ware file                       |               | $\checkmark$ | Select ne                   | ew firmwa | re file          |                      |                   |                 | ^                |
| Тур  | e                               |               |              | LINX-120,                   | LINX-12   | 1, LINX-150, LIM | NX-151, LINX-220, L. |                   |                 |                  |
| Lat  | est version in datab            | ase           |              | 4.6.4 - 20                  | 12-10-09  | 09:32:25         |                      |                   |                 |                  |
| Ver  | sion in database fo             | r this device |              | 4.6.4 - 2012-10-09 09:32:25 |           |                  |                      |                   |                 |                  |
| Ver  | sion on device                  |               |              | 4.6.4 - 20                  | 12-10-09  | 09:32:25         | _                    |                   |                 |                  |
| LIOB | LIOB Firmware(s)                |               | $\checkmark$ | Select ne                   | w LIOB f  | irmware files    |                      | Check for r       | new LIOB device | es               |
| Bus  | 1, Device 1                     |               | $\checkmark$ | Status: or                  | nline     |                  |                      |                   |                 |                  |
| T    | Туре                            |               |              | LIOB-102                    |           |                  |                      |                   |                 |                  |
| Name |                                 |               |              | LIOB, BG3                   | 85 OG2 LI | OB1              |                      |                   |                 |                  |
| La   | atest version in data           | abase         |              | 2.2.1 - 20                  | 12-07-31  | 12:48:04         |                      |                   |                 |                  |
| Ve   | ersion in database f            | or this dev   |              | 2.2.1 - 20                  | 12-07-31  | 12:48:04         |                      |                   |                 | ~                |

Figure 188: Overview Tab

The columns of the device list are described in Table 35. The property view contains detailed information about the selected device(s). This information is described in the following sections (see Table 36).

| Column         | Description                                                                               |
|----------------|-------------------------------------------------------------------------------------------|
| Device         | Name of the device as configured in LWEB-900 navigation view.                             |
| IP address     | IP address of the device.                                                                 |
| Туре           | Device type (e.g. LINX-120).                                                              |
| FW             | Status of device firmware. Refer to Table 38 for a list of possible status symbols.       |
| L-IOB FW       | Status of L-IOB firmware. Refer to Table 38 for a list of possible status symbols.        |
| Configuration  | Status of configuration file. Refer to Table 42 for a list of possible status symbols.    |
| Parameter file | Status of parameter file. Refer to Table 42 for a list of possible status symbols.        |
| Program file   | Status of program file. Refer to Table 45 for a list of possible status symbols.          |
| L-Web project  | Status of LWEB-800/802 projects. Refer to Table 47 for a list of possible status symbols. |
| Location       | Location of the device in the tree view using the format Devices/ <folder>/</folder>      |

Table 35: Device List on Overview Tab

| Property View Header  | Description             |
|-----------------------|-------------------------|
| Firmware file         | Refer to Section 6.22.2 |
| L-IOB firmware(s)     | Refer to Section 6.22.2 |
| Configuration file    | Refer to Section 6.22.3 |
| Parameter file        | Refer to Section 6.22.3 |
| Program file          | Refer to Section 6.22.4 |
| LWEB-800/802 projects | Refer to Section 6.22.5 |

Table 36: Property View on Overview Tab

## 6.22.2 Firmware Update

A special tab is available to manage the firmware as shown in Figure 189. Some devices (LINX-12x, LINX-22x, LINX-15x, and LINX-11x) can be extended by attaching one or multiple I/O modules (L-IOB devices). The device management view allows upgrading the firmware of the base device and of the attached L-IOB devices.

|                            | LINX ×                      |           |                             |                             |                        |                           |                            |                        |  |
|----------------------------|-----------------------------|-----------|-----------------------------|-----------------------------|------------------------|---------------------------|----------------------------|------------------------|--|
| 0                          | verview Firmware file       | Configura | ation file                  | Program file                | Backup / Restore       | •                         |                            |                        |  |
|                            | Download device firmware    | •         |                             |                             | Download LIOB          | firmware files            |                            |                        |  |
|                            |                             |           |                             | Network/De                  | evices/VIE/BG35,       | /LINX                     |                            |                        |  |
|                            | Device                      | IP addre  | :55                         | Туре                        | Version in<br>LWEB-900 | Build date in<br>LWEB-900 | FW<br>status               | LIOB A<br>FW<br>Status |  |
|                            | LINX151-0G1                 | 10.101.1  | 8.13                        | LINX-151                    | 4.6.4                  | 2012-10-09 09:32:2        | 5 🗸                        | $\checkmark$           |  |
|                            | LINX151-EG                  | 10.101.1  | 8.14                        | LINX-151                    | 4.6.4                  | 2012-10-09 09:32:2        | 5 🗸                        | ?                      |  |
| •                          | LINX120-Production          | 10.101.1  | 8.161                       | LINX-120                    | 4.6.4                  | 2012-10-09 09:32:2        | 5 🗸                        | 4                      |  |
|                            | LINX120-Ventilation         | 10.101.1  | 8.216                       | LINX-120                    | 4.6.4                  | 2012-10-09 09:32:2        | 5 🗸                        |                        |  |
|                            | LINX120-Cistern             | 10.101.1  | 8.218                       | LINX-120                    | 4.6.4                  | 2012-10-09 09:32:2        | 5 🗸                        | 4                      |  |
| Firm                       | nware file                  |           | ~                           | Select new firr             | nware file             |                           |                            | >                      |  |
| T                          | vpe                         |           | · ·                         | LINX-120, LINX              | -121, LINX-150, LINX-: | 151, LINX-220, LINX       |                            |                        |  |
| La                         | atest version in database   |           |                             | 4.6.4 - 2012-10-09 09:32:25 |                        |                           |                            |                        |  |
| V                          | ersion in database for this | device    |                             | 4.6.4 - 2012-10-09 09:32:25 |                        |                           |                            |                        |  |
| V                          | ersion on device            |           |                             | 4.6.4 - 2012-10-09 09:32:25 |                        |                           |                            |                        |  |
| LIO                        | B Firmware(s)               |           | 4                           | Select new LIC              | OB firmware files      |                           | Check for new LIOB devices |                        |  |
| В                          | Bus 1, Device 1 🦊           |           | Status: online              |                             |                        |                           |                            |                        |  |
| Туре                       |                             | LIOB-100  |                             |                             |                        |                           |                            |                        |  |
| Name                       |                             |           | , LIOB-PROD1                | , LIOB-PROD1                |                        |                           |                            |                        |  |
| Latest version in database |                             |           | 2.2.1 - 2012-07-31 12:48:04 |                             |                        |                           |                            |                        |  |
| ,                          | version in database for th  | is dev    |                             | 2.2.1 - 2012-03             | 7-31 12:48:04          |                           |                            |                        |  |
| ,                          | ersion on device            |           |                             | 2.1.0 - 2011-10             | 0-31 09:20:33          |                           |                            |                        |  |

Figure 189: Firmware File Tab

The columns of the device list are described in Table 37. The status of the firmware (up-todate, new on web, etc.) is visualized in the column **FW status**. If L-IOB devices are attached to the base device, the column **L-IOB FW status** displays the summary status of the connected L-IOB devices. The status of device firmware and L-IOB firmware is visualized using the symbols described in Table 38.

| Column                 | Description                                                                          |
|------------------------|--------------------------------------------------------------------------------------|
| Device                 | Name of the device as configured in LWEB-900 navigation view.                        |
| IP address             | IP address of the device.                                                            |
| Туре                   | Device type (e.g. LINX-120).                                                         |
| Version in LWEB-900    | Firmware version assigned to the device.                                             |
| Build date in LWEB-900 | Build date of the firmware assigned to the device.                                   |
| FW status              | Status of device firmware. Refer to Table 38 for a list of possible status symbols.  |
| L-IOB FW Status        | Status of L-IOB firmware. Refer to Table 38 for a list of possible status symbols.   |
| Location               | Location of the device in the tree view using the format Devices/ <folder>/</folder> |

Table 37: Device List on Firmware Tab

| Symbol      | Name                  | Description                                                                                                    |
|-------------|-----------------------|----------------------------------------------------------------------------------------------------|
| ~           | Up-to-date            | The firmware of the device is up to date.                                                                                                    |
| <b>New</b>  | New on web            | There is a new firmware version available on the LOYTEC web site.                                                                                                    |
|             | Download              | The firmware version assigned to the device is newer than<br>the firmware which is currently installed on the device. The<br>firmware needs to be downloaded to the device.                                                                   |
| NEW         | New on device         | The firmware in the device is newer than the firmware in<br>the database. This happens if the firmware of the device is<br>updated with a different tool or if a new device is added to<br>the database and no firmware is assigned yet.      |
| ANEW        | New in database       | There is a new firmware version available in the database<br>which is not yet assigned to the device. You should<br>consider assigning the new firmware version to the device.                                                                |
| ×           | File missing          | This is an error state. The device is assigned a firmware file which no longer exists on the server.                                                                                                    |
| Status symb | ols for L-IOB firmwar | e only                                                                                                    |
| ?           | Undefined             | This status symbol is only used for the L-IOB firmware in<br>the device list. It is displayed if there are multiple L-IOB<br>devices connected to the L-INX device and the L-IOB<br>firmware status is not the same for all attached devices. |
| N/A         | Not available         | This status symbol is displayed if the device does not support L-IOB devices.                                                                                                    |
| -           | No L-IOB devices      | This status symbol is displayed if no L-IOB devices are attached to the L-INX device.                                                                                                    |

Table 38: Firmware Status

The property view contains detailed information about the selected device(s). Table 39 describes the information displayed in the **Firmware file** section of the property view. A new firmware can be assigned to the selected device(s) by clicking on the button **Select new firmware file**.

| Line                                | Description                                                                                       |
|-------------------------------------|---------------------------------------------------------------------------------------------------|
| Туре                                | List of device types which are supported by the firmware file.                                    |
| Latest version in database          | Version and timestamp of the newest firmware file in the database which fits the selected device. |
| Version in database for this device | Version and timestamp of the firmware file which is assigned to the device.                       |
| Version on device                   | Version and timestamp of the firmware installed on the device.                                    |

Table 39: Device Firmware Properties

If the device supports L-IOB devices, the property view contains a **L-IOB firmware** section. This section displays a list of all connected L-IOB devices. For each L-IOB device, the information described in Table 40 is displayed.

A new L-IOB firmware can be assigned by clicking on the button **Select new L-IOB firmware files**. The same L-IOB firmware file will be assigned to all connected L-IOB devices which are compatible with this firmware. Before downloading a new L-IOB firmware, it is recommended to click on the button **Check for new L-IOB devices**. This ensures that all L-IOB devices (even devices which are not yet configured) are detected.

| Line                                | Description                                                                                                    |
|-------------------------------------|----------------------------------------------------------------------------------------------------|
| Bus x, Device y                     | This line displays the firmware status symbol for the individual L-IOB device (refer to Table 38) and live status of the device (e.g. online, offline, not detected, etc.). The last contact timestamp informs the user when this information has been updated by LWEB-900. |
| Name                                | Name of the L-IOB bus and of the L-IOB device in the format <l-iob bus="" name="">, <l-iob device="" name="">.</l-iob></l-iob>                                                                                                    |
| Latest version in database          | Version and timestamp of the newest L-IOB firmware file in the database.                                                                                                    |
| Version in database for this device | Version and timestamp of the L-IOB firmware file which is assigned to the device.                                                                                                    |
| Version on device                   | Version and timestamp of the firmware installed on the L-IOB device.                                                                                                    |

Table 40: L-IOB Firmware Properties

## 6.22.2.1 Upgrade Device Firmware

Firmware updates can be done either in the **Overview tab** or in the **Firmware file** tab.

Upgrading the device firmware is done in two steps: First a new firmware has to be assigned to the devices. Different device types require different firmware files. This means that you need to assign a different firmware file to e.g. an LVIS-3E100 device or a LINX-100 device. In a second step the firmware is downloaded to the devices. This can be done in parallel for all devices independent of the device type.

### Assign new device firmware

- 1. In the device list, select one or more devices which you want to upgrade. All selected devices have to belong to the same product family. To select all devices of a product family, right click on a device and choose **Select devices with compatible firmware** from the context menu.
- 2. Click on the Select new firmware file button in the property view.

| Note: | An alternative method is to choose Select firmware file from the context menu in the list |
|-------|-------------------------------------------------------------------------------------------|
|       | view.                                                                                     |

- 3. The **Select Firmware** dialog opens as shown in Figure 190. The dialog displays a list of compatible firmware files available in the LWEB-900 database. If the desired firmware version is already available in the list, select it and press **OK**. You can either import a new firmware file from the hard disk or check if a new firmware is available on the LOYTEC web site:
  - **Hard disk**: If you have the firmware file available on your hard disk, click on the **Import new file...** button, which opens a file selection dialog.
  - LOYTEC web-site: You can download the newest released firmware directly from the LOYTEC web-site by clicking on the Check for new version on LOYTEC web-site... button. If a new firmware version is available, LWEB-900 downloads it from the web-site and displays the Readme file.
- 4. Repeat the previous steps for other devices which require a different firmware file.

| 🕅 Se                                                         | lect Firmware                  |            |                     |                         |        |        |  |  |
|--------------------------------------------------------------|--------------------------------|------------|---------------------|-------------------------|--------|--------|--|--|
| Please select a file in the list or click on Import new file |                                |            |                     |                         |        |        |  |  |
| File                                                         | name                           | Version    | Build date          | Original path           | Use    |        |  |  |
| linx_                                                        | 12x_15x_22x_lgate_950_4_6_3.dl | 4.6.3      | 2012-09-21 14:54:48 | www.loytec.com          | 1      |        |  |  |
| linx_                                                        | 12x_15x_22x_lgate_950_4_6_4.dl | 4.6.4      | 2012-10-09 09:32:25 | www.loytec.com          | 7      |        |  |  |
|                                                              |                                |            |                     |                         |        |        |  |  |
|                                                              |                                |            |                     |                         |        |        |  |  |
|                                                              | mport new file Remove file     | Rename fil | e Check for new v   | ersion on LOYTEC web-si | te. OK | Cancel |  |  |

Figure 190: Select Firmware Dialog

#### Download device firmware file

1. In the device list, select all devices. Press the button **Download device firmware** on the top of the **Firmware file** tab.

*Note:* An alternative method is to choose **Download device firmware** from the context menu in the list view.

- 2. The **Download firmware file** dialog opens as shown in Figure 191. This dialog displays a list of devices and the firmware files which will be downloaded. To start the download, press the **Start download** button.
- 3. During the download, the **Status** column is updated with current information. LWEB-900 first checks if the firmware in the devices is already up-to-date. If this is the case, the status "Up-to-date" is displayed and the firmware will not be downloaded.

|   | 🖁 Download firmware fil  | le         |           |                              |        |
|---|--------------------------|------------|-----------|------------------------------|--------|
| Γ |                          |            |           |                              |        |
|   | Device                   | Туре       | File type | File                         | Status |
|   | LVIS-408 - 10.101.18.115 | LVIS-3E100 | Firmware  | 4.4.10 - 2012-09-28 12:32:58 |        |
|   | LVIS-403 - 10.101.18.111 | LVIS-3E100 | Firmware  | 4.4.10 - 2012-09-28 12:32:58 |        |
|   | LVIS-405 - 10.101.18.114 | LVIS-3E100 | Firmware  | 4.4.10 - 2012-09-28 12:32:58 |        |
|   | LVIS-402 - 10.101.18.113 | LVIS-3E100 | Firmware  | 4.4.10 - 2012-09-28 12:32:58 |        |
|   | LVIS-401 - 10.101.18.112 | LVIS-3E100 | Firmware  | 4.4.10 - 2012-09-28 12:32:58 |        |
|   |                          |            |           |                              |        |
|   |                          |            |           |                              |        |
|   |                          |            |           |                              |        |
|   |                          |            |           |                              |        |
|   |                          |            |           |                              |        |
|   |                          |            |           |                              |        |
|   |                          |            |           |                              |        |
|   |                          |            |           |                              |        |
|   |                          | Start do   | Abor      |                              |        |
|   |                          | Start do   | Abor      | C1056                        |        |

Figure 191: Download Firmware File Dialog

## 6.22.2.2 Upgrade L-IOB Firmware

Upgrading the L-IOB firmware is very similar to upgrading the device firmware described in the previous section.

#### Assign new L-IOB firmware

- 1. In the device list, select one or more L-INX devices with attached L-IOB devices.
- 2. Click on the button **Check for new L-IOB devices.** This ensures that all L-IOB devices (even devices which are not yet configured) are detected.
- 3. Click on the Select new L-IOB firmware files button in the property view.

*Note:* An alternative method is to choose **Select L-IOB firmware files** from the context menu in the list view.

- 4. The **Select Firmware** dialog opens as shown in Figure 192. The dialog displays a list of available L-IOB firmware files. The list is split into separate sections for L-IOB devices which require different firmware files. If the desired L-IOB firmware version is already available in the list, select it and press **OK**. You can either import a new L-IOB firmware file from the hard disk or check if a new firmware is available on the LOYTEC web site:
  - **Hard disk**: If you have the L-IOB firmware file available on your hard disk, click on the **Import new file...** button, which opens a file selection dialog.
  - LOYTEC web-site: You can download the newest released firmware directly from the LOYTEC web-site by clicking on the Check for new version on LOYTEC web-site... button. If a new L-IOB firmware version is available, LWEB-900 downloads it from the web-site and displays the Readme file.

The selected firmware is assigned to all L-IOB devices which are attached to the selected L-INX device(s).

| ile name                               | Version | Build date          | Original path                          | Use |
|----------------------------------------|---------|---------------------|----------------------------------------|-----|
| 08-100/101/102/103/150/151/152/153/154 |         |                     |                                        |     |
| O liob_10x_15x_2_2_1.dl                | 2.2.1   | 2012-07-31 12:48:04 | www.loytec.com                         | 8   |
| iob_10x_15x_2_2_0.dl                   | 2.2.0   | 2012-07-12 07:48:09 | [localhost]T:\pri_products\LIOB\firmwa | 0   |
| DB-450/451/452/453/480/481/482/483     |         |                     |                                        |     |
| liob_18x_4xx_2_2.dl                    | 2.2.2   | 2012-09-13 09:37:50 | [localhost]T:\pri_products\LIOB-ASC\fi | 0   |
| liob_18x_4xx_2_2_3.dl                  | 2.2.3   | 2012-10-02 15:22:19 | [localhost]T:\pri_products\LIOB;ASC\fi | 0   |
|                                        |         |                     |                                        |     |
|                                        |         |                     |                                        |     |

Figure 192: Select Firmware for L-IOB Devices Dialog

#### Download L-IOB firmware file

1. In the device list, select all devices. Press the button **Download L-IOB firmware files** on the top of the **Firmware file** tab.

*Note:* An alternative method is to choose **Download L-IOB firmware files** from the context menu in the list view.

- 2. The **Download L-IOB firmware files** dialog opens as shown in Figure 193. This dialog displays a list of L-INX devices and the L-IOB firmware files which will be downloaded. To start the download press the **Start download** button.
- 3. During the download, the **Status** column is updated with current information. LWEB-900 downloads the L-IOB firmware to the L-INX device and then tells the L-INX device to upgrade the attached L-IOB devices with this firmware.

| evice                    | Туре     | File type     | File                                | Status |
|--------------------------|----------|---------------|-------------------------------------|--------|
| NX151-0G1 - 10.101.18.13 | LINX-151 | LIOB Firmware | LIOB firmware liob_10x_15x_2_2_1.dl |        |
| NX151-0G2 - 10.101.18.12 | LINX-151 | LIOB Firmware | LIOB firmware liob_10x_15x_2_2_1.dl |        |
| N×151-0G3 - 10.101.18.11 | LINX-151 | LIOB Firmware | LIOB firmware liob_10x_15x_2_2_1.dl |        |
| NX151-DG - 10.101.18.10  | LINX-151 | LIOB Firmware | LIOB firmware liob_10x_15x_2_2_1.dl |        |
|                          |          |               |                                     |        |

Figure 193: Download L-IOB Firmware File Dialog

## 6.22.3 Device Configuration

A special tab is available to manage the configuration of LOYTEC devices as shown in Figure 194. The configuration of a LOYTEC device is defined by the following two files:

- **Configuration file**: The configuration file defines the data points on the device (e.g. user registers, CEA-709 network variables, BACnet server objects and client mappings, M-Bus registers, Modbus registers, etc.). The configuration file is created by the configuration software of the device.
- **Parameter file**: In the configuration file some data points are marked as parameters. The parameter file defines the values of these parameters. Not all LOYTEC devices have a parameter file.

|      | LINX ×            | LINX X           |              |                                                 |                    |                   |                   |                        |                                                                                                    |  |
|------|-------------------|------------------|--------------|-------------------------------------------------|--------------------|-------------------|-------------------|------------------------|----------------------------------------------------------------------------------------------------|--|
| 0v   | erview Firmwa     | ire file Configu | ration file  | Program file Bac                                | ckup / Restore     |                   |                   |                        |                                                                                                    |  |
| ſ    | Download cor      | nfiguration      | Dow          | nload parameter file                            | Upla               | ad configurati    | on                | Upload parameter file  |                                                                                                    |  |
|      |                   |                  |              |                                                 |                    |                   |                   |                        |                                                                                                    |  |
|      |                   |                  |              | Network/D                                       | evices/VIE/BG3     | 5/LINX            |                   |                        |                                                                                                    |  |
|      | Device 🔺          | IP address       | Туре         | Configuration                                   | Config. date       | Config.<br>status | Parameter file    | Parameter file<br>date | Parameter 🔺                                                                                                    |  |
|      | LINX120-Cistern   | 10.101.18.218    | LINX-120     | [LINX120-Cistern                                | 2011-01-24 12:0    | $\checkmark$      | [LINX120-Cistern  | 2012-10-23 14:3        | $\checkmark$                                                                                                    |  |
|      | LINX120-Produ     | 10.101.18.161    | LINX-120     | [LINX120-Produc                                 | 2011-07-29 17:2    |                   | [LINX120-Produc   | 2012-10-23 14:1        | <ul> <li>Image: A second second s</li></ul> |  |
|      | LINX120-Ventil    | 10.101.18.216    | LINX-120     | [LINX120-Ventilat                               | 2012-06-19 08:4    | $\checkmark$      | [LINX120-Ventilat | 2012-10-23 14:2        | $\checkmark$                                                                                                    |  |
| •    | LIN×151-DG        | 10.101.18.10     | LINX-151     | [LINX151-DG_20                                  | 2012-06-11 16:4    | $\checkmark$      | [LIN×151-DG_20    | 2012-10-21 10:4        | $\checkmark$                                                                                                    |  |
|      | LINX151-EG        | 10.101.18.14     | LINX-151     | [LINX151-EG_20                                  | 2012-09-12 11:5    | $\checkmark$      | [LINX151-EG_20    | 2012-10-23 14:1        |                                                                                                    |  |
|      | LIN×151-0G1       | 10.101.18.13     | LINX-151     | [LINX151-0G1_2                                  | 2012-06-08 14:0    | $\checkmark$      | [LINX151-0G1_2    | 2012-10-09 13:2        | $\checkmark$                                                                                                    |  |
|      | LINX151-0G2       | 10.101.18.12     | LINX-151     | [LINX151-0G2_2                                  | 2012-06-08 14:0    | $\checkmark$      | [LIN×151-0G2_2    | 2012-10-10 06:0        | V                                                                                                    |  |
| <    |                   |                  |              | Ш                                               |                    |                   |                   |                        | 2                                                                                                    |  |
| Con  | figuration file   |                  | ~ (          | Select new Configuration file                   |                    |                   |                   |                        |                                                                                                    |  |
| Co   | nfiguration name  | •                |              | LINX120-PRODUCTION                              |                    |                   |                   |                        |                                                                                                    |  |
| Fil  | e date in databa  | se               |              | 2011-07-29 17:28:23                             |                    |                   |                   |                        |                                                                                                    |  |
| Fil  | e date on device  | •                |              | 2011-07-29 17:28:23                             |                    |                   |                   |                        |                                                                                                    |  |
| Para | ameter file       |                  | $\checkmark$ | Select new parameter l                          | file               |                   |                   |                        |                                                                                                    |  |
| Fil  | e name            |                  |              | [LINX120-Production_20121023_163521]_params.xml |                    |                   |                   |                        |                                                                                                    |  |
| Fib  | e date in databa  | se               |              | 2012-10-23 14:10:34                             |                    |                   |                   |                        |                                                                                                    |  |
| Fib  | e date on device  | •                |              | 2012-10-23 14:10:34                             |                    |                   |                   |                        |                                                                                                    |  |
| LWE  | B-800 Projects    |                  | $\checkmark$ | Select new LWEB-800 p                           | project files      |                   |                   |                        |                                                                                                    |  |
| Pre  | oject 1           |                  | $\checkmark$ |                                                 |                    |                   |                   |                        |                                                                                                    |  |
| F    | ile name          |                  |              | [LINX120-Production_20                          | 0120611_095549]_Pr | oduction.lweb     |                   |                        |                                                                                                    |  |
| F    | ile date in datab | ase              |              | 2011-07-29 15:28:42 -                           | 17.84 kB           |                   |                   |                        |                                                                                                    |  |
| F    | ile date on devid | e                |              | 2011-07-29 15:28:42 -                           | 17.84 kB           |                   |                   |                        |                                                                                                    |  |

Figure 194: Configuration File Tab

The columns of the device list are described in Table 41. The status of the configuration file (up-to-date, download, etc.) is visualized in the column **Config. status**. If the device supports a parameter file, the column **Parameter file status** displays the status of the parameter file. The status of configuration and parameter file is visualized using the symbols described in Table 42.

| Column                | Description                                                                            |
|-----------------------|----------------------------------------------------------------------------------------|
| Device                | Name of the device as configured in LWEB-900 navigation view.                          |
| IP address            | IP address of the device.                                                              |
| Туре                  | Device type (e.g. LINX-120).                                                           |
| Configuration         | File name of the configuration file assigned to the device.                            |
| Config. date          | Modification date of the configuration file assigned to the device.                    |
| Config. Status        | Status of configuration file. Refer to Table 42 for a list of possible status symbols. |
| Parameter file        | File name of the parameter file assigned to the device.                                |
| Parameter file date   | Modification date of the parameter file assigned to the device.                        |
| Parameter file status | Status of parameter file. Refer to Table 42 for a list of possible status symbols.     |
| Location              | Location of the device in the tree view using the format Devices/ <folder>/</folder>   |

Table 41: Device List on Configuration File Tab

| Symbol | Name          | Description                                                                                                    |  |  |
|--------|---------------|----------------------------------------------------------------------------------------------------|--|--|
| ~      | Up-to-date    | The configuration/parameter file on the device is up to<br>date. This is the case if the configuration/parameter file on<br>the device is identical to the file assigned to the device in<br>the database.                                               |  |  |
| +      | Download      | A new configuration/parameter file has been assigned to<br>the device but has not yet been downloaded. The<br>configuration/parameter file needs to be downloaded to the<br>device.                                                                      |  |  |
| MEW    | New on device | The configuration/parameter file has changed on the device since the last download.                                                                                                    |  |  |
|        |               | Configuration file: The "New on device" symbol is<br>displayed if the configuration is updated with a different<br>tool (e.g. the device configuration software) or if a new<br>device is added to the database and no configuration is<br>assigned yet. |  |  |
|        |               | Parameter file: The parameter file will change during<br>normal operation of the device whenever the value of a<br>parameter is modified using e.g. the Web UI of the device<br>or by sending an update via the fieldbus interface.                      |  |  |
| X      | File missing  | This is an error state. The device is assigned a configuration/parameter file which no longer exists on the server.                                                                                                    |  |  |
| N/A    | Not available | This status symbol is displayed if the device does not support a configuration/parameter file.                                                                                                    |  |  |
| -      | No file       | This status symbol is displayed if the device is not configured/has no parameter file.                                                                                                    |  |  |

Table 42: Configuration/Parameter File Status

The property view contains detailed information about the selected device(s). Table 43 describes the information displayed in the **Configuration file** and **Parameter file** sections of the property view. A new configuration can be assigned to the selected device(s) by clicking on the button **Select new configuration file**. A new parameter file is assigned by clicking on the button **Select new parameter file**.

| Line                    | Description                                                                                                    |  |  |
|-------------------------|----------------------------------------------------------------------------------------------------|--|--|
| Configuration Name/File | Name of the configuration/parameter file                                                                                      |  |  |
| name                    | Configuration file: Name given to the configuration in the configuration software. This name is different from the file name. |  |  |
|                         | Parameter file: File name of the parameter file                                                                               |  |  |
| File date in database   | Timestamp of the configuration/parameter file which is assigned to the device.                                                |  |  |
| File date on device     | Timestamp of the configuration/parameter file installed on the device.                                                        |  |  |

Table 43: Configuration File and Parameter File Properties

## 6.22.3.1 Upload a configuration file

To upload the current configuration file from one or more devices perform the following steps:

- 1. In the device list, select one or more devices for which you want to upload the configuration file.
- 2. Press the button Upload configuration on the top of the Configuration file tab.

*Note:* An alternative method is to choose **Upload configuration** from the context menu in the list view.

- 3. The **Upload configuration file dialog** opens as shown in Figure 195. This dialog displays a list of devices and the configuration files which will be uploaded. To start the upload, press the **Start upload** button.
- 4. During the upload, the **Status** column is updated with current information. The uploaded configuration files get default names. Default names for configuration files have the following format:

[<device name>\_<date>\_<time>]\_config.zml

The configuration file name can be changed in the **Select Configuration File** dialog (see Section 6.22.7).

| 1 | Vploading configuration file |              |               |        |  |  |  |  |  |
|---|------------------------------|--------------|---------------|--------|--|--|--|--|--|
|   | Device                       | Туре         | File type     | Status |  |  |  |  |  |
|   | LINX151-EG - 10.101.18.14    | LINX-151     | Configuration |        |  |  |  |  |  |
|   | LINX151-0G1 - 10.101.18.13   | LINX-151     | Configuration |        |  |  |  |  |  |
|   | LINX151-0G2 - 10.101.18.12   | LINX-151     | Configuration |        |  |  |  |  |  |
|   | LINX151-0G3 - 10.101.18.11   | LINX-151     | Configuration |        |  |  |  |  |  |
|   | LINX151-DG - 10.101.18.10    | LINX-151     | Configuration |        |  |  |  |  |  |
|   |                              |              |               |        |  |  |  |  |  |
|   |                              |              |               |        |  |  |  |  |  |
|   |                              |              |               |        |  |  |  |  |  |
|   |                              |              |               |        |  |  |  |  |  |
|   |                              |              |               |        |  |  |  |  |  |
|   |                              |              |               |        |  |  |  |  |  |
|   |                              |              |               |        |  |  |  |  |  |
|   |                              |              |               |        |  |  |  |  |  |
|   |                              | Start upload | Abort         | Close  |  |  |  |  |  |

Figure 195: Upload Configuration File Dialog

## 6.22.3.2 Assign a configuration file

To assign a new configuration file to one or more devices, perform the following steps:

- 1. In the device list, select one or more devices to which you want to assign the same configuration. To select all devices which have identical configuration assigned, right-click on a device and choose **Select devices with identical configuration** from the context menu.
- 2. Click on the **Select new configuration file** button in the property view.

| Note: | An alternative method is to choose <b>Select configuration file</b> from the context menu in the list view.                                                                                                    |  |  |  |  |  |
|-------|----------------------------------------------------------------------------------------------------|--|--|--|--|--|
|       | <ol> <li>The Select configuration dialog opens as shown in Figure 196. The dialog displays a list of compatible configuration files available in the LWEB-900 database. If the desired configuration file is already available in the list, select it and press OK.</li> </ol> |  |  |  |  |  |
|       | <ul> <li>Upload the configuration from a device as described in Section 6.22.3.1.</li> </ul>                                                                                                    |  |  |  |  |  |
| Note: | Uploading a configuration file from one device and then assigning this configuration to multiple other devices is a quick way to copy the configuration of a device to other devices.                                                                                          |  |  |  |  |  |
|       | • If you have the configuration file available on your hard disk, click on the <b>Import</b>                                                                                                    |  |  |  |  |  |

• If you have the configuration file available on your hard disk, click on the **Import new file...** button which opens a file selection dialog.

*Note:* Configuration files can be exported from the device configuration software.

| Select Configuration file                                    |                 |                     |               |     |
|--------------------------------------------------------------|-----------------|---------------------|---------------|-----|
| Please select a file in the list or click on Import new file | e               |                     |               |     |
| File name                                                    | Config. name    | Date                | Original path | Use |
| com_control_config.zml                                       | Loytec Room Co  | 2012-06-11 16:47:19 |               | 5   |
| LINX-151 AHU_20121019_170200]_config.zml                     | Unnamed Project | 2012-10-19 17:00:38 | LINX-151 AHU  | 1   |
|                                                              |                 |                     |               |     |
|                                                              |                 |                     |               |     |
|                                                              |                 |                     |               |     |
|                                                              |                 |                     |               |     |
|                                                              |                 |                     |               |     |
|                                                              |                 |                     |               |     |
|                                                              |                 |                     |               |     |
|                                                              |                 |                     |               |     |
|                                                              |                 |                     |               |     |
|                                                              |                 |                     |               |     |
|                                                              |                 |                     |               |     |

Figure 196: Select Configuration Dialog

## 6.22.3.3 Downloading a configuration file

To download a configuration file to one or more devices, perform the following steps:

1. In the device list, select the devices to which you want to download the assigned configuration. Press the button **Download configuration** on the top of the **Configuration file** tab.

*Note:* An alternative method is to choose **Download Configuration** from the context menu in the list view.

2. The **Download configuration file** dialog opens. This dialog displays a list of devices and the configuration files which will be downloaded. To start the download, press the **Start download** button.

## 6.22.3.4 Parameter files

Parameter files can be uploaded, assigned, and downloaded in the same way as configuration files (see Section 6.22.3.1, 6.22.3.2, and 6.22.3.3).

## 6.22.4 Program Files

The LOYTEC LINX-11x, LINX-21x, LINX-12x, LINX-15x, LROC-100, and LIOB-48x device families are programmable controllers. Those devices contain a program file which is created using the logi.CAD software supplied by LOYTEC. A special tab is available to manage program files as shown in Figure 197.

|     | TINX X             |                  |            |                                          |                    |                       |                     |              |   |
|-----|--------------------|------------------|------------|------------------------------------------|--------------------|-----------------------|---------------------|--------------|---|
| 0   | verview Firmware   | e file Configura | ation file | Program file                             | Backup / Res       | tore                  |                     |              |   |
|     | Download prog      | ram file         |            | Upload program file                      |                    |                       |                     |              |   |
|     |                    |                  |            |                                          |                    |                       |                     |              | _ |
|     |                    |                  | ١          | letwork/Dev                              | vices/VIE/BG       | 35/LINX               |                     |              |   |
|     | Device             | IP address       | Туре       | Program                                  | n file             | Server timestamp      | Device<br>timestamp | Status       | > |
|     | LINX151-DG         | 10.101.18.10     | LINX-15    | 1 [LINX15                                | 61-DG_20120611     | . 2012-05-25 08:41:08 | 2012-05-25 08:4     | $\checkmark$ |   |
| Þ   | LINX151-0G3        | 10.101.18.11     | LINX-15    | 1 [LINX15                                | i1-0G3_2012090     | . 2012-07-02 09:17:14 | 2012-07-02 09:1     | 1            |   |
|     | LINX151-0G2        | 10.101.18.12     | LINX-15    | 1 [LINX15                                | i1-0G2_2012061     | . 2012-06-12 06:53:46 | 2012-06-12 06:5     | $\checkmark$ | = |
|     | LINX151-0G1        | 10.101.18.13     | LINX-15    | 1 [LINX15                                | 61-0G1_2012091     | . 2012-06-18 15:00:45 | 2012-06-18 15:0     | $\checkmark$ |   |
|     | LINX151-EG         | 10.101.18.14     | LINX-15    | 1 [LINX15                                | i1-EG_20120919_    | 2012-09-12 07:39:23   | 2012-09-12 07:3     | $\checkmark$ |   |
|     | LINX120-Product    | 10.101.18.161    | LINX-12    | 0 [LINX15                                | i1-Production_201  | 2011-08-10 11:26:06   | 2011-08-10 11:2     | $\checkmark$ |   |
|     | LINX120-Ventilati  | 10.101.18.216    | LINX-12    | 0 [LINX12                                | 0-Ventilation_201. | 2011-10-14 08:59:25   | 2011-10-14 08:5     |              | ~ |
|     |                    |                  |            |                                          |                    |                       |                     | 2            |   |
| Pro | gram file          |                  | $\sim$     | Select new prog                          | ram file           |                       |                     |              |   |
| Fi  | le name            |                  | [          | [LINX151-OG3_20120905_111439]_program.so |                    |                       |                     |              |   |
| Fi  | le date in databas | e                | 2          | 2012-07-02 09:17:14                      |                    |                       |                     |              |   |
| Fi  | le date on device  |                  | 2          | 2012-07-02 09:1                          | 7:14               |                       |                     |              |   |
|     |                    |                  |            |                                          |                    |                       |                     |              |   |
|     |                    |                  |            |                                          |                    |                       |                     |              |   |
|     |                    |                  |            |                                          |                    |                       |                     |              |   |
|     |                    |                  |            |                                          |                    |                       |                     |              |   |
|     |                    |                  |            |                                          |                    |                       |                     |              |   |
|     |                    |                  |            |                                          |                    |                       |                     |              |   |
|     |                    |                  |            |                                          |                    |                       |                     |              |   |
|     |                    |                  |            |                                          |                    |                       |                     |              |   |
|     |                    |                  |            |                                          |                    |                       |                     |              |   |

Figure 197: Program File Tab

The columns of the device list are described in Table 44. The status of the program file (up-to-date, download, etc.) is displayed in the column **Status**. The status of the program file is visualized using the symbols described in Table 45.
| Column           | Description                                                                          |
|------------------|--------------------------------------------------------------------------------------|
| Device           | Name of the device as configured in LWEB-900 navigation view.                        |
| IP address       | IP address of the device.                                                            |
| Туре             | Device type (e.g. LINX-120).                                                         |
| Program file     | File name of the program file assigned to the device.                                |
| Server timestamp | Modification date of the program file assigned to the device.                        |
| Device timestamp | Modification date of the program file installed on device.                           |
| Status           | Status of program file. Refer to Table 45 for a list of possible status symbols.     |
| Location         | Location of the device in the tree view using the format Devices/ <folder>/</folder> |

Table 44: Device List on Program File Tab

| Symbol     | Name          | Description                                                                                                    |
|------------|---------------|----------------------------------------------------------------------------------------------------|
| ~          | Up-to-date    | The program file on the device is up-to-date. This is the case if the program file on the device is identical to the file assigned to the device in the database.                                              |
|            | Download      | A new program file has been assigned to the device but has<br>not yet been downloaded. The program file needs to be<br>downloaded to the device.                                                               |
| <b>NEW</b> | New on device | The program file has changed on the device since the last<br>download. The "New on device" symbol is displayed if the<br>program is updated with a different tool (e.g. the device<br>configuration software). |
| X          | File missing  | This is an error state. The device is assigned a program file which no longer exists on the server.                                                                                                    |
| N/A        | Not available | This status symbol is displayed if the device does not support a program file.                                                                                                    |
| -          | No file       | This status symbol is displayed if the device has no program file.                                                                                                    |

Table 45: Program File Status

The property view contains detailed information about the selected device(s). Table 46 describes the information displayed in the **Program file** sections of the property view. A new program file can be assigned to the selected device(s) by clicking on the button **Select new program file**.

| Line                  | Description                                                    |
|-----------------------|----------------------------------------------------------------|
| File name             | File name of the program file.                                 |
| File date in database | Timestamp of the program file which is assigned to the device. |
| File date on device   | Modification date of the program file on the device.           |

Table 46: Program File Properties

## 6.22.4.1 Upload a program file

To upload the current program file from one or more devices perform the following steps:

- 1. In the device list, select one or more devices for which you want to upload the program file.
- 2. Press the button **Upload program file** on the top of the **Program file** tab.

*Note:* An alternative method is to choose **Upload program file** from the context menu in the list view.

- 3. The **Upload program file dialog** opens as shown in Figure 198. This dialog displays a list of devices and the program files which will be uploaded. To start the upload, press the **Start upload** button.
- 4. During the upload, the **Status** column is updated with current information. The uploaded program files get default names. Default names for program files have the following format:

[<device name>\_<date>\_<time>]\_program.so

The program file name can be changed in the **Select Program File** dialog (see Section 6.22.7).

| 🔏 Upload program file      |              |           |        |  |
|----------------------------|--------------|-----------|--------|--|
| Device                     | Туре         | File type | Status |  |
| LINX151-EG - 10.101.18.14  | LINX-151     | Program   |        |  |
| LINX151-0G1 - 10.101.18.13 | LINX-151     | Program   |        |  |
| LINX151-0G2 - 10.101.18.12 | LINX-151     | Program   |        |  |
| LINX151-0G3 - 10.101.18.11 | LINX-151     | Program   |        |  |
| LINX151-DG - 10.101.18.10  | LINX-151     | Program   |        |  |
|                            |              |           |        |  |
|                            | Start upload | Abort     | Close  |  |

Figure 198: Upload Program File Dialog

#### 6.22.4.2 Assign a program file

To assign a new program file to one or more devices perform the following steps:

- 1. In the device list, select one or more devices to which you want to assign the same program file. To select all devices which have identical program files assigned, right-click on a device and choose **Select devices with identical program** from the context menu.
- 2. Click on the Select new program file button in the property view.

*Note:* An alternative method is to choose **Select program file** from the context menu in the list view.

3. The **Select program** dialog opens as shown in Figure 199. The dialog displays a list of program files available in the LWEB-900 database. If the desired program file is already available in the list, select it and press **OK**.

To get a program file into LWEB-900 you have two possibilities:

• Upload the program from a device as described in Section 6.22.3.1.

| Note: | Uploading a program file from one device and then assigning this program to multiple other devices is a quick way to copy the program of a device to other devices. |
|-------|----------------------------------------------------------------------------------------------------|
|       |                                                                                                    |

• If you have the program file available on your hard disk, click on the **Import new** file... button, which opens a file selection dialog.

*Note:* The program file can be exported from the L-INX Configurator by pressing the **Restore to Disk** button on the **LogiCAD Files** tab.

| .INX151-DG_20120611_095758]_program.so          |                     |                     |   |
|-------------------------------------------------|---------------------|---------------------|---|
|                                                 | 2012-06-11 09:57:58 | LINX151-DG          | 1 |
| INX151-Production_20120515_133512]_program.so   | 2012-05-15 13:35:11 | LINX151-Production  | 1 |
| LINX151-0G3_20120905_111439]_program.so 3       | 2012-09-05 11:14:38 | LINX151-0G3         | 1 |
| LINX120-Ventilation_20120611_095605]_program.so | 2012-06-11 09:56:05 | LINX120-Ventilation | 1 |
| [LINX151-0G1_20120914_090439]_program.so :      | 2012-09-14 09:04:38 | LINX151-0G1         | 1 |
| [LINX151-0G2_20120615_153134]_program.so :      | 2012-06-15 15:31:34 | LINX151-0G2         | 1 |
| [LINX151-EG_20120919_135232]_program.so :       | 2012-09-19 13:52:31 | LINX151-EG          | 1 |
| LINX120-Cistern_20121023_163417]_program.so :   | 2011-02-10 15:56:13 | LINX120-Cistern     | 1 |

Figure 199: Select Program File Dialog

## 6.22.4.3 Downloading a program file

To download a program file to one or more devices perform the following steps:

1. In the device list, select the devices to which you want to download the assigned program. Press the button **Download program file** on the top of the **Program file** tab.

*Note:* An alternative method is to choose **Download program file** from the context menu in the list view.

2. The **Download program file** dialog opens. This dialog displays a list of devices and the program files which will be downloaded. To start the download, press the **Start download** button.

#### 6.22.5 LWEB-800/802 files

The device families LINX-10x, LINX-20x, LINX-12x, LINX-15x can contain LWEB-800/802 projects for visualization. They can be managed on the overview tab.

The status of the LWEB-800/802 projects is visualized in the column **L-Web project** using the symbols described in Table 47. Note that multiple projects can be stored on a single device.

| Symbol       | Name                                  | Description                                                                                                    |
|--------------|---------------------------------------|----------------------------------------------------------------------------------------------------|
| $\checkmark$ | Up-to-date                            | The LWEB-800/802 projects on the device are up-to-date                                                                                                    |
| •            | Download                              | The LWEB-800/802 projects assigned to the device do not<br>exist on the device or are newer than the corresponding<br>versions on the device. The LWEB-800/802 projects needs<br>to be downloaded to the device. |
| MEW          | New on device                         | The LWEB-800/802 projects on the device are newer than<br>the projects in the database. This happens if the<br>LWEB-800/802 projects are updated with a different tool.                                          |
| ×            | File missing                          | This is an error state. The device is assigned a LWEB-800/802 project, but the file no longer exists on the server.                                                                                              |
| ?            | Undefined                             | This status symbol is displayed if there are multiple<br>LWEB-800/802 projects on the same device and the status<br>is not the same for all projects.                                                            |
| N/A          | Not available                         | This status symbol is displayed if the device does not support LWEB-800/802 projects.                                                                                                    |
| -            | No<br>LWEB-800/802<br>project devices | This status symbol is displayed if the device supports LWEB-800/802 projects, but no project is stored on the device.                                                                                            |

Table 47: LWEB-800/802 Status

The property view contains detailed information about the selected device(s). Table 48 describes the information displayed in the **LWEB-800 projects** section of the property view. New LWEB-800/802 projects can be assigned to the selected device(s) by clicking on the button **Select new LWEB-800 project files**.

| Line                  | Description                                                         |
|-----------------------|---------------------------------------------------------------------|
| File name             | File name of LWEB-800/802 project.                                  |
| File date in database | Timestamp of the LWEB-800/802 file which is assigned to the device. |
| File date on device   | Modification date of the LWEB-800/802 file on the device.           |

Table 48: LWEB-800/802 Project Properties

## 6.22.5.1 Upload LWEB-800/802 projects

To upload the LWEB-800/802 projects stored on one or more devices perform the following steps:

- 1. In the device list, select one or more devices for which you want to upload the LWEB-800/802 project files.
- 2. Choose **Upload LWEB-800 projects** from the context menu in the list view of the **Overview** tab.
- 3. The **Upload LWEB-800 projects** dialog opens as shown in Figure 200. This dialog displays a list of devices and the LWEB-800/802 projects which will be uploaded. To start the upload, press the **Start upload** button.
- 4. During the upload the **Status** column is updated with current information. Uploaded LWEB-800/802 files get a prefix containing the name of the device and the upload timestamp:

or

[<device name>\_<date>\_<time>]\_<LWEB-800 project file name>.lweb

[<device name>\_<date>\_<time>]\_<LWEB-802 project file name>.lweb2

This prefix is internal to LWEB-900. When downloading a LWEB-800/802 project to a device the prefix is removed and the file gets the original name.

The LWEB-800/802 file name can be changed in the **Select L-Web projects** dialog (see Section 6.22.7).

| 🔏 Upload LWEB-800 projects |            |                   |        |
|----------------------------|------------|-------------------|--------|
|                            |            | <b>F</b> 1        | (a)    |
| Device                     | туре       | File (ype         | Status |
| LINX151-EG - 10.101.18.14  | LINX-151   | LWEB-800 projects |        |
| LINX151-0G1 - 10.101.18.13 | LINX-151   | LWEB-800 projects |        |
| LINX151-0G2 - 10.101.18.12 | LINX-151   | LWEB-800 projects |        |
| LINX151-0G3 - 10.101.18.11 | LINX-151   | LWEB-800 projects |        |
| LIN×151-DG - 10.101.18.10  | LINX-151   | LWEB-800 projects |        |
|                            |            |                   |        |
|                            |            |                   |        |
|                            |            |                   |        |
|                            |            |                   |        |
|                            |            |                   |        |
|                            |            |                   |        |
|                            |            |                   |        |
|                            |            |                   |        |
|                            |            |                   |        |
| s                          | art unload | Abort             | lose   |
|                            |            |                   |        |

Figure 200: Upload LWEB-800 Projects Dialog

## 6.22.5.2 Assign LWEB-800/802 projects

To assign LWEB-800/802 projects to one or more devices perform the following steps:

- In the device list, select one or more devices to which you want to assign the same LWEB-800/802 project files. Usually you will assign a certain LWEB-800/802 project only to a single device.
- 2. Click on the Select new LWEB-800 project files button in the property view.

| Note: | An alternative method is to choose <b>Select LWEB-800 project files</b> from the context menu in the list view.                                                                                                    |
|-------|----------------------------------------------------------------------------------------------------|
|       | 3. The <b>Select L-Web projects</b> dialog opens as shown in Figure 201. The dialog displays a list of LWEB-800/802 projects available in LWEB-900. Use the checkboxes to assign LWEB-800/802 projects to the device(s) and press <b>OK</b> . |
|       | To get LWEB-800/802 projects into LWEB-900 you have two possibilities:                                                                                                    |
|       | • Upload the program from a device as described in Section 6.22.5.1.                                                                                                    |
|       | • If you have the LWEB-800/802 project file (extension .lweb or .lweb2) available on your hard disk, click on the <b>Import new file</b> button, which opens a file selection dialog.                                                         |
| Note: | The LWEB-800/802 project file can be exported from the L-INX Configurator by pressing the <b>Export</b> button on the <b>L-Web Projects</b> tab.                                                                                              |

| File name                                              | Date                | Original path       | Use |
|--------------------------------------------------------|---------------------|---------------------|-----|
| [LINX120-Production_20120611_095549]_Production.lweb   | 2011-07-29 15:28:42 | LINX120-Production  | 1   |
| [LINX151-0G3_20120905_111441]_RoomControl_wo_occ.lweb2 | 2012-05-23 14:01:59 | LINX151-0G3         | 1   |
| [LINX151-0G3_20120905_111443]_RoomControl.lweb2        | 2012-07-16 09:33:23 | LINX151-0G3         | 1   |
| [LINX120-Ventilation_20120914_090606]_AHU_BG35.lweb    | 2012-06-01 10:13:32 | LINX120-Ventilation | 1   |
| [LINX120-Ventilation_20120914_090608]_AHU.lweb         | 2012-05-21 11:38:46 | LINX120-Ventilation | 1   |
| [LINX120-Ventilation_20120914_090609]_ServerClima.lweb | 2011-08-12 07:41:13 | LINX120-Ventilation | 1   |
| [LINX-151 Web_20121011_122118]_project1.lweb           | 2012-10-11 09:41:47 | LINX-151 Web        | 1   |

Figure 201: Select LWEB-800 Projects Dialog

## 6.22.5.3 Downloading LWEB-800/802 projects

To download LWEB-800/802 projects to one or more devices perform the following steps:

- 1. In the device list, select the devices to which you want to download the assigned LWEB-800/802 projects. Select **Download LWEB-800 projects** from the context menu in the list view of the **Overview** tab.
- 2. The **Download LWEB-800 projects** dialog opens. This dialog displays a list of devices and the LWEB-800/802 project files which will be downloaded. To start the download press the **Start download** button.

## 6.22.6 Backup and Restore

Figure 202 shows the **Backup/Restore** tab. Using this tab, you can perform manual backups, define backup schedules, and restore LOYTEC devices.

|   | BG35 ×      Overview Firmware file Configuration file Program file Backup / Restore      Backup selected devices      Restore selected devices |             |          |            |          |        |           |          |   |              |                |               |    |
|---|----------------------------------------------------------------------------------------------------|-------------|----------|------------|----------|--------|-----------|----------|---|--------------|----------------|---------------|----|
|   | Network/Devices/ME/BG35                                                                                                    |             |          |            |          |        |           |          |   |              |                |               |    |
|   | Device                                                                                                    |             | IP addre | ss         | Туре     | Las    | st backup | 2        | D | evice status | Location       |               | ^  |
| • | LINX151                                                                                                    | -DG         | 10.101.1 | 8.10       | LINX-151 | 201    | 2-10-16   | 20:01:48 | 0 | k            | Devices/VIE/BG | 35/LINX       |    |
|   | LINX151                                                                                                    | -OG3        | 10.101.1 | 8.11       | LINX-151 | 201    | 2-10-16   | 20:01:43 | 0 | k            | Devices/VIE/BG | 35/LINX       |    |
|   | LINX151                                                                                                    | -0G2        | 10.101.1 | 8.12       | LINX-151 | 201    | 2-10-16   | 20:01:31 | 0 | k            | Devices/VIE/BG | 35/LINX       |    |
|   | LINX151                                                                                                    | -0G1        | 10.101.1 | 8.13       | LINX-151 | 201    | 2-10-16   | 20:01:33 | 0 | k            | Devices/VIE/BG | 35/LINX       | ~  |
| ( | New t                                                                                                    | oackup sche | dule     | )          |          |        |           |          |   |              |                |               |    |
|   | Active                                                                                                    | Name        |          | Folder     |          | Туре   |           | Date     |   | Time         | Next backup    | Last backup   |    |
| • | <b>V</b>                                                                                                    | VIEBG35     |          | Devices/VI | E/BG35   | Weekly |           | Tuesday  |   | 20:00        | 2012-10-23 20: | 2012-10-16 20 | :0 |
|   |                                                                                                    |             |          |            |          |        |           |          |   |              |                |               |    |

Figure 202: Backup/Restore Tab

## 6.22.6.1 Manual Backup

To backup one or more devices manually perform the following steps:

- 1. In the device list select the devices which you want to backup.
- 2. Press the button **Backup selected devices**.

- 3. Enter a backup description and press **Continue**. The description helps you later to identify a certain backup.
- 4. The **Backup devices** dialog opens (see Figure 203). To start the process, press the **Start backup** button. During the backup the **Status** column is updated with current information.

| Backup devices             |             |           |        |  |
|----------------------------|-------------|-----------|--------|--|
| Device                     | Туре        | File type | Status |  |
| LIN×151-EG - 10.101.18.14  | LINX-151    | Backup    |        |  |
| LINX151-0G1 - 10.101.18.13 | LINX-151    | Backup    |        |  |
| LINX151-0G2 - 10.101.18.12 | LINX-151    | Backup    |        |  |
| LINX151-0G3 - 10.101.18.11 | LINX-151    | Backup    |        |  |
| LINX151-DG - 10.101.18.10  | LINX-151    | Backup    |        |  |
|                            |             |           |        |  |
| S                          | tart backup | Abort     | Close  |  |

Figure 203: Backup Devices Dialog

## 6.22.6.2 Backup Schedules

The lower part of the **Backup/Restore** tab (see Figure 204) allows to define backup schedules. Table 49 describes the columns of this table.

|   | New      | backup schedul | e                |        |         |       |                     |                     |
|---|----------|----------------|------------------|--------|---------|-------|---------------------|---------------------|
|   | Active   | Name           | Folder           | Туре   | Date    | Time  | Next backup         | Last backup         |
| • | <b>V</b> | VIEBG35        | Devices/VIE/BG35 | Weekly | Tuesday | 20:00 | 2012-10-30 20:00:00 | 2012-10-23 20:00:07 |
|   |          |                |                  |        |         |       |                     |                     |
|   |          |                |                  |        |         |       |                     |                     |
|   |          |                |                  |        |         |       |                     |                     |
|   |          |                |                  |        |         |       |                     |                     |

| Column      | Description                                                              |
|-------------|--------------------------------------------------------------------------|
| Active      | This checkbox allows to activate/deactivate a backup schedule.           |
| Name        | User defined name for backup schedule.                                   |
| Folder      | The backup schedule contains all devices inside this folder.             |
| Туре        | Type of schedule: Daily, Weekly, Monthly, or Yearly.                     |
| Date        | Configured backup date.                                                  |
|             | Daily: Empty<br>Weekly: Weekday<br>Monthly: Day in month<br>Yearly: Date |
| Time        | Configured backup time.                                                  |
| Next backup | Date and time when the backup schedule will be executed next.            |
| Last backup | Date and time when the backup schedule was executed last.                |

Figure 204: Backup Schedules Table

Table 49: Backup Schedule Properties

#### Create a new backup schedule:

- 1. In the navigation view select a folder. The device list displays all devices below the selected hierarchy level. These devices will be included in the backup schedule. Because the backup schedule references a hierarchy level (folder) and not individual devices, devices which are added later below this level will be included in the backup automatically.
- 2. Click on the **New backup schedule** button.
- 3. Configure the name in the **Edit backup schedule** dialog (see Figure 205) and select when the backup will be executed.

| 吊 Edit backup s | chedule                  |               | ×       |
|-----------------|--------------------------|---------------|---------|
|                 |                          |               |         |
| Backup name     | VIEBG35                  |               |         |
| description     | Device backup for '/Devi | ces/VIE/BG35' |         |
| Make backup     | every                    |               |         |
| 🔵 Day           | 💿 Week                   | 🔘 Month       | 🔿 Year  |
|                 |                          |               |         |
| Backup date     | Tuesday 🗸 🗸              | Backup time   | 20:00 🛟 |
| Number of store | d backups 30             |               |         |
|                 | OK                       | Cancel        |         |

Figure 205: Edit Backup Schedule

#### Edit Backup Schedule

- 1. Select a backup schedule.
- 2. Right click and select **Edit selected backup schedule** from the context menu, or double click on the selected backup schedule.
- 3. Change the schedule settings in the Edit backup schedule dialog (see Figure 205)

#### Remove Backup schedule

- 1. Select a backup schedule.
- 2. Right click and select **Delete selected backup schedule** from the context menu.

### 6.22.6.3 Restore

Perform the following steps to restore one or more devices from a backup:

- 1. Select the devices you want to restore in the device list
- 2. Click on the button **Restore selected devices**.
- 3. The **Restore devices** dialog (see Figure 206 and Table 50) allows selecting the backups which will be restored. Per default the latest backup is selected for each device. You can select a different backup using one of the following methods:
  - Select specific backup: Select a single device and right-click on the **date** column. A context menu appears which allows you to select one of the available backups for the selected device.

- Select backup before a certain date: Select multiple devices, right-click on the **date** column and select **Backup before date...**. The following dialog allows you to specify a date.
- Select latest backup: Select multiple devices, right-click on the **date** column, and select **Latest backup**.
- 4. Press the button **Restore devices**.
- 5. The **Restore backup files** dialog opens (see Figure 207). To start the restore process, press the **Start download** button. During the restore operation, the **Status** column is updated with current information.

| Device                     | 🔺   No of backups | Date                | Description                           | Backup    |
|----------------------------|-------------------|---------------------|---------------------------------------|-----------|
| .INX151-DG - 10.101.18.10  | 2                 | 2012-10-23 20:01:36 | Device backup for '/Devices/VIE/BG35' | Automatic |
| INX151-EG - 10.101.18.14   | 2                 | 2012-10-23 20:01:17 | Device backup for '/Devices/VIE/BG35' | Automatic |
| .INX151-0G1 - 10.101.18.13 | 2                 | 2012-10-23 20:01:35 | Device backup for '/Devices/VIE/BG35' | Automatic |
| .INX151-0G2 - 10.101.18.12 | 2                 | 2012-10-23 20:01:34 | Device backup for '/Devices/VIE/BG35' | Automatic |
| .INX151-0G3 - 10.101.18.11 | 2                 | 2012-10-23 20:01:36 | Device backup for '/Devices/VIE/BG35' | Automatic |
| VIS-301 - 10.101.18.116    | 1                 | 2012-10-23 20:02:48 | Device backup for '/Devices/VIE/BG35' | Automatic |
| VIS-302 - 10.101.18.117    | 1                 | 2012-10-23 20:02:34 | Device backup for '/Devices/VIE/BG35' | Automatic |
| VIS-303 - 10.101.18.118    | 1                 | 2012-10-23 20:04:23 | Device backup for '/Devices/VIE/BG35' | Automatic |
| VIS-305 - 10.101.18.119    | 1                 | 2012-10-23 20:03:12 | Device backup for '/Devices/VIE/BG35' | Automatic |
| .VIS-306 - 10.101.18.120   | 1                 | 2012-10-23 20:04:21 | Device backup for '/Devices/VIE/BG35' | Automatic |
| VIS-401 - 10.101.18.112    | 1                 | 2012-10-23 20:01:25 | Device backup for '/Devices/VIE/BG35' | Automatic |
| .VIS-402 - 10.101.18.113   | 1                 | 2012-10-23 20:01:34 | Device backup for '/Devices/VIE/BG35' | Automatic |
| .VIS-403 - 10.101.18.111   | 1                 | 2012-10-23 20:02:30 | Device backup for '/Devices/VIE/BG35' | Automatic |
| VIS-405 - 10.101.18.114    | 1                 | 2012-10-23 20:01:20 | Device backup for '/Devices/VIE/BG35' | Automatic |
| VIS-408 - 10.101.18.115    | 1                 | 2012-10-23 20:02:13 | Device backup for '/Devices/VIE/BG35' | Automatic |

| Column        | Description                                                                  |
|---------------|------------------------------------------------------------------------------|
| Device        | Name and IP address of the device.                                           |
| No of backups | Number of available backups for this device.                                 |
| Date          | Date of the currently selected backup.                                       |
| Description   | Description of the currently selected backup.                                |
| Backup        | Type of the currently selected backup:                                       |
|               | • <b>Manual:</b> The currently selected backup was created manually.         |
|               | • Automatic: The currently selected backup was created by a backup schedule. |

Table 50: Columns of Restore Device Dialog

| Device                             | Туре       | File type | File name                       | Status |  |
|------------------------------------|------------|-----------|---------------------------------|--------|--|
| VIS-305 - 10.101.18.119            | LVIS-3E100 | Backup    | Backup from 2012-10-23 20:03:12 |        |  |
| /IS-303 - 10.101.18.118            | LVIS-3E100 | Backup    | Backup from 2012-10-23 20:04:23 |        |  |
| /IS-302 - 10.101.18.117            | LVIS-3E100 | Backup    | Backup from 2012-10-23 20:02:34 |        |  |
| vis-301 - 10.101.18.116            | LVIS-3E100 | Backup    | Backup from 2012-10-23 20:02:48 |        |  |
| VIS-408 - 10.101.18.115            | LVIS-3E100 | Backup    | Backup from 2012-10-23 20:02:13 |        |  |
| VIS-403 - 10.101.18.111            | LVIS-3E100 | Backup    | Backup from 2012-10-23 20:02:30 |        |  |
| VIS-405 - 10.101.18.114            | LVIS-3E100 | Backup    | Backup from 2012-10-23 20:01:20 |        |  |
| VIS-402 - 10.101.18.113            | LVIS-3E100 | Backup    | Backup from 2012-10-23 20:01:34 |        |  |
| VIS-401 - 10.101.18.112            | LVIS-3E100 | Backup    | Backup from 2012-10-23 20:01:25 |        |  |
| INX120-Ventilation - 10.101.18.216 | LINX-120   | Backup    | Backup from 2012-10-23 20:01:14 |        |  |
| INX120-Production - 10.101.18.161  | LINX-120   | Backup    | Backup from 2012-10-23 20:01:06 |        |  |
| .IN×151-EG - 10.101.18.14          | LINX-151   | Backup    | Backup from 2012-10-23 20:01:17 |        |  |
| LINX151-0G1 - 10.101.18.13         | LINX-151   | Backup    | Backup from 2012-10-23 20:01:35 |        |  |
| LINX151-0G2 - 10.101.18.12         | LINX-151   | Backup    | Backup from 2012-10-23 20:01:34 |        |  |
| LINX151-0G3 - 10.101.18.11         | LINX-151   | Backup    | Backup from 2012-10-23 20:01:36 |        |  |
| LINX151-DG - 10.101.18.10          | LINX-151   | Backup    | Backup from 2012-10-23 20:01:36 |        |  |

Figure 207: Restore Backup Files Dialog

## 6.22.7 File Selection Dialog

The dialog to assign a file to a device looks similar for all devices types. Figure 208 shows the **Select Firmware** dialog as an example. All dialogs have the following columns in common:

- File name
- **Original path:** Files are uploaded from an LWEB-900 client to the LWEB-900 server. The original path shows where the file was originally stored:

[localhost]<path>

The file was stored on the same PC where the LWEB-900 server is running in the specified path.

[<IP address or host name>]<path> The file was stored on the PC with the specified IP address in the specified path.

<device name> File was uploaded from the specified device.

www.loytec.com File was downloaded from the LOYTEC homepage (for firmware files only).

• Use: This number indicates how many devices the file is assigned to. A file can be deleted only if the use count is 0.

| Select Firmware                                  |              |                     |                         |        |        |
|--------------------------------------------------|--------------|---------------------|-------------------------|--------|--------|
| Please select a file in the list or click on Imp | ort new file |                     |                         |        |        |
| File name                                        | Version      | Build date          | Original path           | Use    |        |
| linx_12x_15x_22x_lgate_950_4_6_3.dl              | 4.6.3        | 2012-09-21 14:54:48 | www.loytec.com          | 1      |        |
| linx_12x_15x_22x_lgate_950_4_6_4.dl              | 4.6.4        | 2012-10-09 09:32:25 | www.loytec.com          | 7      |        |
|                                                  |              |                     |                         |        |        |
|                                                  |              |                     |                         |        |        |
| Import new file Remove file                      | Rename file  | e Check for new v   | ersion on LOYTEC web-si | te. OK | Cancel |

Figure 208: File Selection Dialog

The dialog allows the following actions:

- **Import new file:** Import a new file from the hard disk. If a file with the same name already exists in the database, you have the option to overwrite or to rename the existing file.
- **Remove file:** A file can be removed only if it is not assigned to any device (use count must be zero).
- Rename file: Existing files can be renamed. The new name must be unique.
- Check for new version on LOYTEC web-site: This action applies only to firmware files. LWEB-900 checks if a new firmware version has been published on the LOYTEC web site. If this is the case, LWEB-900 can download the new firmware and assign it to the selected device.

#### 6.22.8 Manage Files

The manage files dialog displays all files which have been imported into the master device manager or uploaded from LOYTEC devices. The dialog is opened by pressing the **Manage files** button on the **Overview** tab.

| 🧐 test 🔸 | Netzwerk 🕨 Gerät   | te                 |              |                  |              | • |
|----------|--------------------|--------------------|--------------|------------------|--------------|---|
| Overview | Firmware file      | Configuration file | Program file | Backup / Restore | ]            |   |
|          | Download all files |                    | Upload a     | all files        | Manage files | ] |

Figure 209: Open Manage Files Dialog

The list of files can be filtered using the checkboxes on the top (see Figure 210).

| 🔏 Manage Files    |                     |                     |                                               | <b>×</b> |
|-------------------|---------------------|---------------------|-----------------------------------------------|----------|
| 🔽 Firmware        | Configurations      | Parameters          | LWEB-800/802 Projects Programs Backups        |          |
| File Type         | Device Type         | File Size           | File Name                                     | Use 🔺    |
| Firmware          | LDALI-3E101/3E      | 2.855 MB            | Idali_10x_3_1_1.dl                            | 2        |
| Firmware          | LDALI-3E101/3E      | 2.864 MB            | Idali_10x_3_1_2.dl                            | 8        |
| Firmware          | LDALI-ME204/E       | 3.103 MB            | Idali_20x_3_1_0.dl                            | 1        |
| Firmware          | LINX-120/121/2      | 9.857 MB            | linx_12x_15x_22x_lgate_950_4_6_3.dl           | 0        |
| Firmware          | LINX-120/121/2      | 9.857 MB            | linx_12x_15x_22x_lgate_950_4_6_4.dl           | 0        |
| Firmware          | LINX-120/121/2      | 10.077 MB           | linx_12x_15x_22x_lgate_95x_4_8_0.dl           | 0        |
| Firmware          | LINX-120/121/2      | 10.087 MB           | linx_12x_15x_22x_lgate_95x_4_8_3.dl           | 0        |
| Firmware          | LINX-120/121/2      | 10.093 MB           | linx_12x_15x_22x_lgate_95x_4_8_4.dl           | 0        |
| Firmware          | LINX-120/121/2      | 10.096 MB           | linx_12x_15x_22x_lgate_95x_4_8_5.dl           | 0        |
| Firmware          | LINX-120/121/2      | 10.803 MB           | linx_12x_15x_22x_lgate_95x_4_9_0.dl           | 1        |
| Firmware          | LINX-120/121/2      | 10.805 MB           | linx_12x_15x_22x_lgate_95x_4_9_2.dl           | 3        |
| Firmware          | LINX-120/121/2      | 10.808 MB           | linx_12x_15x_22x_lgate_95x_4_9_3.dl           | 6        |
| L-IOB Firmware    | LIOB-100/101/1      | 674.572 KB          | liob_10x_15x_2_2_0.dl                         | 0        |
| L-IOB Firmware    | LIOB-100/101/1      | 674.581 KB          | liob_10x_15x_2_2_1.dl                         | 0        |
| L-IOB Firmware    | LIOB-100/101/1      | 695.413 KB          | liob_10x_15x_4_8_3.dl                         | 0        |
| L-IOB Firmware    | LIOB-100/101/1      | 658.853 KB          | liob_10x_15x_4_9_0.dl                         | 0        |
| L-IOB Firmware    | LIOB-100/101/1      | 659.961 KB          | liob_10x_15x_4_9_2.dl                         | 1        |
|                   |                     |                     | ·                                             |          |
|                   |                     | Import new fil      | e Remove file Remove unused files Rename file | Close    |
| 33 managed files, | size: 197.38 MB, 14 | unused, size: 74.21 | MB                                            |          |

Figure 210: Manage Files Dialog

The dialog allows the following actions:

- **Import new file:** Import a new file from the hard disk. If a file with the same name already exists in the database, you have the option to overwrite or to rename the existing file.
- **Remove file:** A file can be removed only if it is not assigned to any device (use count must be zero).
- **Remove unused file:** Only files which appear in the list above (filter is applied) and which have a use count of 0 are removed.
- **Rename file:** Existing files can be renamed. The new name must be unique.

## 6.23 Perspectives

Views are organized in the application window in an arrangement called a perspective. You can create and customize your own perspectives by arranging views in the layout that best suits your working style for specific tasks.

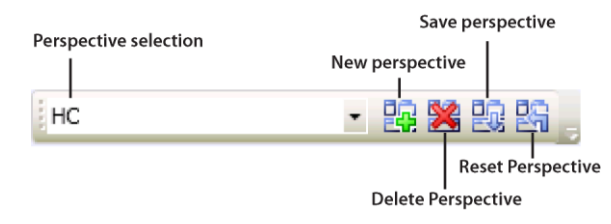

Figure 211: Perspectives Toolbar

#### Create a new perspective

- 1. Open the relevant views and arrange them on your screen in the way it suits you best.
- 2. Press on the **New perspective** toolbar button.
- 3. Define a name and description for the perspective.

| New Perpsective        |                                                       | × |
|------------------------|-------------------------------------------------------|---|
| Name:                  | HC                                                    |   |
| Description:           | Heating/Cooling overview                              |   |
| Initial Configuration: | From default perspective     From current perspective | 1 |
|                        | Ok Cancel                                             |   |
|                        |                                                       |   |

Figure 212: New Perspective

- 4. Select the initial perspective configuration:
  - **From current perspective**: The new perspective is based on your current view arrangement. This is the default.
  - **From default perspective**: The new perspective is based on your default perspective. The default perspective is defined for each user in the user management dialog (see Section 6.27).
- 5. Click **OK** to save the perspective. The perspective is created in your home directory. It is now available in the perspective selection drop-down list.

#### Save and reset perspectives

After you have created a new perspective, you will open new views and change the arrangement of existing views. Your current layout is automatically saved when you log out. Therefore, when you start the LWEB-900 client, you will find it in the same state as when you left it. To return to the initial layout of your perspective, click on the **Reset Perspective** toolbar button. To override the initial layout with your current layout, click on the **Save Perspective** toolbar button.

#### Make perspective available to other users

When you create a new perspective, it is stored in the Perspectives folder of your home directory. Objects in your home directory cannot be accessed by other users. To make a perspective available to other users, drag it to the **System/Perspectives** folder (see Figure 213). Per default all user have access to this folder and its contents. You can change the access rights as described in Section 6.28. The perspective selection drop-down box shows all perspectives to which you have at least **Read** access. To save a perspective, you need to have **Configure** access.

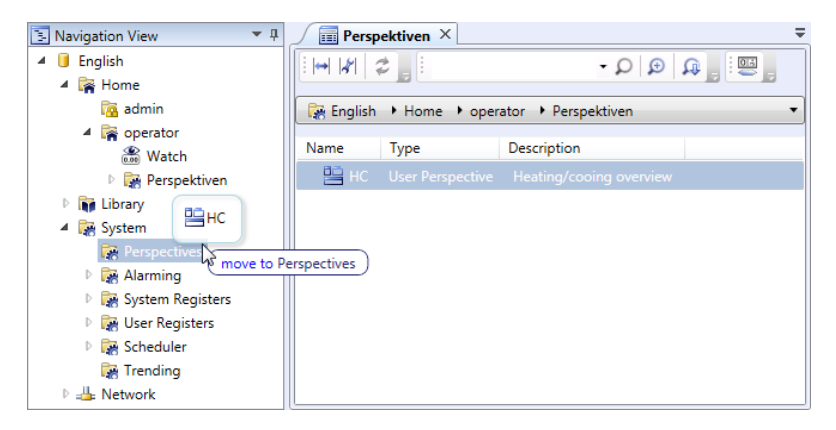

Figure 213: Make Perspective Available to Other Users

# 6.24 Device Communication Profiles

Communication profiles define how LWEB-900 accesses LOYTEC devices. When adding a new device, the communication profile is assigned to the device (see Section 6.5). In the object list view the communication profiles can be expanded to see all devices which are member of the profile (see Figure 214). You can use drag-and-drop to re-assign a device from one communication profile to another.

| Communication Paramete   | rs X                              |                                                        | Ŧ |
|--------------------------|-----------------------------------|--------------------------------------------------------|---|
| : <b>, \$  %  ↔</b>      | <u>a</u> a c                      | 3                                                      |   |
| 步 I Campus               | mmunication Parameters            | _                                                      |   |
| - Compas / Network / Com |                                   |                                                        | ~ |
| Name                     | Туре                              | Description                                            | ^ |
| 💌 WAN                    | Web Service Communication Profile | IP Device communication profile for Wide Area Network  |   |
| 🔺 🍥 LAN                  | Web Service Communication Profile | IP Device communication profile for Local Area Network |   |
| 👘 LINX151-DG             | Device                            |                                                        |   |
| 👘 LINX151-OG3            | Device                            |                                                        |   |
| 👘 LINX151-OG2            | Device                            |                                                        |   |
| 🌍 LINX151-OG1            | Device                            |                                                        |   |
| 👘 LINX151-EG             | Device                            |                                                        |   |
| LINX120-Production       | Device                            |                                                        |   |
| 🝏 LINX120-Ventilation    | Device                            |                                                        |   |
| 🍯 LVIS-401               | Device                            |                                                        |   |
| 🍯 LVIS-402               | Device                            |                                                        |   |
| 🧊 LVIS-405               | Device                            |                                                        |   |
| 🖤 LVIS-403               | Device                            |                                                        |   |
| 🍯 LVIS-408               | Device                            |                                                        |   |
| 🖤 LVIS-301               | Device                            |                                                        |   |
| 🖤 LVIS-302               | Device                            |                                                        |   |
| 🖤 LVIS-303               | Device                            |                                                        |   |
| 🖤 LVIS-305               | Device                            |                                                        |   |
| UVIS-306                 | Device                            |                                                        |   |
| UVIS-201                 | Device                            |                                                        | ~ |
|                          |                                   |                                                        |   |

Figure 214: Communication Parameters Folder

Create a new communication profile

- 1. Right click on the folder Network/Communication Parameters and select New → New Web Service Communication Profile from the context menu.
- 2. Define name and description for the communication profile.

| Properties of Web Service | Communication Pro    | file 'LAN'                                |   |
|---------------------------|----------------------|-------------------------------------------|---|
| Common properties         |                      |                                           |   |
| Name:                     | LAN                  |                                           |   |
| Description:              | IP Device com        | munication profile for Local Area Network |   |
|                           |                      |                                           |   |
|                           |                      |                                           |   |
| Max. parallel file tran   | isters: 20           |                                           |   |
|                           | Default prof         | file                                      |   |
| Polling OPC propertie     | s                    |                                           |   |
| Data access mode: (       | Delayed              | l response                                |   |
| Poll cycle:               | 2                    | Second 🔻                                  |   |
| Wait time:                | 30                   | Second 🔻                                  |   |
| Hold time:                | 1                    | Second 💌                                  |   |
| noid anter                | *                    | occond                                    |   |
| Polling BACnet Proper     | ties                 |                                           |   |
| Poll cycle: 2             | Seco                 | nd 🔻                                      |   |
|                           |                      |                                           |   |
| Polling status properti   | es                   |                                           |   |
| Interval:                 | 10                   | Minute 🔻                                  |   |
| Starting date and tim     | ne: 5/15/2012 12:00  | AM 📅                                      |   |
|                           |                      |                                           | - |
| Polling trend and alar    | m properties         |                                           | ר |
| Interval:                 | 1                    | Day 💌                                     |   |
| Starting date and tim     | ne: 10/1/2012 6:30 P | M 📅                                       |   |
|                           |                      |                                           | - |
|                           |                      | Ok Cancel                                 |   |
|                           |                      |                                           |   |

Figure 215: Device Communication Profile

- 3. Define the maximum number of parallel file transfers: Files need to be transferred to/from a device for firmware upgrades, backup, restore, parameter download/upload, global connections download/upload, etc. To limit the traffic on the network the number of concurrent file transfer can be limited by this setting.
- 4. Define OPC communication parameters: The LWEB-900 Server uses the OPC XML-DA communication standard to access data points on LOYTEC devices. The standard defines two data access modes:
  - **Polling**: The data points are polled periodically using the interval defined by **Poll** cycle.
  - **Delayed response**: Delayed response is a more efficient alternative to polling. In this mode, a LOYTEC device delays the poll response until one of the requested data points has changed. The parameter **Hold time** specifies the minimum time the LOYTEC holds off until it responds. Set this value based on the maximum update rate needed. The parameter **Wait time** instructs the LOYTEC device to wait the specified duration after the hold time is reached before responding even if no data points have changed.
- 5. Define BACnet communication parameters: The LWEB-900 Server uses COV subscriptions to access properties of BACnet objects. If a device does not support COV subscriptions, the properties are read periodically using the **poll cycle** parameter.
- 6. Define status polling properties: The LWEB-900 Server monitors all LOYTEC devices to detect if a device is not responding or if the configuration has changed. A web

service is used to check LOYTEC devices and a BACnet service is used for devices of other manufacturers. The **Polling status properties** define how often the device is checked.

7. Define trend and alarm log polling properties: These settings specify how often device trend and alarm logs are read from the device. This poll cycle has to be configured so that LWEB-900 reads out the data before the device runs out of memory and overwrites old data. Usually the devices have enough memory to store log data for several days. Therefore, it is sufficient to read out log data once a day. A web service is used to access LOYTEC devices and a BACnet service is used for devices of other manufacturers.

*Note:* Using the **Starting date and time** parameter, you can define at what times a poll cycle is started.

# 6.25 System Registers

The LWEB-900 server provides internal information as system registers in the folder **System/System Registers**. These registers can be used in a graphical view or added to a watch view.

|                                                                                                    | Folder System/System Registers                                                                                                    |
|----------------------------------------------------------------------------------------------------|----------------------------------------------------------------------------------------------------|
| Name                                                                                                    | Description                                                                                                    |
| Server Version                                                                                                    | Version of LWEB-900 Server and build date                                                                                                    |
| Server Time                                                                                                    | Server Time (UTC) in seconds since January 1, 1970 00:00:00                                                                                                    |
| Server TZ Offset                                                                                                    | Server time zone offset in seconds, positive east of GMT                                                                                                    |
| Server CPU Load                                                                                                    | CPU load in % of PC hosting the LWEB-900 Server                                                                                                    |
| Server Free Memory                                                                                                    | Free RAM in MBytes of PC hosting the LWEB-900 Server                                                                                                    |
| Project Status                                                                                                    | XML description of the contents of the LWEB-900 project.                                                                                                    |
|                                                                                                    |                                                                                                    |
|                                                                                                    | Folder System/System Registers/Alarm                                                                                                    |
| Name                                                                                                    | Folder System/System Registers/Alarm Description                                                                                                    |
| Name<br>Active Unack Alarm<br>Count                                                                                     | Folder System/System Registers/Alarm         Description         Total number of active unacknowledged alarms                                                                                                    |
| Name         Active Unack Alarm         Count         Active Ack Alarm Count                                            | Folder System/System Registers/Alarm         Description         Total number of active unacknowledged alarms         Total number of active acknowledged alarms                                                        |
| Name         Active Unack Alarm         Count         Active Ack Alarm Count         Inactive Unack Alarm         Count | Folder System/System Registers/Alarm         Description         Total number of active unacknowledged alarms         Total number of active acknowledged alarms         Total number of inactive unacknowledged alarms |

 Table 51: LWEB-900 System Registers

# 6.26 Offline Mode

The LWEB-900 Server can be set into offline mode. In this mode there is no communication with the LOYTEC devices. Therefore, no current data point values can be displayed in graphical view, watch view, and object list view. No alarms are displayed in the alarm view. The trend chart view, trend log view, and alarm log view display only data which has already been stored in the database before switching to offline mode.

In offline mode all functionalities which require communication with the device are disabled (upload/download device configuration and parameters, refresh data point values, device backup, firmware update, etc.).

#### Switch to offline mode

1. Press on the **Set Project Offline** toolbar button.

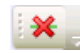

2. The LWEB-900 client status bar indicates the project is now in offline mode.

| 🖵 🔫 🗐 4 objects |  |
|-----------------|--|
|-----------------|--|

#### Switch to online mode

1. Press on the **Set Project Online** toolbar button.

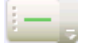

2. The LWEB-900 client status bar indicates the project is now in online mode.

🖵 🕕 🌍 🛛 4 objects

## 6.27 User Management

When the LWEB-900 client is started a login is required. There is a default admin user (user name: "admin", password: "loytec4u") who has full access rights. New users can be created in the user management dialog. Users can be assigned to user groups. User groups are the basis to define detailed access rights on objects.

| User man | agement      |           |
|----------|--------------|-----------|
|          | Log          | gout<br>I |
| 18       | 20 80        | ₽.        |
| Edit p   | ersonal info | rmation   |

Figure 216: User Management Toolbar

LWEB-900 supports two types of user authentication:

- LWEB-900 Authentication: The user name and password are stored in the LWEB-900 data base. The LWEB-900 Server performs the authentication.
- Windows Authentication: The LWEB-900 Server is connected to an Active Directory server which performs the authentication.

#### Crate a new LWEB-900 authenticated user

- 1. Click on the **User Management** toolbar button.
- 2. To add a new user, click on the **New user** button.
- 3. Select the radio button LWEB-900 Authentication.

| /lanagement           |                  |                |                  |                 |     |
|-----------------------|------------------|----------------|------------------|-----------------|-----|
| ers User Groups       |                  |                |                  |                 |     |
|                       |                  |                |                  |                 |     |
| New user              |                  |                |                  |                 |     |
| Name                  | Access level     | User Type      |                  |                 | _   |
| administrator (admin) | Full control     | LWEB-900       |                  |                 |     |
|                       |                  |                |                  |                 |     |
|                       |                  |                |                  |                 |     |
| User properties       |                  | 3              |                  |                 |     |
| User Authentication:  | LWEB-900 Au      | thentication   | O Windows Auther | ntication       |     |
| Username:             | johndoe          |                | Q                |                 |     |
| Access level:         | Configure        | •              |                  |                 |     |
| Password:             | •••••            |                |                  |                 |     |
| Confirm password:     | •••••            |                |                  |                 |     |
| Full name:            | John Doe         |                |                  |                 |     |
| Description:          |                  |                |                  |                 |     |
| E-mail address:       | john.doe@loyt    | tec.com        |                  |                 |     |
| Auto logout time:     | 0 Minute         | •              |                  |                 |     |
| Default perspective:  |                  |                | •                |                 |     |
| Show objects on       | which the user h | as no road ass |                  |                 |     |
| Can switch betwe      | en normal and k  | riosk mode     | :55              |                 |     |
| Is the default use    | r                |                |                  |                 |     |
| _                     |                  | Edit user      | Delete user      | Save user Cance | el  |
|                       |                  | Luit user      |                  |                 |     |
|                       |                  |                |                  |                 |     |
|                       |                  |                |                  | CI              | ose |

Figure 217: New LWEB-900 Authenticated User

- 4. Specify the user properties:
  - User name: Login name.
  - Access level: This drop-down box defines the default access rights of the user. It is used to define a role for a user. The following access levels are defined:
    - **No access:** The user cannot log-in. This setting is used to temporarily disable a user.
    - **Read**: The user can start the LWEB-900 client, but he is not allowed to modify anything. He can monitor data points in watch views, graphical views, etc., but he is not allowed to change the values of the data points. He can see the current parameter values in a parameter view, but he is not allowed to set the parameters. The user is notified about alarms, but he does not have the right to acknowledge them. Master schedules can be viewed but not modified. The user is allowed to open chart and trend log views, but he cannot edit trend log records.
    - **Read/Write**: The user is allowed to change data point values using e.g. watch views and graphical views. He can modify and download parameters using parameter views. The events and calendars of a master schedule can be configured. The user is allowed to acknowledge and disable alarms. He can edit trend log records.
    - **Configure**: In addition to access level **Read/Write**, the user is allowed to create/edit/remove objects in the navigation view. The user is not allowed to open the user management dialog or change access rights.

- **Full Control**: The user has unrestricted access. He is allowed to create/edit/remove users and groups and can define detailed access rights on objects.
- **Password**: Password for login.
- **Password confirmation**: Enter password a second time for confirmation.
- Full name: Optional input field for full user name.
- **Description**: Optional input filed for user description.
- **E-Mail address**: Optional input field for user e-mail address. If an e-mail address is specified, an alarm receiver is created automatically for the user (see also Section 6.14.3).
- Auto logout time: If the user performs no activity for the specified amount of time, he is automatically logged out. Set this value to zero to disable the auto logout function.
- **Default perspective**: This drop-down box configures the perspective which is loaded when the user logs in for the first time.
- Show objects on which the user has no read access: If this checkbox is enabled, the user sees objects (e.g. folders) to which he has no read access. They are displayed with a lock icon. If this option is disabled, those objects are not visible in the navigation and object list view.
- Can switch between normal and kiosk mode: If this checkbox is enabled, the user can switch between normal and kiosk mode using the keyboard combination Ctrl+Enter or the File menu.
- Is the default user: The default user has no password and no auto-logout. If no username and password is specified in the login-in dialog, the LWEB-900 client logs in the default user. If a standard user logs out (auto-logout or manual logout), the default user is automatically logged in. Only the admin user can define/remove the default user.

| Note: | The admin user is a special user with the following properties:                    |
|-------|------------------------------------------------------------------------------------|
|       | • The user name of the admin user cannot be changed .                              |
|       | • The admin user has access level <b>Full Control</b> and this cannot be changed.  |
|       | • The admin user cannot be assigned to groups.                                     |
|       | • Access rights do not apply to the admin user.                                    |
|       | • The admin user cannot be the default user.                                       |
|       | Create a new Windows authenticated user                                            |
|       | 1. Click on the User Management toolbar button.                                    |
|       | 2. To add a new user, click on the <b>New user</b> button.                         |
|       | 3. Select the radio button <b>Windows Authentication.</b>                          |
|       | 4. Click on the Browse icon beside the Usename. The following dialog allows you to |

search for users and groups in the Active Directory.

| Select an User or | Group             | <b>E</b>  |
|-------------------|-------------------|-----------|
| Type of object:   | 🖉 User 🕼 Group    |           |
| Search path:      | office.loytec.com |           |
| Enter a name:     | BmsAdmins         | Q         |
|                   |                   | Ok Cancel |

Figure 218: New Windows Authenticated User

Note: LWEB-900 allows adding a whole Windows group as a Windows authenticated user. This way it is possible to define the access rights for members of the Windows group in LWEB-900 and manage the user in Active Directory.

#### Create a new user group

- 1. Click on the User Management toolbar button and switch to the User Groups tab.
- 2. To add a new group, click on the **New group** button.

| r Management    |                                                       |
|-----------------|-------------------------------------------------------|
| Users User Grou | ips                                                   |
| New group       |                                                       |
|                 | Description                                           |
| admin aroun     | Description                                           |
| operator arour  |                                                       |
| operator groop  |                                                       |
|                 |                                                       |
|                 |                                                       |
|                 |                                                       |
|                 |                                                       |
| Group propert   | es                                                    |
| Group name:     | operator group                                        |
| Description:    |                                                       |
| -Group mem      | bers                                                  |
|                 | Available users Group members                         |
|                 | johndoe<br>operator                                   |
|                 | Edit group     Delete group     Save group     Cancel |
|                 | Close                                                 |

Figure 219: User Groups

- 3. Specify a group name. The description is optional.
- 4. Define the group members: The list on the left side of the dialog displays the available users; the list on the right displays the group members. To add a user to the group, select the user in the left list and click on the -> button. To remove a user from the group, select the user on the right side and press the <- button.

#### Edit personal information

Each user can change his full name, description, e-mail address, and password by clicking on the **Edit personal information** toolbar button.

| Edit Personal Inf | formation 🗾             |
|-------------------|-------------------------|
| Full name:        | John Doe                |
| Description:      |                         |
| E-mail address    | ;; john.doe@example.com |
| Password:         | Change Password         |
|                   | Ok Cancel               |

Figure 220: Edit Personal Information

# 6.28 Access Rights

The global access level specified for each user defines the default access rights. These default access rights can be further refined by defining access rights to the individual objects in the navigation tree. The effective access rights can never exceed the user access level.

LWEB-900 uses access control lists (ACL) to define which operations a user can perform on a certain object (e.g. folders, data points, visualization view, parameter view, trend charts). Figure 221 shows the default access control list for objects outside the user's home directory.

| Groun/User      | and the second second |
|-----------------|----------------------------------------------------------------------------------------------------|
| Group/Gaci      | Access rights Inherited From                                                                                                    |
|                 |                                                                                                    |
| Access rights – |                                                                                                    |
| Group/Hears     | • • • • • • • • • • • • • • • • • • •                                                                                                    |
| Group/oser.     |                                                                                                    |
| Access level:   | Edit Delete Save Cancel                                                                                                    |

Figure 221: Default Access Control List

The access control contains only a single entry: Allow full control to everyone. This ACL entry is inherited from the parent object. Because full control is the highest access level, the effective access level for a specific user is determined by the access level settings in the user management dialog.

#### Change access right of an object

1. Right-click on an object (e.g. folder) in the navigation or object list view and select **Access rights** from the context menu.

| u have the acces                                                                               | s right "Full control" on                                                 | object 'Devices'.        |
|------------------------------------------------------------------------------------------------|---------------------------------------------------------------------------|--------------------------|
| New permission e                                                                               | ntry                                                                      |                          |
| Crowe/Liese                                                                                    |                                                                           | Tobacited Course         |
| Group/User                                                                                     | Access rights                                                             | <not inherited=""></not> |
| idmin group                                                                                    | Allow Full control                                                        | LCampus/Network          |
|                                                                                                |                                                                           |                          |
|                                                                                                |                                                                           |                          |
|                                                                                                |                                                                           |                          |
|                                                                                                |                                                                           |                          |
|                                                                                                |                                                                           |                          |
|                                                                                                |                                                                           |                          |
|                                                                                                |                                                                           |                          |
|                                                                                                |                                                                           |                          |
|                                                                                                |                                                                           |                          |
| Access rights                                                                                  |                                                                           |                          |
| Access rights                                                                                  | perator group                                                             | ~                        |
| Access rights<br>Group/User: or<br>Access level: A                                             | berator group                                                             | <u></u>                  |
| Access rights<br>Group/User: or<br>Access level: A                                             | berator group<br>low Write                                                | v<br>v                   |
| Ccess rights<br>Group/User: or<br>Access level: A                                              | verator group<br>low Write                                                | Edit Delete Save Cancel  |
| Access rights<br>Group/User: or<br>Access level: A                                             | berator group<br>low Write                                                | Edit Delete Save Cancel  |
| Access rights<br>Group/User: or<br>Access level: A                                             | perator group<br>low Write<br>ns from parent                              | Edit Delete Save Cancel  |
| Access rights<br>Group/User: or<br>Access level: A                                             | perator group<br>low Write<br>ns from parent<br>xplicit permissions by in | Edit Delete Save Cancel  |
| Access rights<br>Group/User: or<br>Access level: A<br>Inherit permissio<br>teplace all child e | berator group<br>low Write<br>ns from parent<br>xplicit permissions by in | Edit Delete Save Cancel  |

Figure 222: Edit Access Rights

- 2. Per default an object inherits the access rights from its parent. To remove the inherited permissions, clear the checkbox **Inherit permissions from parent**.
- 3. To add a new ACL entry, click on the button **New permission entry**. Because the permission entry is created specifically for this object, this type of entry is called an explicit permission entry.

| -Access rights - |            |      |        |             |  |
|------------------|------------|------|--------|-------------|--|
| Group/User:      | johndoe    |      |        | ~           |  |
| Access level:    | Deny Write | ~    |        |             |  |
|                  |            | Edit | Delete | Save Cancel |  |

Figure 223: New Permission Entry

- 4. Select the **Group/User** for which the permission entry applies. **Everyone** is a special group which contains all users.
- 5. Specify the **Access Level** (see Table 52). Deny permissions take precedence over allow permissions.
- 6. To remove an ACL entry, select it and click **Delete**. Inherited permission entries cannot be deleted. Disable the **Inherit permissions from parent** checkbox instead.
- 7. To edit an ACL entry, select it and click **Edit**. Inherited permission entries cannot be edited.
- 8. If you want to apply the access level settings to all child objects, click on the button **Replace all child explicit permissions by inherited permissions**.

| Access Level       | Description                                                                                                    |  |
|--------------------|----------------------------------------------------------------------------------------------------|--|
| Allow Read         | The user is allowed to see the value of the object (e.g. data point value, parameter value).                                                                                         |  |
| Allow Write        | In addition to the permissions granted by <b>Allow Read</b> , the user is allowed to change the value of the object (e.g. data point value, parameter value).                        |  |
| Allow Configure    | In addition to the permissions granted by <b>Allow Read</b> , the user is allowed to change the configuration of the object (e.g. change graphical view, add object in folder).      |  |
| Allow Full Control | In addition to the permissions granted by <b>Allow Configure</b> , the user is allowed to edit the access rights of the object.                                                      |  |
| Deny Full Control  | The user is denied to change the access rights of the object.                                                                                                    |  |
| Deny Configure     | In addition to the permissions denied by <b>Deny Full Control</b> , the user is denied to change the configuration of the object (e.g. change graphical view, add object in folder). |  |
| Deny Write         | In addition to the permissions denied by <b>Deny Configure</b> , the user is denied to change the value of the object (e.g. data point value, parameter value).                      |  |
| Deny Read          | In addition to the permissions denied by <b>Deny Write</b> , the user is denied to see the value of the object (e.g. data point value, parameter value).                             |  |

Table 52: Access Levels

#### Algorithm to determine effective access rights

LWEB-900 uses the following algorithm to determine if a user is allowed to perform a certain action on an object:

- 1. If the action is not allowed due to the access level set in the user management dialog (see Section 6.27), the algorithm stops and the action is denied.
- 2. If the ACL of the object contains an explicit Deny entry for the requested action, the algorithm stops and the action is denied.
- 3. If the ACL of the object contains an explicit Allow entry for the requested action, the algorithm stops and the action is allowed.
- 4. If the ACL of the object contains a Deny entry inherited from the parent object, the algorithm stops and the action is denied.
- 5. If the ACL of the object contains an Allow entry inherited from the parent object, the algorithm stops and the action is allowed.
- 6. Step 4 and 5 are repeated for entries inherited from the next higher hierarchy level until the top level is reached.
- 7. If the evaluation has made it to the top of the tree and the action does not have an Allow or Deny permission, the action is denied.

Note:

It is possible to deny a user read access to a folder but allow him access to lower-down objects. For example, you can setup the access rights to allow Write access to the folder **Network/Devices**, but deny access to the folder **Network**. In this case, the user cannot use the navigation and object list view to browse the data points on the devices. However, the user can use a graphical view to modify the referenced data points.

# 6.29 L-Studio Projects

LWEB-900 can import the following data from L-Studio projects:

- LOYTEC devices and their data point configuration: Because the devices are engineered using L-Studio, LWEB-900 does not allow modifying them with the device configuration software.
- Global connections: Global connections are configured in L-Studio. LWEB-900 displays them but does not allow changing them.
- Graphical views: Graphical views can be imported to a user folder. For graphical views imported from L-Studio, no data point interface is displayed and they cannot be modified in LWEB-900.

#### Add L-Studio Project

- 1. Build the project in L-Studio. The compilation generates the configuration files of the devices and the graphical views.
- 2. In LWEB-900, select the folder Network/Devices or a subfolder and choose New → New L-Studio Project from the context menu.
- 3. In the New L-Studio Project dialog (see Figure 224) enter the following data:
  - Name: User defined name which will be displayed in the navigation view.
  - Description: Optional description of the L-Studio project.
  - **L-Studio project file**: Select the solution file (.sln) of the L-Studio project.
  - **Global graphical views**: Select the destination folder for global graphical views. Global graphical views can display information from multiple devices. If this field is left empty, global graphical views are not imported as server graphical views.
  - **Device graphical views**: Select the destination folder for device graphical views. Device graphical views are created in L-Studio for each device instance from the device CAT (Composite Automation Type). If this field is left empty, device graphical views are not imported as server graphical views.

| New L-Studio Project          |                            |       | ×  |
|-------------------------------|----------------------------|-------|----|
| Name:                         | VAV_LStudio                |       |    |
| Description:                  | Varialbe Air Volume System |       |    |
| L-Studio project file:        | N:\VAV\LIOB_ASC_VAV.sln    | ρ     |    |
| Global Graphical view folder: | /Graphical Views           | Ω     | ×  |
| Device Graphical view folder: | /Graphical Views           | ρ     | ×  |
|                               | Ok                         | Cance | el |

Figure 224: Add L-Studio Project

4. The imported devices are displayed in the navigation view and you have access to all data points.

A Hetwork ▲ 1 Devices 🖌 🗊 VAV\_LStudio VAVbuilding\_TestBuilding\_Building Floor0 Eloor1 ▲ ∰ Floor2 VAVbuilding\_TestBuilding\_Floor2\_VAVarea1\_VAVareaManager VAVbuilding\_TestBuilding\_Floor2\_VAVarea1\_VAVbox1 Datapoints IOB Parameters Trend logs 📄 Alarm logs Graphical Views VAVbuilding\_TestBuilding\_Floor2\_VAVarea1\_VAVbox2 VAVbuilding\_TestBuilding\_Floor2\_VAVarea1\_VAVbox3 VAVbuilding\_TestBuilding\_Floor2\_VAVarea2\_VAVareaManager VAVbuilding\_TestBuilding\_Floor2\_VAVarea2\_VAVbox1 VAVbuilding\_TestBuilding\_Floor2\_VAVfloorManager

Figure 225: Navigation View after L-Studio Import

#### **Update L-Studio Project**

If you have changed your L-Studio project and compiled it, then the project needs to be updated in LWEB-900.

1. In LWEB-900, select the L-Studio project and choose **Update L-Studio Project** from the context menu.

Note The **Update L-Studio project** context menu item is displayed only if LWEB-900 finds the L-Studio solution file. If the menu item is missing, select **Properties** from the context menu and check the file path.

2. The **L-Studio Project Update View** displays the changes in the L-Studio project. Select **Update project** to import the new files.

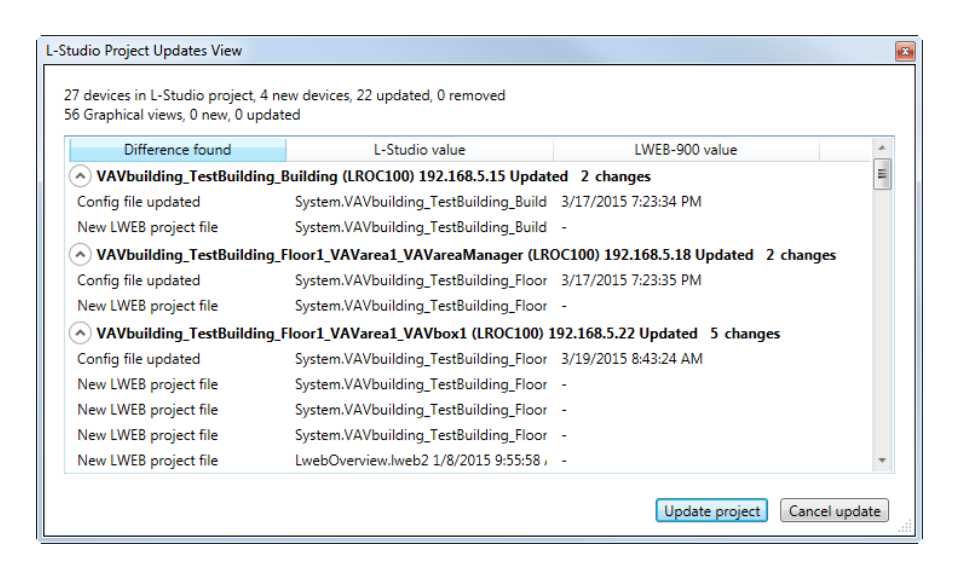

Figure 226: L-Studio Project Update

# 7 WEB Access

The graphical views defined in an LWEB-900 project can be accessed with a standard web browser. In this way it is possible to quickly check the status of the building automation system while travelling. It makes no difference, whether a smart phone, tablet, or PC is used.

#### Open graphical view in web browser

1. Open the web browser an enter the following URL:

```
http://<IP address of server>:<port>/lweb900/
```

*Note:* The port is configured in the network settings of the LWEB-900 server (see Section 5.3). The default port is 8080.

- 2. Specify the name of the LWEB-900 project. If the LWEB-900 Server is password protected, you have to enter the name in a text field, else you are presented with a drop-down list of the available projects.
- 3. Enter your user name and password and press OK to login.

| ( EWEB-900 |                                                          | x |
|------------|----------------------------------------------------------|---|
| (← → C     | ြဲ bms.office.loytec.com:8080/lweb900/#lweb900los္ 😪 🗕 S | Ξ |
|            | LWEB-900 login                                           |   |
| LWEB-900   | 0 project                                                |   |
| LCampus    | s 🚺                                                      |   |
| Username   | e                                                        |   |
| admin      |                                                          |   |
| Password   | d                                                        |   |
| ••••••     |                                                          |   |
| Rem        | nember me                                                |   |
|            | Login                                                    |   |
|            |                                                          |   |

LWEB-900 Web Login

4. The web browser displays a list of all graphical views and chart views of the LWEB-900 project to which you have at least **Read** access.

| Ð                                            | Graphical views                         | 0  |
|----------------------------------------------|-----------------------------------------|----|
| .Campus                                      |                                         |    |
| VIE                                          |                                         | 61 |
| Weather<br>2015-02-24T08:48:03+01:           | 00 - 9346 bytes                         |    |
| SG35                                         |                                         | 41 |
| NC HC                                        |                                         | 14 |
| SB SB                                        |                                         | 2  |
| VE VE                                        |                                         | 2  |
| S LI                                         |                                         | 1  |
| NE NE                                        |                                         | 1  |
| S EN                                         |                                         | 2  |
| EnergyDashbc<br>2014-12-21T14:29:0           | v <b>ard</b><br>10+01:00 - 274875 bytes |    |
| Power BG35                                   |                                         |    |
| 2014-11-14T15:11:0                           | 8+01:00 - 596761 bytes                  |    |
| SA SA                                        |                                         | 1  |
| S Floorplan                                  |                                         | 18 |
| BG37                                         |                                         | 18 |
| Heating System LC<br>2015-01-27T09:51:43+01: | YTEC<br>00 - 13897 bytes                |    |

Figure 227: Graphical View List

5. Click on the name of a graphical view to open it.

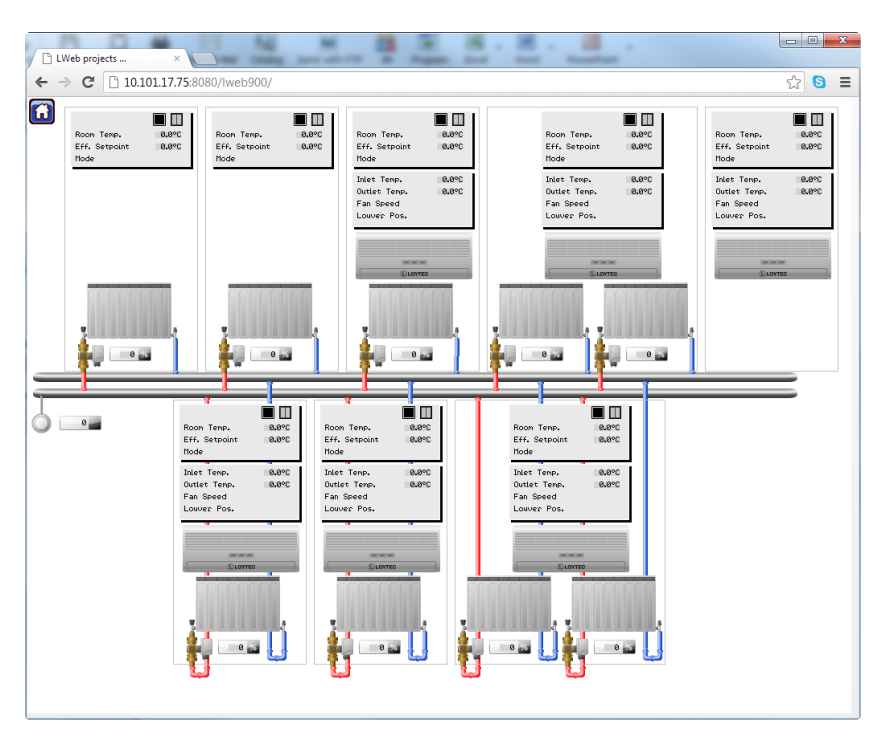

Figure 228: Graphical View in Web Browser

#### Create home screen icon on Android devices

1. Bookmark the graphical view in your browser.

2. Android 4.x: Tap on the app panel (six squares) in the upper right of the home screen. Switch to **Widgets** and long press on **Bookmark.** 

Older Android versions: Long press on the home screen. From **Add to Home Screen**, select **Shortcuts** and then select **Bookmark**.

3. Select the bookmark of your graphical view.

#### Create home screen icon on iOS devices

When the graphical view is displayed, just hit + and select **Add to Home Screen**.

# 7.1 Navigation Menu and System Menu

The navigation menu is opened by one of the following actions in the main window:

- Left click and hold: The left click and hold operation opens the navigation menu after the time configured in the L-VIS/L-WEB Configurator. Please note that for correct operation, the left click and hold action should be executed on a free spot on the display. If the area of an input control is clicked, the control enters input mode and all further input is processed by the control.
- Right click: A right click has the same effect than a left click and hold operation. It is not available on touch displays.

Figure 229 shows an example of the navigation menu.

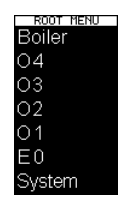

Figure 229: Navigation Menu

The navigation menu displays the menu items which were defined in the L-VIS/L-WEB Configurator and the "System" entry to open the menu shown in Figure 230.

| System           |
|------------------|
| Project list     |
| Global settings  |
| Project settings |
| Edit connection  |
| i Statistics     |
| Show log         |

Figure 230: System Menu

The system menu give access to the following functionality:

- Project list: Display a list of graphical views in the LWEB-900 project.
- Global settings: Refer to section 7.2.
- Project settings: Refer to section 7.3.
- U Edit connection: Edit the connection parameters.
- U Statistics: Refer to section 7.4.
- Show log: Refer to section 7.6.
- C Refresh values: This icon is displayed only if **manual only** is selected as update method in the global settings. Clicking on this icon performs a manual update of the data point values.

# 7.2 Global Settings

Global settings apply to all graphical views.

| 0                                                               | Global settings                                                                             |
|-----------------------------------------------------------------|---------------------------------------------------------------------------------------------|
| She                                                             | ow error tooltips                                                                           |
| Value re                                                        | fresh rate                                                                                  |
|                                                                 | use project settings                                                                        |
| Languag                                                         | je                                                                                          |
|                                                                 | System language                                                                             |
| About<br>LWEB-80<br>Art. No. 7<br>Copyrigh<br>LOYTEC<br>www.loy | 2 2.2.0.20 (Thu Feb 04 2016 22:33:31)<br>70016612<br>t© 2016<br>electronics GmbH<br>tec.com |
|                                                                 |                                                                                             |

Figure 231: Global Settings

The Global settings dialog as shown in Figure 231 contains the following settings:

- **Show error tooltips**: If this checkbox is set, a tooltip is displayed showing the OPC error when hovering over a grayed-out control.
- **Update control**: This setting defines how often data point values are updated. The default setting is **use project settings**.
- **Language**: This drop down box allows changing the display language. The new setting takes effect after reloading the application (CTRL+r).

# 7.3 Project Settings

This dialog contains settings which are specific to a graphical view.

|                                                                                   | Project settings                                                                                                    |             |            |
|-----------------------------------------------------------------------------------|----------------------------------------------------------------------------------------------------|-------------|------------|
| Name: LCamp<br>Graphical Vie<br>File Name: un<br>File Date: Fri<br>File Size: 979 | ous/VIE/Weather - LCampus/VIE/Wea<br>w: LCampus/GraphicalViewProject/3<br>Idefined<br>Apr 10 2015 15:51:28<br>2 bytes | ather<br>34 |            |
| Default page                                                                      |                                                                                                    |             |            |
|                                                                                   | Weather (current)                                                                                                    |             | $\bigcirc$ |
|                                                                                   |                                                                                                    |             |            |
| Lock pre                                                                          | oject settings                                                                                                    |             |            |
|                                                                                   |                                                                                                    |             |            |
| Context                                                                           | menu for data points                                                                                                  |             |            |
| Occupancy ti                                                                      | meout (minutes, 0 to disable)                                                                                         |             |            |
| Mute so                                                                           | und                                                                                                    |             |            |
| Automa                                                                            | tically check for new project version                                                                                 | on          |            |
| Autoscale                                                                         |                                                                                                    |             |            |
|                                                                                   | None                                                                                                    |             | $\bigcirc$ |
|                                                                                   |                                                                                                    |             |            |
|                                                                                   |                                                                                                    | ок          | Cancel     |
|                                                                                   |                                                                                                    |             |            |

Figure 232: Project Settings

- **Default page**: If the graphical view contains multiple pages, the default page which is displayed when opening the view can be selected from this drop-down list.
- Lock project settings: If this checkbox is enabled, a PIN code will be required before opening the project settings dialog. In addition, no menu entries will be displayed in the navigation menu. This feature can be used for example to setup a project with multiple pages where each page controls an office room. The default page for each user is set to the room in which he is located and then the menu is disabled. This way each user can control only the own room.

The PIN codes can be configured in the L-VIS/L-WEB Configurator using the menu File  $\rightarrow$  Project Settings. Press the Button Setup Pin Codes... to open the Access Codes Dialog and set the PIN code for Level 15.

• **Context menu for data points:** If this checkbox is enabled, you can click with your right mouse button on a control to view data point details. A context menu is displayed listing the attached data points (see Figure 233). Select the name of the data point for which you want to inspect the properties as shown in Figure 234.

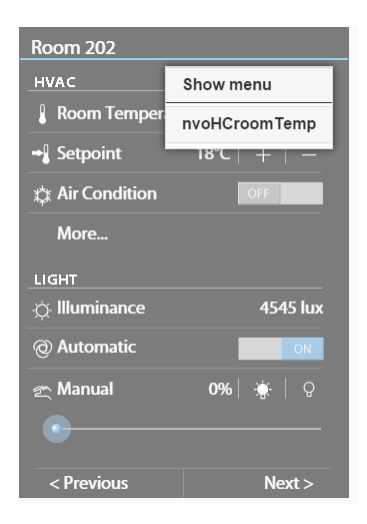

Figure 233: Data Point Context Menu

| 8                         | nvoHCroomTemp                                               |
|---------------------------|-------------------------------------------------------------|
| DataType                  | double                                                      |
| Value                     | 24.13                                                       |
| Timestamp                 | 2015-03-24T09:52:27.372                                     |
| Quality                   | good                                                        |
| EU Type                   | analog                                                      |
| EU Units                  | °C                                                          |
| Description               |                                                             |
| High EU                   | 327                                                         |
| Low EU                    | -273                                                        |
| Identification<br>Key     | VIEBG35O202HCRCT00GEN00SET00<br>VAL00                       |
| Full Path                 | LINX151-OG2.CEA709 Port.Datapoint<br>s.RI2.HC.nvoHCroomTemp |
| Datapoint<br>Trend charts |                                                             |
| Source                    | LWEB-900 Server<br>http://bms.office.loytec.com:8080        |

Figure 234: Data Point Details

- Occupancy timeout: LWEB-802 has an internal system data point called PC Active. If enabled, this data point is 1 as long as there is activity inside the browser window. LWEB-802 cannot detect activity outside the browser window.
- Mute sound: This option allows disabling sound output for the project.
- Automatically check for new project version: If this option is enabled, LWEB-802/803 automatically checks in the background if a new version of the project is available. This check is done once every hour. If a new version is detected, it is reloaded automatically
- Autoscale: This option is only available in LWEB-802. The user can always change the zoom level manually using pinch-zoom or CTRL + mouse wheel. The autoscale operation is performed for each project load, orientation change, or resize event. The drop down box contains the following settings:
  - None: No autoscale is performed and the zoom level is persistent.
  - **Fit in Window:** The graphical view is scaled to completely fit into the browser window.

- **Cover Window:** The graphical view is scaled to fit either the width or the height of the browser window so that the whole browser window is covered.
- **Fit Width:** The graphical view is scaled to fit the width of the browser window.
- **Fit Height:** The graphical view is scaled to fit the height of the browser window.

# 7.4 Error Handling

If a control does not receive data from the LOYTEC device or the LWEB-900 server, the control will be grayed out. If tooltips for error messages are enabled the OPC error message will be displayed when hovering over the control as shown in Figure 235.

| 🗑 LWEB-803: Room 202 |                                          |
|----------------------|------------------------------------------|
| Koom 202             |                                          |
| HVAC                 |                                          |
| 🖁 Room Temperatu     | ıre 26.8℃                                |
| →] Setpoint          | 26°C   +   -                             |
| 🗱 Air Condition      | ON                                       |
| 🕴 Manual Occ.        | OFF                                      |
| 😽 Fan                | Stage 1                                  |
| Louver               | 70°                                      |
| Mode                 | HVAC_COOL                                |
| Heat Valve           | <u>¶</u> %                               |
| AC Inlet/Outlet      | nvoHChtgCmd: Uncertain last usable value |
|                      |                                          |

Figure 235: Tooltip to report error

## 7.5 Statistics

The **Statistics** dialog displays the connection status with the LWEB-900 Server (see Figure 236).

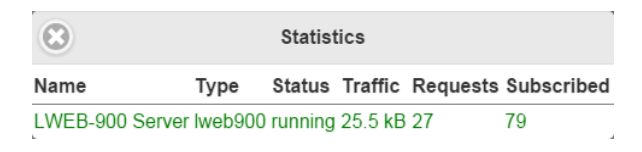

Figure 236: Connections Dialog

# 7.6 System Log

The system log records all activities. When reporting a problem with the LWEB-900 web access, it is recommended to include a screenshot of the system log. This will speed-up problem analysis.

# 8 Interfaces

# 8.1 Trend Log CSV File

The CSV file format for a trend log is defined in this section. The CSV file starts with a header, containing at least the first line, which specifies the CSV format (log\_csv\_ver). The current version is 2. The next line contains the field log\_device. It has trailing fields that specify the vendor, product code, firmware version and device ID string. The Device ID String contains the host name of the LWEB-900 Server.

The log\_info line specifies the ID and name of the trend log object. The line log\_create has two fields specifying the date and time when this CSV log was generated. The line log\_capacity has two fields: the current number of log entries in the file and the log capacity.

Following are one or more lines of log\_item. Each line specifies a trended data point. The first field is the index, the second the ID of the logged data point, the third the data point name. The data point name can be augmented by engineering units in square brackets. Log entries in the CSV refer to the item index to identify the data point, for which the entry was logged.

#log\_csv\_ver,2
#log\_device;LOYTEC;Product Code;Firmware Version;Device ID String
#log\_info;Log-ID;Log Name
#log\_create;YYY-MM-DD;HH:MM:SS
#log\_capacity;filled;capacity
#log\_item;index;UID;data point name [units]

After those lines any number of comment lines starting with a hash character '#' are allowed. One line contains the column headings. Lines that are not comments specify one log record per line, using the column information as described below. The columns are separated by commas ',' or semi-colons ';'. If commas are used as a separator, the decimal point must be a point '.'. If semi-colons are used, the decimal point must be a comma ','.

| Column | Field                              | Example             | Description                                                                                                    |
|--------|------------------------------------|---------------------|----------------------------------------------------------------------------------------------------|
| А      | Sequence Number                    | 50                  | The log record sequence number. This is the monotonously increasing sequence number, which is unique for each log record.                                                                                                    |
| В      | Source                             | 0                   | Data point source identifier. Indexes into logger_entry<br>header. For value lines in a multi-column CSV, this<br>field indexes the first column, which has a value. For the<br>ERROR record type, the field indexes the data source<br>that caused the error. For LOGSTATE, TIMECHANGE<br>records this field is not applicable and set to 255. |
| С      | Record Type                        | 2                   | The record type: LOGSTATE (0), BOOL (1), REAL (2), ENUM (3), UNSIGNED (4), SIGNED (5), NULL (7), ERROR (8), TIMECHANGE (9)                                                                                                    |
| D      | Error/Time<br>Change/Log<br>Status | 1                   | This field is valid for records of type ERROR,<br>TIMECHANGE, and LOGSTATUS.                                                                                                    |
| Е      | Date/Time                          | 2007-11-02 15:34:22 | The date/time of the log record. This is in the format YYYY-MM-DD HH:MM:SS.                                                                                                    |
| F      | Value 0                            | 24,5                | Logged value from source 0 or empty                                                                                                    |
| G      | Value 1                            | 200                 | Logged value from source 1 or empty                                                                                                    |
|        |                                    |                     |                                                                                                    |
|        | Value $n - 1$                      | 5000                | Logged value from source $n - 1$ or empty                                                                                                    |

Table 53: Columns of the Trend Log CSV File.

There are as many value columns as value sources specified in the header. If at a given date/time more values are logged, all of them appear in the same line. If at that given time some sources did not log values, those columns are left empty. The "Source" column in a multi-value CSV refers to the first data source that supplied a value in a given line.

# 8.2 Alarm Log CSV File

The historical alarm logs can also be exported as CSV-formatted files. The CSV format of the alarm log CSV file is identical to the trend log CSV format as described in Section 8.1.

# 8.3 Identification Key CSV File

Identification keys can be exported and imported via CSV files. Figure 237 shows and example.

Path,Name,IK,Type,Description ./LI/I1/,nvoLIvalue,VIEBG350401LIRCT00ZON01LIF00CMD00,DP User Output, ./LI/I1/,nviLIvalueFb,VIEBG350401LIRCT00ZON01LIF00CMF00,DP User Input, ./LI/I1/,nviLIovrValue,VIEBG350401LIRCT00ZON01LIF000VR00,DP User Output, ./LI/I1/,nvoLIovrValue,VIEBG350401LIRCT00ZON01LIF000VR00,DP User Output, ./LI/I1/,nvoLIvalFb,VIEBG350401LIRCT00ZON01LIF00CMF00,DP User Output, ./LI/I1/,nviL1ux,VIEBG350401LIRCT00ZON01SEL00VAL00,DP Analog Input, ./LI/I1/,nviL1occup,VIEBG350401LIRCT00ZON01SE000VAL00,DP Multistate Input,

Figure 237: Example of Identification Key CSV File

| Column | Field       | Description                                                                |
|--------|-------------|----------------------------------------------------------------------------|
| А      | Path        | Path of the object relative to the folder from which the file was exported |
| В      | Name        | Name of object                                                             |
| С      | IK          | Identification key assigned to the object                                  |
| D      | Туре        | Object type                                                                |
| Е      | Description | Object description                                                         |

Table 54: Columns of the Identification Key CSV File.

# 8.4 Database Interface

To allow 3<sup>rd</sup> party applications access to historical data, trend and alarm logs are stored in a dedicated database. When creating a new LWEB-900 project, you can decide which database engine to use (see Section 5.7). The following sections describe the tables used to store trend and alarm log information.

# 8.4.1 Datalog Configuration Table (DatalogConfig)

This table contains global data log parameters stored as (key, value) pairs. The "key" is the unique identifier of the parameter, its "value" is a string.

| Name  | Туре  | Description                                  |
|-------|-------|----------------------------------------------|
| Id    | int64 | Id of the parameter:<br>DATABASE_VERSION (0) |
| Value | text  | Value of the parameter.                      |

Table 55: DatalogConfig Table

# 8.4.2 Log Information Table (LogInfo)

This table contains global information on log objects.

| Name           | Туре        | Description                                                                                                    |
|----------------|-------------|----------------------------------------------------------------------------------------------------|
| Id             | int64       | Unique identifier of the log                                                                                                    |
| Туре           | int16       | Type of the log:                                                                                                    |
|                |             | • Device trend log (0)                                                                                                    |
|                |             | • Device alarm log (1)                                                                                                    |
|                |             | • Server trend log (2)                                                                                                    |
|                |             | • Server alarm log (3)                                                                                                    |
| SourceName     | varchar(64) | Name of the source for this log:                                                                                                    |
|                |             | • Name of a device in case of a device log                                                                                                    |
|                |             | • Name of an LWEB-900 project in case of a server log                                                                                                    |
| AbsolutePath   | text        | Path of the log in the form / <log name="" source="">//<log name=""></log></log>                                                                                             |
| SourceTotalCnt | Int64       | Total count of records ever logged on the log source (e.g., device). Some of these records might no longer be on the log source due to log size limitation or user deletion. |
| ServerTotalCnt | Int64       | Total count of records ever logged on the LWEB-900<br>Server. Some of these records might no longer be in the<br>database due to log size limitation or user deletion.       |
| ServerRecCnt   | Int64       | Actual count of records stored in this log on the LWEB-900 Server                                                                                                    |
| FirstTimestamp | Int64       | Date/time in seconds since 1.1.1970 of the oldest record in this log                                                                                                    |
| LastTimestamp  | Int64       | Date/time in seconds since 1.1.1970 of the newest record in this log                                                                                                    |

Table 56: LogInfo Table

# 8.4.3 Log Item Information Table (LogItemInfo)

This table contains a description of the items for which trend log records are stored into the database.

| Name            | Туре        | Description                                                                                       |
|-----------------|-------------|---------------------------------------------------------------------------------------------------|
| LogId           | int64       | Identifier of the log this log item is attached to                                                |
| ItemId          | Int64       | Internal identifier of the log item in the LWEB-900 configuration database                        |
| ItemIndex       | int16       | Index of this item within the set of log items attached to the same log                           |
| AbsolutePath    | text        | Absolute path to the log item, in the form / <root name="" object="">//<log name=""></log></root> |
| Unit            | varchar(20) | Unit to interpret the values logged for this log item                                             |
| AggregationMode | int16       | Aggregation mode used when logging values for this item:                                          |
|                 |             | • val (0) : no aggregation                                                                        |
|                 |             | • min (1)                                                                                         |
|                 |             | • max (2)                                                                                         |
|                 |             | • average (3)                                                                                     |

Table 57: LogItemInfo Table

# 8.4.4 Trend Log Table (TrendLog)

This table contains the records forming the trend logs.
| Name       | Туре           | Description                                                                                                    |
|------------|----------------|----------------------------------------------------------------------------------------------------|
| RecordType | int16          | The record type: LOGSTATE (0), BOOL (1), REAL (2), ENUM (3), UNSIGNED (4), SIGNED (5), NULL (7), ERROR (8), TIMECHANGE (9)                                                                                                    |
| LogId      | int64          | Identifier of the log this data log record belongs to                                                                                                    |
| ItemIndex  | int16          | Index of the item of the log                                                                                                    |
| SeqNum     | int64          | Sequence number assigned to this record when logged<br>on the server                                                                                                    |
| Value      | Nvarchar(1024) | <ul> <li>Logged value, depending on the record type:</li> <li>Data record (BOOL, REAL, ENUM,<br/>UNSIGNED, SIGMNED): value of the item</li> <li>Log state record (LOGSTEATE): 1 (log enabled)<br/>or 0 (log disabled)</li> <li>Error record (ERROR): error code</li> <li>Time change record (TIME CHANGE): Number<br/>of seconds to clock was put forward or backward</li> <li>Other: 0</li> </ul> |
| Timestamp  | int64          | Date and time when the record was logged in seconds since 1.1.1970                                                                                                    |

Table 58: TrendLog Table

## 8.4.5 Alarm Log Table (AlarmLog)

This table contains the records forming the alarm logs.

| Name          | Туре        | Description                                                                                                    |
|---------------|-------------|----------------------------------------------------------------------------------------------------|
| LogId         | int32       | Identifier of the log this alarm log record is attached to                                                                       |
| ItemIndex     | Int16       | 0                                                                                                    |
| RecordType    | int16       | The record type: LOGSTATE (0), BOOL (1), REAL (2),<br>ENUM (3), UNSIGNED (4), SIGNED (5), NULL (7),<br>ERROR (8), TIMECHANGE (9) |
| Timestamp     | int32       | Date and time the record was logged in seconds since 1.1.1970                                                                    |
| SeqNum        | int64       | Sequence number assigned to this record when logged on the server                                                                |
| XAID          | Varchar(30) | Extended alarm identifier; this identifier is used to acknowledge the alarm on its source                                        |
| State         | Int16       | State of the alarm in case the event is an alarm event:                                                                          |
|               |             | • 1: active, not acknowledged                                                                                                    |
|               |             | • 2: acknowledged, but still active                                                                                              |
|               |             | • 3: inactive, but not acknowledged                                                                                              |
|               |             | • 4: acknowledged and inactive                                                                                                   |
|               |             | • 5: inactive, no acknowledgement required                                                                                       |
| AlarmType     | Int16       | Type of the alarm:                                                                                                    |
|               |             | • 0: normal                                                                                                    |
|               |             | • 1: off-normal                                                                                                    |
|               |             | • 2: low-limit                                                                                                    |
|               |             | • 3: high-limit                                                                                                    |
|               |             | • 4: fault                                                                                                    |
|               |             | • 5: buffer                                                                                                    |
| Priority      | Int16       | Priority of the alarm                                                                                                    |
| AlarmTime     | Int64       | Date and time in seconds since 1.1.1970 when the alarm occurred                                                                  |
| ClearTime     | Int64       | Date and time in seconds since 1.1.1970 when the alarm condition was cleared                                                     |
| AckTime       | Int64       | Date and time in seconds since 1.1.1970 when the alarm was acknowledged                                                          |
| AckSource     | text        | Name of the user who acknowledged the alarm                                                                                      |
| DisableSource | text        | Name of the user who disabled the alarm                                                                                          |
| AckRequired   | Boolean     | <b>True</b> when acknowledgement is required for the alarm, else <b>False</b>                                                    |
| Description   | text        | Textual description associated to the alarm                                                                                      |
| ValueType     | int16       | Type of the value column:                                                                                                    |
|               |             | • double (0)                                                                                                    |
|               |             | • integer (1)                                                                                                    |
|               |             | • boolean (2)                                                                                                    |
| Value         | text        | Value of the data point when the alarm condition was triggered                                                                   |
| PointName     | text        | Name of the data point which triggered the alarm condition                                                                       |
| UserId        | int64       | Internal ID of the user who acknowledged or disabled the alarm.                                                                  |
| Comment       | Text        | Comment entered by the user when he disables an alarm                                                                            |

Table 59: AlarmLog Table

## 8.5 Report Template

LWEB-900 can create reports based on trend logs. Reports can be used, for example, to document the energy consumption in a building. The LWEB-900 Server is delivered with a set of built-in report templates which cover most use cases for building automation. This section describes how to create your own custom user report templates.

A user report template is a Zip archive with the (\*.rep) file extension. The archive contains the following files:

- An XML file which describes the template to the LWEB-900 Server
- A Microsoft Report File Definition file (\*.rdlc)
- An optional (\*.png) file

To create or modify the RDLC file you need the software Microsoft Report Builder. This software is an Add-on for Microsoft Visual Studio.

You could find Microsoft Visual Studio Express 2012 here:

https://www.microsoft.com/en-us/download/details.aspx?id=34673

To get Microsoft Report Builder you can either download the Microsoft SQL Server Express 2012 with Advanced Services here:

https://www.microsoft.com/en-us/download/details.aspx?id=43351

### Or download Microsoft SQL Server 2012 SP1 Report Builder:

https://www.microsoft.com/en-us/download/details.aspx?id=35576

### Create a user defined Report Template

- 1. Select the build-in report template which is most similar to the report template which you want to create. Right click on the build-in report template and select **Export report template** from the context menu.
- 2. Change the extension of the exported file from .rep to .zip and unzip it.
- 3. Modify the files as described in the following sections.
- 4. Create a .zip archive and rename the file extension to .rep.
- 5. Click with the right mouse button on the folder Library/Report Templates/User Report Templates and select Import report template from the context menu.

### 8.5.1 Report Template XML file

This xml file contains all information required by the LWEB-900 Server to create data for the report.

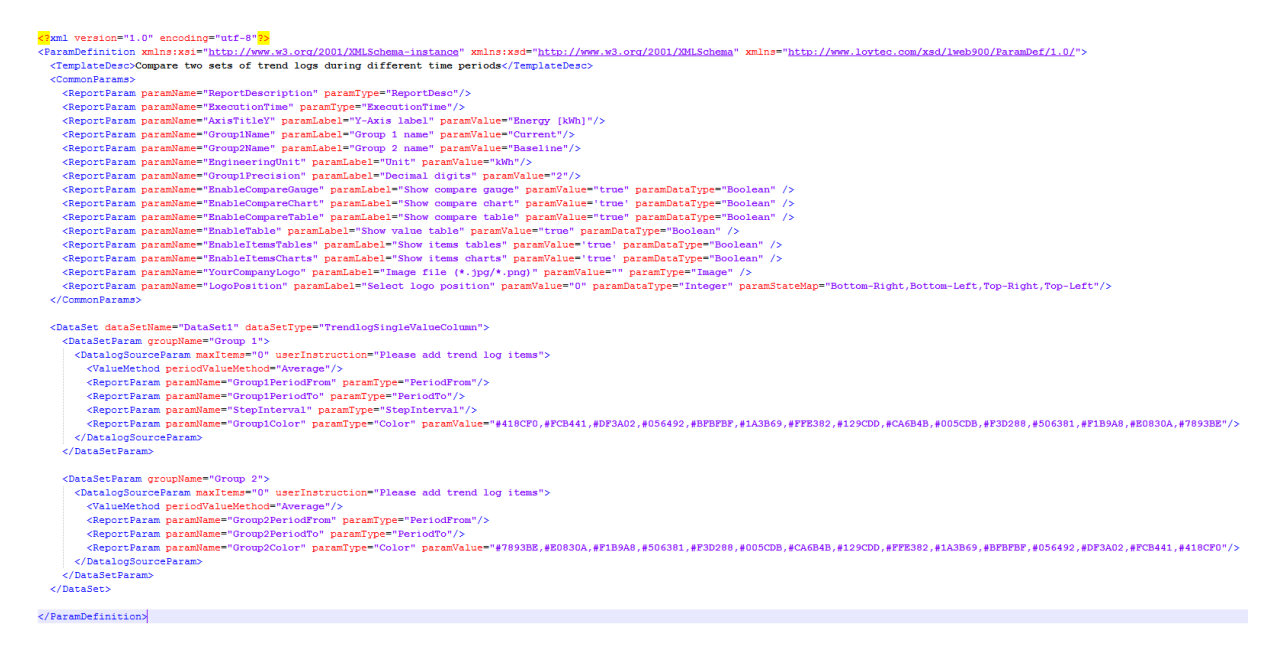

Figure 238: Example of report template XML file with two data groups

The XML file consists of the following main sections:

- TemplateDesc: This xml tag contains the description of the report template
- CommonParams: Each report template can be customized using parameters. This xml tag contains common parameters which apply to the whole report.
- DataSet: Each report template operates on a data set. A data set can contain one or two groups. This section defines also the parameters which apply to a specific group.

### **Common Params**

Common parameters are displayed in the report properties on the **Parameters** tab as shown in the following screenshot.

| Properties Datalogs        | arameters                    |   |
|----------------------------|------------------------------|---|
| Please define values for a | Il parameters of the report. |   |
| Parameter                  | Value                        |   |
| Y-Axis label               | Energy [kWh]                 |   |
| Group 1 name               | Current                      |   |
| Group 2 name               | Baseline                     |   |
| Unit                       | kWh                          |   |
| Decimal digits             | 2                            |   |
| Show compare gauge         |                              |   |
| Show compare chart         |                              |   |
| Show compare table         |                              |   |
| Show value table           |                              |   |
| Show items tables          | <b>V</b>                     |   |
| Show items charts          |                              |   |
| Image file (*.jpg/*.png)   |                              | Q |
| Select logo position       | Bottom-Right                 | • |
|                            |                              |   |
|                            |                              |   |

Figure 239: Common report parameters as seen in LWEB-900 Client

Each common parameter can have the following attributes:

- paramName: Name of the parameter. This name has to match the name of the parameter in the .rdlc file.
- paramLabel: Label displayed in the **Parameters** tab of the report properties. If this attribute is not specified, the parameter is not displayed.
- paramValue: Default value of the parameter.
- paramType: Parameters can have the special types shown in Table 60. If this attribute is not specified, the parameter is a generic parameter.
- paramDataType: Data type of the parameters as described in Table 61. If this attribute is not specified, the type is Text.
- paramStateMap: If paramDataType is Integer, a state map can be provided. The state map is a comma separated list of values.

| paramType     | Description                                                                          |
|---------------|--------------------------------------------------------------------------------------|
| ReportDesc    | Parameter contains the description of the report as defined in the report properties |
| ExecutionTime | Parameter contains the date and time when the report was created                     |
| Image         | Parameter to select an image which should be displayed in the report                 |
| Generic       | Any other parameters                                                                 |

Table 60: Attribute paramType for common report template parameters

| paramDataType | Туре    | Description                                                                                            |
|---------------|---------|----------------------------------------------------------------------------------------------------|
| Text          | VarChar | Text input field                                                                                       |
| Integer       | Int32   | If the attribute <i>paramStateMap</i> is provided, a combo box with the available states is displayed. |
| Boolean       | Boolean | Checkbox                                                                                               |

Table 61: Attribute paramDataType for common report template parameters

#### Data Set

The *DataSet* element contains one or two *DataSetParam* elements. The *DataSetParam* elements correspond to the groups on the **Datalogs** tab as shown in Figure 240. The *groupName* attribute define the display name for a group.

|                                                                                                    |                                     | h'                                                                                                    |                                           |                                                                                                    |
|----------------------------------------------------------------------------------------------------|-------------------------------------|----------------------------------------------------------------------------------------------------|-------------------------------------------|----------------------------------------------------------------------------------------------------|
| operties Datalogs Par                                                                                                    | rameters                            |                                                                                                    |                                           |                                                                                                    |
| roup 1 Group 2                                                                                                    |                                     |                                                                                                    |                                           |                                                                                                    |
| Time Period                                                                                                    | _                                   |                                                                                                    |                                           |                                                                                                    |
| From Relative • to                                                                                                    | start of current Day                | / • , 2 day(s) ago at 12:00 AM 😴 •                                                                                                    |                                           |                                                                                                    |
| To Relative 🔻 to                                                                                                    | o start of current Day              | / 🔹 , 0 day(s) ago at 12:00 AM 🚔 🗙                                                                                                    |                                           |                                                                                                    |
| O Identical to                                                                                                    | Ŧ                                   |                                                                                                    |                                           |                                                                                                    |
| Step Interval                                                                                                    |                                     |                                                                                                    |                                           |                                                                                                    |
| Set to 1                                                                                                    | Day 🔻                               |                                                                                                    |                                           |                                                                                                    |
| O Identical to                                                                                                    | Ŧ                                   |                                                                                                    |                                           |                                                                                                    |
| None                                                                                                    |                                     |                                                                                                    |                                           |                                                                                                    |
|                                                                                                    |                                     |                                                                                                    |                                           |                                                                                                    |
| ease add trend log items                                                                                                    |                                     |                                                                                                    |                                           |                                                                                                    |
| Add Remove R                                                                                                    | eplace Move Up                      | Move Down                                                                                                    |                                           |                                                                                                    |
| Datalog item                                                                                                    | Report legend                       | Color Aggregation Mode                                                                                                    | Scale factor                              | Path                                                                                                    |
| Trend KG Wh                                                                                                    |                                     |                                                                                                    |                                           |                                                                                                    |
|                                                                                                    |                                     |                                                                                                    |                                           | /Network/Devices/V                                                                                                    |
| 2 nviWhTot                                                                                                    | KG                                  | Delta, Max counter value: 0                                                                                                    | 0.001                                     | /Network/Devices/V                                                                                                    |
| nviWhTot                                                                                                    | KG                                  | Delta, Max counter value: 0                                                                                                    | 0.001                                     | /Network/Devices/V<br>/Network/Devices/V<br>/Network/Devices/V                                                                                                    |
| enviWhTot                                                                                                    | KG<br>EG                            | Delta, Max counter value: 0                                                                                                    | 0.001                                     | /Network/Devices/V<br>/Network/Devices/V<br>/Network/Devices/V<br>/Network/Devices/V                                                                                                    |
| nviWhTot     Trend_EG_Wh     e     nviWhTot     f     roviWhTot     TrendWattHours                                                                                                    | KG<br>EG                            | Delta, Max counter value: 0      Delta, Max counter value: 0                                                                                                    | 0.001                                     | /Network/Devices/V<br>/Network/Devices/V<br>/Network/Devices/V<br>/Network/Devices/V<br>/Network/Devices/V                                                                                                    |
| nviWhTot ™ Trend_EG_Wh nviWhTot ™ TrendWattHours nviWhTot                                                                                                    | KG<br>EG<br>OG1                     | Delta, Max counter value: 0     Delta, Max counter value: 0     Delta, Max counter value: 0     Delta, Max counter value: 0                                                                                                    | 0.001                                     | /Network/Devices/V<br>/Network/Devices/V<br>/Network/Devices/V<br>/Network/Devices/V<br>/Network/Devices/V                                                                                                    |
| nviWhTot     Trend_EG_Wh     nviWhTot     TrendWattHours     nviWhTot     TrendWattHours     TrendWattHours                                                                                                    | KG<br>EG<br>OG1                     | Delta, Max counter value: 0     Delta, Max counter value: 0     Delta, Max counter value: 0                                                                                                    | 0.001                                     | /Network/Devices/V<br>/Network/Devices/V<br>/Network/Devices/V<br>/Network/Devices/V<br>/Network/Devices/V<br>/Network/Devices/V                                                                                                    |
| rwWhTot<br>Trend_EG_Wh<br>rwWhTot<br>TrendWattHours<br>rwWhTot<br>TrendWattHours<br>rwWhTot                                                                                                    | KG<br>EG<br>OG1<br>OG2              |                                                                                                    | 0.001                                     | _/Network/Devices/V<br>_/Network/Devices/V<br>_/Network/Devices/V<br>_/Network/Devices/V<br>_/Network/Devices/V<br>_/Network/Devices/V<br>_/Network/Devices/V                                                                       |
| Trendyetter  rowwhitet  rowwhitet  rowwhite | KG<br>EG<br>OG1<br>OG2              | v Delta, Max counter value: 0     v Delta, Max counter value: 0     v Delta, Max counter value: 0     v Delta, Max counter value: 0     v Delta, Max counter value: 0                                                                                                    | 0.001                                     | _/Network/Devices//<br>_/Network/Devices//<br>_/Network/Devices//<br>_/Network/Devices//<br>_/Network/Devices//<br>_/Network/Devices//<br>_/Network/Devices//<br>_/Network/Devices//                                                |
| rviWhTot<br>Trend_EG_Wh<br>Trend_EG_Wh<br>TrendWhTot<br>TrendWhTot<br>TrendWhTot<br>TrendWhTot<br>TrendWhTot<br>TrendWhTot<br>TrendWhTot                                                                                                    | KG<br>EG<br>OG1<br>OG2<br>OG3       | Pelta, Max counter value: 0      Pelta, Max counter value: 0      Pelta, Max counter value: 0      Pelta, Max counter value: 0      Pelta, Max counter value: 0      Pelta, Max counter value: 0      Pelta, Max counter value: 0                                                                                                    | 0.001                                     | _/Network/Devices//<br>_/Network/Devices//<br>_/Network/Devices//<br>_/Network/Devices//<br>_/Network/Devices//<br>_/Network/Devices//<br>_/Network/Devices//<br>_/Network/Devices//<br>_/Network/Devices//                         |
| Trend_EG_Wh Trend_EG_Wh Trend_EG_Wh TrendWattHours TrendWattHours TrendWattHours TrendWattHours TrendWattHours TrendWattHours TrendWattHours TrendWattHours TrendWattHours                                                                                                    | KG<br>EG<br>OG1<br>OG2<br>OG3       | Pelta, Max counter value: 0      Delta, Max counter value: 0      Delta, Max counter value: 0      Delta, Max counter value: 0      Delta, Max counter value: 0      Delta, Max counter value: 0                                                                                                    | 0.001                                     | Network/Devices/N<br>Network/Devices/N<br>Network/Devices/N<br>Network/Devices/N<br>Network/Devices/N<br>Network/Devices/N<br>Network/Devices/N<br>Network/Devices/N<br>Network/Devices/N<br>Network/Devices/N                      |
| 2 mWWhot<br>Trend EG_WM<br>2 mWWhot<br>3 mWWhot<br>3 mWWhot<br>3 mWWhot<br>3 mWWhot<br>3 mWWhot<br>3 mendWattHours<br>2 mWWhot<br>3 mendWattHours<br>2 mWWhot                                                                                                    | KG<br>EG<br>OG1<br>OG2<br>OG3<br>DG | Pelta, Max counter value: 0      Delta, Max counter value: 0      Delta, Max counter value: 0                                                                                                    | 0.001                                     | -Network/Devices/V<br>-Network/Devices/V<br>-Network/Devices/V<br>-Network/Devices/V<br>-Network/Devices/V<br>-Network/Devices/V<br>-Network/Devices/V<br>-Network/Devices/V<br>-Network/Devices/V<br>-Network/Devices/V            |
| Trend LG Wh Trend LG Wh Trend LG Wh Trend Watthours Trend Watthours Trend Watthours Trend Watthours Trend Watthours Trend Watthours Trend Watthours Trend Watthours Trend Watthours                                                                                                    | KG<br>EG<br>OG1<br>OG2<br>OG3<br>DG | Pelta, Max counter value: 0      Delta, Max counter value: 0      Delta, Max counter value: 0 | 0.001<br>0.001<br>0.001<br>0.001<br>0.001 | Network/Devices/N<br>Network/Devices/N<br>Network/Devices/N<br>Network/Devices/N<br>Network/Devices/N<br>Network/Devices/N<br>Network/Devices/N<br>Network/Devices/N<br>Network/Devices/N<br>Network/Devices/N<br>Network/Devices/N |

Figure 240: DataSet element as seen in LWEB-900 Client

The DatalogSourceParam element has the following attributes:

- maxItems: Maximum number of trend log items in this group. If the value is set to 0, an unlimited number of trend log items can be attached.
- userInstructions: Text displayed in user dialog.

The *ValueMethod* element allows defining the default aggregation mode. The following values are allowed:

| periodValueMethod | Description                                                                                                    |
|-------------------|----------------------------------------------------------------------------------------------------|
| Average           | Average value during the step interval                                                                                                    |
| FirstValue        | First value in the step interval                                                                                                    |
| LastValue         | Last value in the step interval                                                                                                    |
| Min               | Minimum value in the step interval                                                                                                    |
| Max               | Maximum value in the step interval                                                                                                    |
| Sum               | Sum of all values in the step interval                                                                                                    |
| Delta             | Calculate the difference between the last value of the current step<br>interval and the last value of the previous step interval. This aggregation<br>mode is used for energy counters. |
| OnCounter         | Counts how often the value changed from zero to non-zero during the step interval.                                                                                                    |
| OffCounter        | Counts how often the value changed from non-zero to zero during the step interval.                                                                                                    |
| PulseCounter      | Count how many occurrences of the following sequence is detected<br>during the step interval: change from zero, to non-zero and then change<br>back to zero.                            |
| RunningTime       | Time during which the value is non-zero                                                                                                    |
| DownTime          | Time during which the value is zero                                                                                                    |
| Availability      | RunningTime/(RunningTime+DownTime) in percent                                                                                                    |

 Table 62: Attribute periodValueMethod for data group

The *ReportParam* elements define parameters which apply to a specific data group. They can have the following type:

| paramType    | Description                                                                                                    |
|--------------|----------------------------------------------------------------------------------------------------|
| PeriodFrom   | Parameter contains the start of the time period for which the report was created.                                                                                                    |
| PeriodTo     | Parameter contains the end of the time period for which the report was created.                                                                                                    |
| StepInterval | Parameter contains the step interval of the report.                                                                                                    |
| Color        | This parameter contains the colors configured for each trend log item in the data group. A default color palette can be provided in the paramValue attribute. The colors are encoded in hexadecimal in a RGB color space (value between: #000000 – black and #FFFFFF - white) and separated by commas. There should be no space between any characters and the latest color shall not be followed by a comma. |

Table 63: Attribute paramType for data group parameters

### 8.5.2 Microsoft Report File Definition

A **R**eport **D**efinition Language Client-side is a type of file used to create reports with Microsoft Reporting technology. To create, preview or modify a RDLC file you will need the Report Designer from Microsoft Visual Studio 2012 or later.

Note

RDLC files are encoded using XML. However, we do not recommend modifying the file using a text editor as you could easily break the report file.

You can create an RDLC file from scratch or export a build-in report template as starting point.

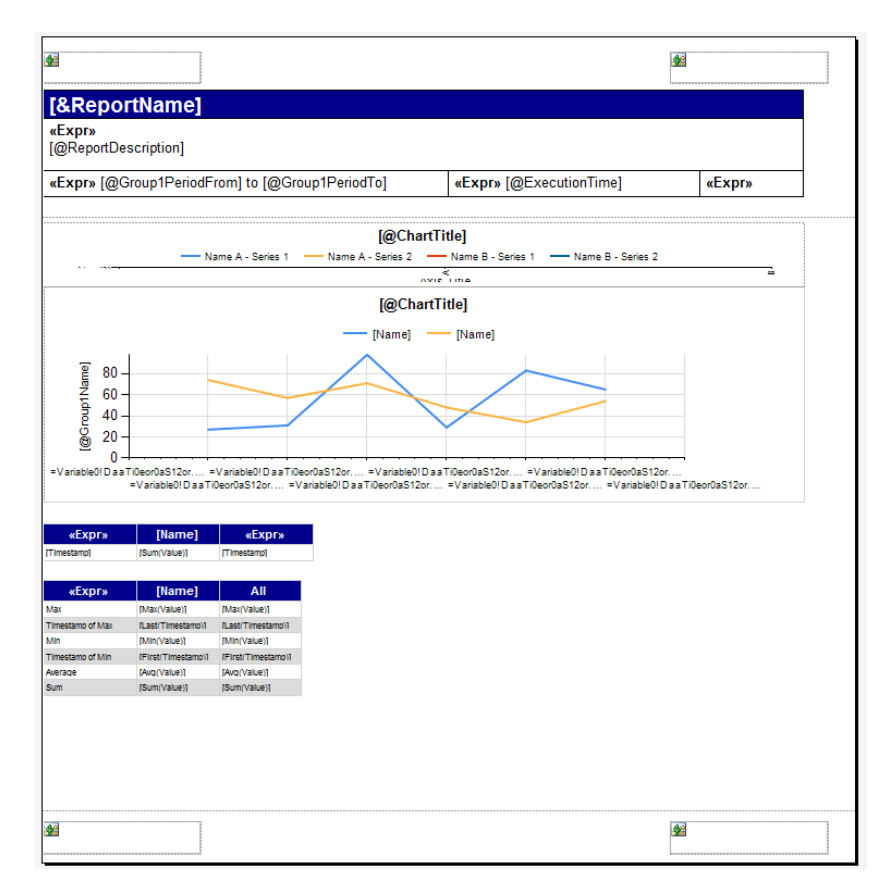

Figure 241: RDLC file as viewed with Microsoft Report Builder

### **RDLC** parameters

Each of the parameters defined in the Report Template XML file has to correspond to a parameter in the RDLC file.

You can add new parameters in Microsoft Report Builder using the Report Data view (CTRL + ALT +D when you have a RDLC file open). **Name** and **Data type** of RDLC parameters have to match with the attributes *paramName* and *paramDataType* in your Report Template XML file.

| Report Data 👻 👎 🗙      | Compare v1.rdlc [Design     | 1] + X                                     |
|------------------------|-----------------------------|--------------------------------------------|
| New - Edit 🗙           | Report Decemptor Decemption | . <b>X</b>                                 |
| Built-in Fields        | Report Parameter Properties | ,                                          |
| 🔺 🚔 Parameters         | General                     |                                            |
| (@) Group1PeriodFrom   | General                     | Change name, data type, and other options. |
| (@) Group1PeriodTo     | Available Values            |                                            |
| (@) Group2PeriodFrom   | Default Values              | News                                       |
| 000 Group2PeriodTo     |                             | Name                                       |
| 000 ReportDescription  |                             | EnableItemsTables                          |
| 080 AxisTitleY         |                             | Data type:                                 |
| 000 Group1Name         |                             | Boolean                                    |
| (@) Group2Name         |                             | bolican                                    |
| (@) Group1Precision    |                             | Allow blank value ("")                     |
| (@) EngineeringUnit    |                             | Allow null value                           |
| 080 ExecutionTime      |                             | Allow multiple values                      |
| 000 StepInterval       |                             |                                            |
| III YourCompanyLogo    |                             |                                            |
| I®I EnableCompareGauge |                             |                                            |
| [@] EnableCompareChart |                             |                                            |
| (@) EnableTable        |                             |                                            |
| (@) EnableItemsTables  |                             |                                            |
| (@) EnableItemsCharts  |                             |                                            |
| 000 EnableCompareTable |                             |                                            |
| E89 LogoPosition       |                             |                                            |
| 000 Group1Color        |                             |                                            |
| (@) Group2Color        |                             |                                            |
| Images                 |                             |                                            |
| Data Sources           | Help                        | OK Cancel                                  |
| Datasets               |                             |                                            |

Figure 242: RDLC Parameters as seen with Microsoft Report Builder

## 8.5.3 Image File

The image file for a user-defined report template is optional but strongly recommended. It provides a preview when selecting a report template. If no image file is provided, a default image will be displayed. Size minimal recommended: 150\*250 pixels

| s Chart - Fnerry Sinnature y |               |  |
|------------------------------|---------------|--|
|                              | v1 Compare v2 |  |
|                              |               |  |

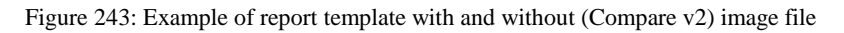

## 9 Troubleshooting

## 9.1 Technical Support

LOYTEC offers free telephone and e-mail support for the L-WEB product series. If none of the above descriptions solves your specific problem please contact us at the following address:

LOYTEC electronics GmbH Blumengasse 35 A-1170 Vienna Austria / Europe

| e-mail : | support@loytec.com    |
|----------|-----------------------|
| Web:     | http://www.loytec.com |
| tel :    | +43/1/4020805-100     |
| fax :    | +43/1/4020805-99      |

or

LOYTEC Americas Inc. N27 W23957 Paul Road Suite 103 Pewaukee, WI 53072 USA

 email:
 support@loytec-americas.com

 web:
 http://www.loytec-americas.com

 tel:
 +1 (512) 402-5319

 fax:
 +1 (262) 408 5238

or

LOYTEC Asia Corporation Ltd. 16F.-3, No. 155, Zhongyang Rd Xindian District New Taipei City 23150 Taiwan

| email: | support-asia@loytec.com |
|--------|-------------------------|
| tel:   | +886 (2) 8913 7838      |
| fax:   | +886 (2) 8913 7830      |

### 9.2 Bug Reports

When you report a bug, you can speed-up the problem analysis a great deal if you include the right information. These guidelines explain how to write such reports.

Before you report a bug, make sure your software is up to date. A good bug report includes the following items:

- Description how to reproduce the problem. This is the most important part of the bug report. The developer has to be able to reproduce the bug on his or her own computer. Include screenshots to document the steps to reproduce the problem.
- System Log: The system log can give useful information about what was happening at the time when the problem occurred.
- Project backup: Sometimes the problem cannot be reproduced without a backup of your setup. There might be something unusual about your configuration which is necessary to reproduce the bug.

### Save system log to CSV file

- 1. Start LWEB-900 Server UI
- 2. Select **File**  $\rightarrow$  **Display System Log** from the menu bar.
- 3. Press on the button **Save to CSV file**.

| C:\Programme\LC     | YTEC/LWEB-90   | 0\Server\Server.log    |                                                                           |             |
|---------------------|----------------|------------------------|---------------------------------------------------------------------------|-------------|
| Date & Time         | Module         | Source                 | Message                                                                   | Severity    |
| 012-10-25 14:08:13  | LOG            | 10.101.18.11 (#25      | Log read: 288 records from 96245 (2012-10-24T14:08:13.000) to 96532 (20   | Information |
| 12-10-25 14:08:14   | OPC Server     | 192.168.20.151:80      | OPC communication error: OPC Subscribe; TCP connection timeout[context:   | Error       |
| 12-10-25 14:08:14   | DATAPOINT      | Alarm.System alarm     | Group subscription failed; cause=TCP connection timeout[context: bei Loyt | Error       |
| 12-10-25 14:08:14   | DATAPOINT      | CEA709 Port.Alarm      | Group subscription failed; cause=TCP connection timeout[context: bei Loyt | Error       |
| 12-10-25 14:08:14   | DATAPOINT      | BACnet Port.Alarm      | Group subscription failed; cause=TCP connection timeout[context: bei Loyt | Error       |
| 12-10-25 14:08:23   | OPC Server     | 192.168.20.151:80      | OPC communication error: OPC GetStatus; TCP connection timeout[context:   | Error       |
| 12-10-25 14:08:27   | LOG            | 10.101.18.11 (#25      | Log read from index 96533 starting                                        | Information |
| 12-10-25 14:08:27   | LOG            | 10.101.18.11 (#25      | Log read: 289 records from 96245 (2012-10-24T14:08:13.000) to 96533 (20   | Information |
| 12-10-25 14:08:32   | OPC Server     | 192.168.20.151:80      | OPC communication error: OPC Subscribe; TCP connection timeout[context:   | Error       |
| 12-10-25 14:08:32   | DATAPOINT      | Alarm.System alarm     | Group subscription failed; cause=TCP connection timeout[context: bei Loyt | Error       |
| 12-10-25 14:08:32   | DATAPOINT      | CEA709 Port.Alarm      | Group subscription failed; cause=TCP connection timeout[context: bei Loyt | Error       |
| 12-10-25 14:08:32   | LOG            | 10.101.18.11 (#25      | Log read from index 96440 starting                                        | Information |
| 12-10-25 14:08:32   | DATAPOINT      | BACnet Port.Alarm      | Group subscription failed; cause=TCP connection timeout[context: bei Loyt | Error       |
| 12-10-25 14:08:33   | LOG            | 10.101.18.11 (#25      | Log read: 288 records from 96153 (2012-10-24T14:13:13.000) to 96440 (20   | Information |
| 12-10-25 14:08:33   | ActionManager  | System Action Serv     | execute                                                                   | Information |
| 12-10-25 14:08:34   | ActionManager  | System Action Serv     | DONE                                                                      | Information |
| 12-10-25 14:08:38   | LOG            | 10.101.18.11 (#25      | Log read from index 96489 starting                                        | Information |
| 12-10-25 14:08:38   | LOG            | 10.101.18.11 (#25      | Log read: 288 records from 96202 (2012-10-24T14:13:13.000) to 96489 (20   | Information |
| 12-10-25 14:08:42   | OPC Server     | 192.168.20.151:80      | OPC communication error: OPC GetStatus; TCP connection timeout[context:   | Error       |
| 12-10-25 14:08:43   | ProjectManager | LCampus                | Cyclic check for database connectivity OK                                 | Information |
| 12-10-25 14:08:44   | LOG            | 10.101.18.11 (#25      | Log read from index 96533 starting                                        | Information |
| 12-10-25 14:08:44   | LOG            | 10.101.18.11 (#25      | Log read: 288 records from 96246 (2012-10-24T14:13:13.000) to 96533 (20   | Information |
| 12-10-25 14:08:50   | LOG            | 10.101.18.11 (#25      | Log read from index 96533 starting                                        | Information |
| 12-10-25 14:08:51   | OPC Server     | 192.168.20.151:80      | OPC communication error: OPC Subscribe; TCP connection timeout[context:   | Error       |
| 12-10-25 14:08:51   | DATAPOINT      | Alarm.System alarm     | Group subscription failed; cause=TCP connection timeout[context: bei Loyt | Error       |
| 12-10-25 14:08:51   | DATAPOINT      | CEA709 Port.Alarm      | Group subscription failed; cause=TCP connection timeout[context: bei Loyt | Error       |
| 12-10-25 14:08:51   | DATAPOINT      | BACnet Port.Alarm      | Group subscription failed; cause=TCP connection timeout[context: bei Loyt | Error       |
| 12-10-25 14:08:51   | LOG            | 10.101.18.11 (#25      | Log read: 288 records from 96246 (2012-10-24T14:13:13.000) to 96533 (20   | Information |
| 12-10-25 14:09:00   | OPC Server     | 192.168.20.151:80      | OPC communication error: OPC GetStatus; TCP connection timeout[context:   | Error       |
| Fatal error 🔽 Error | Warning 🔽 I    | nformation 📃 Enable de | ebug information III Clear Save to CSV                                    | file Clos   |

Figure 244: LWEB-900 Server System Log

#### Create a project backup

- 1. Start LWEB-900 Server UI
- 2. Right click on the project and select **Backup project** from the context menu.
- 3. To minimize the size of the project, select the option **Configuration project backup**.
- 4. Click on the button Make backup.

| Project Backup for LCampus                  | X                |
|---------------------------------------------|------------------|
| Backup location: C:\lweb900\backup          |                  |
| Backup type: Configuration project backup 🗸 |                  |
| Backup progress                             |                  |
|                                             |                  |
|                                             |                  |
| M                                           | ake backup Close |
|                                             |                  |

Figure 245: Project Backup

# **10 Specifications**

## **10.1 System requirements**

The LWEB-900 Server requires a Windows PC with the following minimum requirements:

- 2 GHz 32-bit or 64-bit processor
- 4 GB main memory
- 50 GB free hard disk space (for program installation and database)
- Ethernet access
- Operating System:
  - o Windows Vista
  - o Windows 7
  - Windows 8
  - o Windows Server 2008
  - Windows Server 2012

The LWEB-900 Client requires a Windows PC with the following minimum requirements:

- 2 GHz 32-bit or 64-bit processor
- 2 GB main memory
- 1 GB free hard disk space
- Ethernet access
- Operating System:
  - o Windows Vista
  - Windows 7
  - Windows 8
  - o Windows Server 2008
  - Windows Server 2012
- Minimum display resolution: 1280x720

For the LWEB-900 web access one of the following browsers is required:

- Google Chrome (recommended)
- Firefox
- Internet Explorer 10-11, Microsoft Edge
- Android web browser 4.x and later
- iOS web browser

## **11 References**

- [1] L-VIS User Manual, LOYTEC electronics GmbH, Document № 88068520, February 2015.
- [2] L-INX/L-GATE User Manual, LOYTEC electronics GmbH, Document № 88073019, January 2015.
- [3] LIOB-10X/X5X User Manual, LOYTEC electronics GmbH, Document № 88078510, April 2014.
- [4] LIOB-X8X User Manual, LOYTEC electronics GmbH, Document № 88080306, April 2014.
- [5] L-DALI User Manual, LOYTEC electronics GmbH, Document № 88077109, August 2014.
- [6] L-IP User Manual, LOYTEC electronics GmbH, Document № 88065911, September 2012.
- [7] LWEB-800/802 User Manual, LOYTEC electronics GmbH, Document № 88074215, March 2015.

# **12 Revision History**

| Date       | Version | Author | Description                                                                      |
|------------|---------|--------|----------------------------------------------------------------------------------|
| 2012-12-14 | 1.0     | AD     | Initial revision for LWEB-900 1.0.0                                              |
| 2012-05-24 | 1.1     | AD     | Update for LWEB-900 Version 1.1.0:                                               |
|            |         |        | License model based on number of devices                                         |
|            |         |        | • Support secure communication (SSL) between server and client                   |
|            |         |        | • Use web services for all communication between server and LOYTEC devices       |
|            |         |        | Support graphical view templates                                                 |
|            |         |        | Support graphical views in devices                                               |
|            |         |        | Support upload global connections                                                |
|            |         |        | • Group multiple occurrences of the same alarm                                   |
|            |         |        | • Search in object path                                                          |
|            |         |        | • Search in fields of structured data points                                     |
|            |         |        | Navigation view: additional hierarchy level added to<br>context menu options     |
|            |         |        | • Import of LWEB-900 project: renaming of the imported project is now possible   |
| 2014-03-02 | 1.3     | AD     | Update for LWEB-900 Version 1.3.0:                                               |
|            |         |        | • Reporting                                                                      |
|            |         |        | • LWEB-900 Server schedules                                                      |
|            |         |        | Alarming improvements                                                            |
|            |         |        | <ul> <li>Create L-VIS project from LWEB-900 Server<br/>graphical view</li> </ul> |
|            |         |        | • Allow wildcards in search expressions                                          |
|            |         |        | • Hide folders to which user has no access                                       |
|            |         |        | • Import and export Identification key schema                                    |
|            |         |        | Datapoint details                                                                |
|            |         |        | Chart view improvements                                                          |
|            |         |        | Manage files in master device manager                                            |
| 2015-03-30 | 2.0     | AD     | Update for LWEB-900 Version 2.0.0                                                |
| 2015-04-11 | 2.1     | AD     | Update for LWEB-900 Version 2.1.0                                                |